# 法人・個人事業主用

# ゆきしんビジネスネットバンキング (AnserBizSOL) 利用者マニュアル

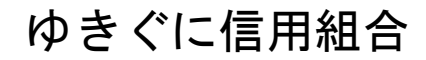

http://www.shiozawa.shinkumi.jp

操作方法に関するご不明な点等のお問合せ先 ゆきぐに信用組合 しんくみセンター 025-782-1201 フリーダイヤル 0120-600-283 受付時間:月曜日~金曜日/午前9:00~午後5:00

# 目 次

| <b>サービスの概要</b><br>サービス内容                   | <b>3</b><br>3 |
|--------------------------------------------|---------------|
| ご利用日時                                      | 4             |
| 月額基本料金                                     | 4             |
| 手数料                                        |               |
| <b>ご利用にあたって</b><br>ご利用にあたって                | 5<br>5        |
| <b>初期設定</b><br>用語解説                        | 6<br>6        |
| ご利用開始登録の流れ                                 | 6             |
| マスターユーザのログイン I D 取得(初回ログイン時のみ)             | 7             |
| <b>ワンタイムパスワード(ハードウェアトークン)の利用開始</b><br>ログイン |               |
| API連携認証(利用登録)                              |               |
| <b>明細照会</b>                                |               |
| 入出金明細照会                                    |               |
| 振込入金明細照会                                   | 24            |
| <b>振込・振替</b><br>振込・振替                      | 25<br>25      |
| 作成中振込振替データの修正・削除                           |               |
| 振込データの状況照会・取消                              |               |
| 承認待ちデータの引戻し(振込振替承認機能を利用している場合のみ)           |               |
| <b>総合振込、給与・賞与振込(データ伝送</b> )総合振込データの新規作成    | 47<br>47      |
| 給与・賞与振込データの新規作成                            | 51            |
| 作成中振込データの修正・削除                             | 55            |
| 過去の振込データからの作成                              | 57            |
| 振込ファイルによる新規作成(総合振込)(給与・賞与振込)               | 59            |
| 作成中振込ファイルの再送・削除                            | 60            |
| 取引状況照会                                     | 63            |
| 承認待ちデータの引戻し(未承認データの取消)                     | 65            |
| 承認済みデータの承認取消し                              | 67            |

| 振込振替、総合振込、給与・賞与振込(共通)<br>振込先の管理 | 70<br>70 |
|---------------------------------|----------|
|                                 | 76       |
| 祝金·各種料金の払込(ヘインー)<br>税金・各種料金の払込  | 76<br>76 |
| <b>承 認</b><br>振込振替の承認・差戻し・削除    | 77<br>77 |
| <b>管 理</b> 企業管理                 | 82<br>82 |
| 利用者管理                           | . 86     |
| 操作履歴照会                          | . 97     |

# サービスの概要

# サービス内容

| ÷           | ービス項目              | サービス内容                                                                                                    |
|-------------|--------------------|----------------------------------------------------------------------------------------------------|
|             | 残高照会               | 事前にお申込書にご記入いただいた普通預金、当座預金の残高がご照会いただけま<br>す。                                                                                       |
| 照会          | 入出金明細照会            | 事前にお申込書にご記入いただいた普通預金、当座預金の入出金明細がご照会いただ<br>けます。                                                                                    |
|             | 振込入金明細照会           | 事前にお申込書にご記入いただいた普通預金、当座預金の振込入金明細がご照会いた<br>だけます。                                                                                   |
| 資金移動        | 振込振替               | 事前にお申込書にご記入いただいた振込先や画面上でご指定いただいた振替先へお<br>振込いただけます。<br>※. 受付日の翌営業日から <b>28</b> 営業日先まで振込・振替予約がご利用いただけます。                            |
|             | 振込振替予約状況の<br>照会・取消 | 振込振替取引の状況照会や予約中取引の取消ができます。                                                                                                    |
|             | 総合振込               | ー度に多くの振込を行う場合、振込データを一括して送信いただくことで、ご指定日<br>にご指定の振込先口座へお振込みいただけます。<br>※.振込指定日の25営業日前~前営業日の18:00まで受付ます。                              |
| データ伝送       | 給与・賞与振込            | 給与・賞与の振込データを一括して送信いただくことで、ご指定日に各社員様の口座<br>にご入金いただけます。<br>※.振込指定日の25営業日前~2営業日前の18:00まで受付ます。<br>ただし、他行宛の振込データを含む場合は3営業日前までの受付となります。 |
|             | 口座振替               | ロ座振替対象先の口座データを送信いただくことで、ご指定日に登録した口座より代<br>金の回収を行い、企業が保有する口座への入金を実施します。<br>※.振込指定日の14営業日前~2営業日前の18:00まで受付ます。                       |
| 税金・各種料金の払込み |                    | ifi求書(払込書)にPay-easy(ペイジー)マークが表示された<br>税金や各種料金を払込みいただけます。                                                                          |
| (Pay-easy)  |                    | <u>2021 年 10 月 18 日(月)開始予定です。</u><br>開始準備が整いましたら、改めてお知らせいたします。                                                                    |

# ご利用日時

#### ご利用日

平日、土曜日、日曜日、祝日にご利用いただけます。 ただし、1月1日~1月3日および5月3日~5月5日は休止させていただきます。

### ご利用時間

|                                                                    |              | 取扱時                 | 間                   | 平日                                  | 土曜日・日曜日・祝日          |
|--------------------------------------------------------------------|--------------|---------------------|---------------------|-------------------------------------|---------------------|
| 照                                                                  |              | 残高                  | 照会                  | 0 : 0 0 ~ 2 4 : 0 0                 | 0 : 0 0 ~ 2 4 : 0 0 |
| 会                                                                  |              | 入出金明細照会             |                     | 0 : 0 0 ~ 2 4 : 0 0                 | 0 : 0 0 ~ 2 4 : 0 0 |
|                                                                    | 掁            | 半口振い                | 当組合宛                | 0 : 0 0 ~ 1 6 : 0 0 <sub>(*1)</sub> | _                   |
| 資<br>金                                                             | 込            | ヨロ扱い                | 他行宛                 | 0:00~15:00                          | —                   |
| 移<br>動                                                             | ·<br>振       | 3                   | 予約扱い                | 0 : 0 0 ~ 2 4 : 0 0                 | 0 : 0 0 ~ 2 4 : 0 0 |
|                                                                    | 依頼内容の照会・予約取消 |                     | の照会・予約取消            | 0 : 0 0 ~ 2 4 : 0 0                 | 0 : 0 0 ~ 2 4 : 0 0 |
| デ                                                                  |              | 総合                  | ·振込                 | 0 : 0 0 ~ 2 4 : 0 0                 | 0 : 0 0 ~ 2 4 : 0 0 |
| タ伝                                                                 |              | 給与・賞                | 賞与振込                | 0 : 0 0 ~ 2 4 : 0 0                 | 0 : 0 0 ~ 2 4 : 0 0 |
| 送                                                                  |              | 口座                  | 振替                  | 0 : 0 0 ~ 2 4 : 0 0                 | 0 : 0 0 ~ 2 4 : 0 0 |
| 税                                                                  | 金・名          | 種料金の払               | 込(Pay-easy)         |                                     |                     |
| <u>2021 年 10 月 18 日(月)開始予定です。</u><br>開始準備が整いましたら、改めてお知らせいた<br>します。 |              | 始予定です。<br>改めてお知らせいた | 0 : 0 0 ~ 2 4 : 0 0 | 0 : 0 0 ~ 2 4 : 0 0                 |                     |

※1.振込・振替先の口座が当座預金の場合は、15:00までのお取扱いとなります。

※2.以下の時間帯はシステムメンテナンスのため、ご利用いただけません。

①毎月第1・第3月曜日の1:40~6:00

②毎月第2・第4日曜日前日の23:50~日曜日7:00

③ハッピーマンデーの前日21:00~翌6:00

④その他、深夜30分程度、利用停止させていただく場合がございます。

# 月額基本料金

### 月額基本料金

| 利用サービス                  | 料金(税込)  |
|-------------------------|---------|
| 照会サービス                  | 無料      |
| 照会・振込振替サービス             | 550円    |
| 照会・振込振替サービス + データ伝送サービス | 1, 100円 |

※. 契約月の翌月より、毎月5日(休日の場合は翌営業日)に代表口座よりお引落としさせていただきます。

### 手数料

振込·振替手数料

#### 5万円未満 5万円以上 区 分 組合員 非組合員 組合員 非組合員 替 無 料 無 料 振 無 料 無 料 同一店内宛 無 料 220円 無 料 無 料 振 込 本支店宛 110円 330円 他行宛 220円 440円 440円 660円 同一店内宛 無 料 220円 無 料 無 料 総合振込 本支店宛 110円 330円 他行宛 220円 440円 440円 660円 同一店内宛 給与(賞与)振込 本支店宛 無 料 無 料 無 料 無 料 他行宛

※. 消費税率の変更等に伴い、手数料が変更される場合があります。 最新の手数料は、当組合ホームページによりご確認ください。

# ご利用にあたって

# ご利用にあたって

#### Eメールによる取引確認

当組合信組にご登録されておりますお客様のメールアドレスへお取引確認のメールを送信します。 迷惑メール対策をされている方は、下記ドメインからの電子メールを受信できるように設定してください。 「shinkumi@pluto.plalplala.or.jp」

#### 誤入力回数の規制による不正アクセスの防止

不正利用防止のため、ログイン時の本人認証、取引時の本人認証につきましては、一定回数以上本人認証 情報(パスワード)を誤ると、お取引が利用できなくなります。 お取引が利用できなくなった場合、当組合にご登録されておりますお客様のメールアドレスへ通知いた します。

#### | ワンタイムパスワード機能

インターネットバンキングにて資金移動やお客様登録情報を変更する際に、お客さまのスマートフォン、 携帯電話にダウンロードされた専用アプリ(ソフトウェアトークン)、または当組合からお渡しするハード ウェアトークンで自動作成されるワンタイムパスワードを入力することにより本人確認を行う機能です。 ワンタイムパスワードは、60秒毎に更新される使い捨てパスワードが自動表示され、一度使用したワ ンタイムパスワードは無効となりますので、インターネットバンキングをより安全にご利用いただけます。

# 初期設定

# 用語解説

|           | 名称        | 内容                                 |
|-----------|-----------|------------------------------------|
| 初回        | ログインパスワード | 初回ログイン時に入力する仮のパスワード                |
| 仮確認用パスワード |           | 初期登録時に入力する仮のパスワード                  |
| ログ        | インID      | ログイン時に入力するお客様を確認するID               |
| ログ        | インパスワード   | ログイン時に入力するお客様を確認するパスワード            |
| 確認        | 用パスワード    | 各取引の承認時や登録事項の変更、各種料金の払込時に使用するパスワード |
| ワン        | タイムパスワード  | 資金移動時、利用者情報登録時等に入力するパスワード          |
|           | 照会用暗証番号   | 照会サービス利用時に入力する暗証番号                 |
| 暗<br>証    | 振込振替暗証番号  | 振込・振替取引利用時に入力する暗証番号                |
| 番号        | 承認暗証番号    | 他行宛振込取引利用時に入力する暗証番号                |
| -         | 確認暗証番号    | 都度指定振込取引の内容確認時に入力する暗証番号            |

# ご利用開始登録の流れ

ゆきしんビジネスインターネットバンキングをご利用いただくために、ログインID取得・ワンタイムパスワ ードトークン発行等をお手続きいただきます。

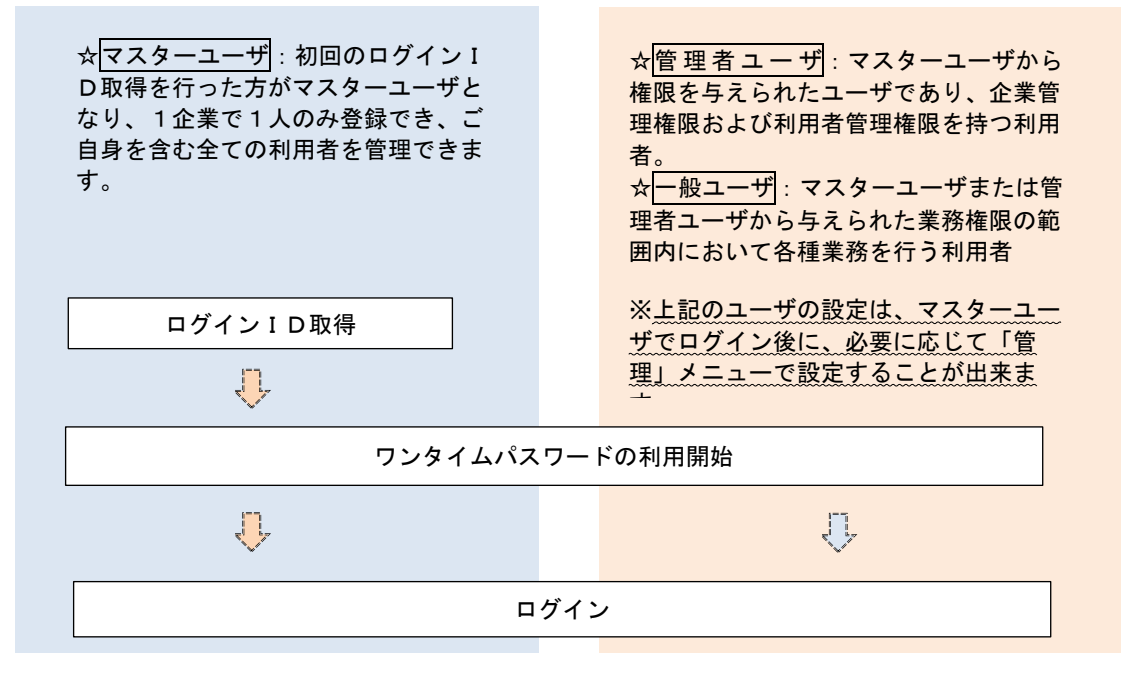

# マスターユーザのログインID取得(初回ログイン時のみ)

マスターユーザが初回ご利用の際に行う手続きになります。

- ログインIDの取得にあたり、次のものをお手元に用意ください。
  - ① 「ゆきしんビジネスインターネットバンキング利用申込書」(お客様控え) ※. 以後「申込書」という。
  - ② 「手続き完了のお知らせ」、「初期設定入力情報」(当組合から郵送でお届けしたもの)

#### 手順1 ホームページからログイン 新潟県魚沼市・南魚沼市の地域空篭型全動振開 魚沼の塩沢信用給合(しおしん) ゆきぐに信用組合ホームページ 金融機関コード 2365 💮 魚沼の塩沢信用組合 🐖 🦓 🖞 急沼の塩沢信用組合 (http://www.shiozawa.shinkumi.jp/)の、ゆきし トップページ 組合の概要 店舗案内 ご預金商品 ご融資商品 リクルート んビジネスインターネットバンキング「**ログイン**」 ボタンをクリックし、 手順2 へ進みます。 店舗案内 ITT -ント ネットバンキング 不正送金防止ソフト「PhishWall 8 ログイン プレミアム」(無料)を必ずインストールし 牧之通り 塩沢本店 てから、下記画面のお取引(ログイン)ボタ ンでログインして下さい。 しおしんビジネスインターネットバンキング|新潟県魚沼市・南魚沼市 ご利用はこちらから キャラリ 金融機関コード 2365 ④ 多にの塩沢信用組合 #地元密着・地域の皆さまの応援団! しおしんビジネスネットバンキング **残高照会、資金移動など、サービスの**[ トップページ 組合の概要 店舗案内 ご預金商品 ご融資商品 リクルート ▲お取引(ログイン) ▲ 店舗案内 神色ある取り組み 2021年9月1日(水) サービス開始 しおしんビジネスネットバンキング (法人・個人事業者さま) 休眠預金活用法に関するお客様への お知らせ パスワード変更のお願い【重要】 <u>預金規定の改定のお知らせ</u> A 採用情報 お取引の安全性を向上させるため、ネットバンキングご利用の際に使用するバスワードには1年間の有 効期限が設定されております。最低でも1年に1回以上バスワードを変更くださるよう、お願い申し上げま ◎ 手敷料改定のお知らせ ATM手数料など各種手数料 **d**. ◎ 「受領書」の発行について リクルートガイド 14 スパイウェアにご注意くたおい ホーム > ネットバンキング マニュアル・規定 5 o x 47 o x 47 o <u> 偽造・変造カード等への対応</u> FAD - よくある質問 ログイン ▼ ●ご利用マニュアル「□、利用規定「□は以下のリンクボタンよりご確認へださい ●と時にニュンクをに使用なたこのなくシンパンクなどに置いたという とジネスパンキング操作マニュアル シ ●とキュリティ資化といて、ワンタイムパスワード機能といい活動いスワード機能を用意しております。ご利用を お勧めいたします。詳レくは、「セキュリティ(Q&A)」をご覧(ださい。 しおしん ビジネスネット バンキング しおしんビジネスネットバンキングをご利用いただくには、お申し込みが必要です。 詳しくはお取引店までお問い合わせください。 <u>中小企業金融円滑化に関する関示</u> 中小企業金融円滑化に関する実績 しおしんビジネスネットバンキング Ð 手順2 ログインID取得の開始(マスターユーザ用) ログイン <ログイン>画面が表示されます。「ログインID 電子証明書をお持ちの方は、「ログイン」ボタンを押してください。 ログインDDとログイン(スワードでログイン学者自4: ログインDとログイン(スワードを入力の上、「ログイン」ボタンを押してください。 ただいま想要性のため、ワンダイム(アンドによる認識により用になれません。 取得」ボタンをクリックし、手順3へ進みます。 電子証明書方式のお客様 ID・バスワード方式のお客様 ログインID

ログインID取得

7

証明書を取得されていない方、もしくは証明書を再取 得される方は、「電子証明書発行」ボタンより証明書 の発行を行ってください。

电子证明書発行

ログインパスワード

初めてご利用されるお客様

初めてご利用の方は、最初にログインID取得を行ってください。

ログインID取得

手順3 代表口座情報、パスワードを入力

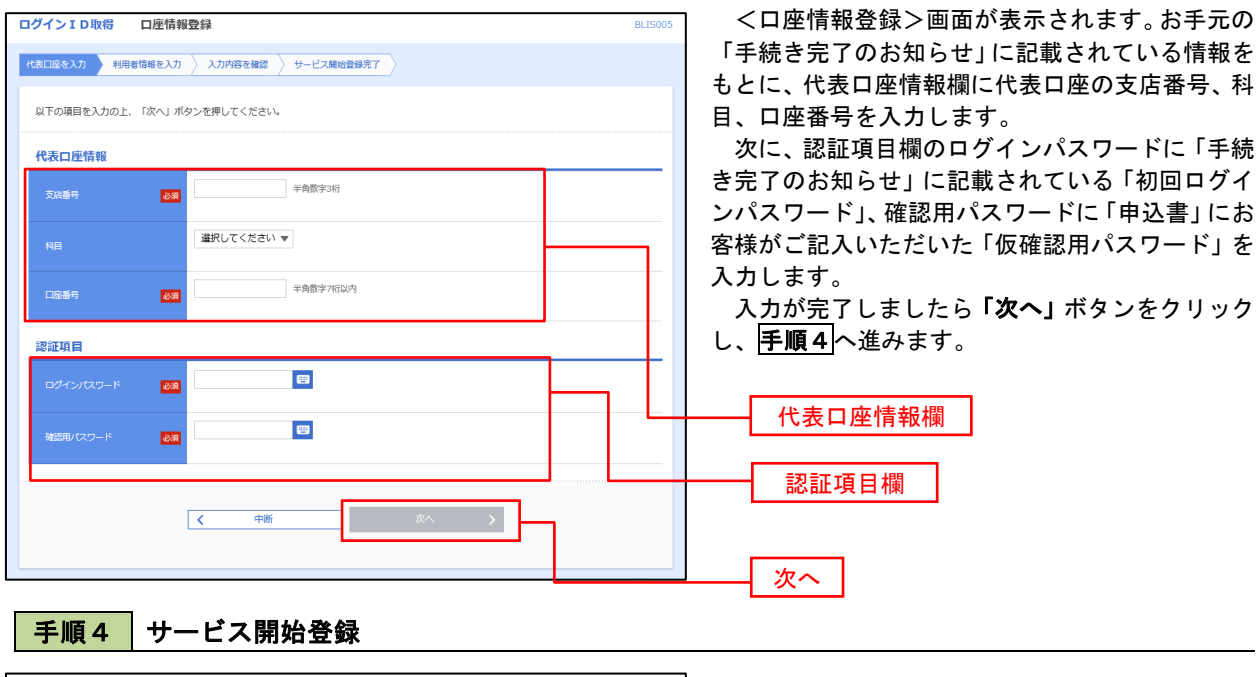

| グイン ID取得     | サービス開始登録                                                                                                    | BLIS006 | <サービス開始登録>画面が表示されます。                  |
|--------------|----------------------------------------------------------------------------------------------------|---------|---------------------------------------|
| 1表口座を入力 利用者( | A科を入力 入力内容を確認 サービス開始登録完了                                                                                                    |         | 利用者情報(次頁参照)を入力後、「次へ」ボタン               |
| 以下の項目を入力の上、  | 「次へ」ボタンを押してください。                                                                                                    |         | をクリックし、 <mark> 手順5</mark>  へ進みます。<br> |
| 利用者情報        |                                                                                                    |         |                                       |
| 利用者名         | 2月30次7                                                                                                    | 产以内     |                                       |
| メールアドレス      | <ul> <li>ジメールアドレスを2回入力してください。     </li> <li>入力         中外発音学がらやく字ロ上らく文字以内         </li> <li>耐入力         中外発音学がらやく字ロ上らく文字以内         </li> </ul>        |         |                                       |
| ログインロ        | *12ダイン10を2回入力してください。<br>入力 単角英数学記号を次年以上12次学説内<br>同入力 単角英数学記号を次年以上12次学説内                                                                               |         | 利用者情報欄                                |
| 新しいログインパスワート | ※新レバログインパスワードを2回入力してください。<br>入力 こ 申判決許が記号公学以上12次学以内<br>用入力 こ 申判決許が記号公学以上12次学以内                                                                        |         |                                       |
| 新しい戦略用バスワード  | <ul> <li>※新しい確認用リスワードを2組入力してください。</li> <li>入力</li> <li>単角発動学記号6文字以上12文字以内</li> <li>         「周入力</li> <li>         単角発動学記号6文字以上12文字以内     </li> </ul> |         |                                       |
|              |                                                                                                    |         | 次へ                                    |

8

<初期設定>

|       | 入力項目         | 入力内容                                                                                                    |
|-------|--------------|----------------------------------------------------------------------------------------------------|
|       | 利用者名         | ・全角30文字以内で入力してください。                                                                                                    |
|       | メールアドレス      | ・半角英数字記号4文字以上64文字以内で入力してください。                                                                                                    |
| 利用者情報 | ログイン I D     | <ul> <li>・お客様が任意の文字列をお決めください。入力されたログインIDが既に他のお客様により登録されている場合は、別のIDを入力して下さい。</li> <li>・半角英数字記号6文字以上12文字以内で入力してください。</li> <li>・英文字と数字を必ず1文字以上組み合わせてください。(英字は大文字と小文字を区別して下さい。)</li> </ul> |
|       | 新しいログインパスワード | ・お客様が任意の文字列を決めて下さい。<br>・半角英数字記号6文字以上12文字以内で入力して下さい。                                                                                                    |
|       | 新しい確認用パスワード  | <ul> <li>・英文字と数字を必ず1文字以上組み合わせて下さい。(英字は大文字と<br/>小文字を区別して下さい。)</li> </ul>                                                                                                    |

### 手順5 サービス開始登録 入力内容確認

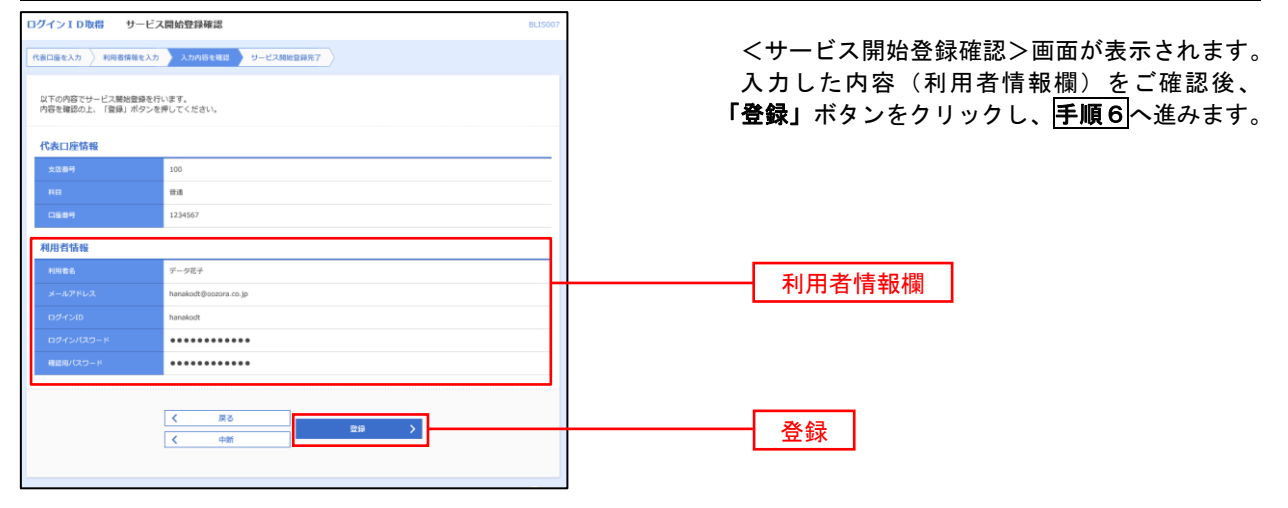

### 手順6 サービス開始登録完了

| ログインID取得 サービス                                                                  | 開始登録結果                                                                     | BLIS008 |
|--------------------------------------------------------------------------------|----------------------------------------------------------------------------|---------|
| 代表口座を入力 利用者情報を入力                                                               | 入力内容を確認 サービス開始登録完了                                                         |         |
| 以下の内容でサービス開始登録が完<br>ログインIDはお忘れにおらないよう<br>登録したログインIDでログインする<br>引き続き電子証明書の発行を行う場 | 7しました。<br>ご2重くとされ、<br>雪はに、「ログインへ」ボタンを押してください。<br>台は、「モ子互明書発行へ」ボタンを押してください。 |         |
| 代表口座情報                                                                         |                                                                            |         |
| 支店番号                                                                           | 100                                                                        |         |
| 科目                                                                             | 的通                                                                         |         |
| 口座番号                                                                           | 1234567                                                                    |         |
| 利用者情報                                                                          |                                                                            |         |
| 利用者名                                                                           | データ花子                                                                      |         |
| メールアドレス                                                                        | hanakodt@oozora.co.jp                                                      |         |
| ログインID                                                                         | hanakodt                                                                   |         |
| ログインパスワード                                                                      | •••••                                                                      |         |
| 確認用パスワード                                                                       | •••••                                                                      |         |
|                                                                                | く ログインへ く 電子証明書気行へ                                                         |         |

<サービス開始登録結果>画面が表示されます。 以上で、マスターユーザのログインID取得は完 了です。

# ワンタイムパスワード(ハードウェアトークン)の利用開始

当組合窓口においてワンタイムパスワード(ハードウェアトークン)の利用申込を行い、当組合における登録手 続きが完了いたしますとログイン後に「ワンタイムパスワード利用開始登録(ハードウェアトークン)」画面が表示 されます。

お手元に当組合から郵送されたハードウェアトークンをご準備のうえ、以下の手順にて利用開始登録操作を行ってください。

### 手順1 ワンタイムパスワード利用開始登録

| ワンタイムバスワード利用開始登録 (ハードウェアトークン) BLGI020                                                                                     | <ワンタイムパスワード利用開始登録(ハード<br>ウェアトークン)>画面が表示されます。<br>「シリアル番号」(ハードウェアトークン裏側に)               |
|----------------------------------------------------------------------------------------------------|---------------------------------------------------------------------------------------|
| ノードウェアトークン利用間始登録<br>トークンに記載されているシリアル番号とワンタイムがスワードを入力の上、「認証確認」ボタンを押してください。                                                 | 記載されているシリアル番号)と「ワンタイムパス<br>ワード」(ハードウェアトークンに表示されている                                    |
| シリアル編号         William           アンタイム/スワード         William           ジンダイム/スワード         William           芝花和記         > | ハスワート)を入力し、「認証確認」ボタンをクリ<br>ックしてください。<br>クリック後、トップページ等に遷移しワンタイ<br>ムパスワードの利用開始登録が完了します。 |
| ノードウェアトークン利用間給登録の省略  すぐに利用期始登録が可能です。  トークン利用間始登録の客略」ボタンを押してください。  トークン利用間始登録の客略                                           | シリアル番号(9桁の数字)<br>ワンタイムパスワード<br>認証確認                                                   |

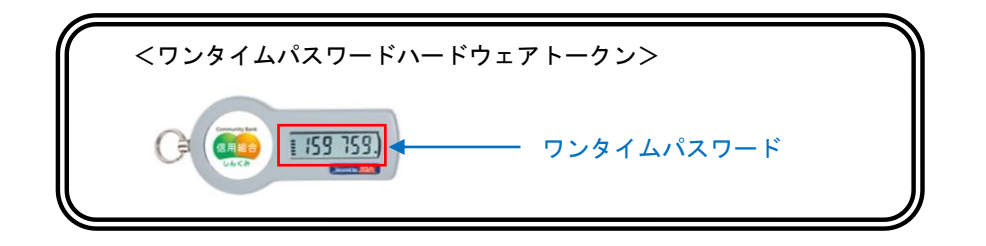

# ワンタイムパスワード(ソフトウェアトークン)の利用開始

当組合窓口においてワンタイムパスワード(ソフトウェアトークン)の利用申込を行い、当組合における登録手 続きが完了いたしますとログイン後に「ワンタイムパスワードトークン発行」画面が表示されますので、事前準備 としてスマートフォンや携帯電話においてトークン発行が必要となります。以下の手順にて操作を行ってください。

### **手順1** ワンタイムパスワードトークン発行

|                                      |                                                                                  | ―― <ワンタイムバスワードトークン発行>画面                    |
|--------------------------------------|----------------------------------------------------------------------------------|--------------------------------------------|
| ▲ セキュリティ向上のため、ワン<br>事前準備として携帯電話への    | ンタイムバスワードでの認証が追加されました。<br>トークン発行が必要となります。                                        | 表示されましたら、「携帯電話メールアドレス」                     |
|                                      |                                                                                  | ワンタイムパスワードを表示させるスマートフ                      |
| トークン発行                               |                                                                                  | ンまたは携帯電話のメールアドレスを入力します                     |
| 携帯電話メールアドレスと利用開始<br>迷惑メールフィルター等で迷惑メー | 8パスワードを入力の上、「トークン発行」ボタンを押してください。<br>川ダ策をしている方は、「otp-auth.net」を解除設定してご利用ください。<br> | また、「利用開始パスワード(※)」を入力し「ト                    |
| are minimum (AC) That S              | ※携帯電話メールアドレスを2回入力してください。                                                         | ― <b>クン発行」</b> ボタンをクリックし、 <b>手順2</b> へ進みます |
|                                      | λ                                                                                |                                            |
| 携帯電話メールアドレス 必須                       | 半角英数字記号4文字以上64文字以内                                                               | ※.「利用開始パスワード」は、常時使用するパスワ                   |
|                                      | 再入力                                                                              | ドではなく、この後の「ワンタイムパスワードアプ                    |
|                                      | 半角英数字記号4文字以上64文字以内                                                               | の初期設定」時のみ利用するものです。ここでは、                    |
|                                      |                                                                                  | 家様任音のパスワードを入力してください                        |
|                                      | ※利用1860/(ペジードを2007)5 (くたさい。<br>入力 半角数字4行以上5桁以内                                   |                                            |
| 利用開始パスワード 必須                         |                                                                                  |                                            |
|                                      | 再入力 半角数字4桁以上8桁以内                                                                 | 定をされている場合は「shinkumi@pluto.plala.or.j       |
|                                      |                                                                                  | のドメインを受信できるようにしてください。                      |
|                                      |                                                                                  | ※. 既にトークンの発行がお済の場合は「トークン発                  |
|                                      | トークン発行 >                                                                         | の省略」ボタンをクリックします。                           |
|                                      |                                                                                  |                                            |
|                                      |                                                                                  |                                            |
|                                      |                                                                                  | ■■● 携帯電話メールアドレス                            |
|                                      |                                                                                  |                                            |
|                                      |                                                                                  | ─── 利用開始パスワード                              |
|                                      |                                                                                  |                                            |
|                                      |                                                                                  | トークン発行                                     |

### 手順2 ワンタイムパスワードアプリのダウンロード

| ンタイムバスワード認証確                                                                            | 8                                                                                                    | BLO |
|-----------------------------------------------------------------------------------------|----------------------------------------------------------------------------------------------------|-----|
| ワンタイムパスワードを入力の上                                                                         | 「認証確認」ボタンを押してください。                                                                                                    |     |
| 送信先メールアドレス                                                                              |                                                                                                    |     |
| 携帯電話メールアドレス                                                                             | hanakodt@oozora.co.jp                                                                                                    |     |
| トークン情報                                                                                  |                                                                                                    |     |
|                                                                                         | 10121234                                                                                                    |     |
|                                                                                         | 1234567890123ABC                                                                                                    |     |
| ワンタイムパスワード<br>ご指定の携帯電話メールアドレス・<br>設定の際には、画面上に表示して<br>携帯電話へのトークンダウンロー<br>携帯電話メールアドレスを間違え | Nトークン発行サイトURLをメールで送付しました。メールをご確認の上、設定をお撮いします。<br>VSサービスIDとユーザDD、及び利用開始/Cスワードが過度となります。<br>VS政をない、Dシタイム/Cスワーめの点意を行ってください。<br>CV広巻でメールが届かない場合には、「戻る」ボタンを押して、再度トークン発行を行ってください。 |     |
| つンタイムパスワード <mark>83</mark>                                                              |                                                                                                    |     |
|                                                                                         | ✓ 戻る 認証確認 >                                                                                                    |     |

<ワンタイムパスワード認証確認>画面が表示 されます。

**手順1** で入力したメールアドレス宛に電子メールが送信されますので、メールの受信を確認し、メールに記載されているURLを選択し、ダウンロードサイトよりスマートフォンまたは携帯電話端末 ヘワンタイムパスワードアプリをダウンロードしてください。

※. 当画面のワンタイムパスワードの入力は、**手順5** により行います。

#### 手順3 ワンタイムパスワードアプリの初期設定

※. ここではスマートフォン画面での説明となります。

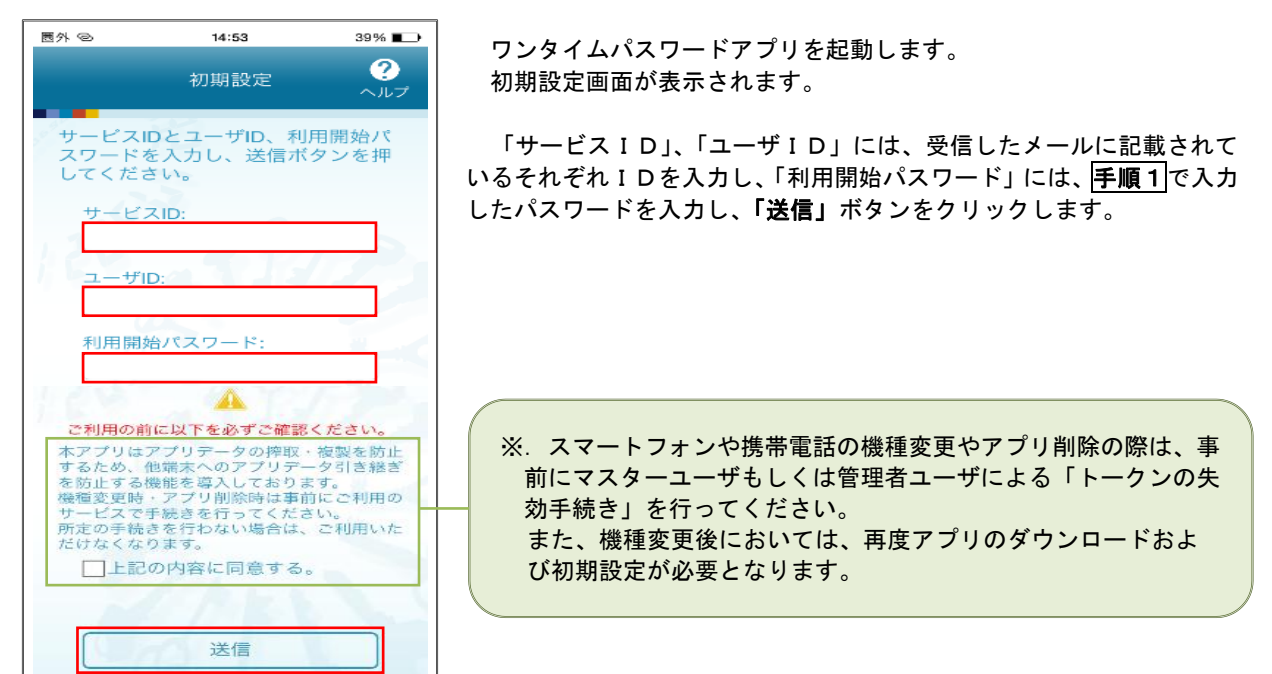

#### 手順4 ワンタイムパスワードの表示

| 四个色                         | 14:53                                                         | 38% 🖷 -                 |
|-----------------------------|---------------------------------------------------------------|-------------------------|
|                             | 初期設定完了                                                        | ?<br>~ルフ                |
| 初期設立                        | まが正常に完了しま                                                     | €した。                    |
| スマート<br>合わせて<br>定してく        | <ul> <li>フォンの日時を日</li> <li>マ、タイムゾーンを</li> <li>ださい。</li> </ul> | 本時間に<br>日本に設            |
| ワンター<br>変わりま<br>表示され<br>さい。 | イムパスワードは6<br>ますので、ご利用の<br>れているものをご利                           | i 0 秒毎に<br>0都度、<br>川用くだ |
|                             | 次へ                                                            |                         |

初期設定完了画面が表示されます。

「次へ」ボタンをクリックすると、8桁のワンタイムパスワードが表示 されます。

表示されているパスワードを手順5により認証確認を行ってください。

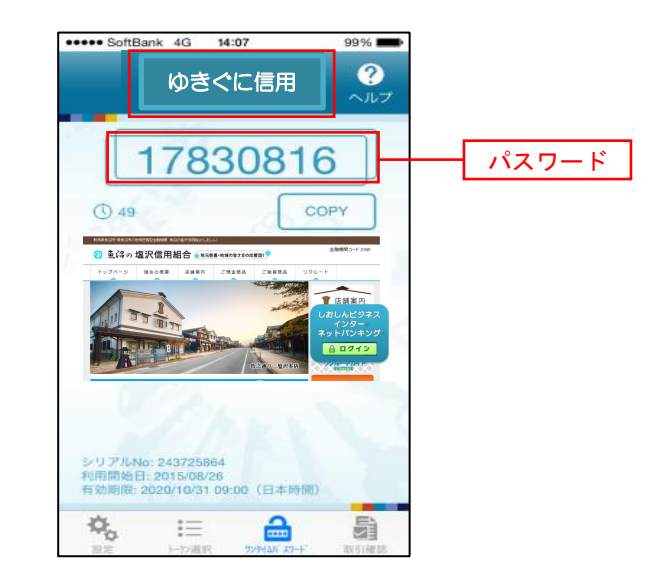

## 手順5 ワンタイムパスワード認証確認

| ワンタイムバスワード認証確認                                                                                                    | BLGI017<br>手順2<br>で表示れているくワンタイムパスワード |
|----------------------------------------------------------------------------------------------------|--------------------------------------|
| ワンタイムパスワードを入力の上、「認証確認」ボタンを押してください。                                                                                                    | 認証確認>画面において、ワンタイムパスワードア              |
| 送信先メールアドレス                                                                                                    | フリに表示されているワンタイムバスワード                 |
| 携帯電話メールアドレス hanakodt@cozora.co.jp                                                                                                    | 「 <u>+順4</u> のバスソート」を入力し、「認証確認」小     |
| トークン情報                                                                                                    |                                      |
| サービスID 10121234                                                                                                    | 以上で、ワンタイムパスワードの利用開始作業は               |
| ユーザiD 1234567890123ABC                                                                                                    | 終了となります。                             |
| ワンタイムバスワード                                                                                                    |                                      |
| ご指定の携帯電話メールアドレスヘトークン発行サイトURLをメールで送付しました。メールをご確認の上、設定をお願い<br>設定の際には、画面上に表示しているサービスIDとユーザID、及び利用間約/スワードが必要となります。<br>携帯電話ペットークジダウンロードと認定を行い、シタイム/スワートの生成を行ってください。<br>携帯電話メールアドレスを認識えていた等でメールが届かない場合には、「戻る」ボタンを押して、再度トークン発行を行 |                                      |
|                                                                                                    |                                      |
| 《 戻る 認証確認 >                                                                                                    | 認証確認                                 |

# ログイン

# ログイン

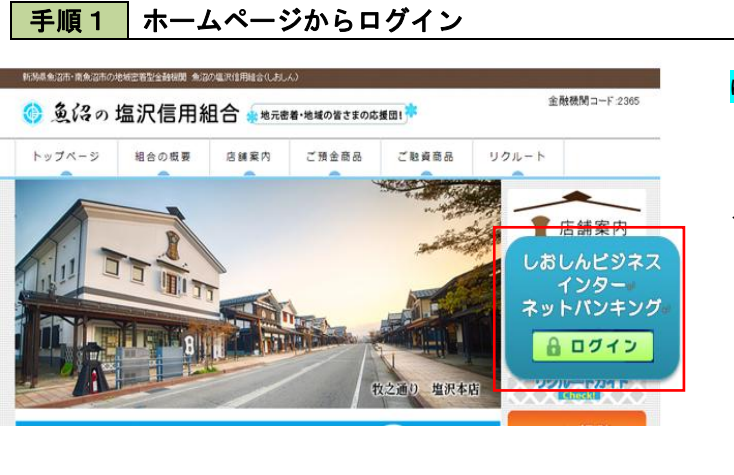

#### <mark>ゆきぐに信用組合</mark>ホームページ (http://www.shiozawa.shinkumi.jp/) の、「ロ **グイン」**ボタンをクリックします。

イ. I D・パスワード方式 手順 2 - 1

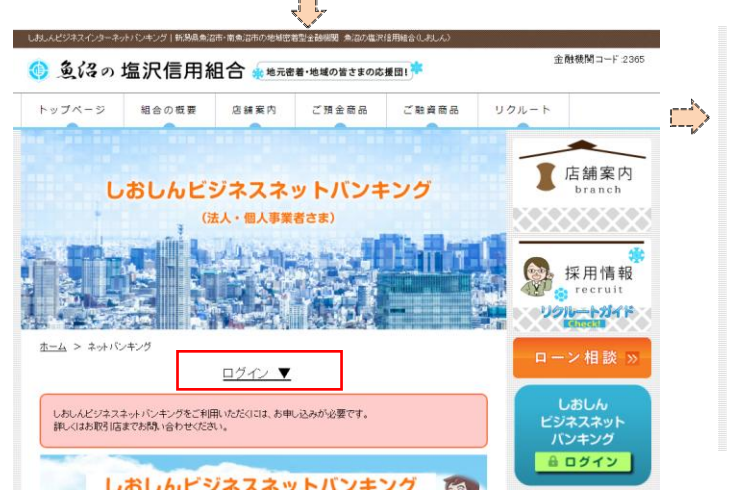

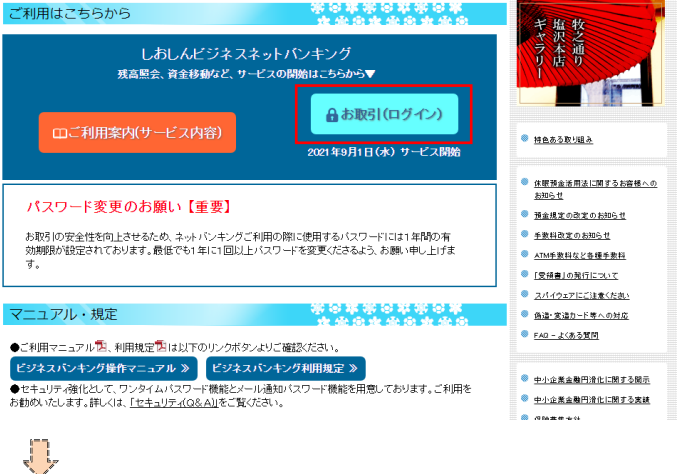

#### 手順2-1 ログイン(ID・パスワード方式) ログイン 常子証明書をお持ちの方は、「ログイン」ボタンを押してください。 ログインIDとログインパスワードでログインする場合は、ログインIDとログイン/パスワードを入力の上、「ログイン」ボタンを押してください。 ただいぼ言葉中からめ、ワンダイムビロードによる容認にご明になけません。 電子証明書方式のお客様 ID・パスワード方式のお客様 ログイン ログインID ログインID 証明書を取得されていない方、もしくは証明書を再取 得される方は、「電子証明書発行」ボタンより証明書 の発行を行ってください。 ログイン ログインパスワード 8

① <ログイン>画面が表示されます。 「ログインID」、「ログインパスワード」を 入力して、「ログイン」ボタンをクリックし、 手順3へ進みます。

ログイン

電子証明書発行

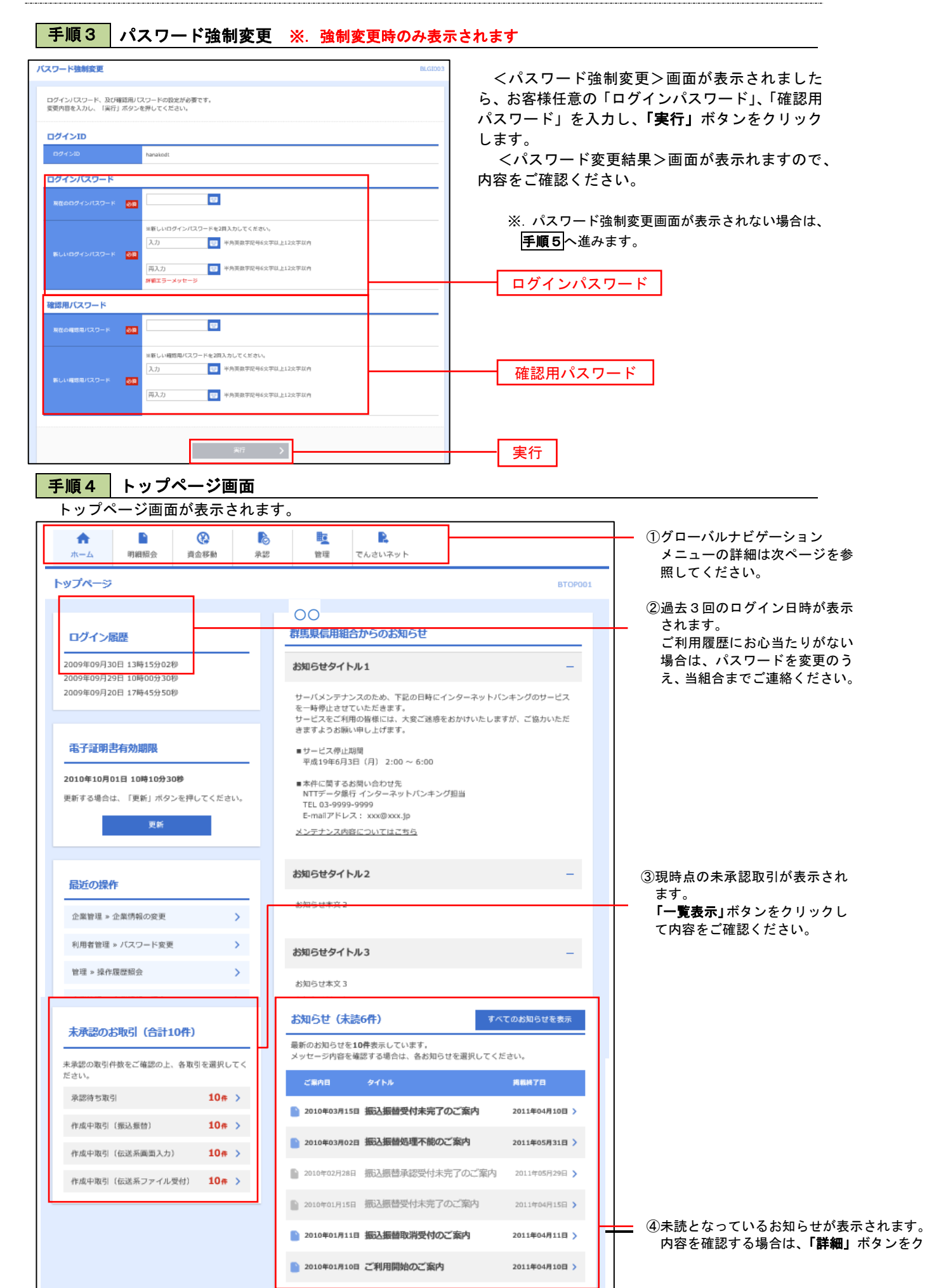

## グローバルナビゲーションについて

| <b>•</b> |      |      | 6  |    | E,      |
|----------|------|------|----|----|---------|
| ተ-ጉ      | 明細照会 | 資金移動 | 承認 | 管理 | でんさいネット |

グローバルナビゲーションのメニューは次のとおりです。

各取引(メニュー)の操作につきましては、該当ページをご覧ください。

| メニュー項目   |                 | メニュー概要                                                         |
|----------|-----------------|----------------------------------------------------------------|
| 88       | 残高照会            | 指定された預金口座に対する残高情報の照会を行うことができます。                                |
| 5 細照     | 入出金明細照会         | 企業が持つ口座への入金や出金情報の照会を行うことができます。                                 |
| <u>д</u> | 振込入金明細照会        | 企業が持つ口座への入金情報(振込入金明細)の照会を行うことができます。                            |
|          | 振込振替            | 企業が持つ口座から他の口座への資金移動を行うことができます。                                 |
|          | 総合振込            | 企業が持つ預金口座から、取引毎に振込先口座情報および、日付、金額を指定し、複数<br>の振込を一括で行うことができます。   |
| 資金       | 給与・賞与振込         | 企業が持つ預金口座から、指定した各社員の口座および、日付、金額を指定し、振込を<br>行うことができます。          |
| 移<br>動   | 口座振替            | 指定した顧客の口座から、日付、金額を指定し、引き落とした金額を企業が持つ預金口<br>座へ入金することができます。      |
|          | 税金・各種料金の払<br>込み | 請求書(払込書)にPay-easy(ペイジー)マークが表示された<br>祝金や各種料金を払込みいただけます。         |
|          | (Pay-easy)      | <u>2021 年 10 月 18 日(月)開始予定です。</u><br>開始準備が整いましたら、改めてお知らせいたします。 |
| 承<br>認   | 承認              | 各業務で確定された取引の依頼内容を確認し、取引の承認・差戻し・削除を行うことが<br>できます。               |
|          | 企業管理            | 企業情報の照会などをを行うことができます。                                          |
| 管理       | 利用者管理           | 利用者情報の照会などを行うことができます。                                          |
|          | 操作履歴照会          | ご自身または他の利用者が行った操作の履歴照会を行うことができます。                              |

# API連携認証(利用登録)

# API連携認証(利用登録)

### 手順1-1 API連携認証(利用登録)(電子証明書方式のお客様)

| API連携認証(利用登録)                                                                                             |                                                        | BLGI02                                                                                     | t.                |
|----------------------------------------------------------------------------------------------------|--------------------------------------------------------|--------------------------------------------------------------------------------------------|-------------------|
| (免責事項)<br>木場総は古家級の金融信頼をAPI連携先サービス名に提供<br>す。<br>電子証明書をお持ちの方は、「ログイン」ボタンを押して<br>ログインルにログインバスワードでAPI連携が認可をするJ | するものです。必ずお客様ご目鼻の責任によ<br>ください。<br>寄合は、ログインIDとログインパスワードそ | らいて行っていただきますようお願いいたしま<br><u>&lt;利用現在&gt;</u><br>E入力の上、「API連携」パタンを押してくださ                    |                   |
| **                                                                                                    |                                                        | 🩋 Windows セキュリティ - Internet Explo                                                          | - 🗆 🗙             |
| 電子証明書方式のお客様                                                                                               | ID・パスワード方式のお客様                                         |                                                                                            | BizSOL18版バージョンアップ |
|                                                                                                    | ログインID                                                 | UMB合、[キャンセル]をクリック てびたる、<br>NTTDATA Hank data<br>発行者: NTTDATA Bank<br>和効期間: 2014/02/10~2015 | 0                 |
|                                                                                                    |                                                        | 証明書のプロパティを表示します                                                                            | ок <i>キャンセル</i>   |
|                                                                                                    |                                                        | A DTY主体                                                                                    |                   |

 API連携先の画面より遷移し、<API連携認証 (利用登録)>画面が表示されます。
 「電子証明書ログイン」ボタンをクリックし、 クライアント認証ウィンドウに表示される証明 書情報を確認のうえ、該当の証明書を選択し、
 「OK」ボタンをクリックしてください。

電子証明書ログイン

※. Windowsのバージョンにより、 クライアント証明ウィンドウの内容 が異なる場合がありますが、操作方 法は同じです。

| API連携認証(利用登録)                                                             | BLGI024                                                                                             |
|---------------------------------------------------------------------------|----------------------------------------------------------------------------------------------------|
| 電子証明書でめ1道際の窓内をされる方は、ログインIDの入力は不要です。<br>ログインパスワードを入力の上、「API達美」ボタンを押してください。 | <ul> <li>② <api連携認証(利用登録)>画面が表示され<br/>ます。</api連携認証(利用登録)></li> <li>「ログインパスワード」を入力して「API達</li> </ul> |
|                                                                           | 携」ボタンをクリックし、 <b>手順2</b> へ進みます。                                                                      |
| AP這族                                                                      | ログインパスワード                                                                                           |
|                                                                           |                                                                                                    |

| <b>手順1-2</b> API 運                                                                                                    | 『携認証(利用登録)(ID・パス                                                                                                   | ワード方式のお客様)                                                                                                    |
|----------------------------------------------------------------------------------------------------|----------------------------------------------------------------------------------------------------|----------------------------------------------------------------------------------------------------|
| AP1連携認証(利用登録)<br>(決選事項)<br>本編約はお客様の金融情報をAP1連携元サービス名に提供す<br>す。<br>常子証明書をお持ちの方は、「ログイン」ボタンを押して、<br>ログインIDとログイン/スワードでAP1連携の認可をする場<br>い、 | BLGI024<br>るものです。必ずお客様ご自身の責任において行っていただきますようお難いいたしま<br>く利用度を)<br>ださい。<br>合は、ログインIDとログインパスワードを入力の上、「APQ達成」ボタンを押してくださ | <ol> <li>API連携先の画面より遷移し、<api連携認証<br>(利用登録)&gt;画面が表示されます。</api連携認証<br></li> <li>「ログインID」、「ログインパスワード」を<br/>入力して、「API連携」ボタンをクリックし、</li> <li>  手順2 へ進みます。</li> </ol> |
| 電子証明書方式のお客様                                                                                                    | ID・パスワード方式のお客様<br>ログイン/D<br>ログイン/(スワード<br>ログイン/(スワード                                                               | ログインID<br>ログインパスワード<br>API連携                                                                                                    |

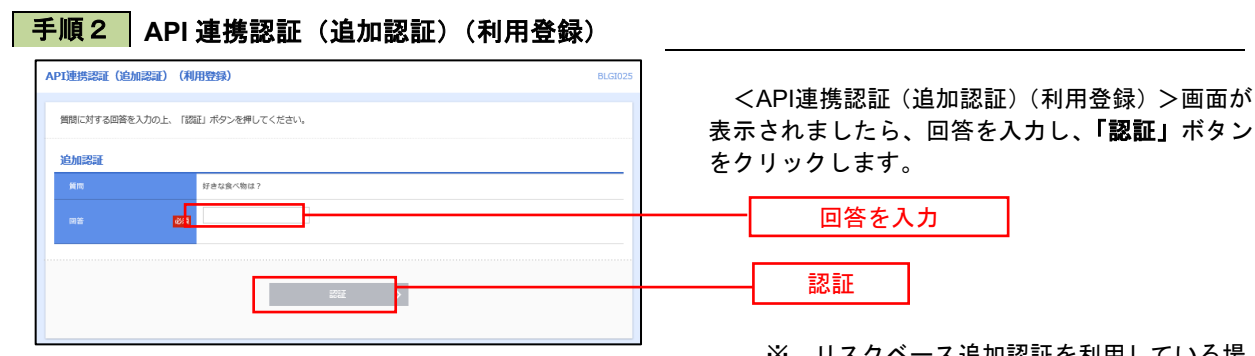

※. リスクベース追加認証を利用している場合に表示される可能性があります。 表示されない場合は、手順3へ進みます。

### 手順3 API連携認証(認可業務選択)(利用登録)

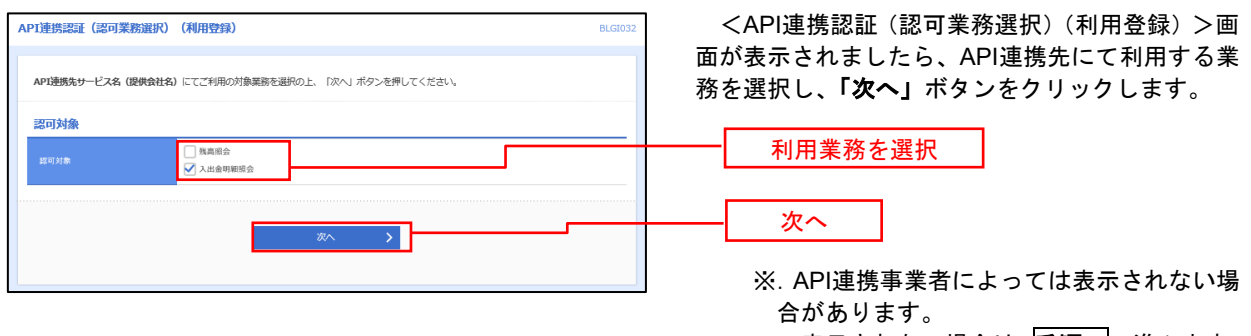

表示されない場合は、手順4へ進みます。

### 手順4 API連携認証(照会用暗証番号登録)(利用登録)

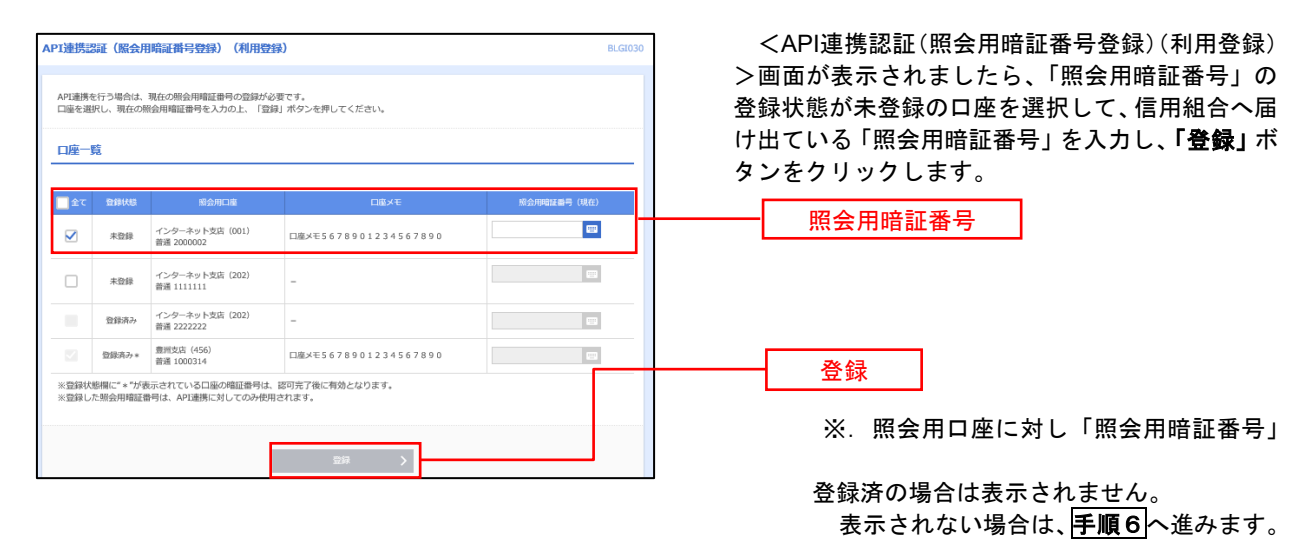

### 手順5 API連携認証(照会用暗証番号登録結果)

| API連携認              | 証(照会用暗証番号登録結果                                                    | Ð)                              |              | <api連携認証(照会用暗証番号登録結果)>画           あがまテナれます</api連携認証(照会用暗証番号登録結果)> |
|---------------------|------------------------------------------------------------------|---------------------------------|--------------|-------------------------------------------------------------------|
| 以下の内部内容を確認<br>照会用暗話 | すで服会用確証費号を登録しました。<br>8の上、「確認」ボタンを押してくだ<br>圧費号を追加登録するには、「照会用<br>含 | "さい。<br>増証番号の追加登録」 ボタンを押してください。 |              | 山かるかされます。<br>イ. 確定する場合<br>「確認」ボタンをクリックして、手順6へ                     |
| 登錄状態                | 照会用口座                                                            | 口座メモ                            | 照会用暗証書号 (現在) | 進みます。                                                             |
| 登録済み *              | インターネット支店 (001)<br>普通 2000002                                    | 口座メモ5678901234567890            | ••••         |                                                                   |
| 未登録                 | インターネット支店(202)<br>普通 1111111                                     | -                               | -            | リックして、手順4を再度行います。                                                 |
| 登録済み                | インターネット支店(202)<br>普通 2222222                                     | -                               | -            |                                                                   |
| 登録済み*               | 豊洲支店 (456)<br>普通 1000314                                         | 口座メモ5678901234567890            | -            |                                                                   |
| ※望線状態               | 部間に"*"が表示されている口座の増                                               | 11)雷号は、認可完了後に有効となります。<br>       |              |                                                                   |
|                     |                                                                  | (磁記 > ) 第会用増益番号の追加登録 >          |              |                                                                   |
|                     |                                                                  |                                 |              |                                                                   |

手順6 API連携認証(情報アクセス許可)(利用登録)

| API達携認証(情報アクセス認可)(利用登録)<br>BLG1029                                                                                                    | <api連携認証(情報アクセス許可)(利用登録)< th=""></api連携認証(情報アクセス許可)(利用登録)<>      |
|----------------------------------------------------------------------------------------------------|------------------------------------------------------------------|
| API連携先サービス各(優勢会社名)がお市体のインターネットバンキングの口障情報・明朗情報へのアクセスを求めています。<br>API連携先サービス各(優勢会社名)と部県地域相信合 F B サービスはそれぞれの利用用的とブライバシーボリシーに従って、この情報を使用します。<br>す。<br>以下の認可対象・認可用税をご確認の上、「許可」ボタンを押してください。                                                                                                    | >●画面が表示されます。<br>意思確認をご一読のうえ、API連携先からのお<br>様口座情報へのアクセスを許可する場合は「認可 |
| 認可対象                                                                                                    | 手続きを継続する」を選択し、「許可」ボタンをク                                          |
| 認可均象。                                                                                                    | リックします。                                                          |
| 認可期間                                                                                                    | 遷移元のAPI連携先画面に遷移します。                                              |
| 2007年1月11日 - 定期間 (90日)                                                                                                    |                                                                  |
| 意思確認                                                                                                    |                                                                  |
| 「許可」パクンを押す前に、APIは重先サービス名(課件会社名)のWebサイトを信頼できるかどうかをお志信自身の利用で確認してください。<br>「許可」パクンを押すことによって、お告信はAPIは重先サービス名(課件会社名)の利用規則のもと利用を続けることになります。<br>認可考慮をと聞する場合は、1回予制なを見解する」のエネックパックスをデュックしてくたい、お客様の入力されとIPPパスワード等の習<br>副件能はAPIを見解する場合は、1回予想なそ見解す着で、6期のの通信事件化されています。<br>本 24.8、ポアプリケーションへのクラインに入、 の問題合へ意味することだけできます。 |                                                                  |
| □ <b>期</b> 町手続きを編結する<br>→ MALシーンクビーン                                                                                                    | 認可手続きを継続する                                                       |
| × 推薦 許可 >                                                                                                    |                                                                  |

# 明細照会

ご登録されている口座の残高、入出金明細、振込入金明細を照会することができます。

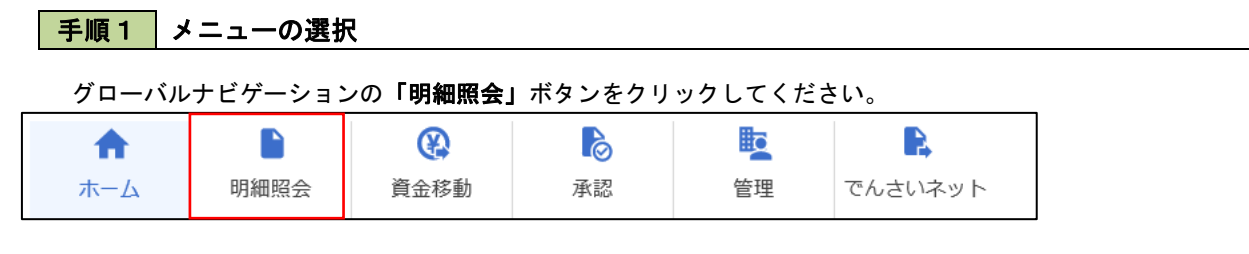

手順2 業務の選択

業務選択画面が表示されます。

「残高照会」、「入出金明細照会」、「振込入金明細照会」のいずれかのボタンをクリックしてください。

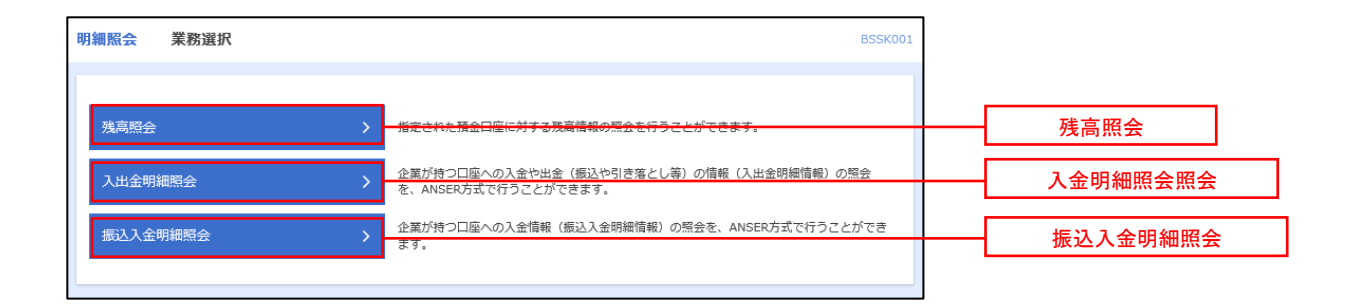

# 残高照会

ご登録されている口座の残高情報を照会することができます。

#### 手順1 口座の選択 残高照会 口座選択 <口座選択>画面が表示されます。 口座を選択 原会結果 対象口座から照会する口座をチェックし、「照会 残高班会を行うには、口座を避択の上、「班会」ボタンを押してください。 用暗証番号」を入力後、「照会」ボタンをクリック して、**手順2**へ進みます。 対象口座 ●代表口陰を最上位に固定 並び項: 支店名 ▼ 昇類 ▼ (再表示) 選択 青山支店(100) 1234567 資金移動用口座 普通 インターネット支店 (202) 普通 11111111 対象口座 インターネット支店 (202) 普通 2222222 インターネット専用 ⑦ 景洲支店 (001) 前通 1000314 代表口座 認証項目 89 照会用暗証番号 照会 手順2 照会結果の表示 残高照会 照会結果 BZDS002 <照会結果>画面が表示されます。照会結果の内

| 口癌を選択 級会結果                        |                                  |                    | 容 7          | をご確認ください。 |      |
|-----------------------------------|----------------------------------|--------------------|--------------|-----------|------|
| 指定した口座の最新の残高です。<br>照会結果を確認の上、以下の口 | ・。<br>産を支払口産として振込振替先口産指定方法を選択する  | 給は、「振込振替へ」ボタンを押してく | 、ださい。        |           |      |
| 対象口座                              |                                  |                    |              |           |      |
| 建枯先名                              | 核式会社大立商事様                        |                    |              |           |      |
| 原会口廠                              | 青山支店(100) 普通 1234567-999 資金移動用口座 |                    |              |           |      |
| <b>照会結</b> 果                      |                                  |                    |              |           |      |
| 現在の預金残高                           | 5,000,000/9                      |                    |              |           |      |
| お引き出し可能金額                         | 500,000円                         |                    |              |           | 照会結果 |
| 10月10日の預金銭高                       | 300,000円                         |                    |              |           |      |
| 09月末日の預金残高                        | 300,000                          |                    |              |           |      |
|                                   | く 前の口座 次の                        | <u>⊐æ</u> >        |              |           |      |
| <                                 | ホームへ 口座選択へ                       | 振込振替へ              | <b>8</b> 800 |           |      |

# 入出金明細照会

ご登録されている口座の入出金明細を照会することができます。

## 手順1 照会条件の指定

| 出金明          | 網照会[ANSE                | R] 条件指定                          |                    |         |                           | BNMR001 へJレプ 🔞 |                                                                  |
|--------------|-------------------------|----------------------------------|--------------------|---------|---------------------------|----------------|------------------------------------------------------------------|
| <b>新作用</b> 電 | Nakik                   |                                  |                    |         |                           |                | 対象口座から照会する口座をチェックします                                             |
| 対象口语<br>取引面号 | E、 原会条件を進択<br>Fを指定する場合は | の上、「摂会」ボタンを押し<br>、00A~ZZZの発育で指定し | 、てください。<br>、てください。 |         |                           |                | 会条件(下表参照)から照会対象を選択し、「<br><b>用暗証番号」</b> を入力後、「 <b>昭会」</b> ボタンをクリー |
| 対象口          | 噻                       |                                  |                    |         |                           |                | して、手順2へ進みます。                                                     |
|              |                         |                                  | C                  | (代表口蓮を載 | 上位に固定 並び用: 支店名            | * ## * (再表示)   |                                                                  |
| NUR.         |                         | 麦瓜名                              |                    | 相目      | 口道當時                      | DEXE           |                                                                  |
| 0            | 青山表示 (100)              |                                  |                    | 0.40    | 1234567 貴金母               | 助用口徑           | —— 対象口座                                                          |
|              | インターネット支                | 94 (202)                         |                    | 0.40    | 1111111 -                 |                |                                                                  |
| 0            | 20/1953 (001)           |                                  |                    | 2240    | 1000314 代表                | -81            |                                                                  |
| 照会条          | 件                       |                                  |                    |         |                           |                |                                                                  |
|              |                         | 🔘 मामारशब्द                      | ¥<7                |         |                           |                |                                                                  |
|              | 心和同生用会                  |                                  |                    | r #6    | r #1                      |                |                                                                  |
|              |                         | <u>्र</u> माजा रक्षिक            | ▼ 7>+              |         |                           |                |                                                                  |
| *#\$         | 20期間を開会                 |                                  |                    | a       |                           |                |                                                                  |
|              |                         | O MHICHE                         | マーブンキ              |         |                           |                |                                                                  |
| Masa         | 3.0 <b>9</b> 960193     |                                  |                    |         | #2.#5.585L805W 平月80<br>から | #7***13        |                                                                  |
| NOT          | (1)<br>20120-4 (81      | 1                                | 8                  |         |                           |                | 照会用暗証番号                                                          |
|              |                         |                                  | 10                 | ŝ       | >                         |                |                                                                  |

|                  | 照会条件           |                               |                                 |  |  |  |
|------------------|----------------|-------------------------------|---------------------------------|--|--|--|
|                  | すべて            |                               | 照会可能期間内の全明細を表示する。               |  |  |  |
| 全て               | 全期             | 当月                            | 当月分の明細を表示する。(当月1日より照会日までの明細)    |  |  |  |
| て<br>の<br>町<br>世 | 前月             | 前月分の明細を表示する。(前月1日より前月末日までの明細) |                                 |  |  |  |
| 細を開              | 7細<br>定<br>前々月 |                               | 前々月の明細を表示する。(前々月1日より前々月末日までの明細) |  |  |  |
| 照<br>会 最近1週      |                | 最近1週間                         | 照会日から最近1週間分の明細を表示する。            |  |  |  |
| 日付で指定            |                | 付で指定                          | 選択した日付期間内の明細を表示する。              |  |  |  |

### 手順2 照会結果の表示

|                   |                                         |                               |                            |                  |            |                    |                                           | _   |    |       |          |                      |     |       |     |     |      |
|-------------------|-----------------------------------------|-------------------------------|----------------------------|------------------|------------|--------------------|-------------------------------------------|-----|----|-------|----------|----------------------|-----|-------|-----|-----|------|
| 入出金明              | 相照会[ANSER]                              | 照会結果                          |                            |                  |            |                    |                                           | 0   | <  | く照会結果 | >画面      | が表                   | 示され | れま    | t ا | 招会約 | 吉果の内 |
| \$ <b>/</b> 183   | Maxw                                    |                               |                            |                  |            |                    |                                           |     | 容る | をご確認く | ださし      | ۰.<br>۱ <sub>0</sub> |     | 10.01 |     |     |      |
| ご指定<br>開会精<br>開会精 | の条件による限金結果<br>東を確認の上、以下の<br>東をXML形式でダウン | です。<br>口屋を支払口座とし<br>ロードする場合、M | 、て療込暖着を行う参ざ<br>研問がかかることがあり | は、「須込須替へ<br>〕ます。 | 」ボタンを押     | りしてください,           |                                           |     |    |       |          |                      |     |       |     |     |      |
| 対象に               | 四座                                      |                               |                            |                  |            |                    |                                           |     |    |       |          |                      |     |       |     |     |      |
| 1810              |                                         | 保式会社大                         | 200 <b>1</b> 90            |                  |            |                    |                                           |     |    |       |          |                      |     |       |     |     |      |
| 19:55             |                                         | 青山武石(                         | (100) 普通 1234567 貞         | (会移動用口座          |            |                    |                                           |     |    |       |          |                      |     |       |     |     |      |
| Res               | 条件                                      |                               |                            |                  |            |                    |                                           |     |    |       |          |                      |     |       |     |     |      |
| Max               | N#                                      | 1/208                         | 相 すべて                      |                  |            |                    |                                           | - 1 |    |       |          |                      |     |       |     |     |      |
|                   |                                         |                               |                            |                  |            |                    |                                           |     |    |       |          |                      |     |       |     |     |      |
| 照会)               | 結果                                      |                               |                            |                  |            |                    |                                           |     |    |       |          |                      |     |       |     |     |      |
| 89                | 数定日<br>(A294日)                          | 出金金額 (円)                      | 入金金額 (円)                   | 908-090          |            | 全部相同名。<br>发历名      | 摘束                                        |     |    |       |          |                      |     |       |     |     |      |
| 001               | 2010年04月10日<br>(2010年04月09日)            |                               | 10,500<br>少切手              | 1,230,401,000    | 振込入金<br>欠番 | デーオ"2時<br>む1"99"3元 | 8)7'-96325'<br>**** ED12002012001DEP (### |     |    |       |          |                      |     |       |     |     |      |
| 002               | 2010年04月10日                             |                               | 30,000                     | 1,230,401,000    | 入金         |                    | 8)7'-96399'<br>**** EDI3002012001DEP ())3 |     |    | 照会結果  | Į į      |                      |     |       |     |     |      |
| 003               | 2010年04月10日                             | 30,100                        |                            | 1,230,401,000    | 出金<br>取得   |                    |                                           |     | L  |       | <u> </u> |                      |     |       |     |     |      |
| 004               | 2010年04月11日                             | 20,100                        |                            | 1,230,200,500    | 出金         |                    |                                           |     |    |       |          |                      |     |       |     |     |      |
| 005               | 2010年04月11日                             | 275,210                       |                            | 1,230,000,500    | 出金         |                    |                                           |     |    |       |          |                      |     |       |     |     |      |
|                   | #81                                     | 3件<br>325,410円                | 2件<br>40,500円              | 預高<br>5,000,000円 |            |                    |                                           |     |    |       |          |                      |     |       |     |     |      |
| 雨金は               | 999番まで建築系みで                             | す。<br>( 前の□亜                  | < 前の明朝                     | (20 R            | # >        | 波の口屋               | >                                         |     |    |       |          |                      |     |       |     |     |      |
|                   |                                         |                               | ファイル取                      | # : 💿 ANSER      | APIESS     | <b>▲</b> CSW#      |                                           |     |    |       |          |                      |     |       |     |     |      |
|                   | <                                       | *-4^                          |                            | 制作指定へ            |            | 県込得層へ              | > 0 mm                                    |     |    |       |          |                      |     |       |     |     |      |

# 振込入金明細照会

ご登録されている口座の振込入金明細を照会することができます。

| 手順1                                                                                                    | 照会条                         | 件の指定                                  | È                |                   |                  |                                                           |
|----------------------------------------------------------------------------------------------------|-----------------------------|---------------------------------------|------------------|-------------------|------------------|-----------------------------------------------------------|
| 振込入金明細照会                                                                                                    | 条件指定                        |                                       |                  |                   | BFMR001          |                                                           |
| 条件指定 网络就果                                                                                                    |                             |                                       |                  |                   |                  | <条件指定>画面が表示されます。<br>  対象ロロから昭合するロロケチュックトます。               |
| 対象口座、昭会条件4                                                                                                    |                             | ~を押してください。                            |                  |                   |                  | 対家山座から照云りる山座をナエックしまり。照<br>  今冬州た澤田  <b>「昭今田啐江来旦</b> 」た入力後 |
| 取引番号を指定する                                                                                                    | 合は、001~999の範囲で              | き指定してください。                            |                  |                   |                  |                                                           |
| 対象口座                                                                                                    |                             |                                       |                  |                   |                  |                                                           |
|                                                                                                    |                             |                                       | 代表口座を最上          | 位に周定 韮び順: 支       | (病名 ▼ 昇順 ▼ (再表示) |                                                           |
| 湖沢                                                                                                    | 文编名                         |                                       | 料日               | 口座面号              | 口座メモ             |                                                           |
| <ul> <li>新山安浜 (1)</li> <li>(1)</li> <li>(1)&lt;</li></ul> | 00)                         |                                       | 台通               | 1234567           | 資金移動用口座          |                                                           |
| <ul> <li>・・・・・・・・・・・・・・・・・・・・・・・・・・・・・・・・・・・・</li></ul>                                                                                                    | 01)                         |                                       | 台港               | 1000314           | -<br>代表口座        |                                                           |
| () 青山文内(1                                                                                                    | 00)                         |                                       | 台涌               | 1234567           | 資金移動用口座          |                                                           |
| 照会条件                                                                                                    |                             |                                       |                  |                   |                  |                                                           |
|                                                                                                    | • 未服金                       | 100明編を紹会                              |                  |                   |                  |                                                           |
| 緊会対象                                                                                                    | ○ 照会滞<br>上取引番号              | F(当日分)の明細を所<br>号でさらに絞り込み              | ♠                |                   |                  | 照会条件                                                      |
|                                                                                                    |                             | から                                    |                  | まで 半角英数字3文字       | 以内               |                                                           |
| 認証項目                                                                                                    |                             |                                       |                  |                   |                  |                                                           |
| 緊急用暗証番号                                                                                                    | 405M                        | 8                                     |                  |                   |                  | 照会用暗証番号                                                   |
|                                                                                                    |                             |                                       |                  |                   |                  |                                                           |
|                                                                                                    |                             |                                       | 昭会               |                   |                  | 照会                                                        |
| 手順2                                                                                                    | 照会結                         | 果の表え                                  | Ā                |                   |                  |                                                           |
| 振込入金明細原会                                                                                                    | <b>梁会結果</b>                 |                                       |                  |                   | BFMR002          |                                                           |
| RANKE MARK                                                                                                    |                             |                                       |                  |                   |                  | <照会結果>画面が表示されます。                                          |
| ご指定の条件による限会構<br>限会構業を確認の上、以下                                                                                                    | 単です。<br>の口座を支払口径として須込感蕾す    | を行う場合は、「振込須替                          | へ」ボタンを押してくだけ     | rin,              |                  | 照会結果の内容をご確認ください。                                          |
| 対象口座                                                                                                    |                             |                                       |                  |                   |                  |                                                           |
| 通知光名<br>1940日初                                                                                                    | 保武会社大弘局野校<br>費以改兵(100) 協調13 | 234567 貞会核動用口廠(リ)                     | PJL)             |                   |                  |                                                           |
| 照会条件                                                                                                    |                             |                                       |                  |                   |                  |                                                           |
| 國家対象                                                                                                    | 制金術 (4日分) の料理               |                                       |                  |                   |                  |                                                           |
| 网络南引器号                                                                                                    | 001~090                     |                                       |                  |                   |                  |                                                           |
| 89 80                                                                                                    | E. 200 (P)                  | 电机区分 金融制                              | 118.<br>963.1.8. | 感染メッセージ           |                  |                                                           |
| 001 2010#04/\$10E                                                                                                    | E) 10,500                   | ····································· | 7-9/510          | ED020040041201DEP |                  |                                                           |
| 002 2010年04月10日                                                                                                    | 30,000                      | 振込 データ1'32<br>1238953                 | 7"-35325"(0      |                   |                  |                                                           |
| 003 2010年04月10日                                                                                                    | 30,100                      | 振込 データギン22<br>取用 お示う                  | Ha4309309.(#     |                   |                  |                                                           |
| 004 20104045115                                                                                                    | 20,100                      | 据达 7°-94°32<br>18072                  | H189992          |                   |                  |                                                           |
| *005 201097045311日                                                                                                    | 275,210                     | 振込 データドンズ<br>23972                    | H1330972         | ED120040041301DEP |                  |                                                           |
| ti A                                                                                                    | 5/‡<br>365,910円             |                                       |                  |                   |                  |                                                           |
| 2020年1月1日 単位会の後近人:                                                                                                    | annen - 13 k 105 le Ann     | 27時間 次の                               | 用編 >             |                   |                  |                                                           |
|                                                                                                    |                             |                                       |                  |                   |                  |                                                           |
|                                                                                                    |                             |                                       | 77               | イA敬禅: ANSER-AP    | 17635            |                                                           |
|                                                                                                    | < <u>ж</u> -4^              | 条件指定へ                                 | 振込振輦へ            |                   |                  |                                                           |

# 振込・振替

# 振込·振替

お客様がご登録されている口座から振込・振替の資金移動ができます。

振込振替承認機能とは振込や振替を行う際、一般ユーザ(下記A)においてデータを作成 し、マスターユーザや管理者ユーザ(下記B)が「承認」操作を行うことにより処理を実行 できる機能となります。権限を分けて振込・振替処理を行うこととなりますので、セキュリ ティの強化が図れます。当該機能は、「管理」メニューで承認機能により、次により設定す ることで、承認機能が利用できます。 ①「企業情報の変更」で振込・振替の承認機能(シングル認証)を有効にします。 ②承認権限を保有している管理者ユーザ(B)と承認機能を保有しておらず振込データの作 成権限を保有するユーザ(A)を「利用者管理」で登録します。

#### 【振込・振替取引の流れ】

| 振込振                     | 替承認機能を利用する場合 | 振込振替承認機能を利用し      | ない場合                    |  |  |  |  |  |
|-------------------------|--------------|-------------------|-------------------------|--|--|--|--|--|
| $\overline{\mathbf{V}}$ |              |                   | $\overline{\mathbf{V}}$ |  |  |  |  |  |
|                         | 共通前処理        |                   |                         |  |  |  |  |  |
|                         | 手順1.業務0      | D選択               |                         |  |  |  |  |  |
| 0                       | 手順2.作業内      | 内容の選択             | 0                       |  |  |  |  |  |
|                         | 手順3.支払口      | コ座の選択             |                         |  |  |  |  |  |
| $\checkmark$            |              |                   | $\overline{\mathbf{v}}$ |  |  |  |  |  |
|                         | 振込先指定        | 方法別処理             |                         |  |  |  |  |  |
| 0                       | 手順4. 振込5     | <b>トロ座指定方法の選択</b> | 0                       |  |  |  |  |  |
|                         | 手順5.振込5      | モロ座の選択            |                         |  |  |  |  |  |
| 0                       | ①利用者登録       | <b>椂口座一覧からの選択</b> | 0                       |  |  |  |  |  |
| 0                       | ②事前登録口       | コ座一覧からの選択         | 0                       |  |  |  |  |  |
| 0                       | ③最近10回       | 回の取引からの選択         | 0                       |  |  |  |  |  |
| 0                       | ④新規の振送       | 込先口座を入力           | 0                       |  |  |  |  |  |
| 0                       | 5受取人番号       | <br>号を指定          | 0                       |  |  |  |  |  |
| $\overline{\mathbf{V}}$ |              |                   | $\overline{\mathbf{V}}$ |  |  |  |  |  |

|   | 共通後処理        |             |   |  |  |  |  |  |  |  |  |
|---|--------------|-------------|---|--|--|--|--|--|--|--|--|
| 0 | 手順6.支払3      | 0           |   |  |  |  |  |  |  |  |  |
| 0 | 手順7. 内容研     | 隺認          | 0 |  |  |  |  |  |  |  |  |
| 0 | 手順8.承認依頼確定結果 | 手順8. 暗証番号入力 | 0 |  |  |  |  |  |  |  |  |
| 0 | 手順9. 承認(管理者) | 手順9. 実行確認   | 0 |  |  |  |  |  |  |  |  |
|   |              | 手順10. 実行結果  | 0 |  |  |  |  |  |  |  |  |

# 【共通前処理】

| 手順1      | 業務の  | 選択   |    |    |         |
|----------|------|------|----|----|---------|
|          |      |      |    |    |         |
| <b>•</b> |      |      |    |    |         |
| ホーム      | 明細照会 | 資金移動 | 承認 | 管理 | でんさいネット |

グローバルナビゲーションの「**資金**移動」ボタン をクリックしてください。

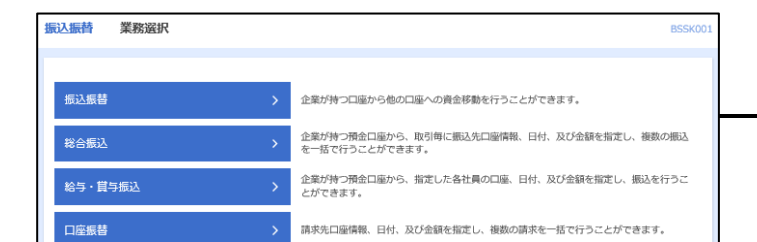

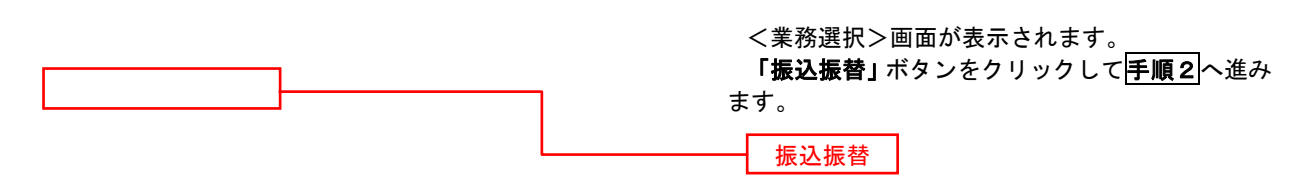

| 長替 作業内容選択                                                              | <作業内容選択>画面が表示されます。    |
|------------------------------------------------------------------------|-----------------------|
| Sloning                                                                | イ.承認機能未利用時の場合         |
| 規則:                                                                    | 新規取引 新規取引             |
| 広中期込データの増正・削除 > 作点途中やエラーとなった取引を修正、削除できます。<br>21計2の完全                   |                       |
| 14000000000000000000000000000000000000                                 | クし、 <b>手順3</b> へ進みます。 |
| 承認取引の状況開会 > 未承認取引の総合が可能です。           認得ちデータの引戻し > ご自身が保護した取引の引戻しができます。 |                       |
| 込先の管理                                                                  |                       |
| 込先の管理 多近先の新規登録や、登録振込先の変更、解除ができます。                                      |                       |
| 込先のグループ管理/ファイル登録                                                       | # Ŧ .                 |

| 振辺 | 入振替        | 支払口座選択                   |           |              | BF            |
|----|------------|--------------------------|-----------|--------------|---------------|
| 爽  | 払口座を送      | 出来 振込先口庫指定方法を選択 振込先口座を選択 | > 支払金額を入力 | > 内容確認 > 実行利 | 1版 <u></u> 第7 |
| 3  | 支払口座       | を選択の上、「次へ」ボタンを押してください。   |           |              |               |
| 3  | 支払口        | 座一覧                      |           |              |               |
|    |            |                          | 代表口座を最    | 上位に固定 並び頃: 支 | 吉名 マ 昇順 マ 西表: |
|    |            |                          |           | 口座番号         |               |
|    | 0          | 青山支店 (100)               | 普通        | 1234567      | 資金移動用口座       |
|    | 0          | インターネット支店 (202)          | 普通        | 1111111      | -             |
| 1  | $\bigcirc$ | · 豊洲支店 (001)             | 普通        | 1000314      | 代表口座          |
|    |            |                          |           |              |               |
|    |            |                          | _         |              |               |
|    |            | < 振込振替メニューへ              |           | 次へ >         |               |
|    |            |                          |           |              |               |

=

### 手順4 振込先口座指定方法の選択

<振込先口座指定方法の選択>画面が表示されます。

振込先の指定方式は次の5方式よりお選びいただけます。 選択する方法のボタンをクリックし、該当参照頁の**手順5**へお進みください。

|   | 振込先指定方式       | 内容                                                        |
|---|---------------|-----------------------------------------------------------|
| 1 | 利用者登録口座一覧から選択 | 都度指定方式の振込先一覧から振込先を選択する場合                                  |
| 2 | 事前登録口座一覧から選択  | 事前登録方式の振込先一覧から振込先を選択する場合                                  |
| 3 | 最近の取引から選択     | 最近の取引履歴から振込先を選択する場合                                       |
| 4 | 新規に振込先口座を入力   | 新規に振込先を指定する場合                                             |
| 5 | 受取人番号を指定      | 受取人番号を入力して振込を行う場合<br><mark>(事前に当組合へのお振込先の届出が必要です。)</mark> |

| <b>振込振替</b> 振込先口座指定方法選択                                                                          | BFKF003                   |
|--------------------------------------------------------------------------------------------------|---------------------------|
| 支払口廠を選択 扱込先口協指に方法を選択 類込先口廠を選択 支払金額を入力 内容確認 確定                                                    |                           |
| 振込先口協の指定方法を選択してください。<br>支払口脇を修正する場合は、「支払口協選択へ」ボタンを押してください。<br>金額入力鋼関へ戻る場合は、「支払金額入力へ」ボタンを押してください。 |                           |
| 登録振込先口座から選択する                                                                                    |                           |
| 利用者登録口座一覧から選択                                                                                    | 利用者登録口座一覧から選択             |
| 事前登録口座一覧から選択 ② 事前登録方式の意込先一覧から振込先を選択できます。                                                         | - 事前登録口座一覧から選択            |
| 過去の取引から振込先口座を選択する                                                                                |                           |
| 最近10回の取引から選択 ③ 最近10回の取引から選択 ④ またを選択できます。                                                         | - 最近の取引から選択               |
| 新規に振込先口座を指定する                                                                                    |                           |
| 新規に振込先口座を入力                                                                                      | - 新規に振込先口座を入力             |
| 受取人番号を指定 変収人番号を入力して、新規に激込先を指定できます。                                                               | 受取人番号を指定<br>(事前に当組合へのお振込先 |
| く 戻る                                                                                             | <mark>の届出が必要です。)</mark>   |
| ★ 支払口廠選択へ                                                                                        |                           |
| く支払金額入力へ                                                                                         |                           |

# ①利用者登録口座一覧からの選択

手順5 振込先口座の選択

| <u>臨を選択</u> 撮込先口座指走;<br>、先を選択の上、「次へ」ボタ;<br>、先は一度に10件まで選択でき                                                                                                    | ALC: A CONTRACT OF A CONTRACT OF |                                                                                                    |                                                                     | E                                                                                                    | BFKF004                                                                   | <都度指5  | 定方式振迟 | した口座選邦 | 尺>画面7 |
|----------------------------------------------------------------------------------------------------|----------------------------------------------------------------------------------------------------|----------------------------------------------------------------------------------------------------|---------------------------------------------------------------------|----------------------------------------------------------------------------------------------------|---------------------------------------------------------------------------|--------|-------|--------|-------|
| ら先を選択の上、「次へ」ボタ.<br>ら先は一度に10件まで選択でき                                                                                                    | Savelar Standing                                                                                                    | 選択 支払金額を入力 / 内容確認                                                                                                    | 2 〉 稽定 〉                                                            |                                                                                                    |                                                                           | れます。   |       |        |       |
|                                                                                                    | ンを押してください。<br>ます。                                                                                                    |                                                                                                    |                                                                     |                                                                                                    |                                                                           | 登録振込   | も一覧から | 振込先口座  | を選択し  |
| 、振込先口座の絞り込み                                                                                                    |                                                                                                    |                                                                                                    |                                                                     |                                                                                                    | •                                                                         | ホダンをク  | リックし、 | 手順6 へ近 | きみます。 |
| り込み条件を入力の上、「絞りi<br>件を複数入力した場合、すべてe                                                                                                    | 込み」ボタンを押してくだる<br>の条件を満たす振込先を一動                                                                                                    | い。<br>で表示します。                                                                                                    |                                                                     |                                                                                                    |                                                                           |        |       |        |       |
| 金融機関名                                                                                                    |                                                                                                    |                                                                                                    |                                                                     |                                                                                                    |                                                                           |        |       |        |       |
|                                                                                                    |                                                                                                    |                                                                                                    |                                                                     |                                                                                                    |                                                                           |        |       |        |       |
| 科目 口座番号                                                                                                    | <ul> <li>普通 ▼</li> <li>詳欄エラーメッセージ</li> </ul>                                                                                                    | 半角数字7桁以内                                                                                                    |                                                                     |                                                                                                    |                                                                           |        |       |        |       |
|                                                                                                    |                                                                                                    |                                                                                                    |                                                                     | 半角30文字以内                                                                                                    |                                                                           |        |       |        |       |
|                                                                                                    |                                                                                                    |                                                                                                    |                                                                     | 金角30文字以内[半角]                                                                                                    | ग                                                                         |        |       |        |       |
|                                                                                                    | 01 月初支払グルー                                                                                                    | ſ Ψ                                                                                                    |                                                                     |                                                                                                    |                                                                           |        |       |        |       |
|                                                                                                    | 利用可能 🔻                                                                                                    |                                                                                                    |                                                                     |                                                                                                    |                                                                           |        |       |        |       |
|                                                                                                    |                                                                                                    |                                                                                                    |                                                                     |                                                                                                    |                                                                           |        |       |        |       |
| 来利用できなくなる振込先を<br>用できなくなった振込先を校<br>運確認ができない振込先を校<br><b>録振込先一覧</b>                                                                                                    | 変り込む場合は、「利用可高<br>り込む場合は、「利用可高」<br>り込む場合は、「利用可高」                                                                                                    | Q 絞り込み<br>引 欄で"経過期間中"を選択してくださ<br>欄で"以離なし"を選択してください。<br>欄で"口座名義不一致"を選択してくだ                                                                                                    | い。<br>さい。                                                           |                                                                                                    | -                                                                         |        |       |        |       |
| 10ページ的 く                                                                                                    | 20込む場合は、「利用可否<br>D込む場合は、「利用可否<br>D込む場合は、「利用可否」<br>D込む場合は、「利用可否」                                                                                                    | Q. 欧 2025<br>)1 戦 (ご都羅県町中*を通択してくださ)<br>増 (ごは服いを発展してくださ)、<br>増 (ごは服いを発展してくださ)、<br>増 (ごは服いを発展してくださ)<br>金山の作 (1~10件を表示中)<br>4 5 6 7 8 9 10<br>取り係: 2486 ▼                                                                                                    | い。<br>さい。<br>2 双編 マ 表示代                                             | > 10ページ次                                                                                                    | × >                                                                       |        |       |        |       |
| ■原利用できなくなる振込先を<br>利用できなくなった振込先を投<br>回床確認ができない張込先を投<br>2時振込先一覧<br>10ページ目 く<br>まて 数                                                                                                    |                                                                                                    | Q 取り込み<br>1) 欄で電動期時中を通択してください<br>欄で口服を最不一致を通択してください<br>備で口服を素不一致を通択してください<br>着 5 6 7 8 9 10<br>取び痛じ、登録名 ▼<br>金融同な<br>取る名                                                                                                    | い、<br>さい、                                                           | → 10ページ次<br>数: 10件 ▼ (現表<br>口応振号 表                                                                                                    | k ><br>Bra                                                                |        |       |        |       |
| 料果用用できなくなる話込みを検<br>用できなくなった話込みを検<br>口頭機能ができない忘込えを校<br>10ページ術<br>く<br>10ページ術<br>く<br>変<br>ELた効果<br>ロ', CD337*()                                                                                                    | 29込む場合は、「利用可可<br>20込む場合は、「利用可可<br>20込む場合は、「利用可言」<br>20込む場合は、「利用可言」<br>1 2 3<br>85<br>1人名                                                                                                    | Q 使り込み<br>i) 欄で「総裁規則中で総裁択してくださ。<br>簡で「沈結ないでを続択してくださ。<br>着で「沈結ないでを続択してくださ。<br>着で「加速な能」でもないでも<br>4 5 6 7 8 9 10<br>並び用: 248 ▼<br>2688<br>26888<br>2688<br>2688<br>26888<br>26888<br>26888<br>26888<br>26888<br>26888<br>26888<br>26888<br>26888<br>268888<br>26888<br>26888<br>26888<br>26888 | い、<br>さい、                                                           | → 10ペー5次<br>者: 10件 ▼ 再至<br>2100001 (刊                                                                                                    | た<br>を<br>を<br>予<br>一<br>で<br>手<br>弾<br>一                                 |        |       |        |       |
| 様年利用できなくなる話込また<br>利用できなくなった話込きを絞<br>辺瑚線ができない部込先を絞<br><b>10ページ形 く</b><br>10ページ形 く<br>また本語手<br>は、この395 (0)<br>※日本語手<br>は、この395 (0)<br>※日本語手                                                                                                    | 823A0場合は、「利用可<br>約A20場合は、「利用可<br>約A20場合は、「利用可<br>約A20場合は、「利用可<br>た<br>1<br>2<br>3<br>8<br>4<br>5<br>5<br>5<br>5<br>5<br>5<br>5<br>5<br>5<br>5<br>5<br>5<br>5<br>5<br>5<br>5<br>5<br>5                                                                                                    | Q 使り込み<br>j) 欄で「接機期間中で差損化してくださ、<br>備で「詰縮な形を差形中)<br>4 5 6 7 8 9 10<br>度以様: 数数4 ▼<br>金融構築<br>素の茶<br>(学問数7 01)<br>(222)<br>はてデータ時( 9998)<br>満葉丸 (00)                                                                                                    | い、<br>さい、                                                           | → 10ページ次<br>意: 10件 ▼ (再表<br>2100001 (評<br>2100002 (評                                                                                                    | R ><br>R7-<br>R7-<br>R7-<br>R7-<br>R7-<br>R7-<br>R7-<br>R7-<br>R7-<br>R7- |        |       |        |       |
| 様年利用できなくなる振込機会<br>相応できなくなった振込為を絞<br>相応できなくなった振込為を絞<br>第<br>10ページ前<br>く<br>また大田宇<br>び、たいりが()<br>また大田宇<br>び、たいりが()<br>また大田宇<br>び、たいりが()<br>ここの30%()<br>ここの30%()<br>ここの30%()                                                                                                    | RO込む場合は、「利用可容<br>D込む場合は、「利用可容<br>D込む場合は、「利用可容<br>D込む場合は、「利用可容<br>L 2 3<br>R5<br>L5                                                                                                    | Q、度の込み<br>は) 欄で皆機構成時中で絶損化してください<br>備でご能構なしてくだけ、<br>着できたなしてください、<br>着できたいを絶伏してください、<br>着ですたいで絶損化してください、<br>着ですたいでも続けていてくだい。<br>着できたいでも続けていてくだい。<br>ない時に、<br>を取得していたいでも続けていていた。<br>まの称:  を取得していたいでは、<br>を取得していたいでは、<br>ないたいでは、<br>ないたいででは、<br>ないたいでは、<br>ないたいでは、<br>ないたいでは、<br>ないたいでは、<br>ないたいでは、                                                                                                    | LA.<br>243、<br>243、<br>243、<br>243、<br>243、<br>243、<br>243、<br>243、 | → 10ページ次<br>街:10件 ▼ (現意<br>2100001 (頁<br>2100002 (頁<br>2100003 (頁                                                                                                    |                                                                           | — 登録振ジ | 込先一覧  |        |       |
| 再来利用できなくなる高い洗色<br>用できなくなった高い洗色校<br>口面確認ができない高い洗色校<br>詳細語ン先一覧<br>ましペーン形<br>く<br>ましペーン形<br>く<br>ましペーン<br>ましペーン<br>ましペーン                                                                                                    | RO込む場合は、「利用可容」     RO加速の構成は、「利用可容」     1 2 3     1 2 3     1 2 3     1 2 3     1 1 1 1 1 1 1 1 1 1 1 1 1 1 1 1 1                                                                                                    | Q 使り込み<br>j) 欄で「接機規則中で地接択してくださ、<br>備で「は酸ないや地接択してくださ、<br>備で「は酸ないや地接択してくださ、<br>着 で たけったのや老原环中)<br>4 5 6 7 8 9 10<br><u>厳切構:</u> 世身名 ▼<br>金融構改な、<br>ながみま、2223<br>にす了第一つ場行(9998)<br>満部以気な、(022)<br>ごすずが作り、<br>「ボブダーーの場方(9998)<br>和認知時子<br>                                                                                                    | x, x, x, x, x, x, x, x, x, x, x, x, x, x                            | >         10         −5%           10         ▼         768           210001         (11           210002         (11           210003         (11           210004         (11                                                                                               |                                                                           | - 登録振送 | 込先一覧  |        |       |
| 再来利用できなくなる話込みを検<br>用できなくなった話込みを検<br>日面積数ができない気込えを校<br>諸単なうたち込<br>またった話しえを校<br>「10ペーン形 く<br>「10ペーン形 く<br>「10ペーン形 く<br>「10ペーン形 く<br>「10ペーン形 く<br>「10ペーン形 く<br>「10ペーン形 く<br>「10ペーン形 く<br>「10ペーン形 く<br>「10ペーン形 く<br>「10ペーン形 く<br>「10ペーン形 く<br>「10ペーン形 く<br>「10ペーン形 く<br>「10ペーン形 く<br>「10ペーン形 く<br>「10ペーン形 く<br>「10ペーン形 く<br>「10ペーン形 く<br>「10ペーン形 く<br>「10ペーン形 く<br>「10ペーン形 く<br>「10ペーンN い<br>「10ペーンN い<br>」<br>「10ペーンN い<br>」 | RO以び場合は、「利用可容」     RO加速の構成で、「利用可容」     1 2 3     1 2 3     1 2 3     1 2 3     1 2 3     1 3     1 3                                                                                                    | Q 使り込み<br>j) 欄で学品規則中で必要用でしてください<br>着でごたはないやを用用してください。<br>着でごたはないやを用用してください、<br>着でではないをまた。<br>ない時、10-10年を取用り<br>4 5 6 7 8 9 10<br>単しては、2014 (2013)<br>ない時、2014 (2013)<br>本社のして、2015 (2013)<br>本社のして、2015 (2015)<br>本社のして、2015 (2015)<br>本社のして、2015 (                                                                                                    | N                                                                   | >         10         −5%           10         ▼         768           2100001         (11           2100002         (11           2100003         (11           2100004         (11           2100005         (11           2100006         (11           2100007         (11 |                                                                           | - 登録振送 | 込先一覧  |        |       |

#### ②事前登録口座一覧からの選択

手順5 振込先口座の選択

#### 手順1~手順4は全ページをご参照ください。 振入振替 事前登録方式口座一覧 BFKFO く事前登録方式口座一覧>画面が表示されます。 支払口座を選択 🔷 振込先口座指定方法を選択 🤇 振込院口座を選択 👌 支払金額を入力 🖉 内容確認 🍃 実行確認 🖉 完了 🍃 登録振込先一覧から振込先口座を選択し、「次へ」 振込先を選択の上、「次へ」ボタンを押してください。 振込先は一度に10件まで選択できます。 ボタンをクリックし、 手順6 へ進みます。 Q 振込先口座の絞り込み Θ 絞り込み条件を入力の上、「絞り込み」ボタンを押してください。 条件を複数入力した場合、すべての条件を満たす振込先を一覧で表示します。 金融機関名 半角30文字以内 半角数字3桁 詳細エラーメッセージ 01 月初支払グループ ▼ 利用可能 🔻 Q 較均込み ※将来利用できなくなる振込先を絞り込む場合は、「利用可否」欄で"話遍期間中"を選択してください。 ※利用できなくなった振込先を絞り込む場合は、「利用可否」欄で"店舗なし"を選択してください。 宝球跟凸方 晃 金10中(1~10円を表示中) く 1 2 3 4 5 6 7 8 9 10ページ所 3 5 4 5 5 6 7 8 9 10 3 8 3 8 3 8 3 8 3 8 3 8 3 8 3 8 3 8 3 8 3 8 3 8 3 8 3 8 3 8 3 8 3 8 3 8 3 8 3 8 3 8 3 8 3 8 3 8 4 9 4 9 4 9 4 9 4 9 4 9 4 9 4 9 4 9 5 < **1 1** 受取人番号 受取人名 全陆横関名 支店名 123 (#1920099%)() 大手町銀行 (0111) 丸の内支店 (222) 登録振込先一覧 普通 2100001 NTTデータ銀行(9998) 豊浦支店(001) 234 333/3999°(b 普通 2100002 <mark>(AMQU)</mark> NTTデータ銀行(9998) 聖路100店(011) 345 \_3\_0;539;5\*(b 普通 2100003 経過期間中 札幌銀行(0333) インターネット支店(444) 456 89341+\*971+\*9950(8 前通 2100004 次へ く 10ページ前 く 10ページ前 く 1 2 3 4 5 6 7 8 9 10 > 10ページ次 >

③最近の取引からの選択

手順5 振込先口座の選択

| し 「「「「」」          | 過去振込先口座道               |                           |                                               | < /_ · | C U '0  | BFKF006 |                                                                        |
|-------------------|------------------------|---------------------------|-----------------------------------------------|--------|---------|---------|------------------------------------------------------------------------|
| ムロ座を選択<br>振込先を選択の | 振込先口座指定方<br>の上、「次へ」ボタン | 法を選択 振込先口座。<br>*を押してください。 | 22単駅 支払金額を入力 内容確認                             | 〉確定    |         |         | <過去振込先口座選択>画面が表示されます。<br>最近の振込先から振込先口座を選択し、「次へ」<br>タンをクリックし、 手順6へ進みます。 |
| 最近10件の            | D振込先                   |                           |                                               |        |         |         |                                                                        |
| 全て                | 日付                     | 受取人名                      | 金融機関名<br>支店名                                  | 科目     | 口座番号    | 取引名     |                                                                        |
| 2010              | 0年09月01日               | E8,32403395,(\$           | 大手町銀行 (0111)<br>丸の内支店 (222)                   | 普通     | 2100001 | 9月支払    |                                                                        |
| 2010              | 0年08月01日               | _5_835395*(b              | NTTデータ銀行 (9998)<br>豊洲支店 (001)                 | 普通     | 2100002 | 8月支払    |                                                                        |
| 2010              | 0年08月01日               | 191809399°(8              | <b>唐譲なし</b><br>NTTデータ銀行 (9998)<br>聖路加支店 (011) | 普通     | 2100003 | 8月リース料  | 最近の振込先                                                                 |
| 2010              | 0年07月29日               | #951F*97F*995(5           | 経過期間中<br>札,戦銀行 (0333)<br>インターネット支店 (444)      | 普通     | 2100004 | 7月鎖貸    |                                                                        |
| 2010              | 0年09月01日               | 49:805395*(8              | 大手町銀行 (0111)<br>丸の内支店 (222)                   | 普通     | 2100099 | 9月支払    |                                                                        |

#### ④新規の振込先口座を入力

手順5 振込先口座の選択

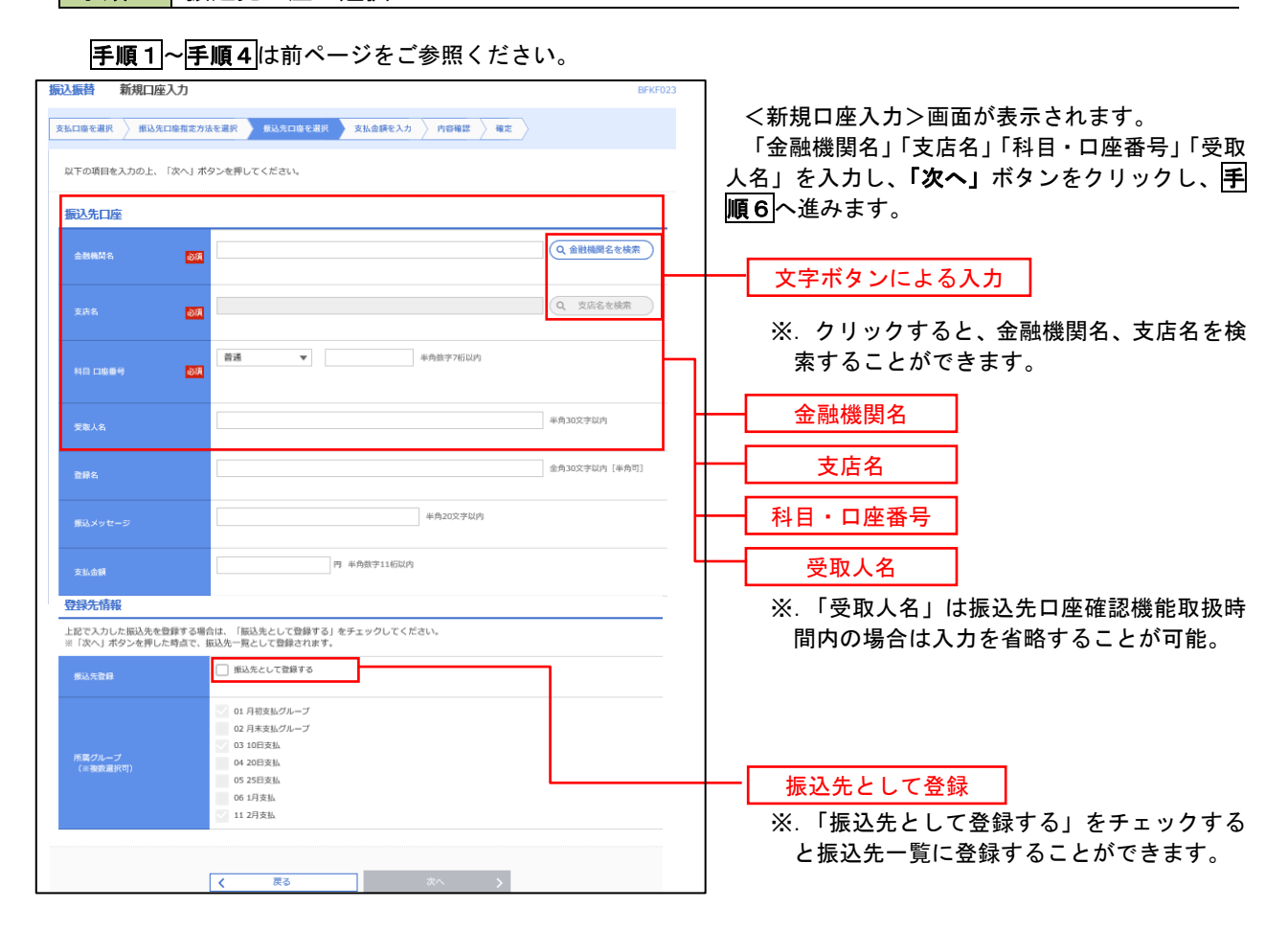

#### ⑤受取人番号を指定

手順5 振込先口座の選択

**手順1~手順4**は前ページをご参照ください。

| 振込振替 受取人番号入力                                         |                                         |
|------------------------------------------------------|-----------------------------------------|
| 文払口廠を選択 🖉 振込先口廠指定方法を選択 第33先口廠を選択 文払金額を入力 〉 内容確認 🖉 確定 | 「受取人番号」(3桁)を入力し、 <b>「次へ」</b> ボタン        |
| 受取人番号を入力の上、「次へ」ボタンを押してください。                          | をクリックし、 <mark>手順6</mark> へ進みます。         |
| 受取人器号                                                |                                         |
| S版人面积 (6月 平角数学3份                                     |                                         |
| <b>₹</b> 展5 次へ >                                     | 受取人番号は、「②事前登録口座一覧」<br>画面よりご確認することができます。 |

|                                                         | =【共通後処理                                                                                | :) ——                          |                                        |                |                                                  |
|---------------------------------------------------------|----------------------------------------------------------------------------------------|--------------------------------|----------------------------------------|----------------|--------------------------------------------------|
| 于順6<br>振込振替 支払金額                                        | 文払金額の人                                                                                 | Л                              |                                        | BFKF011        |                                                  |
| 文払口座を潮沢 〉 病込                                            | 先口臺酸化方法を選択   新込先口座を選                                                                   | R 支払金額を入力                      | PRIMIE > 2007192 > 2007192             |                | < 支払金額入力>画面が表示されます。<br>  「振込指定日」「支払金額」を入力し、「次へ」ボ |
| 振込指定日、支払会額。<br>振込指定日として入力<br>また、支払会額が未入;<br>振込先口屋を追加する( | を入力の上、「次へ」ボタンを押してくだ<br>できる日を確認したい場合は、「カレンダ<br>力または0円の明編は別除されます。<br>易合は、「振込先の地面」ボタンを押して | さい。<br>「-」のアイコンを押してくた<br>ください。 | έċι,                                   |                | タンをクリックし、 <b>手順7</b> (※) へ進みます。<br> <br>         |
| 振込指定日·取引                                                | 名                                                                                      |                                |                                        |                |                                                  |
| 爆动指定日                                                   | 88                                                                                     |                                |                                        |                | 振替指定日                                            |
| 散引名                                                     |                                                                                        | \$                             | 角10文学以内 [半角可]                          |                |                                                  |
|                                                         |                                                                                        |                                |                                        |                |                                                  |
| 如此公司 新闻 新闻 新闻 新闻                                        | 1.00+++                                                                                |                                |                                        | •              |                                                  |
| 本日の乗込可能離                                                | 上限なし                                                                                   |                                |                                        | _              | 振込依頼人名                                           |
| 一日当たり服房期                                                | 上開なし                                                                                   |                                |                                        |                | <br>  ※. 振込依頼人名を変更する場合は、「振込依                     |
| 振込先一覧                                                   |                                                                                        |                                |                                        |                | 頼人名」にチェックをし、半角20文字以内                             |
| 全5件                                                     |                                                                                        |                                | ゴCFM1: 死敗人間号 ▼ 戸井                      | ■ ▼ (再表示)      | で人力してください。                                       |
| 受取人番号<br>受取人名                                           | 金融積異名<br>変质名                                                                           | 料目 受払<br>口磁番号 (半角)             | 金1(円) 通送メリセージ<br>「切取相視人名<br>(半角20文字以内) | 9 <b>39</b> 79 |                                                  |
|                                                         |                                                                                        |                                | ● 堀込メッセージ                              |                |                                                  |
| 123<br>E3*5=409395*()                                   | 大学两眼行(0111)<br>丸心内支店(222)                                                              | 間浦<br>2100001                  | and the second                         |                |                                                  |
|                                                         |                                                                                        |                                |                                        |                |                                                  |
|                                                         | ★ 支払金額クリア                                                                              | + 183                          | 、先の追加                                  |                |                                                  |
|                                                         |                                                                                        |                                | _                                      |                |                                                  |
|                                                         |                                                                                        | 次へ >                           |                                        |                | - 次へ                                             |

(※)

<振込振替承認機能を利用する場合> **手順7**へ

<振込振替承認機能を利用しない場合> **手順7**へ 手順7 内容確認(振込振替承認機能を利用する場合)

# **手順6**からの続きです。

| 振込振替                                     | 内容確認                                                       |                                                         |            |              |           | BFKF02        | <   <内容確認     | 認>画面が表示されます。                                         |                |
|------------------------------------------|------------------------------------------------------------|---------------------------------------------------------|------------|--------------|-----------|---------------|---------------|------------------------------------------------------|----------------|
| 支払口座を選択                                  | 2 浙山先口座熊走方法                                                | 「右避沢 〉 振込先口座を選択 〉 支払金額                                  | 極入力        | 内容確認         |           |               | 内容を確認         | 認し、「承認者」を選択のうえ、「                                     | 「確定」           |
| 以下の内容で<br>承認者を確認<br>確定してその<br>※承認者にこ     | で取引を確定します。<br>窓の上、「確定」ボタンマ<br>Dまま承認を行う場合は、<br>ご自身を選択した場合は、 | を押してください。<br>「確定して承認へ」ボタンを押してくださ<br>確定してそのまま承認を行うことができま | い。<br>す。   |              |           |               | ボタンをク         | リックし、 <mark>手順8</mark> へ進みます。                        |                |
| 取引情報                                     |                                                            |                                                         |            |              |           |               |               |                                                      |                |
| 取引ID                                     |                                                            | 101001000000111                                         |            |              |           |               |               |                                                      |                |
| 取引和別                                     |                                                            | 搬込振替                                                    |            |              |           |               |               |                                                      |                |
| 振込指定日                                    |                                                            | 2010年10月15日                                             |            |              |           |               |               |                                                      |                |
| 取引名                                      |                                                            | 10月15日支払い分                                              |            |              |           |               | ×.            |                                                      | ーックオス          |
| 1017 - 14                                | +9                                                         | 🔪 東引情報の                                                 | 筆正         |              |           |               |               | と取引情報を修正することができ                                      | ます。            |
| 版达兀特                                     | 牧                                                          | 青山支店(100) 普通 1234567 資金移動用E                             | 165        |              |           |               |               |                                                      |                |
| 部口战支                                     |                                                            |                                                         | _          | _            |           |               | ×.            | 「 <b>支払口座の修正」</b> ボタンをクリ                             | リックする          |
|                                          | + <b>*</b>                                                 | ▶ 支払口座の                                                 | 筆正         |              |           |               |               | と支払口座を修正することができ                                      | ます。            |
| <b>浙达明湖</b>                              | N <del>2</del>                                             | 5件                                                      |            |              |           |               |               |                                                      |                |
| 支払金額                                     |                                                            | 4,000,000円                                              |            |              |           |               |               |                                                      |                |
| 4533 0040                                | alarthe ma                                                 |                                                         |            |              |           |               | 1             |                                                      |                |
| 1002-041200                              | 別名見                                                        | 金融機関名                                                   | 10         | 口成器会         | 支払金額      | 通知ないたージ       |               |                                                      |                |
| 東日本商事                                    | 受取人名                                                       | 支店名<br>大手町銀行(0111)                                      | ****       | 2100001      | (円)       | 振込メッセージ:      |               |                                                      |                |
| 10113282333335                           | ())                                                        | 丸の内支店 (222)<br>NTTデーク銀行 (9998)                          | 16:40      | 2100001      | 1,000,000 | -<br>振入メッヤージ・ | ×             | 「 <b>冯取人来母友指史」</b> 」 た 埋 今                           | <b>马</b> 取 人 来 |
| _3_#039995°(b                            |                                                            | 豊洲支店(001)                                               | 普通         | 2100002      | 1,000,000 | -             |               | - <b>シ収入量うを指定」</b> こた場合、<br>号のみが表示されます。              | 又以八田           |
| 131144899*<br>131163399°(b               |                                                            | 11119-9月1996)<br>聖路加支店(011)                             | 普通         | 2100003      |           | -             |               |                                                      |                |
| ホツカイドワ<br>おりかト* ウフト* ウリ                  | ワドウサン (カ<br>b(#                                            | 札明時行 (0333)<br>インターネット支店 (444)                          | 普通         | 2100004      | 1,000,000 | -             |               |                                                      |                |
| _                                        |                                                            | 大手町銀行 (0111)<br>丸の内支店 (222)                             | 普通         | 2100099      | 1,000,000 | 振込メッセージ:<br>- |               |                                                      |                |
| ※色づけさ<br>承認者情                            | れている振込明組は、た:<br><b>報</b>                                   | だ今の時間帯は搬込船定日に本日をご掘走で<br>・ 明細の修                          | きないた<br>IE | め翌営業日扱いとさ    | :せていただきま  | ξţ.           | *.<br>*       | <b>「明細の修正」</b> ボタンをクリック<br>払金額入力画面にて、明細を修正<br>ができます。 | ≀すると支<br>≦すること |
| 录認者                                      |                                                            | データキ子 ▼                                                 |            |              |           |               |               |                                                      |                |
| 4 <xe< td=""><td colspan="9"></td></xe<> |                                                            |                                                         |            |              |           |               |               |                                                      |                |
| ※「承認者」                                   | 」欄には、取引額を承認                                                | できる承認者が表示されます。                                          |            |              |           |               |               |                                                      | 0              |
|                                          |                                                            | 〈 戻る                                                    | 確以         | 権定<br>Eして承認へ | ><br>>    | <b>5</b> ØM   | <br>確定<br>確定し | 2 () () () () () () () () () () () () ()             |                |
|                                          |                                                            |                                                         |            |              |           |               | ×.            | 承認権限のあるユーザが自身を                                       | 承認者と           |
|                                          |                                                            |                                                         |            |              |           |               | L             | 、て設定した場合に、「 <b>確定して承</b>                             | <b>認へ」</b> ボ   |
|                                          |                                                            |                                                         |            |              |           |               | 9             | マンをクリックすると、引き続き                                      | 振込デー           |
|                                          |                                                            |                                                         |            |              |           |               | 」<br>タ        | の承認を行うことができます。                                       |                |

#### 手順8 承認依頼確定結果(振込振替承認機能を利用する場合)

### **手順7**からの続きです。

| 振込振替                                 | 承認依頼確定                 | 結果                                    |                                 |      |                |                        | BFKF025                   | <承認依頼確定結果>画面が表示されます。                           |
|--------------------------------------|------------------------|---------------------------------------|---------------------------------|------|----------------|------------------------|---------------------------|------------------------------------------------|
| 支払口座を選択                              | そう 振込先口座推              | 定方法を選択 🔷 振込先に                         | 座を選択 🔷 支払金額を入力 👌                | 内容確  | 確定内容を確認してください。 |                        |                           |                                                |
| 以下の内容<br>引き続き同・                      | で取引を確定しまし<br>一支払口座で振込振 | た。<br>「替の取引を行う場合は、「                   | 同一口座から振込振替」 ボタンを                | 押してく | ださい。           |                        |                           | なお、「承認」操作を行わないと振込は完了しませんので 承認者に対し承認操作を依頼してください |
| 取引情報                                 |                        |                                       |                                 |      |                |                        |                           |                                                |
| 取号IID                                |                        | 101001000000111                       |                                 |      |                | <br>  <b>三順の</b> へ進みます |                           |                                                |
| 取引種別                                 |                        | 振込振替                                  |                                 |      |                |                        |                           |                                                |
| 振込指定E                                |                        | 2010年10月15日                           |                                 |      |                |                        |                           |                                                |
| 取引名                                  |                        | 10月15日支払分                             |                                 |      |                |                        |                           |                                                |
| 振込元情                                 | 報                      |                                       |                                 |      |                |                        |                           |                                                |
| 支払口座                                 |                        | 青山支店(100) 普通                          | A 1234567 資金移動用口座               |      |                |                        |                           |                                                |
| 振込明細                                 | 内容                     |                                       |                                 |      |                |                        |                           |                                                |
| 件数                                   |                        |                                       | 5件                              |      |                |                        |                           |                                                |
| 振込明細                                 | 内容一覧                   |                                       |                                 |      |                |                        |                           |                                                |
| Rx51                                 |                        | 登録名<br>受取人名                           | 金融機関名<br>支店名                    |      | 口座番号           | 支払金額<br>(円)            | 振込メッセージ                   |                                                |
| 1010010000                           | 東日本<br>しかうコ            | (商事<br>105395)*(8                     | 大手町銀行(0111)<br>丸の内支店(222)       | 普通   | 2100001        | 1,000,000              | 振込メッセージ:<br>-             |                                                |
| 1010010000                           | 000121 西日本<br>(1)33/3  | :商事<br>1399^()                        | N T Tデータ銀行 (9998)<br>豊洲支店 (001) | 普通   | 2100002        | 1,000,000              | 振込メッセージ:<br>-             |                                                |
| 1010010000                           | 000131 西日本             | :商事<br>i395*(b                        | NTTデータ銀行(9998)<br>聖路加支店(011)    | 普通   | 2100003        |                        | 振込メッセージ:<br>-             |                                                |
| 1010010000                           | 000141 ホツカ<br>おりかけ。    | コイドウフド <del>ウサ</del> ン(カ<br>*クフドウサン(カ | 札幌銀行(0333)<br>インターネット支店(444)    | 普通   | 2100004        | 1,000,000              | 振込メッセージ:<br>944*30-2030なり |                                                |
| 1010010000                           | 000151 -               |                                       | 大手町銀行 (0111)<br>丸の内支店 (222)     | 普通   | 2100099        | 1,000,000              | 振込メッセージ:<br>-             |                                                |
| ※色づけされ<br>す。                         | れている振込明編は              | ただ今の時間帯は振込指                           | 。<br>定日に本日をご指定できないため            | 振込指定 | 日と承認期限         | 日を翌営業日と                | とさせていただきま                 |                                                |
|                                      |                        |                                       |                                 |      |                |                        |                           |                                                |
| 承認首情                                 | ₽£.                    |                                       |                                 |      |                |                        |                           |                                                |
| 示認者<br>会初期限に                         | 予約3日 データ太郎             |                                       |                                 |      |                |                        |                           |                                                |
| ロメント         10月分の支払になります。承認を志願いします。 |                        |                                       |                                 |      |                |                        |                           |                                                |
|                                      |                        |                                       |                                 |      |                |                        |                           |                                                |
|                                      |                        |                                       |                                 |      |                |                        |                           |                                                |
|                                      |                        |                                       | 回一口座から振込銀音                      |      |                |                        |                           |                                                |
|                                      |                        | く ホー                                  | -ムへ 振込振替:                       | ×=1- | ~              |                        |                           |                                                |
|                                      |                        |                                       |                                 |      |                |                        |                           |                                                |

### 手順9 承認(管理者による作業)

承認権限を保有するユーザ(マスターユーザや管理者ユーザ)において、「承認」操作を実施してください。

手順7 内容確認(振込振替承認機能を利用しない場合)

# **手順6**からの続きです。

| 振込振替                     | 内容確認                       |                              |       |          |                 | BFKF                    | <内容確認>画面が表示されます。                             |
|--------------------------|----------------------------|------------------------------|-------|----------|-----------------|-------------------------|----------------------------------------------|
| 支払口座を選択                  | → 振込先口陰指定方法                | な 調込 た 口座を 選択 🔪 支払金付         | 順を入力  | 内容確認     | <b>実行確認</b> 〉 : | <b>#7</b>               | 内容を確認のうえ、「 <b>次へ」</b> ボタンをクリックし、             |
| 以下の内容で<br>内容を確認の         | 「取引を実行します。<br>)上、「次へ」ボタンを非 | 甲してください。                     |       |          |                 |                         | <mark>手順8</mark> へ進みます。                      |
| 取引情報                     |                            |                              |       |          |                 |                         |                                              |
| 取引和別                     |                            | 振込振替                         |       |          |                 |                         |                                              |
| 搬込指定日                    |                            | 2010年10月01日                  |       |          |                 |                         |                                              |
| 取引名                      |                            | 10月15日支払分                    |       |          |                 |                         |                                              |
|                          |                            | 🔹 🔪 取引情報の                    | 修正    |          |                 |                         | 、*、「取引情報の修正」ボタンをクリックする<br>と取引情報を修正することができます。 |
| 振入元情報                    | £                          |                              |       |          |                 |                         |                                              |
| 支払口座                     |                            | 青山支店(100) 普通 1234567 資金移動用ロ  | 篮     |          |                 |                         |                                              |
|                          |                            | ✓ 支払口座の                      | 修正    |          |                 |                         | ※.「 <b>支払口座の修正」</b> ボタンをクリックする               |
| 振込明編の                    | 内容                         |                              |       |          |                 |                         | と又払口座を修正することかできます。                           |
| 件数                       |                            | 5件                           |       |          |                 |                         |                                              |
| 支払金額。                    |                            | 4,000,000円                   |       |          |                 |                         |                                              |
| 振込明細い                    | 构容一覧                       |                              |       |          |                 |                         |                                              |
|                          | 登録名<br>受取人名                | 金剛機関名<br>支店名                 |       | 口陰器号     | 支払金額<br>(円)     | 振入メッセージ                 | ────────────────────────────────────         |
| 東日本商事<br>は*328033935*(   | b                          | 大手町銀行 (0111)<br>丸の内支店 (222)  | 普通    | 2100001  | 1,000,000       | 振込メッセージ:<br>-           | 号のみが表示されます。                                  |
| 西日本商事<br>_3_105355*(b    |                            | NTTデータ銀行(9998)<br>豊洲支店(001)  | 普通    | 2100002  | 1,000,000       | 振込メッセージ:<br>-           |                                              |
| 西日本商事<br>_3;_#2533955°(b |                            | NTTデータ銀行(9998)<br>聖話加支店(011) | 部通    | 2100003  |                 | 振込メッセージ:<br>-           |                                              |
| ホッカイドウ:                  | フドウサン (カ<br>()             | 札幌銀行(0333)<br>インターネット支店(444) | 普通    | 2100004  | 1,000,000       | 振込メッセージ:<br>9井* 刈ース月3年) |                                              |
| Ξ                        |                            | 大手町銀行 (0111)<br>丸の内支店 (222)  | 普通    | 2100099  | 1,000,000       | 搬込メッセージ:<br>-           |                                              |
| ※色づけされ                   | 1ている振込明細は、たた               | ど今の時間帯は振込指定日に本日をご指定で         | きないたる | の翌営業日扱いと | させていただきま        | tý,                     | ※. 「明細の修正」ボタンをクリックすると支                       |
|                          |                            | ▶ 明細の修                       | E     |          |                 |                         | ↓ 払金額人力画面にて、明細を修正すること<br>ができます。              |
|                          |                            | 次へ                           |       | >        |                 | - <b>-</b>              | 次へ                                           |

## 手順8 暗証番号入力(振込振替承認機能を利用しない場合)

| <b>振込振替 暗証番号</b> 入             | <b>ታ</b> BPKF01                                                    | <暗証番号入力>画面が表示されます。                                    |
|--------------------------------|--------------------------------------------------------------------|-------------------------------------------------------|
| 支払口座を選択 振込先口値<br>5件中1件目の振込です。  | 細志方法を現尺 👌 類込先に除を現尺 👌 支払会員を入力 🍐 内容体認 🤰 実行確認 🍐 元丁                    | 「振込振替暗証番号」を人力のっえ、「次へ」ホタ<br>ンをクリックし、 <b>手順9</b> へ進みます。 |
| 振込振替暗証番号を入力の上<br>現在の取引を中断し、次の取 | :、「汶へ」ボタン老押してください。<br>  切の振込最低輪証量号を入力する場合は、「中断して次の取引へ」ボタン老押してください。 |                                                       |
| 取引情報                           |                                                                    |                                                       |
| 取引編制                           | 振入原始                                                               |                                                       |
| 搬込着定日                          | 2010年10月15日                                                        |                                                       |
| 取引名                            | 10月15日支払 分                                                         |                                                       |
| 振込メッセージ                        | 123 ##/* 59392*                                                    |                                                       |
| 振込元情報                          |                                                                    |                                                       |
| 支払口座                           | 青山支店(100)                                                          |                                                       |
| 最込先口座                          |                                                                    | │<br>│ ※ <b>「受取人番号を指定」</b> した場合、受取人                   |
| 振込元金融機関                        | 大手町銀行 (0111)                                                       | 本号のみが表示されます                                           |
| 振动先口座                          | 丸の内支店 (222) 普通 2100001                                             |                                                       |
| 受取人名                           | k#*92809399*())                                                    |                                                       |
| <u>®</u> ii8a                  | 東日本高爭                                                              |                                                       |
| 振込金額                           |                                                                    |                                                       |
| 支払金額                           | 1,000,000円                                                         |                                                       |
| 認証情報                           |                                                                    |                                                       |
| 振込振励编建器号                       |                                                                    | 振込振替暗証番号                                              |
|                                | 波へ 👂                                                               | 次へ                                                    |
#### 手順9 実行確認(振込振替承認機能を利用しない場合)

| ************************************                                                                                                    | 込振替 実行確認                                                                                                    |                                                                                                    | BFKF013 | く実行確認>画面が表示されます。                                                             |
|----------------------------------------------------------------------------------------------------|----------------------------------------------------------------------------------------------------|----------------------------------------------------------------------------------------------------|---------|------------------------------------------------------------------------------|
| MANDELEMENT.         (X/) 「東京の町山田田寺」、「」           MANDELEMENT - (U) 「東方」ボタンをクリッ:           MANDELEMENT - (U) 「東方」ボタンをクリッ:           MANDELEMENT - (U) 「東方」ボタンをクリッ:           MANDELEMENT - (U) 「東方」ボタンをクリッ:           MANDELEMENT - (U) 「東方」ボタンをクリッ:           MANDELEMENT - (U) 「東方」ボタンをクリッ:           MANDELEMENT - (U) 「東京」           MANDELEMENT - (U) 「東京」                                                                                                    | 出口座を選択 🔷 振込先口座指式                                                                                                 | - 方法を選択 📏 新込先口屋を選択 👌 支払金額を入力 👌 内容確認 🔪 実行確認 🔭                                                                  | 7       | 取引内容を確認のうえ、 ワンタイムパスワード<br>(ツ)」「必割岐証要日」「陸割岐証要日」たした                            |
| NAME         1000000000000000000000000000000000000                                                                                                    | 5件中1件目の振込です。                                                                                                    |                                                                                                    |         |                                                                              |
| Actional Do for Or Add Add Control Control Contro | (の画面で取引結果が表示されます<br>(下の取引内容を確認し、確認準確<br>現在の取引を平断し、次の取引を行<br>ロンタイムパスワードは、ご利用の<br>はお、連続取引の場合は、最初の調                 | F。<br>書冊、及び保護期証冊号を入力の上、「実行」ボタンを押してください。<br>うり塗合は、「年前して次の取引へ」ボタンを押してください。<br>りトークンをご確認ください。<br>取引のみ入力が必要となります。 |         | し、「 <b>美行」</b> ホタンをクリックし、 <u> 于順刊</u> へ進み<br>ます。<br>※.「ワンタイムパスワード」は、当該機能をご利用 |
| 単10年       41/1000000         第58       1001110000000         第58       1001110000000         第58       100110000000         第58       1001000000         第58       100000000         第58       100000000         第58       100000000         第58       100000000         第58       100000000         第58       100000000         第58       10000000         第58       10000000         第58       10000000         第58       10000000         第58       10000000         第58       10000000         第58       10000000         第58       1000000         第58       1000000         第58       100000         第58       100000         第58       100000         第58       100000         第58       100000         第58       100000         第58       100000         第58       100000         第58       100000         第58       1000000         第58       1000000000000000000000000000000000000                                                                                                    | 反引情報                                                                                                    |                                                                                                    |         | の方のみ表示されます。                                                                  |
| NUMB       NUMB         BY       NUMB         NUMB       NUMB         NUMB                                                                                                    | 受付番号 (仮)                                                                                                    | 1015001                                                                                                    |         |                                                                              |
| PT       ##87         BMA       1011100%10         EXAURCE                                                                                                    | 歐引種別                                                                                                    | 彩动乐器                                                                                                    |         |                                                                              |
| 101113020.00         EXACTAR         FILE         SIGE         SIGE                                                                                                    |                                                                                                    | 翌星東日                                                                                                    |         |                                                                              |
| KLX-00-00                                                                                                    |                                                                                                    | 10月15日支払い分                                                                                                    |         |                                                                              |
| SUSC 50%         SUSC 100 (## 125407 ####################################                                                                                                    |                                                                                                    | -                                                                                                    |         |                                                                              |
| INUS       Nutat (100) 新# 123497 #########         EXAGE       MUTHIC 20 (B11)         EXAGE       MUTHIC 20 (B11)         EXAGE                                                                                                    | 戰还元情報                                                                                                    |                                                                                                    |         |                                                                              |
| FUALINE       #797*20 (0.11)         FUALINE       #797*20 (0.11)         FUALINE       #797*20 (0.11)         FUALINE       #797*20 (0.11)         FUALINE       #797*20 (0.11)         FUALINE       #797*20 (0.11)         FUALINE       #797*20 (0.11)         FUALINE       #797*20 (0.11)         FUALINE       #797*20 (0.11)         FUALINE       #797*20 (0.11)         FUALINE       #797*20 (0.11)         FUALINE       #1000000000000000000000000000000000000                                                                                                    | 支払口座                                                                                                    | -<br>新山文ki(100) 普通 1234567 貸金將動用口座                                                                            |         |                                                                              |
|                                                                                                    | 記先口座                                                                                                    |                                                                                                    |         |                                                                              |
| ■ MMPP: 1222 ##2120001           ■ MMPP: 1222 ##2120001           ■ MMPP: 1222 ##21200001           ■ MMPP: 1222 ##21200001           ■ MMPP: 1222 ##212000001           ■ MMPP: 1222 ##212000001           ■ MMPP: 1222 ##212000001           ■ MMPP: 1222 ##212000001           ■ MMPP: 1222 ##2120000001           ■ MMPP: 1222 ##2120000001           ■ MMPP: 1222 ##21200000000000000000000000000000                                                                                                    | 振込先金額制刷                                                                                                    | **7774°300 (0111)                                                                                             |         |                                                                              |
| また、を       は*:25000*()         たんち       1,000,000*         たんち       1,000,000*         たんち       1,000,000*         たんち       1,000,000*         たんち       1,000,000*         たんち       1,000,000*         たんち       1,000,000*         たんち       1,000,000*         たんち       1,000,000*         たんち       1,000,000*         たんち       0,000*         たんち       1,000,000*         たんち       0,000*         たんち       1,000,000*         たんち       1,000,000*         たんち       1,000         たんち       1,000         たんち       1,000         1,000       1,000         1,000       1,000         1,000       1,000         1,000       1,000         1,000       1,000         1,000       1,000         1,000       1,000         1,000       1,000         1,000       1,000         1,000       1,000         1,000       1,000         1,000       1,000         1,000       1,000         1,000       1,00                                                                                                    |                                                                                                    | でんり5557 (222) 普通 2100001                                                                                      |         |                                                                              |
| WALL       #12.45#         SUAGH       1000000000000000000000000000000000000                                                                                                    |                                                                                                    | EN 20109305' (b                                                                                               |         |                                                                              |
| SL3.4篇       ※ 既に同一振込情報(「受<br>□座」「入金先口座情報」<br><b>二重振込著告メッセージ</b> ;<br>依頼内容をご確認後、は<br>を継続する」をチェック<br>してください。         SL3.6篇                                                                                                    |                                                                                                    | 東日本商事                                                                                                    |         |                                                                              |
| Note:       1,000,00000000000000000000000000000000                                                                                                    | 編込金額                                                                                                    | •                                                                                                    |         | ※ 既に同一振込情報(「受付日」または「指定日」「支払                                                  |
| エリアクタイムパスワード         第8         10051         第8         10051         10051         10051         10051         10051         10051         10051         10051         10051         10051         10051         10051         10051         10051         10051         10051         10051         10051         10051         10051                                                                                                    | 振込金類                                                                                                    | 1,000,000円                                                                                                    |         | 口座」「入金先口座情報」「振込金額」)が存在する場合、                                                  |
| 第2811255       099,481F1         R2       109F1         R2       109F1                                                                                                    | 振动手数料                                                                                                    | 315円                                                                                                    |         | 二重振込警告メッセージが表示されます。                                                          |
| Ba       100F1         NB       100F1         DOFF       100F1         DOFF       100F1         THE       100F1         DOFF       100F1         THE       100F1         THE <td></td> <td>999,6857</td> <td></td> <td>依頼内容をご確認後、お取引を継続する場合は「取引</td>                                                                                                    |                                                                                                    | 999,6857                                                                                                    |         | 依頼内容をご確認後、お取引を継続する場合は「取引                                                     |
| 100mg       100mg       してください。         100mg       100mg       してください。         100mg       100mg       ワンタイムパスワード         100mg       100mg       ワンタイムパスワード         100mg       100mg       ワンタイムパスワード         100mg       100mg       100mg         100mg       100mg       ワンタイムパスワード         100mg       100mg       100mg         100mg       100mg       100mg         100mg                                                                                                    |                                                                                                    | 100円                                                                                                    |         | を継続する」をチェックし、 <b>「実行」</b> ボタンをクリック                                           |
| INF     INF       INF     INF       INF     I                                                                                                    |                                                                                                    | 100円                                                                                                    |         | してください。                                                                      |
| 二重新込営者       ワンタイムパスワード         第時74%25       ワンタイムパスワード         第時74%33       アンタイムパスワード         第時74%33       第二番第二番号         第二番第二番号       第二番号         第二番号       ※: 振込先が当組合の場合に         第二番号       ※: 振込先が当組合の場合に         第二番号       ※: 振込先が当組合の場合に         第二番号       ※: 振込先が当組合の場合に         第二番号       ※: 振込先が当組合の場合に         第二番号       ※: 振込先が当組合の場合に         第二番号       ※: 振込先が当組合の場合に         第二番号       ※: 振込先が当組合の場合に         第二番号       ※: 振込先を「事前登録口座         いる場合は、表示されます       いる場合は、表示されます                                                                                                    |                                                                                                    | 100FJ                                                                                                    |         |                                                                              |
| BR/04/592       FREID       ワンタイムパスワード         Will Hill John Signed Hill Hight S       FREIDE Hight S       FREIDE Hight S         Statisfield       FREIDE Hight S       FREIDE Hight S         Statisfield       FREIDE Hight S       FREIDE Hight S                                                                                                    | 二重振込警告                                                                                                    | 1                                                                                                    |         |                                                                              |
| WHETED=-Systemed       ワンタイムパスワード         WHETED=-Systemed       Statutation         WHETED=-Systemed       Statutation         WHETED=-Systemed       Statutation         WHETED=-Systemed       Statutation         WHETED=-Systemed       Statutation         WHETED=-Systemed       Statutation         WHETED=-Systemed       WHETED=-Systemed         WHETED=-Systemed       WHETED=-Systemed                                                                                                    | 製作サイバトフ                                                                                                    |                                                                                                    |         |                                                                              |
| ▲ ■ 報告後編練する<br>※: 振込先指定方式が<br>「最近の取引から選指<br>の場合に表示されます<br>#259年28月 22 ● 200年時から#39年2月 22 ● 承認暗証番号<br>※: 振込先が当組合の場合[<br>確認暗証番号<br>※: 振込先が当組合の場合[<br>確認暗証番号<br>※: 振込先を「事前登録口座<br>いる場合は、表示されます                                                                                                    | 詳細エラーメッセージ                                                                                                    |                                                                                                    |         | ーー ワンタイムパスワード                                                                |
| With King King King King King King King King                                                                                                    | 🔒 🗌 取引を継続する                                                                                                    |                                                                                                    |         |                                                                              |
| プログレイにCCワート             グロ             ・                                                                                                    |                                                                                                    |                                                                                                    |         | ※. 振込先指定万式か   利用者登録口座一覧から選択                                                  |
| マンタイムノCマード 図     アンタイムノCマード 図       #X384E番9     図       #X384E番9     図       ● 0.00年初から#X38E番9     0.01年初から       #X384E番9     図       ● 0.00年初から#X38E番9     アンセージャン       #X384E番9     図       ● 0.00年初から#X38E番9     アンセージャン       #X384E番9     図       ● 0.00年初から#X38E番9     アンセージャン       #X37     X17       ● 4番して200483/4     >                                                                                                    | 認証情報                                                                                                    |                                                                                                    |         | 「        「                                                                   |
| #1000000000000000000000000000000000000                                                                                                    | and the second second second second second second second second second second second second second second second |                                                                                                    |         |                                                                              |
| AUXILIAN     回     NORRING-GRADIENCE     AUXILIAN     承認暗証番号       WUXULIAN     回     NORRING-GRADIELERGY AUXILIANCE     ※. 振込先が当組合の場合(       WUXULIAN     回     NORRING-GRADIELERGY AUXILIANCE     確認暗証番号       WUXULIAN     ※. 振込先を「事前登録口座<br>いる場合は、表示されます                                                                                                    | 5554 EAU (5-1-                                                                                                   | ·                                                                                                    |         |                                                                              |
| (回)         ()         ()         ()         ()         ()         ()         ()         ()         ()         ()         ()         ()         ()         ()         ()         ()         ()         ()         ()         ()         ()         ()         ()         ()         ()         ()         ()         ()         ()         ()         ()         ()         ()         ()         ()         ()         ()         ()         ()         ()         ()         ()         ()         ()         ()         ()         ()         ()         ()         ()         ()         ()         ()         ()         ()         ()         ()         ()         ()         ()         ()         ()         ()         ()         ()         ()         ()         ()         ()         ()         ()         ()         ()         ()         ()         ()         ()         ()         ()         ()         ()         ()         ()         ()         ()         ()         ()         ()         ()         ()         ()         ()         ()         ()         ()         ()         ()         ()         ()         ()         )                                                                                                    | <b>承期保護部時</b>                                                                                                    | こ 二 次の取引から承認着証券号の入力を省略する                                                                                      |         | ── 承認暗証番号                                                                    |
| 株市       確認暗証番号         株市       ※:振込先を「事前登録口座         (本額にて2000年51~)       いる場合は、表示されます                                                                                                    | 编5时证指号                                                                                                    |                                                                                                    |         | ※. 振込先が当組合の場合は、表示されません。                                                      |
| メボラ     ※. 振込先を「事前登録口座       4年回してXXXX85/A     >                                                                                                    |                                                                                                    | · · · · · · · · · · · · · · · · · · ·                                                                         |         | 確認暗証番号                                                                       |
|                                                                                                    |                                                                                                    | 実行 >                                                                                                    |         | ※.振込先を「事前登録口座一覧からの選択」で指定している場合は、表示されません。                                     |
|                                                                                                    |                                                                                                    |                                                                                                    |         |                                                                              |

## 手順10 実行結果(振込振替承認機能を利用しない場合)

<実行結果>画面が表示されます。 実行結果内容をご確認ください。

# 作成中振込振替データの修正・削除

「振込振替承認機能」を利用している場合は、次のデータに対する修正・削除を行うことが可能です。 ①振込振替データを作成後で承認を得ていないデータ ②承認者から差戻しされたデータ

#### 手順1 業務の選択

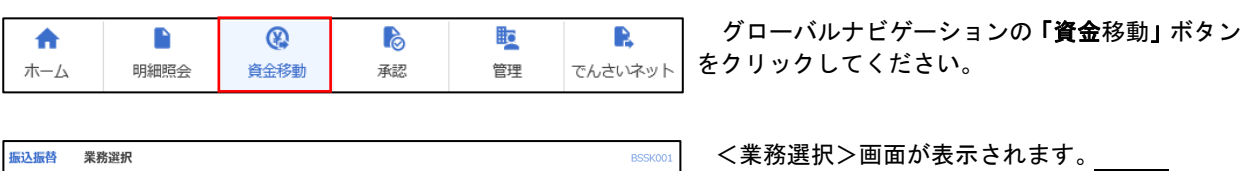

できます。

企業が持つ預全口座から、取引毎に振込先口座情報、EI付、及び金額を指定し、複数の振込 を一括で行うことができます。

企業が狩つ預金口座から、指定した各社員の口座、日付、及び金額を指定し、振込を行うこ とができます。

諸求先口屋備報。日付、及び金額を指定し、複数の満求を一括で行うことができます。 Pay-eassy(ペイジー)マークが表示された税金・公共料金等の払込みを行うことができま す。 「振込振替」ボタンをクリックして手順2へ進みます。

| 振込振替 |
|------|
|------|

#### 手順2 作業内容の選択

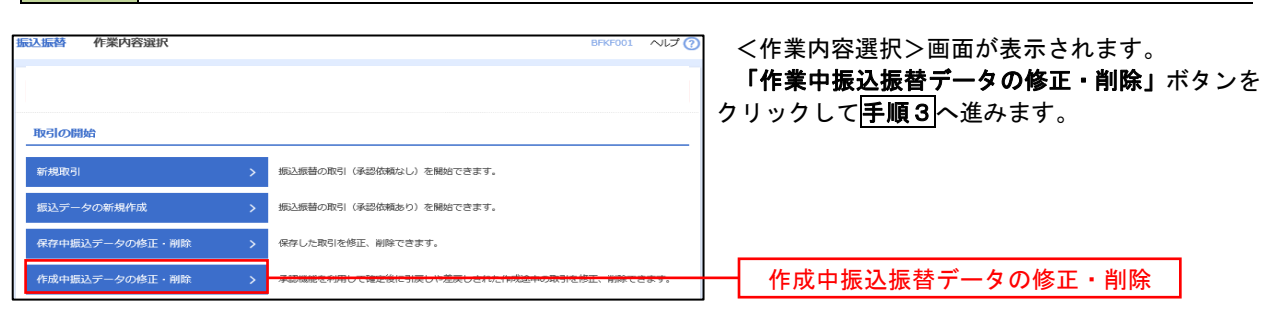

#### 手順3 取引の選択

| 振込振替              | 作成中取引               | 選択         |             |                               |                                                |             | BFKF02                  | 7 へいブ 🕜                                                        | <作成中取引選択>画面が表示されます。                               |
|-------------------|---------------------|------------|-------------|-------------------------------|------------------------------------------------|-------------|-------------------------|----------------------------------------------------------------|---------------------------------------------------|
| 対象の国              | 切りを選択の上、「           | 修正」ボタン     | を押してください。   |                               |                                                |             |                         |                                                                | 作成中取引一覧より修正または削除するデータ<br>を選択し、「修正」ボタンまたは「削除」ボタンを5 |
| 作成中               | 取引一覧                |            |             |                               |                                                |             |                         |                                                                | リックして <b>手順4</b> へ進みます。                           |
| < 10/             | ページ前 <              |            | 1 2         | 全10件 (1~10件を表<br>3 4 5 6      | 示中)<br>7 8 9 10                                |             | > 10                    | ページ次 >                                                         |                                                   |
|                   |                     |            |             | 並び順                           | 1: 承認期限日 🔻                                     | 昇順 ▼ 表示(    | 〒数: 10件 ▼               | 再表示)                                                           |                                                   |
| 選択                | 承認期限日               | 取引状態       |             | 取引ID<br>取引名                   | 振込先口座/<br>受取人番号                                | 支払金額<br>(円) | 振込メッセージ                 | ジャンジャンジャンジャンジャンジャンジャンションジョンジョンジョンジョンジョンジョンジョンジョンジョンジョンジョンジョンジョ |                                                   |
| •                 | 2010年10月13日         | 最終承認待<br>ち | 2010年10月15日 | 101001000000111<br>10月15日支払い分 | 大手町銀行(0111)<br>丸の内支店(222)<br>普通 2100001        | 1,000,000   | 振込メッセー<br>ジ:<br>-       | (削除)                                                           | ─────────────────────────────────────             |
| 0                 | 2010年10月01日         | 差戻済み       | 2010年10月01日 | 101001000000112<br>10月01日支払い分 | 314                                            | 1,000,000   | 振込依頼人名:<br>123 材/*ラシヨウシ | 削除                                                             | ——————————————————————————————————————            |
| 0                 | 期限切れ<br>2010年09月10日 | 引戻済み       | 2010年09月10日 | 10091000000222<br>9月10日支払い分   | 札幌銀行(0333)<br>インターネット支店<br>(444)<br>普通 2100004 | 1,000,000   | . –                     | 削除                                                             |                                                   |
| < 10 <sup>7</sup> | ページ前 <              |            | 1 2         | 3456                          | 7 8 9 10                                       |             | > 10                    | ページ次 >                                                         |                                                   |
|                   |                     | <          | 振込振替メニニ     | I-^                           | 修正                                             | >           |                         |                                                                | 修正                                                |

| 込振替 作成中取引    | 削除 BFKF028 ヘルプ ⑦             | イ.修正を選択した場合                                        |
|--------------|------------------------------|----------------------------------------------------|
|              |                              | PXX <b>手順7</b> 内容確認(振込振替承認機能を<br>利用する場合)を参照してください。 |
| 以下の内容を確認の上、「 | 側障」ボタンを押してください。              | 修正対象の項目を選択し、修正を行ってくた                               |
| 取引情報         |                              | さい。                                                |
|              | 101001000000111              |                                                    |
| 取らい観測        | 细心原始                         |                                                    |
|              | 2010年10月15日                  | 口、削除を選択した場合                                        |
|              | 10月15日支払い分                   | く作成中取引削除>画面が表示されます。                                |
|              | -                            | 削除対象のデータであることを確認し、「削                               |
| 振込元情報        |                              | <b>除」</b> ボタンをクリックしてください。                          |
| 支払口廠         | 青山支店(100) 蕃通 1234567 資金移動用口座 |                                                    |
| 振込先口座        |                              |                                                    |
| 金融機関名        | 大手町銀行 (0111)                 |                                                    |
|              | 丸の内支店 (222)                  |                                                    |
| 科目口障器号       | 截遇 210001                    |                                                    |
|              | bh'3203930°(b                |                                                    |
| 登録名          | 東日本尚平                        |                                                    |
| 振込金額         |                              |                                                    |
| 支払金額         | 1,000,000円                   |                                                    |
| 先方負担手数料      | 019                          |                                                    |
| 振込金額         | 1,000,000[9]                 |                                                    |
| 承認者情報        |                              |                                                    |
| 承認者          | ー次深設者:データ大部<br>最終発送者:データ大部   |                                                    |
| 承認期限日        | 2010年10月13日                  |                                                    |
|              |                              |                                                    |
|              | ~                            |                                                    |
|              | 金角120文字以内[半角可]               |                                                    |
|              |                              |                                                    |
|              |                              | N/LI IIA                                           |
|              | く 戻る 前除 >                    | 削除                                                 |

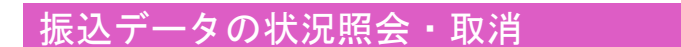

承認

資金移動

明細照会

ホーム

過去に行った取引の状況照会や、予約中(振込指定日未到来データ)取引の取消が可能です。

管理

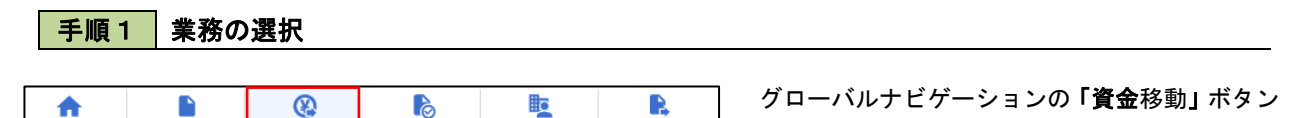

でんさいネット

をクリックしてください。

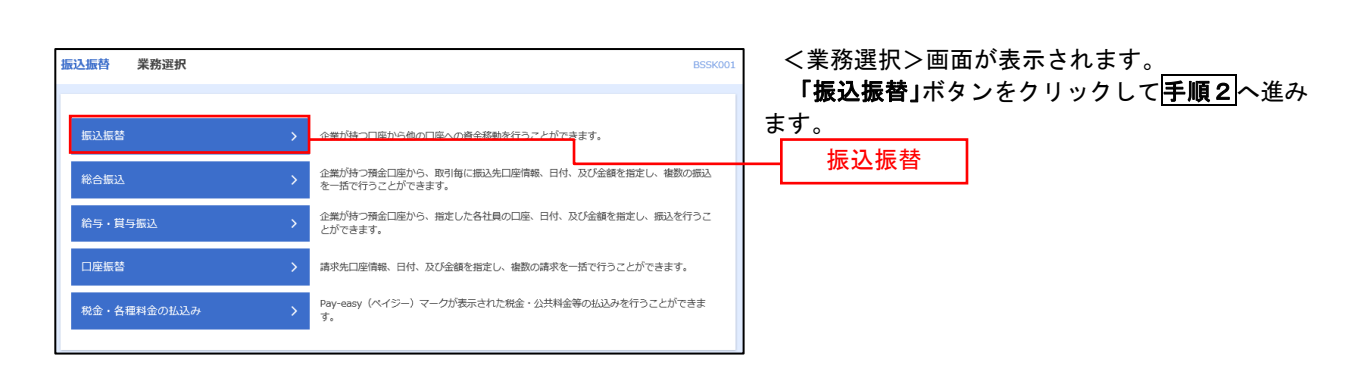

#### 手順2 照会方法の選択(振込振替承認機能を利用している場合)

| 込振替 作業内容選択        | 8PR7001 ~ルレブ ⑦                                                 | <b>~</b> 取引状况照去力法进行。      |
|-------------------|----------------------------------------------------------------|---------------------------|
| 取引の開始             | _                                                              | イ、承認済み取引の照会               |
| 新規取引              | > 振込振琶の取引(承認依頼なし)を開始できます。                                      |                           |
| 振込データの新規作成        | > 振込振替の取引(承認依頼あり)を開始できます。                                      |                           |
| 保存中振込データの修正・削除    | > 保存した取りを修正、削除できます。                                            | ロ、未承認取引の照会を               |
| 作成中振込データの修正・削除    | > 承認機能を利用して確定後に引戻しや差戻しされた作成途中の取引を修正、削除できます。                    | 「未 <mark>承認取引の</mark> 状況」 |
| 取引状況の照会           |                                                                | し、 <mark>PXX</mark> 手順3へ進 |
| 振込データの状況照会・取消     | > 過去に行った歌詞の状況隔会や、予約中歌詞の歌り溜しが可能です。                              |                           |
| 承認済み取引の状況照会・取消    |                                                                | - 承認済み取引の状況照              |
| 未承認取引の状況贈会        | > 未承認取引の照会が可能です。                                               |                           |
| 承認待ちデータの引戻し       | > ご自身が依頼した取引の引戻しができます。                                         | 未承認取引の状況照当                |
| 振込先の管理            |                                                                |                           |
| 振込先の管理            | > 振込先の新規登録や、登録瓶込先の変更、削除ができます。                                  |                           |
| 撮込先のグループ管理/ファイル登録 | あ込たグループの新規登録や登録感込先グループの変更、削除ができます。<br>また、登録感込先の情報をファイルに出力できます。 |                           |

く取引状況照会方法選択>画面が表示されます。

- 済み取引の照会・取消を実施する場合 認済み取引の状況照会」ボタンをクリッ 、<mark>PXX</mark>手順3<mark>へ進みます。</mark>
- 認取引の照会を実施する場合 :承認取引の状況照会」ボタンをクリック PXX<mark>手順3</mark>へ進みます。

### 手順3 取引の選択(振込振替承認機能を利用している場合)

| 慶込振替                                        | 承認済                                  | み取引一覧                                                    |                                                                           |                                                                                              |                                                  |                                          |                      | BTJSO                  | 04 ~JLJ (                        | <承認済み取引一覧>画面が表示されます。<br>取引一覧から対象の取引を選択し、                        |
|---------------------------------------------|--------------------------------------|----------------------------------------------------------|---------------------------------------------------------------------------|----------------------------------------------------------------------------------------------|--------------------------------------------------|------------------------------------------|----------------------|------------------------|----------------------------------|-----------------------------------------------------------------|
| 取引の根<br>取引の根<br><b>Q 取引</b><br>終り込み<br>条件本書 | 会を行う場合<br>り消しを行う<br>の取り込み<br>条件を入力の。 | は、開会対象の取ら<br>場合は、取り消し対<br>た、「絞り込み」が<br>- ホペエのター          | を選択し、<br>「像の取引き<br>「タンを押し                                                 | 船会用増延番号を入力の<br>と選択し、振込振器増延置<br>いてください。<br>したっちであった。                                          | )上、「次へ」ボタンを<br>号を入力の上、「次へ                        | 押してくださ!<br>」 ボタンを押                       | い。<br>してください         | ٦.                     | Θ                                | イ. 照会を行う場合<br>認証情報から「照会」を選択し、「照会用暗                              |
| R-SIL                                       | 19                                   |                                                          | <ul> <li>一 受付済み</li> <li>一 受付済み</li> <li>」 取得済み</li> <li>」 エラー</li> </ul> | <ul> <li>( ○ 愛付済み ○</li> <li>( ○ 愛付済み ○</li> <li>( ○ 取得済み ○</li> <li>( ○ 変確第 ○ 処理</li> </ul> | 処理済み }<br>矢番 )<br>不躬 [] 須肖不定 [                   | マル優オー.                                   | /< <b>∏</b> ##       | 日本細想 )                 |                                  | 証番号」を入力後、「 <b>次へ」</b> ボタンをクリック<br>し、 <b>手順4-1</b> へ進みます。        |
| <del>y (</del> dE                           |                                      |                                                          |                                                                           | <b>a</b> #6                                                                                  |                                                  | . #T                                     |                      |                        |                                  | ロ. <b>取消を行う場合</b><br>認証情報から <b>「取消」</b> を選択し、「振込振替              |
| 9832.H                                      |                                      |                                                          |                                                                           | 半角数李7桁                                                                                       |                                                  |                                          |                      |                        |                                  | 暗証番号」を入力後、 <b>「次へ」</b> ボタンをクリッ<br>クし、 <mark>手順4-2</mark> へ進みます。 |
| 16-510                                      | D                                    |                                                          |                                                                           | *####                                                                                        | 15HF                                             |                                          |                      |                        |                                  |                                                                 |
| 取引一<br>く 10ペ                                | 覧<br>>前 <                            | 1                                                        | 1                                                                         | <u>全10</u> 年 {1~10件<br>2 3 4 5 6                                                             | 地表示中)<br>7 8 9 10                                | ,                                        |                      | > 1                    | 0ページ次 >                          |                                                                 |
| 86.97                                       | 取引状態                                 | 受付日<br>承込指定日                                             | 못성출목                                                                      | 歌引ID<br>取引名<br>(비ൺ元取引ID)                                                                     | ±₩DŒ                                             | 受取人名                                     | 表示件数:<br>原込金期<br>(円) | 10件 、                  | ▼ (再表示)<br>※認問<br>(取消用)          |                                                                 |
| •                                           | 受付済み<br>処理済み                         | 2010年10月01日<br>2010年10月15日<br>2010年10月01日<br>2010年10月01日 | 1015001                                                                   | 101001000000111<br>10円15日更新い分<br>(101001000000121)<br>101001000000112<br>10円01日更新い分          | 青山変浜(100)<br>音通1234567<br>青山変浜(100)<br>音通1234567 | 13"5-80939<br>5"(3<br>13"5-80939<br>5"(3 | 999,685              | データ<br>花子<br>データ<br>花子 | データ太郎<br>データ幸子<br>データ太郎<br>データ幸子 | 取引一覧                                                            |
| 0                                           | 取得済み                                 | 2010年09月10日<br>2010年09月10日                               | 0910031                                                                   | 10091000000222<br>9月10日安払い分                                                                  | インターネット支店<br>(202)<br>音通 111111                  | #934F*92F*<br>955(3                      | 999,370              | 7-9<br>-8              | データ太郎<br>データ幸子<br>〈データま<br>郎〉    |                                                                 |
| < 10~<br>認証情                                |                                      |                                                          | 1                                                                         | 2 3 4 5 6                                                                                    | 7 8 9 10                                         |                                          |                      | > 1                    | 0~-9% >                          | 照会用暗証番号                                                         |
| 0 MA<br>0 808                               | 的会用机                                 | 대회 <del>의</del><br>대회 <del>의</del>                       |                                                                           |                                                                                              |                                                  |                                          |                      |                        |                                  | 振込振替暗証番号                                                        |
| 振込振善                                        | 取引の取り消                               | しは、お客様ご向身                                                | が承認した                                                                     | =取引に対してのみ可能で                                                                                 | х <b>т.</b><br>ЖЛ                                | >                                        |                      |                        |                                  | —————————————————————————————————————                           |
|                                             |                                      |                                                          |                                                                           |                                                                                              |                                                  |                                          |                      |                        |                                  |                                                                 |

#### 手順4-1 照会結果(振込振替承認機能を利用している場合)

<承認済み取引照会結果>画面が表示されます。 照会結果をご確認ください。

# 手順4-2 取消内容の確認(振込振替承認機能を利用している場合)

| 15株 承認済み取得      |                                                                                                    | │ <承認済み取引取消内容確認>画面が表示さ   |
|-----------------|----------------------------------------------------------------------------------------------------|--------------------------|
|                 |                                                                                                    | ます。                      |
| SI 4CM PC       |                                                                                                    | ■ 取消内容を確認のうえ 「承認暗証番号」を入力 |
|                 |                                                                                                    |                          |
|                 |                                                                                                    | 「実行」ボタンをクリックしてください。      |
| 以下の振込依頼を取り消しま   | 客事。<br>1.14-1-1-1-1-1-1-1-1-1-1-1-1-1-1-1-1-1-1                                                                                                    |                          |
|                 | 2500021 (201) #2261F0 C (200)                                                                                                    | </td                     |
| 取引情報            |                                                                                                    |                          |
|                 | 101001000000111                                                                                                    | ので、取用結果をこ傩認くたさい。         |
|                 | 1015001                                                                                                    |                          |
|                 | 950A                                                                                                    |                          |
|                 |                                                                                                    |                          |
|                 | 1 0 / 1 5 H & B. (15)                                                                                                    |                          |
|                 |                                                                                                    |                          |
| 切替元情報           |                                                                                                    |                          |
|                 | 101001000000121                                                                                                    |                          |
| 切给元璋的引援部        | 移合開設。                                                                                                    |                          |
| ※当取引は、上記の切替元取   | 奴引から切り替えられました。                                                                                                    |                          |
| 服込元情報           |                                                                                                    |                          |
| 支払口順            | 青山支店(100) 普通 1234567 資金移動用口廠                                                                                                    |                          |
|                 |                                                                                                    |                          |
| RGA9ELIRE       |                                                                                                    |                          |
|                 | 123                                                                                                    |                          |
|                 | A (19) (011)                                                                                                    |                          |
|                 | here and the second second sec |                          |
|                 |                                                                                                    |                          |
|                 | <u>第二日本時</u> 79                                                                                                    |                          |
| RIA 107 KI      |                                                                                                    |                          |
|                 | 1,000,0009                                                                                                    |                          |
|                 | 1.000.0008                                                                                                    |                          |
|                 | 315/4                                                                                                    |                          |
|                 | 999,6851                                                                                                    |                          |
|                 | 1007                                                                                                    |                          |
|                 | 1009                                                                                                    |                          |
|                 | 100[*]                                                                                                    |                          |
| 先方負担手数料欄に***があ  | 表示されている場合は、手数料との間に差額が生じています。                                                                                                    |                          |
| 大击队进行委员会        |                                                                                                    |                          |
| (0.95 F         | <i>₩</i> =-9-05                                                                                                    |                          |
|                 | 2010#10月01日                                                                                                    |                          |
|                 |                                                                                                    |                          |
| 和認有情報           |                                                                                                    |                          |
|                 | <ul> <li>一次沖湖書:デージェ郎(沖湖湾)</li> <li>最終沖湖書:デージャテ(沖道湾)</li> </ul>                                                                                                    |                          |
|                 | 2010年10月13日                                                                                                    |                          |
|                 | 2010年10月01日 09時00分                                                                                                    |                          |
|                 | · · · · · · · · · · · · · · · · · · ·                                                                                                    |                          |
|                 | ~                                                                                                    |                          |
|                 | 金角120文字以內 [半角切]                                                                                                    |                          |
| D-JARAD         |                                                                                                    |                          |
| CLERT THE RM    |                                                                                                    |                          |
|                 |                                                                                                    |                          |
| <b>承認地証明</b> 号  |                                                                                                    | ┿━━━┥ 承認暗証番号 │           |
| P52%1889        |                                                                                                    | ▲ 承認暗証番号                 |
| <b>外15地球部</b> 号 |                                                                                                    |                          |

### 手順3 取引の選択(振込振替承認機能を利用している場合)

## **手順2**からの続きです。

|              |                      |                         |                                  |                                                    |                    |             |        |                | 振込振替 (未承認取引一覧) 画面が表示されます。                   |
|--------------|----------------------|-------------------------|----------------------------------|----------------------------------------------------|--------------------|-------------|--------|----------------|---------------------------------------------|
| 加合加管         | 木用認可                 | 叹51一覧                   |                                  |                                                    |                    |             | BTJS00 | 2 ヘルブ (        | 取引一覧から対象の取引を選択のうえ、「照会」ホ                     |
| 取引を選択        | (原会結果<br>(原会結果       |                         |                                  |                                                    |                    |             |        |                | タンをクリックしてください。                              |
|              |                      |                         |                                  |                                                    |                    |             |        |                |                                             |
| 照会する         | 5取引を選択の上             | :、「照会」ボタン?              | を押してください。                        |                                                    |                    |             |        |                | 振込振替(未承認取引照会結果)画面が表示され<br>ますので 昭会結果をご確認ください |
| 9、照台         | 会する取引の               | 絞り込み                    |                                  |                                                    |                    |             |        | -              |                                             |
| 絞り込み<br>条件を著 | 9条件を入力の上<br>复数入力した場合 | :、「岐り込み」ボ<br>:、すべての条件をi | タンを押してください<br>尊たす取引を一覧で書         | ヽ。<br>乾示します。                                       |                    |             |        |                |                                             |
| 取引           | は大明                  |                         | 〕 修正特ち ( 5<br>〕 承認待ち (<br>〕 削除済み | 戻済み □ 差戻済み )<br>-次承認待ち □ 最終承認分                     | 钙)                 |             |        |                |                                             |
| 942          | 如限日                  |                         |                                  | <b>6</b> から                                        | <b>5</b>           |             |        |                |                                             |
| 取引           |                      |                         |                                  | 半角数字15桁                                            |                    |             |        |                |                                             |
|              |                      |                         | $\subset$                        | Q 絞り込み                                             |                    |             |        |                |                                             |
| 取引一          | 覧                    |                         |                                  |                                                    |                    |             |        |                |                                             |
|              |                      |                         | 4                                | 10件(1~10件を表示中)                                     |                    |             |        |                |                                             |
| < 10∽        | <-># <               |                         | 1 2 3                            | 4 5 6 7 8                                          | 9 10               | 表示件费        | > 10   | (再表示)          |                                             |
| 潮沢           | 取引状態                 | *324RO                  | 假以指定日                            | 取引IID<br>取引名<br>(切恰元取引ID)                          | 受职人名               | 推动金额<br>(円) | 化师者    | 承認者            |                                             |
| 0            | 最終承認待ち               | 2010年10月13日             | 2010年10月15日                      | 101001000000111<br>10月15日支払い分<br>(101001000000121) | E8*50405895*(8     | 999,685     | データ花子  | データ太郎<br>データ幸子 |                                             |
| 0            | 差戻済み                 | 2010年10月01日             | 2010年10月01日                      | 101001000000112<br>10月01日支払い分                      | L0°32425393°(b     | 1,000,000   | データ花子  | データ太郎<br>データ幸子 |                                             |
| 0            | 引戻済み                 | M限切れ<br>2010年09月10日     | 2010年09月10日                      | 10091000000222<br>9月10日支払い分                        | #95411**971**99>(5 | 999,370     | データー部  | データ太郎<br>データ卒子 | 取引一見                                        |
| 0            | 最終承認待ち               | 2010年10月13日             | なし                               | 101001000000191<br>10月15日支払い分<br>(101001000000181) | L0^32#25303^(8     | 999,685     | データ花子  | データ太郎<br>データ幸子 |                                             |
| < 10∽        | ページ前 <               |                         | 1 2 3                            | 4 5 6 7 8                                          | 9 10               |             | > 10   | ページ次 >         |                                             |
|              |                      |                         |                                  |                                                    |                    |             |        |                |                                             |
|              |                      | <                       | 振込無替メニュー/                        | <u> </u>                                           | 照会 )               | >           |        |                | 照会                                          |
|              |                      |                         |                                  |                                                    |                    |             |        |                |                                             |
| L            |                      |                         |                                  |                                                    |                    |             |        |                |                                             |

#### 

#### 手順3 取引の選択(振込振替承認機能を利用していない場合)

| RTIの写会を行う場合は、照ら対象の取引を選択(<br>RTIの取り消しを行う場合は、取り消し対象の取引<br>なり込みを併を入力の上、「取り込み」 ボタンを計<br>Estや 確認入力した場合、すべての条件を満たすま<br>での条件を<br>取引<br>取引<br>取引<br>取引<br>取引<br>取引<br>取引<br>取引<br>取引<br>取引                                                                                                    | 小 短合冊能定番号を入力の上、「次へ」ボタンを押してください。<br>※を選択し、振送信息場証番号を入力の上、「次へ」ボタンを押してください<br>してください。<br>得を一覧で表示します。 | υ.                            | イ.照会を行う場合                                                   |
|----------------------------------------------------------------------------------------------------|--------------------------------------------------------------------------------------------------|-------------------------------|-------------------------------------------------------------|
|                                                                                                    | Pしてください。<br>19)を一覧で表示します。                                                                        |                               | 認証情報から <b>「照会」</b> を選択し、「照会                                 |
| 取得は期間         ● (54) 第           取得は期間         ● (54) 第           ● (54) 第         ● (54) 第           ● (54) 第         ● (54) 第           ● (54) ● (54) 第         ● (54) 第           ● (54) ● (54) ● (54 | W 11 2 36 C 64/1 C 8/ 3 1                                                                        |                               | 証番号」を入力後、「次へ」ボタンをクリ                                         |
| 東村日<br>前込紙売日<br>見付番句<br>取引一覧                                                                                                    | はみ ( □ 受付派み □ 処理派み )<br>いみ ( □ 取消流み □ 欠曲 )<br>- ( □ 要様認 □ 処理不能 □ 残趣不足 □ マル個オーバ □ 契単              | 運未確認 〉                        | し、 <del> 手順5-1 </del> へ進みます。<br>                            |
| #込株定日<br>又付着号<br>取引一覧                                                                                                    | で から <b>さ</b> まで                                                                                 |                               | 認証情報から <b>「取消」</b> を選択し、「振込<br>暗証番号」を入力後、 <b>「次へ」</b> ボタンをク |
| 2018月<br>取引一版                                                                                                    | <b>ひ</b> から <b>ひ</b> まで                                                                          |                               | クし、 <b>手順5-2</b> へ進みます。                                     |
| 收引一覧                                                                                                    | 半角数字7桁                                                                                           |                               |                                                             |
| 取引一覧                                                                                                    | Q 絞り込み                                                                                           |                               |                                                             |
|                                                                                                    |                                                                                                  |                               |                                                             |
|                                                                                                    | 金10件 (1~10件を表示中)                                                                                 |                               |                                                             |
| < 10ページ的 < _1                                                                                                    | 2 3 4 5 6 7 8 9 10 表示件数:                                                                         | > 10ページ次 ><br>: 10件 ▼ (再表示)   |                                                             |
| 選択 取引状態 受付日 受付番号 ·                                                                                                    | 取引名 支払口座 受取人名 概<br>(171巻元取引ID) 支払口座 受取人名                                                         | 6込金額 取引者<br>(円) (取消者)         |                                                             |
| <ul> <li>受付済み 2010年10月01日<br/>2010年10月15日 1015001</li> </ul>                                                                                                    | 10月15日支払い分<br>(10100100000121) 普通1234567 は*うニkシ39シ*(加                                            | 999,685 データ花子                 |                                                             |
| 取消済み 2010年10月01日<br>2010年10月01日 1001021                                                                                                    | 10月01日支払い分 青山支店(100)<br>普通1234567 は*シニが分か"(約 1,                                                  | データ花子<br>1,000,000 データ太<br>郎) | 取引一覧                                                        |
| ● 要確認         2010年09月10日<br>2010年09月10日         0910031                                                                                                    | インターネット支店         約3/1*201*200           9月10日支払い分         (202)           普通1111111         (3) | 999,370 データー郎                 |                                                             |
| < 10ページ前 < _1                                                                                                    | 2 3 4 5 6 7 8 9 10                                                                               | > 10ページ次 >                    |                                                             |
| 23趾情報                                                                                                    |                                                                                                  |                               |                                                             |
|                                                                                                    |                                                                                                  |                               |                                                             |
|                                                                                                    |                                                                                                  |                               | 振込振替暗証番号                                                    |
| 気込振替取引の取り消しは、お客様ご自身が作成し                                                                                                    | した取引に対してのみ可能です。                                                                                  |                               |                                                             |
|                                                                                                    |                                                                                                  |                               |                                                             |
| < 振込                                                                                                    |                                                                                                  |                               |                                                             |
|                                                                                                    |                                                                                                  |                               | ─ 次へ                                                        |

<取引状況照会結果>画面が表示されます。 照会結果をご確認ください。

### 手順4-2 取消内容の確認(振込振替承認機能を利用していない場合)

|                                    |                              | ┐ <取消確認>画面が表示されます。                     |
|------------------------------------|------------------------------|----------------------------------------|
| 振込振替 取消確認                          | BT35010                      | 取消内容を確認のうえ、「承認暗証番号」を入力し、               |
| 取引を選択 取消内容を確認                      | 第7                           |                                        |
|                                    |                              | 「美行」小ダンをクリックしてくたさい。                    |
|                                    |                              |                                        |
|                                    |                              | く取消結果>画面が表示されますので、取消結果                 |
|                                    |                              |                                        |
| 以下の振込依頼を取り消します。<br>内容を確認し、承認暗証番号を2 | 、<br>入力の上、「実行」 ボタンを押してください。  | をこ確認くたさい。                              |
| 取引情報                               |                              |                                        |
| 受付番号                               | 1015001                      |                                        |
| 取引起分                               | λίπt                         |                                        |
| 日付                                 | 指定日 10月15日                   |                                        |
| 取引名                                | 10月15日支払い分                   |                                        |
| 振込メッセージ                            | -                            |                                        |
| 取引者                                | データ花子                        |                                        |
| 振込元情報                              |                              |                                        |
| 支払口服                               | 町山支店(100) 普通 1234567 資金移動用口座 |                                        |
| 振込先口座                              |                              |                                        |
| 受取人番号                              | 123                          |                                        |
| 振込先金融機関                            | 大手町銀行 (0111)                 |                                        |
| 振送先口座                              | マルノウチテン支店(222) 普通 2100001    |                                        |
| 受取人名                               | k8*92409899*(8               |                                        |
| 世錄名                                | 東日本商事                        |                                        |
| 振込金額                               |                              |                                        |
| 支払金額                               | 1,000,000円                   |                                        |
| 先方負担于政科                            | *017                         |                                        |
| 10132.金額                           | 1,000,000円                   |                                        |
| 6833. 伊尔科                          | 315(9)                       |                                        |
| 51席合計金額                            | 909,685P                     |                                        |
| 现金                                 | 100/9                        |                                        |
| 41.00                              | 100P3                        |                                        |
| 田紀                                 | 100円                         |                                        |
| ※先方負担手数料欄に**"が表示                   | されている場合は、手数料との間に運賃が生じています。   |                                        |
| 認証情報                               |                              |                                        |
| 承認地球曲号                             |                              | ~~~~~~~~~~~~~~~~~~~~~~~~~~~~~~~~~~~~~~ |
|                                    |                              | 小心旧证借方                                 |
|                                    |                              |                                        |
|                                    |                              | 美行                                     |
|                                    |                              |                                        |

### 承認待ちデータの引戻し(振込振替承認機能を利用している場合のみ)

操作者本人が取引を確定し、現在承認待ちとなっているデータを取消すことができます。 ※. 承認済のデータは操作者本人よる引戻しができないため、承認者に承認取消しを依頼してください。

| ↑ ► ② ► ► グローバルナビゲーションの「資金移動」                                                                                                    | ボタン          |
|----------------------------------------------------------------------------------------------------|--------------|
|                                                                                                    |              |
|                                                                                                    | <u>2</u> へ進み |
| 版込振器     主席が持つ日空から施の日空への真全留着を行うことができます。     ます。       総合版込     企業が持つ滞金口座から、取り向に振込和座情報、日村、及び金額を指定し、権限の振込     振込振替                                                         |              |
| 給与・員与振込     ☆果が持つ預金口座から、描定した各社員の口座、日付、及び金額を描定し、振込を行うことができます。     ひができます。                                                                                                 |              |
| 口座振替     諸水先口座情報、日付、及び金額を指定し、複数の請求を一括で行うことができます。       税金・各種料金の払込み     Pay-easy (ペイジー)マーグが表示された税金・公共料金等の払込みを行うことができます。       す。     ************************************ |              |

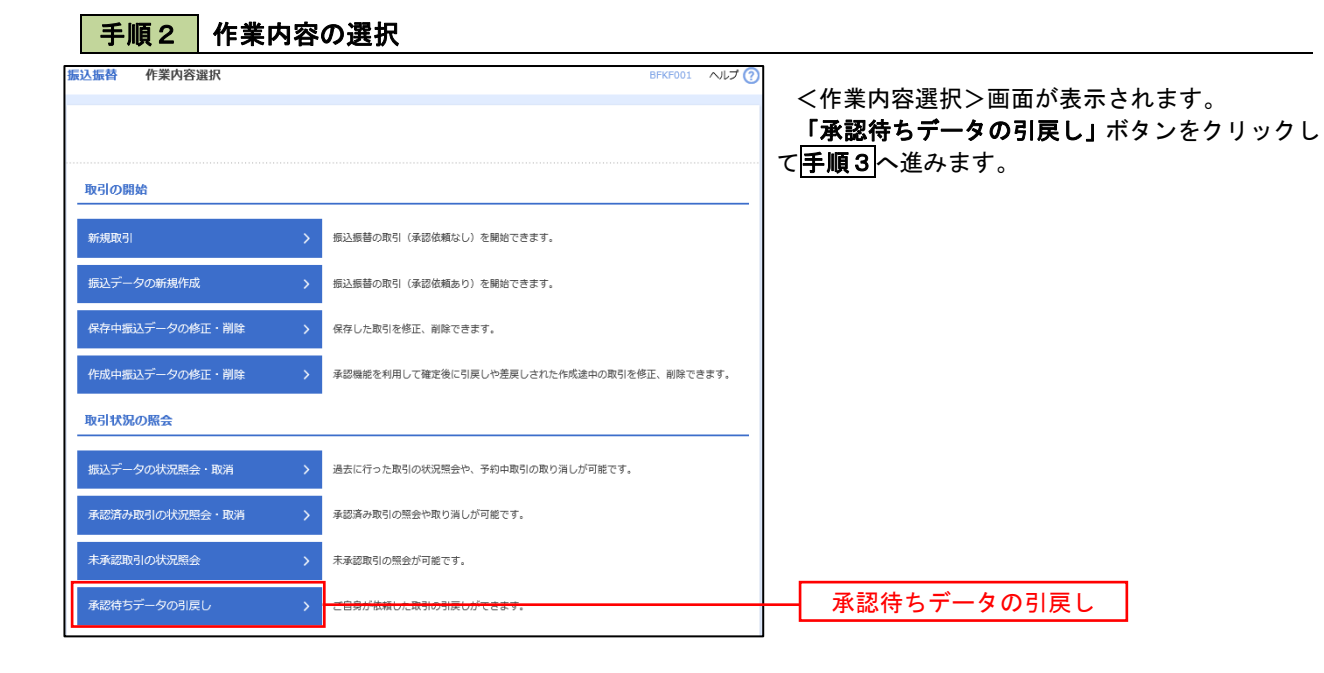

| 振替 引戻し1                                  | 可能取引一覧                                              |                                                    |                 | BTJS012 ヘルプ                     | ② く引戻し可能取引一覧>画面が表示されます。                                    |
|------------------------------------------|-----------------------------------------------------|----------------------------------------------------|-----------------|---------------------------------|------------------------------------------------------------|
| を選択 引戻し内                                 | 音を確認 入 完了                                           |                                                    |                 |                                 | 取引一覧から対象の取引を選択し、「引戻し」ボ                                     |
| 定を取り消す取引を追                               | 縦択の上、「引戻し」ボタンを押して                                   | ください。                                              |                 |                                 | ンをクリックして手順4へ進みます。                                          |
| n 21 6¢                                  |                                                     |                                                    |                 |                                 |                                                            |
| Set ICX                                  |                                                     | 全10件(1~10件を表示中)                                    |                 |                                 | •                                                          |
| 10ページ前 🗸                                 | 1 2                                                 | 3 4 5 6 7 8 9                                      | 10              | > 10ページ次 ><br>表示件数: 10件 ▼ (再表示) |                                                            |
| 選択 取引状態                                  | 承認期限日 振込指述                                          | 取引ID<br>日 取引名                                      | 受敌人名            | 振込金額(円) 承認者                     |                                                            |
|                                          |                                                     | (切替元取引ID)<br>101001000000111                       |                 |                                 |                                                            |
| <ul> <li></li></ul>                      | 2010年10月13日 2010年10月                                | 15日 10月15日支払い分<br>(10100100000121)                 | ヒカ"シニホンシヨウシ" (カ | 999,685 データ花子<br>データ幸子          |                                                            |
| ○ 一次承認待ち                                 | 2010年10月01日 2010年10月                                | 101001000000112<br>10月01日支払い分                      | ヒカッシニホンシヨウシッ(力  | 1,000,000 データ花子<br>データ幸子        | ₩51一見                                                      |
| <ul> <li>承認待ち</li> </ul>                 | 2010年09月10日 2010年09月                                | 10日<br>9月10日支払い分                                   | ホリカイト ウフト ウリン(カ | 999,370 データ太郎<br>データ幸子          |                                                            |
| <ul> <li>         最終承認待ち     </li> </ul> | 2010年10月13日 なし                                      | 101001000000191<br>10月15日支払い分<br>(101001000000181) | 中学二百万万日755*(力   | 999,685 データ花子<br>データ幸子          |                                                            |
| 10ページ前 🗸                                 | 1 2                                                 | 3 4 5 6 7 8 9                                      | 10              | > 10ページ次 >                      |                                                            |
|                                          |                                                     |                                                    |                 |                                 |                                                            |
|                                          | く 振込振替メニュ                                           | -^614                                              | २७ 🗲            |                                 |                                                            |
|                                          |                                                     |                                                    |                 |                                 |                                                            |
| F順4                                      | 引戻し内容の                                              | り確認                                                |                 |                                 |                                                            |
| 1.5층 리모니.0                               | h交球:7                                               |                                                    |                 |                                 |                                                            |
|                                          |                                                     |                                                    |                 |                                 |                                                            |
| 5123U21                                  | Francisz 77.1                                       |                                                    |                 |                                 | 「一」「戻し内谷を確認のうえ、「美行」ホタンをクリ                                  |
| 以下の取引の確定を取り<br>内容を確認の上、「実行               | )消します。<br>テ」 ボタンを押してください。                           |                                                    |                 |                                 | クレビくたさい。                                                   |
| 取引情報                                     |                                                     |                                                    |                 |                                 |                                                            |
| 取引状態                                     | 最終承認待ち                                              |                                                    |                 |                                 | く う 氏し 和未 / 回 国 か 衣 小 さ れ よ り の じ、 引 庆 は 里 た ご 座 詞 く だ さ い |
|                                          | 101001000000111                                     |                                                    |                 |                                 | 加木とこ唯記へたてい。                                                |
|                                          | 2010年10月15日                                         |                                                    |                 |                                 |                                                            |
|                                          | -                                                   |                                                    |                 |                                 |                                                            |
| 机构示情能                                    |                                                     |                                                    |                 |                                 |                                                            |
| 切替元取引ID                                  | 101001000000121                                     |                                                    |                 |                                 |                                                            |
| 切替元取引種別                                  | 総合振込                                                |                                                    |                 |                                 |                                                            |
| ※当取引は、上記の切着                              | 読取引から切り替えられました。                                     |                                                    |                 |                                 |                                                            |
| 振込元情報                                    |                                                     |                                                    |                 |                                 |                                                            |
| 支払口座                                     | 書山支店(100) 普通 1234                                   | 567 斎金移動用口座                                        |                 |                                 |                                                            |
| 振込先口座                                    |                                                     |                                                    |                 |                                 |                                                            |
| 受取人番号 第3 先会回時間                           | 123                                                 |                                                    |                 |                                 |                                                            |
|                                          | 丸の内支店 (222) 普通 210                                  | 0001                                               |                 |                                 |                                                            |
|                                          | L#"30003999"(8                                      |                                                    |                 |                                 |                                                            |
| 登録名                                      | 東日本商事                                               |                                                    |                 |                                 |                                                            |
| 振込金額<br>支払金額                             | 10                                                  | 00.000B                                            |                 |                                 |                                                            |
|                                          |                                                     | 0円                                                 |                 |                                 |                                                            |
| 振込金額                                     | 1,0                                                 | 20,000円                                            |                 |                                 |                                                            |
| 依頼者情報                                    |                                                     |                                                    |                 |                                 |                                                            |
| 依赖者                                      | データー郎                                               |                                                    |                 |                                 |                                                            |
| 依赖日                                      | 2010年10月01日                                         |                                                    |                 |                                 |                                                            |
| 承認者情報                                    |                                                     |                                                    |                 |                                 |                                                            |
|                                          | <ul> <li>一次承認者:データ太郎(未<br/>最終承認者:データ幸子(未</li> </ul> | 新220<br>第422)                                      |                 |                                 |                                                            |
| 承認問題日                                    | 2010年10月13日                                         |                                                    |                 |                                 |                                                            |
|                                          | 10月分の支払になります。                                       | 承認をお願いします。                                         |                 |                                 |                                                            |
| コメント                                     |                                                     |                                                    |                 |                                 |                                                            |

# 総合振込、給与・賞与振込(データ伝送)

# 総合振込データの新規作成

お客様が持つ預金口座から、取引毎に振込先口座情報および、日付、金額を指定し、複数の振込を一括で行う ことができます

| 手順             | 1 業務の     | )選択                                                              |                                         |                              |                          |                                                           |
|----------------|-----------|------------------------------------------------------------------|-----------------------------------------|------------------------------|--------------------------|-----------------------------------------------------------|
| ★<br>ホーム       | ■<br>明細照会 | 後金移動                                                             | <b>し</b><br>承認                          | 「を理                          | <b>し</b><br>でんさいネット      | ダローバルナビゲーションの <b>「資金</b> 移動」ボタン<br>をクリックしてください。           |
| 振込振替 業         | 務選択       | _                                                                |                                         |                              | BSSK001                  | く業務選択>画面が表示されます。<br>「総合振込」ボタンをクリックして <mark>手順2</mark> へ進み |
| 振込振替総合振込       |           | <ul> <li>企業が持つ口座が</li> <li>企業が持つ預金回</li> <li>を一括で行うこと</li> </ul> | いら他の口座への資金移動<br>口座から、取引毎に振込先<br>とかできます。 | を行うことができます。<br>口座情報、日付、及び金緒  | <b>逐を指定し、複数の振込</b>       | ま 9 。<br>                                                 |
| 給与・貸与振<br>口座振替 | <u>62</u> | <ul> <li>企業が持つ預金IL</li> <li>とができます。</li> <li>請求先口座情報、</li> </ul> | コ座から、指定した各社員<br>日付、及び金額を指定し             | の口座、日付、及び金額を<br>、複数の請求を一括で行き | き指定し、振込を行うこ<br>うことができます。 | 総合振込                                                      |
| 税金・各理科         | 金の払込み     | > Pay-easy (ペイ<br>す。                                             | ジー)マークが表示された                            | 税金・公共料金等の払込                  | みを行うことができま               |                                                           |

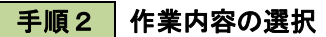

| 総合振込 作業内容選択     |                                                          | BSGF001 へルプ (?) | <作業内容選択>画面が表示されます。                  |
|-----------------|----------------------------------------------------------|-----------------|-------------------------------------|
| 取引の開始           |                                                          |                 | 「振込データの新規作成」ボタンをクリックして<br>手順3へ進みます。 |
| 振込データの新規作成 >    | 総合版込み取りを開始できます。                                          |                 | 1 Mar C                             |
| 作成中振込データの修正・削除  | 作成途中やエラーとなった振込データを修正、削除できます。<br>また、ここから振込振替へ切り替えができます。   |                 | 振みデータの新用作成                          |
| 過去の振込データからの作成 > | 過去の取引を再利用して、総合振込の取引を開始できます。<br>また、ここから"切替済み"の取引も再利用できます。 |                 |                                     |

手順3 振込元情報の入力

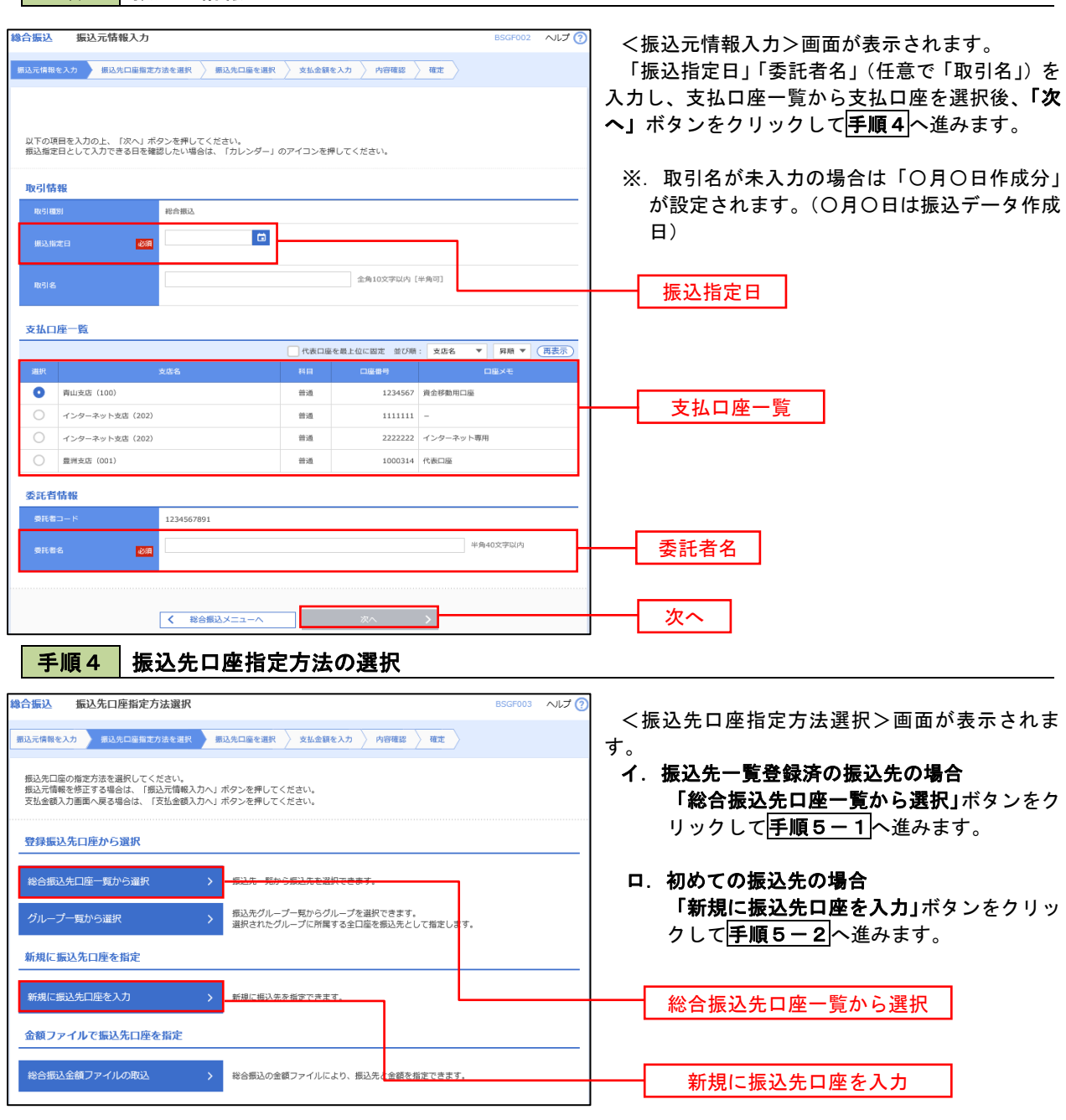

※.「グループー覧から選択」ボタンをクリックすると、振込先グループー覧からグループを選択できます。
 選択したグループに所属する全口座を振込先として指定します。
 予め振込先を登録しておくことで、支払日毎、支払先毎等、振込先を目的に応じて分類することが可能です。

<振込先グループの作成方法> ①「振込先の管理」メニューの「グループの登録/変更/削除」により振込先グループを事前に 作成します。 ② <u>手順5-2</u>の画面で新規の振込先口座を登録(振込先一覧への登録)するとともに、①で作成 した所属グループに登録します。

#### 手順5-1 振込先口座の選択(総合振込先口座一覧から選択)

| を選打        | 択の上、「次へ」ボタンを押                    | してください。                               |              |              |                          |                     |       |
|------------|----------------------------------|---------------------------------------|--------------|--------------|--------------------------|---------------------|-------|
| 込先         | 口座の絞り込み                          |                                       |              |              |                          |                     | θ     |
| み条件        | 件を入力の上、「絞り込み」;                   | ボタンを押してください。                          |              |              |                          |                     |       |
| :1提取)      | 人力した場合、9へての条件:                   | ∞洞にり服込光を一発で表示し?                       | 59.          |              |                          |                     |       |
| 腔機同        | 18                               |                                       |              |              |                          |                     |       |
| 振り         | 入先一覧                             |                                       |              |              |                          |                     |       |
| 10ペー       | - ジ前 🖌                           | 全10件(1<br>1 2 3 4 5                   | ~10件8<br>5 6 | (表示中)<br>7 8 | 9 10                     | > 10/3              | -ジ次 > |
|            |                                  |                                       | : 23         | 湘名           | ▼ 昇順 ▼                   | 表示件数: 10件 ▼         | (再表示) |
| ÈT         | 登録名<br>受取人名                      | 金融機同名<br>支店名                          | 科目           | 口座番号         | EDI信報/顧客コード              | 手数料                 | 表示    |
| )          | 東日本商事<br>L8*5二8253955*(8         | 大手町銀行(0111)<br>丸の内支店(222)             | 普通           | 2100001      | EDI :<br>-               | 当方負担                | 詳細    |
|            | 西日本商事<br>1921和293999°(b          | NTTデータ銀行(9998)<br>豊州支店(001)           | 普通           | 2100002      | EDI:<br>A123456789012345 | 先方負担<br>(登録済み金額)    | 詳細    |
|            | 治力運動                             | (1994)                                | _            |              | EDI -                    |                     |       |
|            | 027°3901(b                       | NTTデータ銀行(9998)<br>三田支店(014)           | 普通           | 2100006      | B123456789012345         | 当方負担                | (詳細)  |
|            | ホツカイドウフドウサン(カ<br>ルウカイドウフドウリン(カ   | 経過期間中<br>札幌銀行(0333)<br>インターネット支店(444) | 普通           | 2100004      | 顧客1:1234567890<br>顧客2:-  | 先方負担<br>(登録済み金額)    | 詳細    |
|            | ヤマカワ建設<br>rマカッシンセツ(カ             | 札幌銀行(0333)<br>神戸支店(111)               | 普通           | 2100005      | -                        | 先方負担<br>(指定金額 630円) | 詳細    |
| 10ペー       | -ジ前 <                            | 1 2 3 4 5                             | 6            | 7 8          | 9 10                     | > 10~               | -ジ次 > |
|            |                                  |                                       |              |              |                          |                     |       |
| 光を追<br>登録さ | EJJU 9 る際、登録されている素<br>支払金額を使用しない | 2111宝碑をコピーして使用するか                     | 選択して         | こください。       |                          |                     |       |
| 登録支        | 支払金額を使用する                        |                                       |              |              |                          |                     |       |
|            |                                  |                                       |              |              |                          |                     |       |

### 手順5-2 振込先口座の選択(新規に振込先口座を入力)

| <b>\$合振込</b> 新規振込先                                       | 3口庭入力 BSGF008 ヘルプ ⑦                                         | ─────────────────────────────────────     |
|----------------------------------------------------------|-------------------------------------------------------------|-------------------------------------------|
|                                                          | 口線指定方法を選択 「「「以九穴口論を選択」」支払金額を入力」(内容確認」(確定)                   |                                           |
|                                                          |                                                             | 振込先情報・振 <u>込</u> 先登録を入力し、「 <b>火へ」</b> ホタン |
| 順込先を入力の上、「次へ」                                            | ポタンを押してください。                                                | をクリックして手順6へ進みます。                          |
| 金融機関約に有効な金融機関                                            | 9を指定しなかった場合は、支持名候補は目動で表示されません。                              |                                           |
| 振込先情報                                                    |                                                             |                                           |
| startenen 20 %.                                          |                                                             |                                           |
| yby, Arrien                                              | (Q. 文府指在根源)                                                 |                                           |
|                                                          |                                                             |                                           |
|                                                          |                                                             |                                           |
| 要取人的                                                     |                                                             |                                           |
|                                                          |                                                             |                                           |
| 6269494.                                                 | @##k003529k044_[_4449/07]                                   |                                           |
|                                                          | CONTRACT     H4/92032/91209     H4/92032/91209              |                                           |
|                                                          |                                                             |                                           |
|                                                          |                                                             |                                           |
|                                                          |                                                             | A 经 法 结 相                                 |
| CDI情報/顧客コード                                              |                                                             | <b>立</b> 新九 旧书                            |
|                                                          |                                                             |                                           |
|                                                          | ~                                                           |                                           |
|                                                          |                                                             |                                           |
|                                                          |                                                             |                                           |
|                                                          |                                                             |                                           |
| ydr, Marchardd                                           | 19 44/93029:101630293                                       |                                           |
|                                                          | ● 当方我担.                                                     |                                           |
| 958344                                                   | 先方負担(電量係み会議)           第二方負担(電量係み会議)           第二方負担(間定金額)  |                                           |
|                                                          |                                                             |                                           |
|                                                          | 録すス場合け 「毎日本に務場する」をモッックレディが含い                                |                                           |
| <ul> <li>※「次へ」ボタンを押した#</li> <li>※「支払金額」は「登録支#</li> </ul> | 新ナジョーは、「おんれた」に起来す。<br>時点で、振込先一覧として登録されます。<br>私金録 として登録されます。 |                                           |
| ※「EDI情報(XML対応形当                                          | 式)」に入力した内容は振込先には登録されません。                                    |                                           |
| 顺动先登録                                                    | □ 第52先に2019する                                               |                                           |
|                                                          | 💿 01 月初支払グループ                                               |                                           |
|                                                          | 02 月末支払グループ                                                 | 振动失登镜                                     |
| 所属グループ<br>(約3) 生き時のみ)                                    | 03 10日23A<br>04 20日支払                                       |                                           |
| GIGGICEANDUNT                                            | 05 25日支払                                                    |                                           |
|                                                          | 11 2月支払                                                     |                                           |
|                                                          |                                                             |                                           |
|                                                          |                                                             |                                           |
|                                                          |                                                             |                                           |
|                                                          |                                                             |                                           |

手順6 支払金額の入力

|                                                          |                                                                 |                                     | -                            |                                                                                            |                                     |                                       |
|----------------------------------------------------------|-----------------------------------------------------------------|-------------------------------------|------------------------------|--------------------------------------------------------------------------------------------|-------------------------------------|---------------------------------------|
| 合振込 支払金部                                                 | 认力                                                              |                                     |                              | BS                                                                                         | GF013 ~JLJ (                        | <支払金額入力>画面が表示されます。                    |
| 込元信報を入力 🔷 振込                                             | 先口獲悟定方法を選択 〉:                                                   | 后这先口商专道识                            | 256金額を入力 内容の                 |                                                                                            |                                     | 「支払金額」を入力し、「次へ」ボタンをクリック               |
|                                                          |                                                                 |                                     |                              |                                                                                            |                                     |                                       |
| 2払金額を入力の上、「<br>※「次へ」ボタンを押し<br>また、支払金額が未入力<br>転込先を追加する場合は | 次へ」ボタンを押してくだ。<br>た時点で、作成中の取引が<br>または0円の明細は前除され<br>、「振込先の追加」ボター3 | さい。<br>泉存されます。<br>はます。<br>日押してくださいこ |                              |                                                                                            |                                     | し                                     |
|                                                          | · 1306.000                                                      | DECKERC                             |                              |                                                                                            |                                     |                                       |
| 10ページ前 く                                                 | 1                                                               | ±10件 (1~1<br>2 3 4 5                | 0件を表示中)<br>6 7 8 9 10        |                                                                                            | 10ページ次 >                            | ※. 「振込先の追加」ホタンをクリックすると、               |
|                                                          |                                                                 | SECON :                             | 2246                         | 昇積 ▼ 表示件数: 100                                                                             | • • (刑意示)                           | 手順4  に戻り振込先を追加することができま                |
| 30000<br>爱维人名                                            | 2010-000-00<br>支持-6,                                            | 1480 ED1情報。                         | ■Sコード (平舟版学10                | (日)<br>(中央政学4日山<br>(中央政学4日山                                                                | m) <sup>30479</sup>                 | す。                                    |
| 3本約事<br>558/61251(8                                      | 大手町銀行 (0111)<br>丸の内支糸 (222)                                     | 普通 EDI:<br>2100001 XMLR123          |                              |                                                                                            |                                     |                                       |
|                                                          |                                                                 |                                     |                              |                                                                                            |                                     |                                       |
|                                                          |                                                                 |                                     |                              | <ul> <li>(2) 出力時間     <li>(2) 外力時間     <li>(2) 時間     <li>(2) 時間</li> </li></li></li></ul> | 10/金                                |                                       |
| 1×10年<br>1993年(1                                         | NTTサージ開行 (9998)<br>重測式店 (001)                                   | 普通 EDI:<br>2100002 A123456          | 89012345                     |                                                                                            | (MAC)                               |                                       |
|                                                          |                                                                 |                                     |                              | 当方典担                                                                                       |                                     |                                       |
| 120000<br>12922(3                                        | NTTデー94時行 (9998)<br>三田文山 (014)                                  | 普通 EDI:<br>2100006 B123456          | 189012345                    |                                                                                            | 時金<br>(税助)<br>(税助)                  |                                       |
|                                                          |                                                                 |                                     |                              |                                                                                            |                                     |                                       |
| かイドウフドウザン                                                | 机根据行 (0333)                                                     | 作用 新花1:12                           | 34567890                     | <ul> <li>二 二 二 二 二 二 二 二 二 二 二 二 二 二 二 二 二 二 二</li></ul>                                   | P/金 (NR3)                           |                                       |
| (F-92F-985(B                                             | コンダーネット登録<br>(444)                                              | 2100004 練客2:-                       | ·                            | <b>9</b> 先方角组(制定的                                                                          | m) (#II)                            |                                       |
|                                                          |                                                                 |                                     |                              |                                                                                            |                                     |                                       |
| うちょうほぼした<br>かっとり(月                                       | 私務銀行 (0333)<br>神戸安山 (111)                                       | 普通<br>2100005 -                     |                              | 20 元方角田 (22月7<br>20 元方角田 (18元5                                                             | (3) 金<br>(第113)<br>(第115)<br>(第115) |                                       |
| 10.0 - 2500 - 1                                          | -                                                               | 2 3 4 5                             | 6 7 8 0 **                   |                                                                                            | 1005-0000                           |                                       |
| 201-210 K                                                |                                                                 |                                     | + #33/7/2010                 | >                                                                                          | 10>*                                |                                       |
|                                                          |                                                                 |                                     |                              |                                                                                            |                                     |                                       |
|                                                          |                                                                 | <b>*</b>                            | × >                          |                                                                                            |                                     |                                       |
| チバロフ                                                     | 一由索の                                                            | 女言和                                 |                              |                                                                                            |                                     |                                       |
| 総元情報を入力 / 振                                              | 込先口座指定方法を選択 🔪                                                   | 振込先口陰を避沢 🔪                          | 支払金額を入力 内容権                  |                                                                                            |                                     | 「承認者」を選択し、「確定」 ボタンをクリックし<br>てください。    |
| 以下の内容で取引を確認<br>承認者を確認の上、「種                               | Éします。<br>確定」ボタンを押してくださ                                          | L1.                                 |                              |                                                                                            |                                     |                                       |
| 10-2149-30                                               |                                                                 |                                     |                              |                                                                                            |                                     |                                       |
| RS10                                                     | 101001000                                                       | 000121                              |                              |                                                                                            |                                     |                                       |
|                                                          | 総合振込                                                            |                                     |                              |                                                                                            |                                     | をこ確認ください。                             |
|                                                          | 2010年10月                                                        | 15년                                 |                              |                                                                                            |                                     |                                       |
| 取引 44                                                    | 10月15日                                                          | 支払い分                                |                              |                                                                                            |                                     |                                       |
| 振込元情報                                                    | 表示支持 (4)                                                        | 00) 普通 1234567 画本                   | 200月11日                      |                                                                                            |                                     |                                       |
|                                                          | Proposit (1)                                                    |                                     |                              |                                                                                            |                                     |                                       |
|                                                          | 123456789                                                       | 1                                   |                              |                                                                                            |                                     | <br>  ※ 「取引・振込テ情報の終正」 ボタンをクリック        |
|                                                          | 19951411                                                        |                                     |                              |                                                                                            |                                     |                                       |
|                                                          |                                                                 | <b>1</b> 0051 - <u>100</u> 3        | 元情報の接正                       |                                                                                            |                                     | 9 ると、「 振込元" (雨報修止」 画面にて 取引・振込         |
|                                                          |                                                                 |                                     |                              |                                                                                            |                                     | 元情報を修正することができます。                      |
| 振込明細内容<br>(#数                                            |                                                                 | E 24-                               |                              |                                                                                            |                                     |                                       |
|                                                          |                                                                 | 5,000,000円                          |                              |                                                                                            |                                     | ※. 「明細の修正」ボタンをクリックすると、「支              |
|                                                          | t                                                               | 2,205円                              |                              |                                                                                            |                                     | 払金額入力」画面にて明細を修正することがで                 |
| 振込金額合計                                                   |                                                                 | 4,997,795円                          |                              |                                                                                            |                                     |                                       |
| 振込明細内容一覧                                                 |                                                                 | 1,680円                              |                              |                                                                                            |                                     |                                       |
| ( 10/2-2380 (                                            |                                                                 | 全10件 (1~1<br>2 3 4 5                | 0件を表示中)<br>6 7 8 9 10        |                                                                                            | 1000-522                            |                                       |
| < 10x-2m <                                               | 1                                                               | 5                                   | 10                           | 表示件数: 10件                                                                                  | ▼ (再表示)                             | ※. 「コメント」欄は、承認者へのメッセージを任              |
| 登録名<br>受取人名                                              | 金融機製名<br>支店名                                                    |                                     |                              | c 支払金額 先方負担<br>(門) 手放料<br>(門)                                                              | 込金額 推动手数<br>(円) 和<br>(円)            | 意で入力することができます。                        |
| 1日本商事<br>019二4053997(8                                   | 大手町銀行 (0111)<br>丸の内支浜 (222)                                     | 普通 2100                             | 001 EDI:<br>XML刘応刑式**        | 1,000,000 315 9                                                                            | 99,685 315                          |                                       |
| 1日:本商事<br>52855375* (8                                   | NTTデータ銀行 (99<br>豊沛支内 (001)                                      | 98) 普通 2100                         | 002 EDI:<br>A123456789012345 | i,000,000 315* 9                                                                           | 99,685 210                          | ※「確定して承認へ」ボタンをクリックすると                 |
| 122:週報<br>27" 393:3(8                                    | NTTデータ銀行 (09<br>三田支内 (014)                                      | 98) 普通 2100                         | EDI:<br>B123456789012345     | 1,000,000 315* 9                                                                           | 99,685 210                          |                                       |
| マンカイドウフドウサン(<br>加イド37ド3月2(8                              | (カ 札幌銀行 (0333)<br>インターネット支店 (4                                  | (44) 普通 2100                        | 004 願答1:1234567890<br>願答2:-  | 1,000,000 630* 9                                                                           | 99,370 315                          | ● ● ● ● ● ● ● ● ● ● ● ● ● ● ● ● ● ● ● |
| ヤマカウ建設<br>PR8959255(8                                    | 札幌銀行(0333)<br>神戸支兵(111)                                         | 普通 2100                             | 005 -                        | 1,000,000 630 9                                                                            | 99,370 630                          | 設定した場合に、引さ続さ振込ナーダの承認を                 |
| < 10ページ的 <                                               | 1                                                               | 2 3 4 5                             | 6 7 8 9 10                   | >                                                                                          | 10ページ次 >                            | 行うことができます。                            |

承認者

確定

全角120文字以内[半角可]

▲ 一時保存
 ● 時附

※\*印は、先方負担手款料と振込手款料が異なる時に表示されます。 ※\*\*印は、XML対応形式で入力した場合に表示され、最終承認時に20桁の

※「最終永認者」欄には、取引額を永認できる永認者が表示されます。

-次承認者: データ車子 ▼
 最終決認者: データ車子 ▼

く 戻る

▶ 明細の梯正

## 給与・賞与振込データの新規作成

お客様が持つ預金口座から、指定した各社員の口座および、日付、金額を指定し、複数の振込を一括で行うことができます

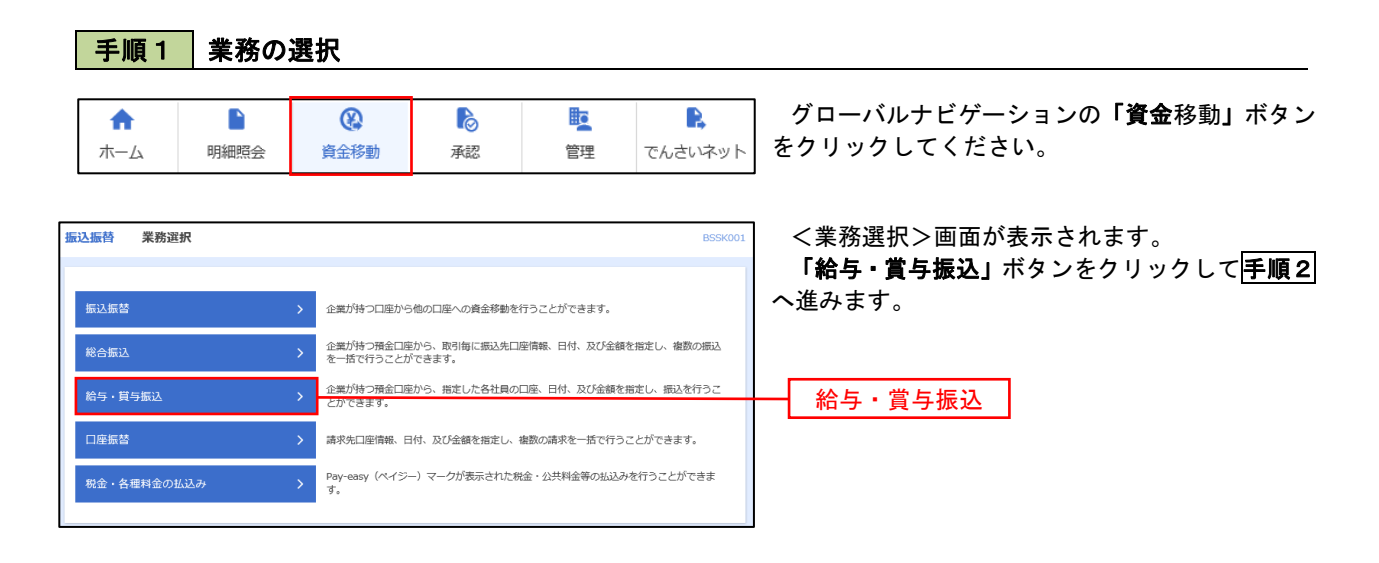

手順2 作業内容の選択

| 新 | 会与・賞与振込 作業内容選択<br>取引の開始 | BKSF001 ヘルプ ⑦                                                             | <作業内容選択>画面が表示されます。<br>「給与振込データの新規作成」または「賞与振込<br>データの新規作成」ボタンをクリックして「手順3」へ |
|---|-------------------------|---------------------------------------------------------------------------|---------------------------------------------------------------------------|
|   | 給与振込データの新規作成            | 給与振込の取引を開始できます。                                                           |                                                                           |
|   | <b>貸与振込データの新規作成</b>     | 貴与服込の取りを開始できます。                                                           |                                                                           |
|   | 作成中振込データの修正・削除          | た成後中やエラーとなった感込テータを修正、削除できます。<br>また、ここから総合振込へ切り替えがて <mark>き</mark> ます。     | ────────────────────────────────────                                      |
|   | 過去の振込データからの作成           | 過去の取引を再利用して、給与・買与 <mark>料入の取引を開始できます。</mark><br>また、ここから"切替済み"の取引も再利用できます。 | 賞与振込データの新規作成                                                              |

#### 手順3 振込元情報の入力

| 給与・賞与振込 振込元情報入力                                          |                                    | BKSF002 ヘルプ (?) | <振込元情報入力>画面が表示されます。                  |
|----------------------------------------------------------|------------------------------------|-----------------|--------------------------------------|
| 振込元情報を入力 振込先口座指定方法を選択 振込先                                | 口座を選択 🔪 支払金額を入力 🔪 内容確認 🏷 確定 🔪      |                 | 「振込指定日」「委託者名」(任意で「取引名」)を             |
|                                                          |                                    | 7               | カー 支払口座一覧から支払口座を選択後 「次               |
|                                                          |                                    |                 |                                      |
| 以下の項目を入力の上、「次へ」ボタンを押してください<br>振込指定日として入力できる日を確認したい場合は、「カ | 。<br>レンダー」のアイコンを押してください。           |                 | 、」小ダノをクリックして <b>手順4</b> 个進みます。       |
| 而引枯起                                                     |                                    |                 |                                      |
| - 10-51 (新知道)<br>取引種別 給与振込                               |                                    |                 | ※.取引名が未入力の場合は「〇月〇日作成分」               |
|                                                          |                                    | が               | 、設定されます。(〇月〇日は振込データ作成日)              |
|                                                          |                                    |                 |                                      |
| 1051-2                                                   | 全角10文字以内 [半角可]                     |                 |                                      |
|                                                          |                                    |                 |                                      |
| 支払口座一覧                                                   |                                    |                 |                                      |
| · · · · · · · · · · · · · · · · · · ·                    | 代表口座を職上位に固定 並び項: 支店名<br>利日<br>「次番号 | ▼ 昇増 ▼ (再表示)    | 一 振込指定日                              |
| <ul> <li>青山支店 (100)</li> </ul>                           | 普通 1234567 資金移動用                   | 1座              |                                      |
| <ul> <li>インターネット支店(202)</li> </ul>                       | 普通 1111111 -                       |                 |                                      |
| () インターネット支店 (202)                                       | 普通 2222222 インターネ                   | ット専用            | 又出口庄 克                               |
| _ 重照支店 (001)                                             | 普通 1000314 代表口座                    |                 |                                      |
| 委託者情報                                                    |                                    |                 |                                      |
| 委託者コード 1234567892                                        |                                    |                 |                                      |
|                                                          |                                    | 半角40文字以内        | 禾红老夕                                 |
|                                                          |                                    |                 | 安此日日                                 |
|                                                          |                                    |                 |                                      |
| < 給与・賞与振込:                                               | x= X^ >                            |                 | ─ 次へ                                 |
|                                                          |                                    |                 |                                      |
| 手順4 振込先口座                                                | 指定方法の選択                            |                 |                                      |
| テ順キ 扱処ルロ座                                                | 旧たり広い送い                            |                 |                                      |
|                                                          |                                    |                 |                                      |
| ら・賞与振込 振込先口座指定方法選択                                       |                                    | BKSF003 ヘルプ (?) | <振込先口座指定方法選択>画面が表示されま                |
| 振込元情報を入力 振込先口座指定方法を選択 振込先                                | ロ座を選択 シー支払金額を入力 シー内容確認 シー確定 シー     | व               | -                                    |
|                                                          |                                    |                 | 0                                    |
| 振込先口座の指定方法を選択してください。                                     | 、ち畑レデノゼナル、                         |                 |                                      |
| 支払金額入力画面へ戻る場合は、「支払金額入力へ」ボタ                               | ンを押してください。                         |                 | イ、振込先一覧登録済の振込先の場合                    |
|                                                          |                                    |                 | 「 <b>給与・賞与振込先口座一覧から選択」</b> ボタ        |
| 登録振込先口座から選択                                              |                                    |                 | ンをクリックして <b>手順5-1</b> へ進みます。         |
|                                                          |                                    |                 |                                      |
| 給与・貝与振込先口座一覧から選択 >                                       | に先一見から思え先を選択できます。                  |                 | ローカルイの行うたの個人                         |
| グループー覧から選択                                               | 込先グループ一覧からグループを選択できます。             |                 | ロ. 初めての振込先の場合                        |
|                                                          | 認されたクルーノに所属する至口座を振込先として指定しま        | 9.              | 「 <b>新規<u>に振込先口</u>座を入力」</b> ボタンをクリッ |
| 新規に振込先口座を指定                                              |                                    |                 | クして <mark>手順5-2</mark> へ進みます。        |
|                                                          |                                    |                 | <u></u>                              |
| 新規に振込先口座を入力 >                                            | 時に調けため始定で進ます                       |                 |                                      |
|                                                          |                                    |                 |                                      |
| 金額ノアイルで振込先口座を指定                                          |                                    |                 |                                      |

新規に振込先口座を入力

※.「グループー覧から選択」ボタンをクリックすると、振込先グループー覧からグループを選択できます。
 選択したグループに所属する全口座を振込先として指定します。
 予め振込先を登録しておくことで、支払日毎、支払先毎等、振込先を目的に応じて分類することが可能です。

給与・賞与振込の金額ファイルにより、振込先と金額を指定できます。

```
<振込先グループの作成方法>
①「振込先の管理」メニューの「グループの登録/変更/削除」により振込先グループを事前に
作成します。
② <u>手順5-2</u>の画面で新規の振込先口座を登録(振込先一覧への登録)するとともに、①で作成
した所属グループに登録します。
```

#### 手順5-1 振込先口座の選択(振込先口座一覧から選択)

| 給与      | i · 賞             | 与振込 登録                   | 振込先口座選択                                       |            |            | BKSF00                   | 4 へルプ ? | <登録振込先口座選択>画面が表示されます。                 |
|---------|-------------------|--------------------------|-----------------------------------------------|------------|------------|--------------------------|---------|---------------------------------------|
| 橛       | 3元情報              | を入力 / 振込先に               | コ座指定方法を選択 振込先口座を選択 支払                         | 金額を入力      | 〉 内容確認 〉 日 | ŧz 🔪                     |         | 登録振込先一覧から振込先をチェックし、「次へ」               |
|         |                   |                          |                                               |            |            |                          |         | ボタンをクリックして <b>手順6</b> へ進みます。          |
|         |                   |                          |                                               |            |            |                          |         |                                       |
| 1       | ほ込光を              | 四選択の上、「次へ」               | 「ボダンを押してくたさい。                                 |            |            |                          |         |                                       |
|         | Q 振迟              | 込先口座の絞り)                 | 込み                                            |            |            |                          | Θ       |                                       |
| 101 200 | 交り込み<br>条件を補      | *条件を入力の上、<br>2数入力した場合、 ? | 「絞り込み」ボタンを押してください。<br>すべての条件を満たす振込先を一覧で表示します。 |            |            |                          |         |                                       |
|         | 金融                | 機関名                      |                                               |            |            |                          |         |                                       |
| 3       | 登録振               | 込先一覧                     |                                               |            |            |                          |         |                                       |
|         | ( 10/3            |                          | 全10件(1~10件を<br>1 2 3 4 5 6                    | 示中)<br>7 8 | 9 10       | > 10/5-                  | - 2002  |                                       |
|         |                   |                          | 更新日の時順に固定 並び頃:                                | 登録名        | ▼ 昇順 ▼     | 表示件数: 10件 ▼              | 再表示     |                                       |
| 5       | <mark>/</mark> 金て | 登録名<br>受取人名              | 金融機関名<br>支店名                                  | 科目         | 口座番号       | 社員番号<br>所属コード            | 表示      |                                       |
|         |                   | データー郎<br>データイ和ウ          | 大手町銀行(0111)<br>丸の内支店(222)                     | 普通         | 2100001    | =                        | 詳細      |                                       |
|         |                   | データニ郎<br>データジロウ          | NTTデータ銀行 (9998)<br>豊洲支店 (001)                 | 普通         | 2100002    | 1234567890<br>0987654321 | 詳細      | <b>改</b> 经 中 11 4 医                   |
|         |                   | データ四郎<br>デーラシ๗           | (広緒なし)<br>札幌銀行(0333)<br>インターネット支店(444)        | 普通         | 2100004    | 34567892<br>0987654321   | 詳細      |                                       |
|         |                   | データ五郎<br>データゴロウ          | (経過期間中)<br>札幌銀行 (0333)<br>神戸支店 (111)          | 普通         | 2100005    | 45678901<br>1234567890   | 詳細      |                                       |
|         | < 10∧             | ージ前 🗸                    | 1 2 3 4 5 6                                   | 7 8        | 9 10       | > 10ペ                    | -ジ次 >   |                                       |
|         |                   | 登録さ                      | れている支払金額をコピーして使用するか選択して、                      | ください。      |            |                          |         |                                       |
|         | • 관류<br>· 관류      | ▶支払金額を使用した<br>▶支払金額を使用する | ş()<br>5                                      |            |            |                          |         |                                       |
|         |                   |                          |                                               |            |            |                          |         |                                       |
|         |                   |                          | <b>〈</b> 戻る                                   | z          | RA 💙       |                          |         | ————————————————————————————————————— |
|         |                   |                          |                                               |            |            |                          |         |                                       |

## 手順5-2 振込先口座の選択(新規に振込先口座を入力)

| → 貝子旗込 1<br>込元債報を入力 》 思                | 和外保険な方に上述入り<br>認久口留与定力法を選択 単立久口留を選択 支払会議を入力                                    |               | <新規振込先口座入力>画面が表示されます<br>振込先情報・振込先登録を入力し、「 <b>次へ」</b> ↑<br>をクリックして <mark>手順6</mark> へ進みます。 |
|----------------------------------------|--------------------------------------------------------------------------------|---------------|-------------------------------------------------------------------------------------------|
| 仮込先を入力の上、「2<br>金融機開名に有効な金融             | 次へ」ボタンを押してください。<br>融騒勝を指定しなかった場合は、支迫名候補は自動で表示されませ。                             | Un            |                                                                                           |
| 金融機同名                                  | 838                                                                            | Q 金融機関名を検索    |                                                                                           |
|                                        |                                                                                | (Q. 支店名を検索)   |                                                                                           |
|                                        |                                                                                | - 角数学7后以内     |                                                                                           |
|                                        |                                                                                | +角30文字以内      |                                                                                           |
|                                        |                                                                                | 金角30文字以内[半角可] | ———— 登録先情報                                                                                |
|                                        | 半角数字10份以内                                                                      |               |                                                                                           |
|                                        | 半角数字10桁以内                                                                      |               |                                                                                           |
|                                        | 円 半角数字10防以内                                                                    |               |                                                                                           |
| 振込先登録                                  |                                                                                |               |                                                                                           |
| 上記で入力した振込5<br>※「次へ」ボタンを5<br>※「支払金額」は「3 | 先を登録する場合は、「振込先に登録する」をチェックしてください<br>押した時点で、振込先一覧として登録されます。<br>登録支払金額」として登録されます。 |               |                                                                                           |
| 泰达先登録                                  | □ 要込先に登録する                                                                     |               |                                                                                           |
|                                        | ○ 01 月初支払グループ                                                                  |               |                                                                                           |
|                                        | 02月末支払グループ 0310日本私                                                             |               |                                                                                           |
| 所属グループ<br>(着込先登録のみ)                    | 04 20日支払                                                                       |               |                                                                                           |
|                                        | 05 25日支払                                                                       |               |                                                                                           |
|                                        | 061月支払                                                                         |               |                                                                                           |
|                                        | 11 6/13/30                                                                     |               |                                                                                           |
|                                        |                                                                                |               |                                                                                           |
|                                        |                                                                                |               |                                                                                           |

手順6 支払金額の入力

| 給与・賞与振込                                      | 支払金額入力                                                                                      |                                       |                          | BKSF009                 | へルプ 🕜            | く支払全額入力へ両面が表示されます                               |
|----------------------------------------------|---------------------------------------------------------------------------------------------|---------------------------------------|--------------------------|-------------------------|------------------|-------------------------------------------------|
| 振込元情報を入力                                     | 振込先口座指定方法を選択   振込先に                                                                         | コ座を選択 支払金額                            | を入力 内容確認                 | 種主                      |                  | 「支払金額」を入力」 「 $次$ へ」 ボタンをクリック                    |
|                                              |                                                                                             |                                       |                          |                         |                  | 「文仏亚領」とハカし、「文「「ホテンとノノノノ                         |
| 支払金額を入力が<br>※「次へ」ポタン<br>また、支払金額が<br>振込先を追加する | カ上、「次へ」ボタンを押してください。<br>ンを押した時点で、作成中の取引が保存さま<br>が未入力または0円の明個は剤除されます。<br>る場合は、「振込先の追加」ボタンを押して | nます。<br>Cください。                        |                          |                         |                  | いて「 <u>赤殿ナ</u> 」で進めます。<br>※「振込先の追加」ボタンをクリックすると、 |
| 振込先一覧                                        |                                                                                             |                                       |                          |                         |                  | <b>手順4</b> に戻り振込先を追加することができま                    |
| < 10ページ前                                     | < <u>1</u> 2                                                                                | 全10件 (1~10件を表示<br>3 4 5 6 7<br>並び順: : | (中)<br>8910<br>記録名 ▼ 第4  | > 10ペ<br>順▼ 表示件数: 10件 ▼ | ージ次 ><br>(再表示)   | す。                                              |
| 登錄名<br>受取人名                                  | 金融機圖名<br>支店名                                                                                | 848<br>08                             | 社員番号<br>所属コード            | 支払金額(円)<br>(半角数字10桁以内)  | 19-19-           |                                                 |
| データー部<br>デーライドロク                             | 大手町銀行 (0111)<br>丸の内支店 (222)                                                                 | 普通<br>2100001                         | =                        |                         | 御除<br>修正         |                                                 |
| データ二郎<br>9*-95*02                            | NTTデータ銀行 (9998)<br>豊洲支店 (001)                                                               | 普递<br>2100002                         | 1234567890<br>0987654321 |                         | 御除               | ─────────────────────────────────────           |
| データ回路<br>9*-9509                             | 札幌銀行(0333)<br>インターネット支店(444)                                                                | 普通<br>2100004                         | 34567892<br>0987654321   |                         | (利除)<br>(修正)     |                                                 |
| データ五郎<br>データエロ2                              | 札幌銀行 (0333)<br>神戸支店 (111)                                                                   | 普通<br>2100005                         | 45678901<br>1234567890   |                         |                  |                                                 |
| < 10ページ前                                     | < <u>1</u> 2                                                                                | 3 4 5 6 7                             | 8 9 10                   | > 10~                   | ジ次 >             |                                                 |
|                                              | ▲ 支払金額                                                                                      | יעל                                   | + 振込先の追加                 |                         |                  |                                                 |
|                                              |                                                                                             |                                       |                          |                         |                  |                                                 |
|                                              |                                                                                             | 20                                    | >                        | L −1                    | <del>š</del> Rip |                                                 |
| 手順                                           | 7 内容の確認                                                                                     | <u>진</u>                              |                          |                         |                  |                                                 |
|                                              |                                                                                             |                                       |                          |                         |                  |                                                 |
| 給与·賞与振込                                      | 内容確認〔画面入力〕                                                                                  |                                       |                          | BKSF010 ヘルプ             | 0                | <内容確認>画面が表示されます。                                |
| 振込元情報を入力                                     | ☆ 振込先口座指定方法を選択 ☆ 振込先口座                                                                      | を選択  〉 支払金額を入力                        | D 内容確認 確定                |                         |                  | 「承認者」を選択し、 <b>「確定」</b> ボタンをクリックし                |
|                                              |                                                                                             |                                       |                          |                         |                  | てください。                                          |
| 以下の内容で取<br>承認者を確認の                           | 6]を確定します。<br>2上、「確定」ボタンを押してください。                                                            |                                       |                          |                         |                  |                                                 |
| The PLAN AG                                  |                                                                                             |                                       |                          |                         |                  | 確定結果>画面が表示されますので、確定内容を                          |
| RIGHD                                        | 101001000000131                                                                             |                                       |                          |                         |                  | こ確認ください。                                        |
| 取引触列                                         | 給与療込                                                                                        |                                       |                          |                         |                  |                                                 |
| 振込指定日                                        | 2010年10月15日                                                                                 |                                       |                          |                         |                  |                                                 |
| 取引名                                          | 10月15日支払い分                                                                                  |                                       |                          |                         |                  |                                                 |
| 振込元情報                                        | I.                                                                                          |                                       |                          |                         |                  |                                                 |
| 支払口座                                         | 青山支店(100) 普通 1                                                                              | 234567 資金移動用口座                        |                          |                         |                  | ※.「取引・振込元情報の修正」ボタンをクリック                         |
| 委託者コート                                       | 1234567892                                                                                  |                                       |                          |                         |                  | すると、「振込元情報修止」画面にて取引・振込                          |
| 委托哲名                                         | 1993/9342                                                                                   |                                       |                          |                         |                  | 「二方報を修止することかでさます。<br>」                          |
|                                              | ▲ 取引 · 振込元情報                                                                                | ionte E                               | 買与振込へ切替                  |                         |                  | ※. 「賞与振込へ切替」ボタンをクリックすると、                        |
| 振込明細内署                                       | 8                                                                                           |                                       |                          |                         |                  | 「振込元情報の修正」画面にて、給与・賞与の各                          |
| 件数                                           |                                                                                             | 4件                                    |                          |                         |                  | 振込に切り替えることができます。                                |
| 文払金額合計                                       | H 4,0                                                                                       | 000,000円                              |                          |                         |                  |                                                 |
| 振込明細内                                        | 容一覧                                                                                         |                                       |                          |                         |                  | ※「明細の修正」 ボタンたクリックオスト 「古                         |

- ※.「明細の修正」ボタンをクリックすると、「支 払金額入力」画面にて明細を修正することがで きます。
- ※.「コメント」欄は、承認者へのメッセージを任 意で入力することができます。
- ※.「確定して承認へ」ボタンをクリックすると、 承認権限のあるユーザが、自身を承認者として 設定した場合に、引き続き振込データの承認を 行うことができます。

承認者

次へ

< 10ページ前 <

金融機関 ( 支店名

大手町銀行 (0111) 丸の内支店 (222)

NTTデータ銀行(9998) 豊洲支店(001)

札幌銀行(0333) インターネット支店(444)

※「最終承認者」欄には、取引額を承認できる承認者が表示されます。

札幌銀行 (0333) 神戸支店 (111)

登録名 受取人名

データー郎 データイ和ウ

データニ郎 デーラジロク

データ四郎 デーラシルウ

データ五郎 デーシゴロウ

承認者情報

< 10ページ前 <

全10件 (1~10件を表示中) <u>1</u> 2 3 4 5 6 7 8 9 10

普通

普通

前通

11:10

🥜 明細の修正

 ・次承認者: データ幸子 ▼
 最終承認者: データ幸子 ▼

く 戻る

2100001

2100002

2100004

2100005

> 10ページ次 > 表示件数: 10件 ▼ 再表示)

1 000 000

1,000,000

1,000,000

1,000,000

> 10ページ次 >

全角120文字以内[半角可]

土 -助保存
 ● 印刷

社員番号

1234567890 0987654321

34567892 0987654321

45678901 1234567890

### 作成中振込データの修正・削除

作成中のデータやエラーとなった振込データを修正・削除することができます。 ※.以下の画面は「総合振込」時の画面となりますが、「給与・賞与振込」時の操作方法も同様となります。

| 手順1                                                | 業務の  | 選択                                                                                                    |                                                                                          |                                                                                                    |                                                                      |                                                                                           |
|----------------------------------------------------|------|----------------------------------------------------------------------------------------------------|------------------------------------------------------------------------------------------|----------------------------------------------------------------------------------------------------|----------------------------------------------------------------------|-------------------------------------------------------------------------------------------|
| ↑<br>ホーム                                           | 日和照会 | <b>後</b><br>資金移動                                                                                                    | <b>し</b><br>承認                                                                           | E<br>管理                                                                                                    | <b>し</b><br>でんさいネット                                                  | グローバルナビゲーションの <b>「資金</b> 移動」ボタン<br>をクリックしてください。                                           |
| 振込振替 業<br>振込振替<br>総合振込<br>約5・貝与版<br>日産振替<br>現金・各種料 | 務選択  | <ul> <li>企業が持つ口座</li> <li>企業が持つ理会</li> <li>企業が持つ理会</li> <li>企業が持つ理会</li> <li>企業が持つ理会</li> <li>とができます。</li> <li>諸求先口座情報</li> <li>Pay-easy (ペイ<br/>す。</li> </ul> | から他の口座への資金等額<br>口度から、取得傷に類込券<br>ひだっきます。<br>口座から、指定した各社員<br>、日付、及び金額を指定し<br>(ジー) マークが表示され | を行うことができます。<br>口障情報、日付、及び全<br>の口座、日付、及び全<br>の口座、日付、及び全<br>の口座、日付、及び全<br>の口座、日付、及び全<br>の<br>の口座、日付、及び会<br>の<br>の<br>の<br>の<br>の<br>し<br>、<br>の<br>、<br>の<br>し<br>、<br>の<br>、<br>の<br>し<br>、<br>の<br>、<br>の<br>し<br>、<br>の<br>し<br>、<br>の<br>し<br>の<br>、<br>の<br>し<br>の<br>、<br>の<br>し<br>の<br>、<br>の<br>し<br>の<br>、<br>の<br>つ<br>の<br>、<br>の<br>つ<br>の<br>の<br>つ<br>の<br>、<br>の<br>つ<br>の<br>こ<br>の<br>つ<br>の<br>、<br>の<br>つ<br>の<br>、<br>の<br>つ<br>の<br>、<br>の<br>つ<br>の<br>、<br>の<br>つ<br>の<br>、<br>の<br>つ<br>こ<br>の<br>つ<br>、<br>の<br>つ<br>こ<br>の<br>つ<br>の<br>、<br>の<br>つ<br>の<br>、<br>の<br>つ<br>の<br>こ<br>の<br>つ<br>、<br>の<br>つ<br>こ<br>の<br>つ<br>、<br>の<br>つ<br>こ<br>の<br>つ<br>、<br>の<br>つ<br>、<br>の<br>つ<br>、<br>の<br>つ<br>の<br>こ<br>の<br>つ<br>こ<br>の<br>つ<br>こ<br>の<br>つ<br>こ<br>の<br>つ<br>こ<br>の<br>つ<br>こ<br>の<br>つ<br>、<br>の<br>つ<br>こ<br>の<br>つ<br>、<br>の<br>つ<br>、<br>の<br>つ<br>つ<br>の<br>つ<br>こ<br>つ<br>こ<br>つ<br>つ<br>こ<br>つ<br>こ<br>つ<br>こ<br>つ<br>こ<br>つ<br>こ<br>つ<br>こ<br>つ<br>こ<br>つ<br>こ<br>つ<br>こ<br>つ<br>こ<br>つ<br>こ<br>つ<br>こ<br>つ<br>こ<br>つ<br>こ<br>つ<br>こ<br>こ<br>つ<br>こ<br>つ<br>こ<br>つ<br>こ<br>つ<br>こ<br>つ<br>こ<br>つ<br>こ<br>つ<br>こ<br>つ<br>こ<br>つ<br>こ<br>つ<br>こ<br>つ<br>こ<br>つ<br>つ<br>つ<br>つ<br>つ<br>つ<br>つ<br>つ<br>つ<br>つ<br>つ<br>つ<br>つ | BS5K001<br>上録を指定し、複数の承込<br>続在指定し、第込を行うこ<br>デラことができます。<br>込みを行うことができま | <業務選択>画面が表示されます。<br>「総合振込」または「給与・賞与振込」ボタンを<br>クリックして <b>手順2</b> へ進みます。<br>総合振込<br>給与・賞与振込 |

#### 手順2 作業内容の選択

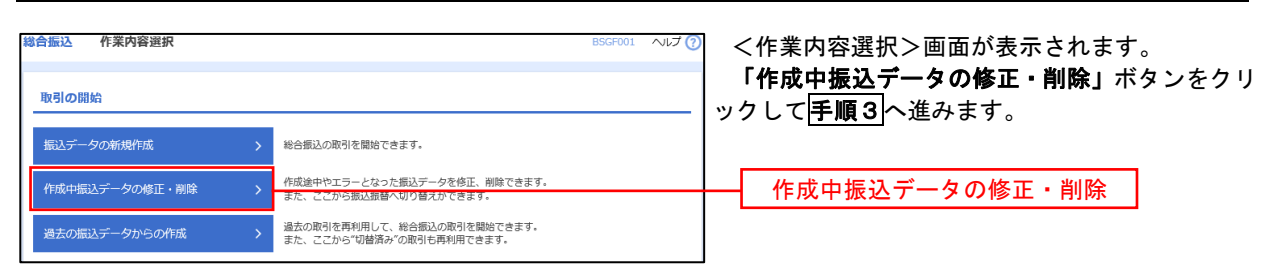

#### 手順3 作成中取引の選択

| ガ島の原引を選択のよ、「修正」ボタンを押してください、         取る原引を選択のよ、「修正」ボタンを押してください、         第258日本小り日見スを得るは、「第325日本のは、「修正」または「削除」ボタンを欠し、次の手順へ進みます。         ケパダ中取引一覧         ************************************                                                                                                    | 総合振込         | 作成中取引選                     | 択                        |                     |                              |          | BSGF019     | ヘルプ 🕐 |
|----------------------------------------------------------------------------------------------------|--------------|----------------------------|--------------------------|---------------------|------------------------------|----------|-------------|-------|
| (修正時>)         (修正時>)         (修正時>)         (修正時>)         (修正時>)         (修正時>)         (修正時>)         (修正時>)         (修正時>)         (修正時>)         (修正時>)         (修正時)         (1000100000131         (10001000000131         (10001000000131         (10001000000131         (10001000000131         (10001000000131         (10001000000131         (10001000000131         (10001000000131         (10001000000131         (1000100000131         (1000100000131         (1000100000131         (1000100000131         (1000100000131         (1000100000131         (1000100000131         (1000100000131         (1000100000131         (1000100000131         (1000100000131         (1000100000131         (1000100000131<                                                                                                    | 対象の耳<br>振込振替 | R引を避択の上、「修正<br>≸へ切り替える場合は、 | 」ボタンを押してくだ<br>「振込振替へ切替」፣ | ださい。<br>ボタンを押してください | a                            |          |             |       |
| ま37F       1       1       1       1       1       1       1       1       1       1       1       1       1       1       1       1       1       1       1       1       1       1       1       1       1       1       1       1       1       1       1       1       1       1       1       1       1       1       1       1       1       1       1       1       1       1       1       1       1       1       1       1       1       1       1       1       1       1       1       1       1       1       1       1       1       1       1       1       1       1       1       1       1       1       1       1       1       1       1       1       1       1       1       1       1       1       1       1       1       1       1       1       1       1       1       1       1       1       1       1       1       1       1       1       1       1       1       1       1       1       1       1       1       1       1       1       1       1 <th>作成中</th> <th>取引一覧</th> <th></th> <th></th> <th></th> <th></th> <th></th> <th></th>                                                                                                    | 作成中          | 取引一覧                       |                          |                     |                              |          |             |       |
| 順称     単の1449     単の2449     化の2540     合計1号2     日子     日子       0     2010年11月30日     泉田奈海     2010年10月15日     10101000000121     3年     3,000,00     (回答)       0     2010年12月01日     泉田奈海湾     2010年10月15日     10101000000131     3年     3,000,00     (回答)       0     2010年12月01日     泉田奈海湾     2010年10月15日     10101000000131     3年     3,000,00     (回答)       0     2010年12月02日     康秋奈認時ち     2010年09月15日     1000100000222     1,000件     10,000,00     (回答)       0     2010年12月02日     康秋奈認時ち     2010年09月15日     1000100000222     1,000件     10,000,00     (回答)       0     2010年12月02日     康秋奈認時ち     2010年09月15日     1000100000222     1,000件     10,000,00     (回答)       0     2010年12月02日     康秋奈認時ち     2010年09月15日     1000100000222     1,000件     10,000,00     (回答)       0     2010年12月02日     康秋奈認時ち     2010年09月15日     1000100000222     1,000件     10,000,00     (回答)       0     2010年12月02日     康秋奈認時ち     2010年09月15日     1000100000222     1,000件     10,000,00     (回答)       1     (個音新記)     (個音新記)     (個音新記)     10,000,00     (回答)     (回答)     (回答)       1     (個音新記)     (個音新記)<                                                                                                    | 全3件          |                            |                          |                     | Ballio.                      |          | 0100        |       |
| <ul> <li>2010年11月30日 泉巌寺 2010年10月15日 1001000000121<br/>10月15日支払公</li> <li>2010年12月01日 泉緑を持ち 2010年10月15日 1001000000121<br/>10月15日支払公</li> <li>2010年12月02日 融終身経持ち 2010年09月15日 1009100000222<br/>9月10日悠んい労 10,000,000 開除</li> <li>10,001 日日 10,000,000 開除</li> <li>(10,001 日日 10,000,000 開除</li> <li>(10,001 日日 10,000,000 開除</li> <li>(10,000,000 用)</li> <li>(10,000,000 用)</li> <li>(10,000,000 H)</li> <li>(10,000,000 H)</li> <li>(10,000,000 H)</li> <li>(10,000,000 H)</li> <li>(10,000,000 H)</li> <li>(10,000,000 H)</li> <li>(10,000,000 H)</li> <li>(10,000,000 H)</li> <li>(10,000,000 H)</li> <li>(10,000,000 H)</li> <li>(10,000,000 H)</li> <li>(10,000,000 H)</li></ul>                                                                                                    | 選択           | 操作期限                       |                          |                     | 取引名                          |          | 台訂金額<br>(円) | 操作    |
| <ul> <li>2010年12月01日 来認知時用み 2010年10月15日 10001000000111 3月 3月 3,000,000 開除</li> <li>2010年12月02日 報時未認時号 2010年09月15日 100910000002222 1,000時 10,000,000 開除</li> <li>2010年12月02日 報時未認時号 2010年09月15日 10091000000222 1,000時 10,000,000 開除</li> <li>(前除時&gt;<br/>次頁の手順4]へ進みます。</li> </ul>                                                                                                    | 0            | 2010年11月30日                | 承認済み                     | 2010年10月15日         | 101001000000121<br>10月15日支払分 | 3件       | 3,000,000   | 削除    |
| ○ 2010年12月02日 観視報経時ち 2010年09月15日 10091000000222<br>9月10日送払い労 10,000,00 (所)<br>次頁の手順4へ進みます。                                                                                                    | 0            | 2010年12月01日                | 承認取消済み                   | 2010年10月15日         | 10100100000131<br>10月15日支払分  | 3件       | 3,000,000   | 削除    |
| 《 総合類以メニューへ 修正 >     》     》     》     》     》     》     》     》     》     》     》     》     》     》     》     》     》     》     》     》     》     》     》     》     》     》     》     》     》     》     》     》     》     》     》     》     》     》     》     》     》     》     》     》     》     》     》     》     》     》     》     》     》     》     》     》     》     》     》     》     》     》     》     》     》     》     》     》     》     》     》     》     》     》     》     》     》     》     》     》     》     》     》     》     》     》     》     》     》     》     》     》     》     》     》     》     》     》     》     》     》     》     》     》     》     》     》     》     》     》     》     》     》     》     》     》     》     》     》     》     》     》     》     》     》     》     》     》     》     》     》     》     》     》     》     》     》     》     》     》     》     》     》     》     》     》     》     》     》     》     》     》     》     》     》     》     》     》     》     》     》     》     》     》     》     》     》     》     》     》     》     》     》     》     》     》     》     》     》     》     》     》     》     》     》     》     》     》     》     》     》     》     》     》     》     》     》     》     》     》     》     》     》     》     》     》     》     》     》     》     》     》     》     》     》     》     》     》     》     》     》     》     》     》     》     》     》     》     》     》     》     》     》     》     》     》     》     》     》     》     》     》     》     》     》     》     》     》     》     》     》     》     》     》     》     》     》     》     》     》     》     》     》     》     》     》     》     》     》     》     》     》     》     》     》     》     》     》     》     》     》     》     》     》     》     》     》     》     》     》     》     》     》     》     》     》     》     》     》     》     》     》     》     》     》     》     》     》     》     》     》     》     》     》     》     》     》     》     》     》     》     》     》     》     》     》     》     》     》     》     》     》     》     》     》     》 | 0            | 2010年12月02日                | 最終承認待ち                   | 2010年09月15日         | 10091000000222<br>9月10日支払い分  | 1,000件   | 10,000,000  | 削除    |
|                                                                                                    |              |                            |                          |                     |                              |          |             |       |
|                                                                                                    |              |                            |                          | 1                   | 修正                           | <u> </u> |             |       |
|                                                                                                    |              |                            | く 総合振                    | 12×=1-~             | 振込振替へ切替                      | >        |             |       |
|                                                                                                    |              |                            |                          |                     |                              |          |             |       |

#### 手順4 削除の実行 総合振込 作成中取引削除 BSGF020 ヘルプ 🕜 <作成中取引削除>画面が表示されます。 対象の振込明細内容を確認のうえ、「削除」ボタン 以下の内容を確認の上、「削除」ボタンを押してください。 をクリックしてください。 作成中振込データの削除が完了します。 取引情報 取引編別 療法指定日 取引名 报合乐运 2010年10月15日 10月15日支払い分 振込元情報 青山変店(100) 普通 1234567 貞金參動用口座 1234567891 3994741 振込明細内容 5件 5,000,000円 2,205円 4,997,795円 1,680円 振込明細内容一覧 金10件 (1~10件を表示中) 1 2 3 4 5 6 7 8 9 10 > 10ページ次 > 表示件数: 10件 🔻 (再表示) 大手可銀行 (0111) 丸の内変店 (222) 普通 2100001 EDI: XML対応形式 東日本商事 1315-1003057() 1,000,000 315 999,685 315 西日本商事 \_3=859395\*(3 N T T データ銀行(9998) 量別支店(001) 월생 2100002 EDI: A123456789012345 1,000,000 315\* 999,685 210 NTTデータ銀行 (9998) 三田変店 (014) 海盗運動 ウ25°5ウ22(3 普通 2100006 EDI: B1234567890012345 1,000,000 315\* 999,685 210 ホッカイドウフドウサン(カ 私務単行(0333) ががいついがなり インターネット支店(444) 音通 2100004 観客2:- 1,000,000 630\* 999,370 315 ヤマカワ建設 \v2399209(3 サマカプ通信 マロガンや(3) 新用板行 (0333) 評判学気気 (111) 回補 2100005 1,000,000 630 999,370 630 【 10ページ術 【 1 2 3 4 5 6 7 8 9 10 10ページズ > 札幌単行 (0333) 神戸支店 (111) ※\*印は、先方負担手数料と振込手数料が異なる時に表示されます。 承認者情報 一次承認者:データ太郎 最終承認者:データ準子 10月15日支払い分です。確認よろしくお願いします。 削除 く 戻る AUA

## 過去の振込データからの作成

以前実施した取引内容を再利用して取引データを作成することができます。 ※.以下の画面は「総合振込」時の画面となりますが、「給与・賞与振込」時の操作方法も同様となります。

| 手順 1            | 業務0  | の選択                                                          |                                      |                                       |                          |                                                                                         |
|-----------------|------|--------------------------------------------------------------|--------------------------------------|---------------------------------------|--------------------------|-----------------------------------------------------------------------------------------|
| <b>↑</b><br>ホーム | 日細照会 | 後金     後     金     移動                                        | 承認                                   | 重                                     | <b>ト</b><br>でんさいネット      | グローバルナビゲーションの <b>「資金移動」</b> ボタン<br>をクリックしてください。                                         |
| 振込振替 業務         | 5選択  | > 企業が持つ口座か                                                   | うら他の口座への資金移動                         | を行うことができます。                           | BSSK001                  | <業務選択>画面が表示されます。<br><b>「総合振込」</b> または <b>「給与・賞与振込」</b> ボタンを<br>クリックして <b>手順2</b> へ進みます。 |
| 総合振込<br>給与・賞与振込 |      | 企業が持つ預金口<br>を一括で行うこと           ・         企業が持つ預金口<br>とができます。 | 座から、取引毎に振込先<br>かできます。<br>座から、指定した各社員 | コ座情報、日付、及び金額<br>の <u>ロ座、日付、及</u> び金額を | を指定し、複数の振込<br>指定し、振込を行うこ | 総合振込                                                                                    |
| 口座振替<br>税金・各種料金 | の払込み | <ul> <li>請求先口座情報、</li> <li>Pay-easy (ペイ)<br/>す。</li> </ul>   | 日付、及び金額を指定し<br>ジー)マークが表示された          | - 複数の請求を一括で行う<br>税金・公共料金等の払込み         | ことができます。<br>みを行うことができま   | ──                                                                                      |

#### 手順2 作業内容の選択

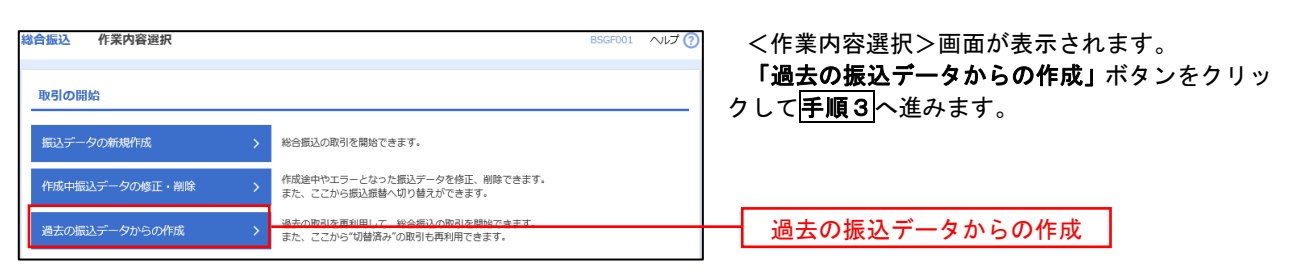

#### 手順3 過去取引の選択

| 総合振込<br>再利用 3 | 過去取引選択      | 「再利用」ボタンを | 押してください。                       |       |                | BSGF   | 023 ヘルプ ?   | <過去即<br>過去取<br>「再利用」 | 取引<br>引 -<br>」オ |
|---------------|-------------|-----------|--------------------------------|-------|----------------|--------|-------------|----------------------|-----------------|
| 全3件           | (5)一覧       |           |                                |       |                |        |             |                      |                 |
| 選択            | 振込指定日       | 取引状態      | 取引ID<br>取引名                    | 依賴者   | 承認者            | 合計件数   | 合計金額<br>(円) |                      |                 |
| 0             | 2010年10月15日 | 承認済み      | 101001000000121<br>1 0月1 5日支払分 | データ花子 | データ太郎<br>データ幸子 | 3件     | 3,000,000   |                      |                 |
| 0             | 2010年10月15日 | 承認取消済み    | 10100100000131<br>10月15日支払分    | データ花子 | データ太郎<br>データ幸子 | 3件     | 3,000,000   |                      |                 |
| 0             | 2010年09月15日 | 最終承認待ち    | 10091000000222<br>9月10日支払い分    | データー郎 | データ太郎<br>データ幸子 | 1,000件 | 10,000,000  |                      |                 |
|               |             |           |                                |       |                |        |             |                      |                 |
|               |             | < 総合振込    |                                | 再利用   | >              |        |             | —— 再利                | 旧               |

<過去取引選択>画面が表示されます。 過去取引一覧より再利用するデータを選択し、 **「再利用」**ボタンをクリックし、<mark>手順4</mark>へ進みます。

| 元何年を入力 ▲ 単込丸口島市支ス<br>「たの外容で配引を検索します。<br>なな合く確認し、「確定」オタンイ<br>取引情報<br>単知う<br>単知う<br>取引、<br>取引、<br>取引、<br>取引、<br>取引、<br>取引、<br>取引、<br>取引、<br>取引、<br>取引、<br>取引、<br>取引、<br>取引、<br>取引、<br>取引、<br>取引、<br>取引、<br>取引、<br>取引、<br>取引、<br>取引、<br>取引、<br>取引、<br>取引、<br>取引、<br>取引、<br>取引、<br>取引、<br>取引、<br>取引、<br>取引、<br>取引、<br>取引、<br>の<br>の<br>の<br>の<br>の<br>の<br>の<br>の<br>の                                                                                                    | 7法を選択 / 新込先口後を選択<br>参拝してください。<br>101001000000121<br>単元例し、<br>2010年10月15日<br>10月15日完成ムン分 | > хысайехлл → пенес              | <u>4元</u>        |            | 「承認者」を選択し、「確定」ボタンをクリ<br>てください。<br><確定結果>画面が表示されますので、<br>をご確認ください。 |
|----------------------------------------------------------------------------------------------------|-----------------------------------------------------------------------------------------|----------------------------------|------------------|------------|-------------------------------------------------------------------|
| sov時での利益を取在します。<br>電気を認知した「確定」オタント<br>均価情報<br>集切わ<br>取引用<br>取引系<br>取引系<br>取した<br>所能引<br>取引系<br>取した<br>取引系                                                                                                    | を押してください。<br>101001000000121<br>総合策込<br>2010年10月15日<br>10月15日支払い分                       |                                  |                  |            | <確定結果>画面が表示されますので、確<br>をご確認ください。                                  |
| 031倍程<br>取引ID<br>取引用用<br>取引名<br>取込元信件経                                                                                                    | 101001000000121       時合類込       2010年10月15日       1.0月15日支払い分                          |                                  |                  |            | く確定結果ン画面が表示されますので、確<br>をご確認ください。                                  |
| 取分10<br>取分4版明<br> 解込用定日<br> 取分名<br> 取込元/情報                                                                                                    | 10100100000121       総合販込       2010年10月15日       10月15日支払い分                            |                                  |                  |            | をこ唯能くたさい。                                                         |
| 和34年9月<br>1833年3月<br>1853年3月<br>1853<br>1853<br>1853<br>1853<br>1855<br>1855<br>1855<br>1855 | 総合郵込<br>2010年10月15日<br>10月15日支払い分                                                       |                                  |                  |            |                                                                   |
| INDATALE FF<br>取引名<br>版込元情報                                                                                                    | 10月15日支払い分                                                                              |                                  |                  |            |                                                                   |
| 振込元情報                                                                                                    | 1077101242                                                                              |                                  |                  |            |                                                                   |
| 振込元情報                                                                                                    |                                                                                         |                                  |                  |            |                                                                   |
|                                                                                                    | 青山支店(100) 普通 1234567                                                                    | 资金移動用口協                          |                  |            |                                                                   |
|                                                                                                    |                                                                                         |                                  |                  |            | ※. <b>「取引・振込元情報の修正」</b> ボタンをク                                     |
|                                                                                                    | 1234567891                                                                              |                                  |                  |            | すると、「振込元情報修正」画面にて取引                                               |
|                                                                                                    | 19551941                                                                                |                                  |                  |            | 元情報を修正することができます。                                                  |
|                                                                                                    |                                                                                         | 振込元情報の修正                         |                  |            |                                                                   |
|                                                                                                    | L                                                                                       |                                  |                  |            | ※. <b>「明細の修正」</b> ボタンをクリックする。                                     |
| 辰込明細内容<br>4189                                                                                                    |                                                                                         | - <i>l</i> t                     |                  |            | 払金額入力」画面にて明細を修正するこ                                                |
|                                                                                                    | 5,000,00                                                                                | o円                               |                  |            | きます。                                                              |
|                                                                                                    | 2,20                                                                                    | 5円                               |                  |            |                                                                   |
|                                                                                                    | 4,997,79                                                                                | 5円                               |                  |            | ※ 「コメント」 爛け 承認考へのメッヤー                                             |
| 振込手数料合計                                                                                                    | 1,68                                                                                    | 0円                               |                  |            | へ、「コケント」(網は、本心日、のケノビ<br>音で】 カナスニ レゼズキナナ                           |
| 后3.阳细内空一阵                                                                                                    |                                                                                         |                                  |                  |            | 息にハガチョンとかてきより。                                                    |
| BUC 77/10/ 313 36                                                                                                    | 金10件                                                                                    | (1~10件を表示中)                      |                  |            |                                                                   |
| < 10ページ的 <                                                                                                    | 1 2 3 4                                                                                 | 5 6 7 8 9 10                     | 表示件数: 10件        | 10ページ次 >   | ※.「唯定して承認へ」小ダンをクリック                                               |
| 登録名                                                                                                    | 金融機関名 利用                                                                                |                                  | 支払金額 先方負担 乗      | 込金額 振込手数   | 本認権限のめるユーサか、自身を本認る                                                |
| 交R(人名<br>日本市田 十五日                                                                                                    | 2012                                                                                    | EDI -                            | (19) (19)        | (9) (9)    | 設定した場合に、引き続き振込ナータの                                                |
| ">_ROM                                                                                                    | (支店 (222) 普通                                                                            | 2100001 XML对応形式**                | 1,000,000 315 9  | J9,685 315 | 行っことができます。                                                        |
| 日本問申 N T T<br>これ23335*(8 豊洲支                                                                                                    | テーク単行(9998) 普通<br>E店(001)                                                               | 2100002 EDI:<br>A123456789012345 | 1,000,000 315* 9 | 99,685 210 |                                                                   |
| I空運輸 N T T<br>ジ <sup>*</sup> ラウン2(8 三田支                                                                                                    | データ単行(9998)<br>音通<br>に内(014)                                                            | 2100006 EDI:<br>B123456789012345 | 1,000,000 315* 9 | 99,685 210 |                                                                   |
| ツカイドウフドウサン(カ 札幌県<br>hイドウフドウウン(b インタ                                                                                                    | 秋行 (0333)<br>7ーネット支店 (444) 普通                                                           |                                  | 1,000,000 630* 9 | 99,370 315 |                                                                   |
| マカワ建設 札幌県<br>おりりとす(き 神戸支                                                                                                    | 紀行(0333)<br>紀代(111) 普通                                                                  | 2100005 -                        | 1,000,000 630 9  | 99,370 630 |                                                                   |
| ( 10ページ的 (                                                                                                    | 1 2 3 4                                                                                 | 5 6 7 8 9 10                     | >                | 10ページ次 >   |                                                                   |

振込ファイルによる新規作成(総合振込)(給与・賞与振込)

振込(請求・納付)ファイルを取り込み、取引データを作成することができます。

詳しくは、当組合ホームページの「ゆきしんネットバンク」掲載の「ビジネスバンキング操作マニュアル」をご覧下さい。

## 作成中振込ファイルの再送・削除

作成中やエラーとなった振込ファイルデータを再送・削除することができます。 ※.以下の画面は「総合振込」時の画面となりますが、「給与・賞与振込」時の操作方法も同様となります。

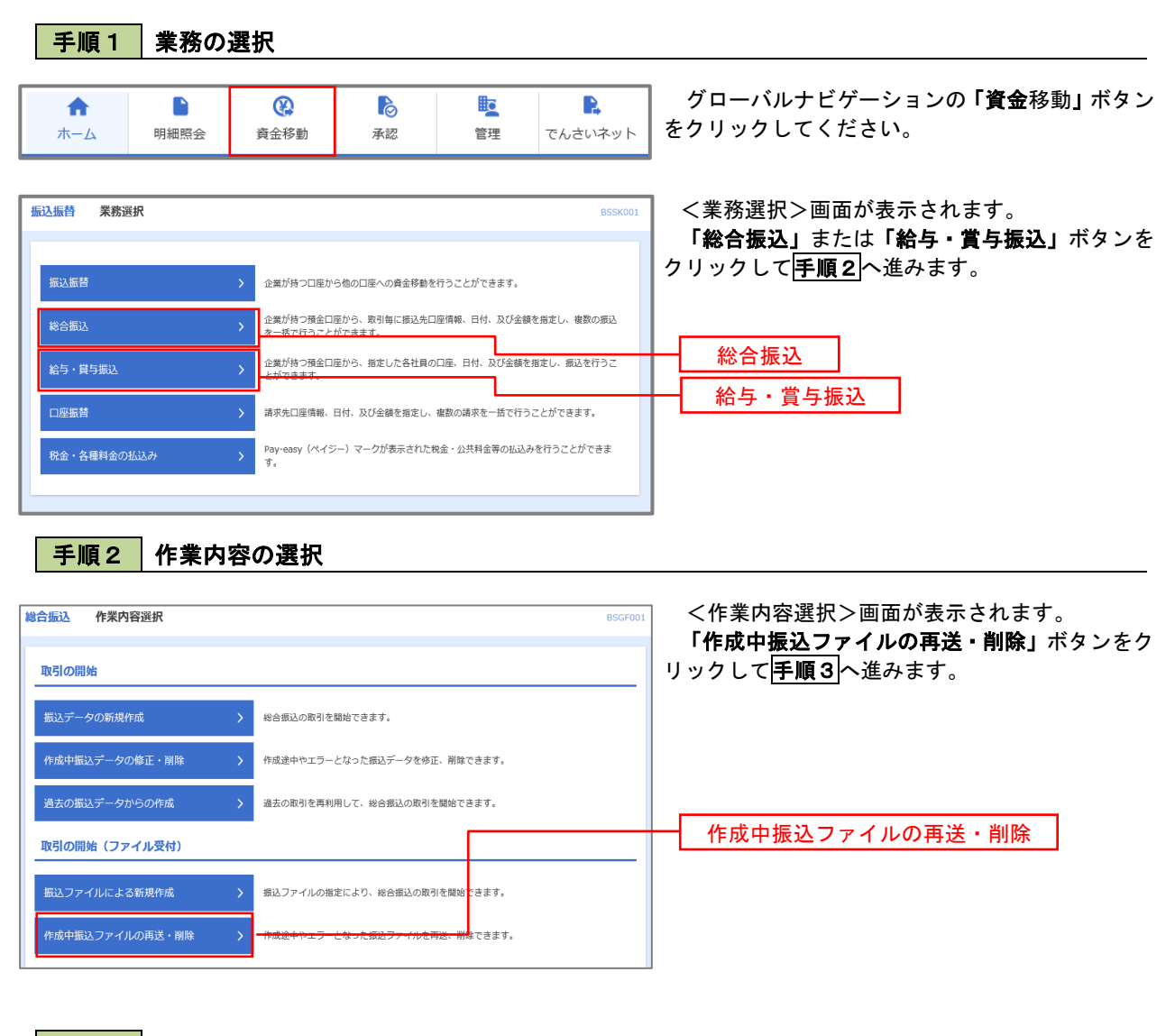

#### 手順3 再送または削除するファイルの選択

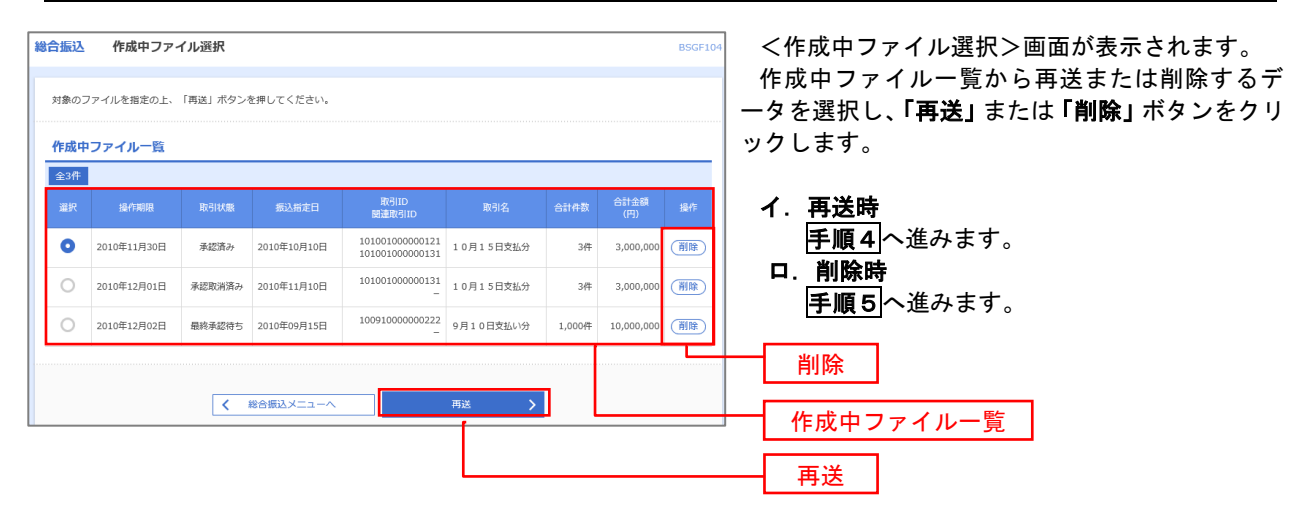

#### 総合振込 再送ファイル受付 BSGF105 <再送ファイル受付>画面が表示されます。 振込ファイルを選択 内容確認 確定 内容を確認し「ファイル再送」ボタンをクリック します。 振込ファイルを指定の上、「ファイル再送」ボタンを押してください。 ※振込ファイルの明細件数が多い場合、ファイル再送に時間がかかることがあります。 以降の手順は、手順4を参照してください。 受付ファイル ▲ ファイルを選択 20201005135234.pdf ○ CSV形式 10月15日振込分 全角10文字以内[半角可] ※以下の項目は、前回受け付けた内容が表示されます。 ▶ 前回の受付内容 Θ 取引情報 101001000000121 2010年10月15日 振込元情報 青山支店(100) 普通 1234567 資金移動用口座 1234567891 (905/1)/(1 振込明細内容 5件 5,000,000円 1,680円 振込明細内容一覧 **全10件 (1~10件を表示中)** 1 2 3 4 5 6 7 8 9 10 > 10ページ次 > < 10ページ前 < 表示件数: 10件 🔻 (再表示) 普通 2100001 EDI: オオテマチキ ン39 (0111) マルノウチシテン (222) 1 bh"95#293999"(h 1,000,000 315 エヌティティテ<sup>\*</sup>ータキ<sup>\*</sup>ンコク(9998) トヨスシテン(001) 普通 2100002 EDI: A123456789012345 2 \_3583393\*() 1,000,000 210 Iヌテイテイデータギン]?(9998) ミタシテン(014) 普通 2100006 EDI: B123456789012345 3 9ミゾ<sup>\*</sup> ラウンユ(カ 1,000,000 210 普通 2100004 顧客1:1234567890 顧客2:-サリボロギンコワ(0333) インターネリトシテン(444) 4 #9b1h°97h°99>(b 1,000,000 315 サツポロギン]ウ(0333) ]ウペシテン(111) 5 ヤマカワケンセラ(カ 普通 2100005 -1.000.000 630 1 2 3 4 5 6 7 8 9 10 > 10ページ次 > < 10ページ前 < 承認者情報 ー次承認者:データ太郎 最終承認者:データ幸子 10月15日支払い分です。確認よろしくお願いします。 ファイル再送 < 戻る

#### 手順4 振込ファイルの再送

### 手順5 振込ファイルの削除

| A FORM                                                                                   | 容を確認の上、「削                                                                                                    | 除」ボタンを押してください。                                                                                                    |                                                                                                    |                                                                                    |                                                                                                    |                                                                                                    |                                                                                                    |  | 内容を |
|------------------------------------------------------------------------------------------|----------------------------------------------------------------------------------------------------|----------------------------------------------------------------------------------------------------|----------------------------------------------------------------------------------------------------|------------------------------------------------------------------------------------|----------------------------------------------------------------------------------------------------|----------------------------------------------------------------------------------------------------|----------------------------------------------------------------------------------------------------|--|-----|
| 取引情報                                                                                     | 報                                                                                                    |                                                                                                    |                                                                                                    |                                                                                    |                                                                                                    |                                                                                                    |                                                                                                    |  | さい。 |
| RESID                                                                                    |                                                                                                    | 101001000000121                                                                                                    |                                                                                                    |                                                                                    |                                                                                                    |                                                                                                    |                                                                                                    |  |     |
|                                                                                          |                                                                                                    | 総合振込                                                                                                    |                                                                                                    |                                                                                    |                                                                                                    |                                                                                                    |                                                                                                    |  |     |
|                                                                                          |                                                                                                    | 2010年10月15日                                                                                                    |                                                                                                    |                                                                                    |                                                                                                    |                                                                                                    |                                                                                                    |  |     |
| 取引名                                                                                      |                                                                                                    | 10月15日支払い分                                                                                                    |                                                                                                    |                                                                                    |                                                                                                    |                                                                                                    |                                                                                                    |  |     |
| 辰込元                                                                                      | 情報                                                                                                    |                                                                                                    |                                                                                                    |                                                                                    |                                                                                                    |                                                                                                    |                                                                                                    |  |     |
|                                                                                          |                                                                                                    | 青山支店(100) 普通 1234                                                                                                    | 4567 資金稼                                                                                                    | 助用口座                                                                               |                                                                                                    |                                                                                                    |                                                                                                    |  |     |
|                                                                                          |                                                                                                    | 1234567891                                                                                                    |                                                                                                    |                                                                                    |                                                                                                    |                                                                                                    |                                                                                                    |  |     |
| 委託者名                                                                                     | 8                                                                                                    | 1999/93/11                                                                                                    |                                                                                                    |                                                                                    |                                                                                                    |                                                                                                    |                                                                                                    |  |     |
| 振込明編                                                                                     | 細内容                                                                                                    |                                                                                                    |                                                                                                    |                                                                                    |                                                                                                    |                                                                                                    |                                                                                                    |  |     |
|                                                                                          |                                                                                                    |                                                                                                    | 5件                                                                                                    |                                                                                    |                                                                                                    |                                                                                                    |                                                                                                    |  |     |
| 文仏会部                                                                                     | 9631                                                                                                    | 5,0                                                                                                    | 000,000円                                                                                                    |                                                                                    |                                                                                                    |                                                                                                    |                                                                                                    |  |     |
|                                                                                          |                                                                                                    |                                                                                                    |                                                                                                    |                                                                                    |                                                                                                    |                                                                                                    |                                                                                                    |  |     |
| 振込明                                                                                      | 細内容一覧                                                                                                    | _                                                                                                    |                                                                                                    | (A. T. B. C. A. )                                                                  |                                                                                                    |                                                                                                    | •                                                                                                    |  |     |
| 振込明<br>〈 10ペ-                                                                            | 細内容一覧<br>−ジ前 く                                                                                                    |                                                                                                    | 10件 (1~10<br>4 5                                                                                                    | 2件を表示中)<br>6 7 8                                                                   | 9 10                                                                                                    | > 10 <sup>4</sup>                                                                                                    | - ジ次<br>(再表示)                                                                                                    |  |     |
| 振込明<br>( 10ペ-<br>No.                                                                     | 編内容一覧<br>-ジ前 く<br>受取人名                                                                                                    | 全<br><u>1</u> 23<br>全細胞間名<br>又応名                                                                                                    | 210件 (1~10<br>4 5<br>将目                                                                                                    | 0件を表示中)<br>6 7 8<br>口座番号                                                           | 9 10<br>示表<br>EDI論版/第名口3                                                                                                    | > 10 <sup>4</sup> (件数: 10件 ▼ 交払全額<br>(円)                                                                                                    | - ジ次 〉<br>用表示<br>縦込手数料<br>(円)                                                                                                    |  |     |
| 振込明<br>( 10ペ-<br>No.<br>1                                                                | 編内容一覧<br>- 5前 く<br>受取人名<br>と8*3439395*(8                                                                                                    | 2<br>1 2 3<br>2.885<br>2.525<br>87747-07 (0111)<br>30,9797 (022)                                                                                                    | 10件 (1~10<br>4 5<br><b>科目</b><br>普通                                                                                                    | Pffを表示中)<br>6 7 8<br>□匠器号<br>2100001                                               | 9 10<br>                                                                                                    | > 10 <sup>4</sup><br>(件数: 10件 ▼<br>支払金額<br>(円)<br>1,000,000                                                                                                    | ● (一 ⊃次 ) (再表示) 第32年数44 (円) 315                                                                                                    |  |     |
| 振込明<br>( 10ペー<br>No.<br>1<br>2                                                           | 編内容一覧<br>ージ前 く<br>受取人名<br>と5*32599*(b<br>3325939*(b)                                                                                                    | 1 2 3<br><u> 主張物度者</u><br>北行将"27"(0111)<br>水行将"27"(0111)<br>水行将"27"(0998)<br>お行行""27"(0998)<br>お行行"(222)                                                                                                    | t10件 (1~10<br>4 5<br><b>将目</b><br>普通<br>普通                                                                                                    | HFを表示中)<br>6 7 8<br><b>□ 圧 番号</b><br>2100001<br>2100002                            | 9 10<br>表示<br>EDI情報/報告コート<br>EDI:<br>-<br>EDI:<br>-<br>EDI:<br>-<br>EDI:<br>-<br>EDI:<br>-<br>EDI:                                                                                                    | > 10 <sup>-</sup> (件数: 10件 ▼ 支払金額<br>(円) 1,000,000 1,000,000                                                                                                    | - ジ次 ) (再支示)ジ次 )ジ次 )ジ次 )ジ次 )ジ次 )ジ次 )ジ次 )ジ次 )ジ次 )ジ次 )ジ次 )ジ次 )ジ次 )ジ次 )ジ次 )ジ次 )ジ次 )ジ次 )ジ次 )ジ次 )ジ次 )ジ次 )ジ次 )ジ次 )ジ次 )ジ次 )ジ次 )ジ次 )ジ次 )ジ次 )ジ次 )ジ次 )ジ次 )ジ次 )ジ次 )ジ次 )ジ次 )ジ次 )ジ次 )ジ次 )ジ次 )ジχ )ジχ )ジχ )ジχ )ジχ )ジχ )ジχ )ジχ )ジχ )ジχ )ジχ )ジχ )ジχ )ジχ )ジχ )ジχ )ジχ )ジχ )ジχ )ジχ )ジχ →ジχ )ジχ )ジχ )ジχ )ジχ )ジχ )ジχ )ジχ )ジχ )ジχ )ジχ )ジχ )ジχ )ジχ )ジχ )ジχ )ジχ )ジχ )ジχ )ジχ )ジχ )ジχ )ジχ )ジχ )ジχ )ジχ )ジχ )ジχ )ジχ )ジχ )ジχ )ジχ )ジχ )ジχ )ジχ →ジχ )ジχ )ジχ )ジχ )ジχ )ジχ )ジχ )ジχ )ジχ )ジχ )ジχ )ジχ )ジχ →ジχ →                                                                                                    |  |     |
| 振込明<br>( 10ペー<br>No.<br>1<br>2<br>3                                                      | 編内容一覧<br>一ジ第 く<br>受加人名<br>は*うこお>25%*(8)<br>コンコンシ35%*(8)<br>2527572(8)                                                                                                    | 2<br><u>1</u> 2 3<br><u>2</u> 888,075<br><u>2,885</u><br>487447/37 (2011)<br>137467-947/37 (9998)<br>13075 (001)<br>137477-947/37 (9998)<br>137477-947/37 (9998)                                                                                                    | 110日 (1~10<br>4 5<br>第日<br>第日<br>第週<br>第週<br>第週<br>第週<br>第週<br>第週<br>第週<br>第週<br>第週                                                                                                    | )件を表示中)<br>6 7 8                                                                   | 9 10<br>安沢<br>50)情報/留高コード<br>EDI:<br>-<br>EDI:<br>EDI:<br>EDI:<br>EDI:<br>EDI:<br>EDI:<br>EDI:<br>22456789012345                                                                                                    | > 100<br>(行致: 10件 ▼<br>文法金編<br>(行)<br>1,000,000<br>1,000,000<br>1,000,000                                                                                                    | <ul> <li>一次、&gt;</li> <li>(再表示)</li> <li>(現しまえ)</li> <li>(現しまえ)</li> <li>315</li> <li>210</li> <li>210</li> </ul>                                                                                                    |  |     |
| 振込明<br>( 10ペー<br>No.<br>1<br>2<br>3<br>4                                                 | 編内容一覧           少罰         く           少罰         く           支払人名         2           シコンシジン「()         3           シコンシジン「()         2           シコンシジン「()         4           シコンシジン「()         4                                                                                                    | 1 2 3<br>1 2 3                                                                                                    | 10件 (1~10<br>4 5<br>月日<br>章道<br>章道<br>章道                                                                                                    | 沖を表示中)<br>6 7 8<br>0座番号<br>2100001<br>2100002<br>2100006<br>2100006                | 9 10<br>                                                                                                    | >         10.0           *         10.6         ▼           *         (??)         1,000,000           1,000,000         1,000,000         1,000,000           1,000,000         1,000,000         1,000,000                                                                           | <ul> <li>一交次 &gt;</li> <li>(所表示)</li> <li>新込井武林<br/>(所)</li> <li>315</li> <li>210</li> <li>210</li> <li>315</li> </ul>                                                                                                    |  |     |
| 振込明<br>く 10ペー<br>No.<br>1<br>2<br>3<br>4<br>5                                            | は内容一覧                                                                                                    | 2<br>1 2 3<br>本部時でる<br>気完名<br>部行行つ刀(0111)<br>お行行で分)2019<br>15万行で「オン刀(0998)<br>15万行で「オン刀(0998)<br>15万行(オイン刀(0998)<br>15万行(オイン刀(0998)<br>15万行(1507)<br>1577<br>1577<br>1578<br>1577<br>1577 | 10日日 (1~10<br>4 5<br>8日<br>8日<br>8日<br>8日<br>8日<br>8日<br>8日<br>8日<br>8日<br>8日<br>8日<br>8日<br>8日                                                                                                    | 冲を表示中)<br>6 7 8<br><b>口度括号</b><br>2100001<br>2100006<br>2100006<br>2100006         | 9 10<br>表示<br>CDI得能/顧客コード<br>EDI:<br>-<br>EDI:<br>BI:<br>EDI:<br>EDI:<br>EDI:<br>EDI:<br>EDI:<br>4122456789012245<br>EDI:<br>EDI:<br>EDI:<br>-<br>EDI:<br>-<br>EDI:<br>-<br>-<br>-<br>-<br>-<br>-<br>-<br>-<br>-<br>-<br>-<br>-<br>-                                                                                                    | 】         10年           代表:         10月         ▼           1,000,000         1,000,000         1,000,000           1,000,000         1,000,000         1,000,000           1,000,000         1,000,000         1,000,000                                                              | <ul> <li>一交次 &gt;</li> <li>(再支示)</li> <li>(再支示)</li> <li>315</li> <li>210</li> <li>210</li> <li>315</li> <li>630</li> </ul>                                                                                                    |  |     |
| 振込明<br>く 10ペ-<br>No.<br>1<br>2<br>3<br>3<br>4<br>5<br>5<br>( 10ペ-                        | は内容一覧<br>-ジ第 く<br>を取える。<br>にかに知うながら、<br>コンロからかった。<br>キャンログロットの、<br>その、<br>ロットの、<br>ロットの、<br>ロー・<br>ロー・<br>ロー・<br>ロー・<br>ロー・<br>ロー・<br>ロー・<br>ロー・                                                                                                    | ١         ١         ١         ١         ١           ١         ٢         ٢         ٢         ٢           ١         ٢         ٢         ٢         ٢           ١         ٢         ٢         ٢         ٢           ١         ٢         ٢         ٢         ٢         ٢           ١         ٢         ٢         ٢         ٢         ٢         ٢           ١         ٢         ٢         ٢         ٢         ٢         ٢         ٢         ٢         ٢         ٢         ٢         ٢         ٢         ٢         ٢         ٢         ٢         ٢         ٢         ٢         ٢         ٢         ٢         ٢         ٢         ٢         ٢         ٢         ٢         ٢         ٢         ٢         ٢         ٢         ٢         ٢         ٢         ٢         ٢         ٢         ٢         ٢         ٢         ٢         ٢         ٢         ٢         ٢         ٢         ٢         ٢         ٢         ٢         ٢         ٢         ٢         ٢         ٢         ٢         ٢         ٢         ٢         ٢         ٢         ٢         ٢         ٢                                                                                                    | 410F (1201)<br>4 5<br>4<br>5<br>4<br>5<br>4<br>5<br>4<br>5<br>6<br>6<br>6<br>6<br>6<br>6<br>6<br>6<br>6<br>6<br>6<br>6<br>6                                                                                                    | HPを表示中)<br>6 7 8                                                                   | 9 10<br>表示<br>EDI:<br>-<br>EDI:<br>EDI:<br>EDI:<br>EDI:<br>EDI:<br>EDI:<br>EDI:<br>EDI:<br>EDI:<br>EDI:<br>EDI:<br>EDI:<br>EDI:<br>EDI:<br>2.456789012345<br>FRA:<br>EDI:<br>EDI:<br>2.456789012345<br>FRA:<br>EDI:<br>EDI:<br>2.456789012345<br>FRA:<br>EDI:<br>EDI:<br>EDI:<br>2.456789012345<br>FRA:<br>EDI:<br>EDI:<br>EDI:<br>2.456789012345<br>FRA:<br>EDI:<br>EDI:<br>E | >         10.0°           K+BI:         100F         ▼           2,000,000         1,000,000         1,000,000           1,000,000         1,000,000         1,000,000           1,000,000         1,000,000         1,000,000           1,000,000         1,000,000         1,000,000 | <ul> <li>一交次 &gt;</li> <li>(再表示)</li> <li>第210</li> <li>210</li> <li>210</li> <li>315</li> <li>630</li> <li>(一交次 &gt;</li> </ul>                                                                                                    |  |     |
| 振込明<br>〈 10へ-<br>No.<br>1<br>2<br>3<br>4<br>5<br>〈 10へ-                                  | は内容一覧<br>-ジ第 く<br>ビジエシンジン<br>ロジェンシンジン<br>ロジェンシンジン<br>ロジンジン<br>ロジェンシンジン<br>ロジンジン<br>ロジン<br>ロ                                                                                                    | 2<br><u>1</u> 2 3<br>素が研ジプ (0,111)<br>あがわけって (0,111)<br>あかわけって (0,111)<br>ありわけって (0,113)<br>ほうけんで オンプス (0,998)<br>ほうけんで オンプス (0,998)<br>ほうけんで (0,133)<br>かくかっけいうて (0,033)<br>かくかっけいうて (0,033)<br>かくかっけいうて (0,033)<br>かくかっけいうて (0,033)<br>かくかっけいうて (0,033)<br>かくかっけいうて (0,033)<br>かくかっけいうて (0,033)<br>たんかっけいうて (0,033)                                                                                                    | 100+     (1~10)       4     5       4     5       8     8       8     8       8     8       6     8       8     8       6     8       6     8       6     8       6     8       7     5                                                                                                    | HPを表示中)<br>6 7 8                                                                   | 9 10<br>表示<br>ED1:<br>CD1第個人 道路コード<br>ED1:<br>ED1:<br>B122456789012245<br>ED1:<br>B122456789012245<br>ED1:<br>B122456789012245<br>ED1:<br>B122456789012245<br>第四日:<br>日本1294567890<br>日本1294567890<br>第四日:<br>日本1294567890<br>日本1294567890<br>日本129557890<br>日本12955780<br>日本12955780<br>日本12955780<br>日本12955780<br>日本12955780<br>日本12955780<br>日本12955780<br>日本12955780<br>日本1295578<br>日本12955780<br>日本1295578<br>日本1295578<br>日本1295788<br>日本129578                                                                                                    | >         10.0           k+R:         10€         ▼           22±±±1         1,000,000         1,000,000           1,000,000         1,000,000         1,000,000           1,000,000         1,000,000         1,000,000           1,000,000         1,000,000         1,000,000       | <ul> <li>●</li> <li>●</li></ul> |  |     |
| 振込明<br>( 10ペ-<br>1<br>2<br>3<br>4<br>5<br>( 10ペ-                                         | 構内容一覧<br>-ジ茄 く<br>23223937(1)<br>2325397(1)<br>2325397(1)<br>23255397(1)<br>23255397(1)<br>23255397(1)<br>23255397(1)<br>232557(1)<br>232557(1)<br>232557(1)<br>232557(1) | 2<br>1 2 3<br>1 2 3<br>本部時でる<br>気な名<br>新行行つ刀(0111)<br>15万代で「オン刀(0998)<br>15万代で「オン刀(0998)<br>15万代(サイン刀(0998)<br>15万代(サイン刀(0998)<br>15万代(サイン刀(0998)<br>15万パ(1443)<br>157(17)(0333)<br>「サイガシアン(0333)<br>「オパイアン刀(0333)<br>「オパイアン刀(0333)<br>二 2 3<br>- の気磁器:デーータ広島<br>副系総語:デーータ本書                                                                                                    | 110+ (1~16<br>4 5<br>6<br>10<br>10<br>10<br>10<br>10<br>10<br>10<br>10<br>10<br>10<br>10<br>10<br>10                                                                                                    | HPを表示中)<br>日 7 8                                                                   | 9 10<br>CD1(18)/ (75)                                                                                                    | >         10.0           (r;)         1.000,000           1,000,000         1,000,000           1,000,000         1,000,000           1,000,000         1,000,000           1,000,000         1,000,000           1,000,000         1,000,000                                          | <ul> <li>●</li> <li>●</li></ul> |  |     |
| 振込明<br>( 10ペー<br>1<br>2<br>3<br>4<br>5<br>( 10ペー<br>、<br>、<br>、<br>、<br>、<br>、<br>、<br>、 | は内容一覧<br>-ジ湾 く<br>ビンにとりまり、()<br>についたりまり、()<br>についたりまり、()<br>たり、20、20、20、20、20、20、20、20、20、20、20、20、20、                                                                                                    | 2<br>1 2 3<br>ポポポープ2<br>ポポポープ2<br>パポポープ2<br>パポ<br>パポ<br>パ<br>パ<br>パ<br>パ<br>パ<br>パ<br>パ<br>パ<br>パ<br>パ<br>パ<br>パ<br>パ<br>パ<br>パ<br>パ                                                                                                    | 100+         (1~010           R0         84           84         84           84         84           84         84           84         84           84         84           84         84           84         84           84         84           84         84           84         84           84         84           84         84           84         84           84         84           84         84 | HFを表示中)<br>6 7 8<br><b>口信号</b><br>2100001<br>2100005<br>2100005<br>6 7 8<br>翻いします。 | 9 10<br>表示<br>ED1:<br>CD1第個人 編集コード<br>ED1:<br>ED1:<br>B122456789012245<br>ED1:<br>B122456789012245<br>編第2: -<br>-<br>9 10                                                                                                    | >         10 <sup>∞</sup> (r)         10 <sup>∞</sup> (r)         1.000,000           1,000,000         1.000,000           1,000,000         1.000,000           1,000,000         1.000,000           1,000,000         1.000,000           1,000,000         1.000,000              | <ul> <li>一交次 &gt;</li> <li>(再表示)</li> <li>第表示</li> <li>315</li> <li>210</li> <li>210</li> <li>315</li> <li>630</li> <li>(二交次 &gt;)</li> </ul>                                                                                                    |  |     |

<作成中ファイル削除>画面が表示されます。 内容を確認し「削除」ボタンをクリックしてくだ さい。

# 取引状況照会

過去に行った総合振込や給与・賞与振込の取引状況を照会することができます。 ※.以下の画面は「総合振込」時の画面となりますが、「給与・賞与振込」時の操作方法も同様となります。

| 手順1                                                                                                    | 業務の                                                      | 西代                                                                                                    |                                                                                                    |                                                                     |                                                                   |                                                                                                    |
|----------------------------------------------------------------------------------------------------|----------------------------------------------------------|----------------------------------------------------------------------------------------------------|----------------------------------------------------------------------------------------------------|---------------------------------------------------------------------|-------------------------------------------------------------------|----------------------------------------------------------------------------------------------------|
| <b>合</b><br>ホーム                                                                                                    | り細照会                                                     | <b>企</b><br>資金移動                                                                                                    | <b>〕</b><br>承認                                                                                       | 管理                                                                  | <b>こ</b><br>でんさいネット                                               | グローバルナビゲーションの <b>「資金</b> 移動」 ボタ<br>をクリックしてください。                                                                                                  |
| 振込振替 条数<br>振込振替<br>総合振込<br>応与・貝与振込                                                                                                    | j道訳<br>                                                  |                                                                                                    | こから他の口座への資金移動を<br>全口座から、取引物に倒込先口<br>ことかできます。<br>全口座から、指定した各社員の<br>県、日村、双び全額を指定し、<br>イジー)マークが表示された8   | 行うことができます。<br>座債機、日付、及び金<br>ロ座、日付、及び金額<br>複数の減求を一覧で行<br>完全・公共料金等の払び | 855K001<br>鎮を指定し、確認の得込<br>を指定し、振込を行うこ<br>うことができます。<br>いみを行うことができま | < 業務選択>画面が表示されます。 「総合振込」または「給与・賞与振込」ボタン クリックして「手順2」へ進みます。   総合振込   給与・賞与振込                                                                       |
| <b>毛順2</b>                                                                                                    | ┓作業内                                                     | 容の選択                                                                                                    |                                                                                                    |                                                                     |                                                                   |                                                                                                    |
|                                                                                                    | 作業内                                                      | 容の選択                                                                                                    |                                                                                                    |                                                                     | BSGF001                                                           |                                                                                                    |
| <b> 手順2</b><br>総合振込 作来内<br>取引の開始                                                                                                    | 作業内                                                      | 容の選択                                                                                                    |                                                                                                    |                                                                     | BSGF001                                                           | <作業内容選択>画面が表示されます。<br>ご希望の照会方法を選択してください。                                                                                                    |
| C2・3644     E     E  E       | 作業中<br><sup>容選択</sup>                                    |                                                                                                    | 和给できます。                                                                                              |                                                                     | BSGF001                                                           | <作業内容選択>画面が表示されます。<br>ご希望の照会方法を選択してください。<br>イ.振込データの取引状況照会                                                                                       |
| C2 * 364 2     C     C | <b>作業</b><br>容選択<br><sup>性</sup>                         | 2<br>第<br>7<br>7<br>7<br>7<br>7<br>7<br>7<br>7<br>7<br>7<br>7<br>7<br>7                                                               | 戦略できます。<br>こなった街込データを修正、前5                                                                           | * <i>C837</i> ,                                                     | BSGF001                                                           | <作業内容選択>画面が表示されます。<br>ご希望の照会方法を選択してください。<br>イ.振込データの取引状況照会<br>手順3へ                                                                               |
|                                                                                                    | <b>作業</b> 0<br>容選択<br><sup>物成</sup><br>27歳正・削除<br>からの作成  | <ul> <li>P容の選択</li> <li>株合意込の取引をす</li> <li>作成途中やエラー、</li> <li>選去の取引を再料</li> </ul>                                                     | 物できます。<br>- なった振込データを停正、削J<br>用して、裕合振込の取引を開始1                                                        | ¥7887,                                                              | BSGF001                                                           | <作業内容選択>画面が表示されます。<br>ご希望の照会方法を選択してください。<br>イ.振込データの取引状況照会<br>手順3へ<br>ロ.振込データの日別月別状況照会                                                           |
|                                                                                                    | 作業<br>(容)選択<br>中成<br>の移正・朝除<br>からの作成<br>マイル受付)           | P容の選択       > 株合憲込の取引を目       > 作成途中やエラー・       > 過去の取引を再利                                                                            | 戦略できます。<br>- なった振込データを修正、削り<br>目して、総合振込の取引を開始                                                        | *7827,<br>2837,                                                     | BSGF001                                                           | <作業内容選択>画面が表示されます。<br>ご希望の照会方法を選択してください。<br>イ.振込データの取引状況照会<br><u>手順3</u> へ<br>ロ.振込データの日別月別状況照会<br><u>手順4</u> へ                                   |
| 在上・各部科工                                                                                                    | 作業ロ<br>容道択<br>Ptd<br>からの作成<br>マイル受付)<br>355.8件成          | 2     総合憲込の取引を目       2     作成途中やエラー・       3     選去の取引を再利                                                                            | 物できます。<br>となった振込データを修正、削<br>見して、総合振込の取引を開始<br>たにより、総合振込の取引を開                                         | *C8# <b>7</b> ,<br>C8# <b>7</b> ,<br>6C8# <b>7</b> ,                | BSGF001                                                           | <作業内容選択>画面が表示されます。<br>ご希望の照会方法を選択してください。<br>イ.振込データの取引状況照会<br><u>手順3</u> へ<br>ロ.振込データの日別月別状況照会<br><u>手順4</u> へ                                   |
| ● 日本         ● 日本         ● 日本 </td <td>作業</td> <td><ul> <li>         ・・・・・・・・・・・・・・・・・・・・・・・・・・・・・</li></ul></td> <td>物でできます。<br/>- なった振込データを修正、相<br/>用して、絵合振込の取引を開始<br/>とにより、絵合振込の取引を開<br/>とにより、絵合振込の取引を開</td> <td>キできます。<br/>できます。<br/>らてきます。<br/>約款できます。</td> <td>BSGP001</td> <td>&lt;作業内容選択&gt;画面が表示されます。<br/>ご希望の照会方法を選択してください。<br/>イ.振込データの取引状況照会<br/><u>手順3</u>へ<br/>ロ.振込データの日別月別状況照会<br/><u>手順4</u>へ</td>                                                                                                    | 作業                                                       | <ul> <li>         ・・・・・・・・・・・・・・・・・・・・・・・・・・・・・</li></ul>                                                                             | 物でできます。<br>- なった振込データを修正、相<br>用して、絵合振込の取引を開始<br>とにより、絵合振込の取引を開<br>とにより、絵合振込の取引を開                     | キできます。<br>できます。<br>らてきます。<br>約款できます。                                | BSGP001                                                           | <作業内容選択>画面が表示されます。<br>ご希望の照会方法を選択してください。<br>イ.振込データの取引状況照会<br><u>手順3</u> へ<br>ロ.振込データの日別月別状況照会<br><u>手順4</u> へ                                   |
|                                                                                                    | 作業D<br>容選択<br>Prick<br>からの作成<br>マイル受付)<br>る新規作成          | <ul> <li>2 終合無込の取引を目</li> <li>2 作成途中やエラー・</li> <li>3 読込フアイルの期間</li> <li>3 作成途中やエラー・</li> </ul>                                        | 制合できます。<br>となった想込データを修正、削<br>目して、総合額込の取引を開始<br>とにより、総合額込の取引を開<br>こなった振込ファイルを周迅、1                     | #できます。<br>できます。<br>合てきます。<br>制造できます。                                | BSGF001                                                           | <作業内容選択>画面が表示されます。<br>ご希望の照会方法を選択してください。<br>イ.振込データの取引状況照会<br><u>手順3</u> へ<br>ロ.振込データの日別月別状況照会<br><u>手順4</u> へ                                   |
|                                                                                                    | 作業の<br>容波訳<br>中成<br>からの作成<br>いの両述・前除<br>にの両述・前除          |                                                                                                    | 物でさきます。<br>- なった描述データを修正、相目<br>目して、総合振込の取引を開始<br>とにより、総合振込の取引を開始<br>こなった描込ファイルを掲述、1                  | まできます。<br>できます。<br>合てきます。<br>別除できます。                                | BSGP001                                                           | <作業内容選択>画面が表示されます。<br>ご希望の照会方法を選択してください。<br>イ.振込データの取引状況照会<br><u>手順3</u> へ<br>ロ.振込データの日別月別状況照会<br><u>手順4</u> へ                                   |
|                                                                                                    | 管選択<br>特成<br>からの作成<br>マイル受付)<br>る新規作成<br>れの両送・耐除<br>た成品会 | <ul> <li>2 終合意込の取引を</li> <li>2 作成途中やエラー、</li> <li>3 読込ファイルの部</li> <li>3 作成途中やエラー、</li> <li>3 読込ファイルの部</li> <li>3 作成途中やエラー、</li> </ul> | 制造できます。<br>こなった掛込データを修正、削<br>用して、総合振込の取引を開始<br>Eにより、総合振込の取引を開始<br>となった掛込ファイルを周送、計<br>■数、取引機器を供会でさます。 | をできます。<br>できます。<br>合できます。<br>例除できます。                                | BSGF001                                                           | <作業内容選択>画面が表示されます。<br>ご希望の照会方法を選択してください。 <ol> <li>振込データの取引状況照会<br/><u>手順3</u>へ</li> <li 振込データの日別月別状況照会<br=""><u>手順4</u>へ</li> </ol> 振込データの取引状況照会 |

#### 手順3 取引状況照会 総合振込 取引一覧(伝送系) <取引一覧(伝送系)>画面が表示されます。 20引を選択 照会結果 取引一覧から照会したい取引を選択し、「照会」ボ 取引の詳細情報を照会する場合は、対象の取引を選択の上、「照会」ボタンを押してください。 取引履歴を照会する場合は、対象の取引を選択の上、「履歴照会」ボタンを押してください。 タンをクリックしてください。 Q.照会する取引の絞り込み • <取引状況照会結果>画面が表示されますので、 絞り込み条件を入力の上、「絞り込み」ポタンを押してください。 条件を複数入力した場合、すべての条件を満たす取引を一覧で表示します。 照会内容をご確認ください。 ● 修正待ち ( ● 保存中 ● 引戻済み ● 差戻済み ● エラー ● 承認取消済み ) □ 承認待ち ( □ −次承認待ち □ 最終承認待ち ) □承認済み \_\_\_\_ | 削除済み ※.「履歴照会」ボタンをクリックすると、取引履 から 歴の照会ができます。 to 5 🖬 इ.ट 半角数学15桁 Q 絞り込み 取引一覧 承認済み 2010年10月01日 2010年10月15日 101001000000121 10月15日支払分 データ花子 データ太郎 データ辛子 3件 3,000,000 101001000000131 10月15日支払分 データ花子 データ本子 データ幸子 (不可) 承認取消済み 2010年10月01日 2010年10月15日 3件 3,000,000 取引一覧 10091000000222 9月10日支払い分 データー郎 データ太郎 データ幸子 最終承認待ち 2010年09月10日 2010年09月15日 1,000/# 10,000,000 照会 総合振込メニューへ

#### 手順4 振込データの取引状況照会

| 総合振込 取引状況照会方法選択 | BT35017                        | <取引状況照会方法選択>画面が表示されます。                |
|-----------------|--------------------------------|---------------------------------------|
| 照会方法を選択してください。  |                                | こ希望の照会万法を選択し、  <b>手順5</b>  に進みます。<br> |
| 照会方法            |                                |                                       |
| 日別受付状況照会        | > 日本位にまとめた取引の合計作数、合計全額を開会できます。 | 日別受付状況照会                              |
| 月別受付状況照会        | > 月単位におとめた取引の合計件数、合計会額を添立てきます。 | 月別受付状況照会                              |
|                 |                                |                                       |

### 手順5 日別(月別)受付状況照会

|                   | C1795219174768882             | veture.               | 013301 |  |  |  |  |  |
|-------------------|-------------------------------|-----------------------|--------|--|--|--|--|--|
| Q. 日別受作           | 井状況の検索                        |                       | •      |  |  |  |  |  |
| 検索する操作            | 検索する操作日を指定の上、「検索」ボタンを押してください。 |                       |        |  |  |  |  |  |
| 1945 EI           |                               | 2009年9月30日 👻          |        |  |  |  |  |  |
|                   |                               | Q. 終売                 |        |  |  |  |  |  |
| 日別受付済             | 状況照会                          |                       |        |  |  |  |  |  |
| <b>接作日</b>        |                               | 2010年10月01日           |        |  |  |  |  |  |
| 一次承認件的            |                               | 1001                  |        |  |  |  |  |  |
| 程定件数              |                               | 10019                 |        |  |  |  |  |  |
| 引戻し件数             |                               | 100/#                 |        |  |  |  |  |  |
| 着戻し件数             |                               | 1001                  |        |  |  |  |  |  |
| 服除件数              |                               | 100#                  |        |  |  |  |  |  |
| 45 95 MB RI 43 PT |                               | 1001                  |        |  |  |  |  |  |
|                   |                               | 100/                  |        |  |  |  |  |  |
|                   |                               | 100#                  |        |  |  |  |  |  |
| 10.00             |                               | 100,000,000P)         |        |  |  |  |  |  |
|                   |                               | 2,000円                |        |  |  |  |  |  |
|                   |                               | 100#                  |        |  |  |  |  |  |
|                   |                               | 10010                 |        |  |  |  |  |  |
| *104.4            |                               | 100,000,00019         |        |  |  |  |  |  |
|                   | 振込手数料                         | 2,000円                |        |  |  |  |  |  |
|                   |                               | く 第3           く ホームへ |        |  |  |  |  |  |

<日別(月別)受付状況照会結果>画面が表示されますので、照会内容をご確認ください。

なお、照会する受付状況を変更する場合は、「操作 日(月)」のプルダウンメニューより選択し、「検索」 ボタンをクリックしてください。

### 承認待ちデータの引戻し(未承認データの取消)

操作者本人が作成した承認待ち状態である振込等のデータを取消すことができます。

- なお、引戻しを行ったデータは、修正を行った後、再度承認を依頼することができます。
  - ※. 取消は未承認のデータのみが対象となります。承認済みのデータを取消したい場合は、承認者による承認 取消操作が必要となります。
    - ※.以下の画面は「総合振込」時の画面となりますが、「給与・賞与振込」時の操作方法も同様となります。

|                                                                                                    |                                                                                                    |                                                                                                    |                                                                                                    | <b>H</b> -                                                                                                    |              |                                                         |
|----------------------------------------------------------------------------------------------------|----------------------------------------------------------------------------------------------------|----------------------------------------------------------------------------------------------------|----------------------------------------------------------------------------------------------------|----------------------------------------------------------------------------------------------------|--------------|---------------------------------------------------------|
| <b>而</b><br>ホーム                                                                                                    | 明細照会                                                                                                    | 資金移動                                                                                                    | ▲ ● ● < | 管理                                                                                                    | ■<br>でんさいネット | - クローハルテビゲージョンの「 <b>資金</b> 移動」ホタン<br>をクリックしてください。       |
|                                                                                                    |                                                                                                    |                                                                                                    |                                                                                                    |                                                                                                    |              |                                                         |
| 迅振替 業務道                                                                                                    | 紙                                                                                                    |                                                                                                    |                                                                                                    |                                                                                                    | BSSK001      | <業務選択>画面が表示されます。                                        |
| 振込振替                                                                                                    |                                                                                                    | <ul> <li>企業が持つ口座から</li> </ul>                                                                                                    | 他の口座への資金移動を                                                                                                    | 行うことができます。                                                                                                    |              | クリックして手順2一へ進みます。                                        |
| 総合振込                                                                                                    |                                                                                                    | 企業が持つ預金口座<br>あったの知道であります。                                                                                                    | から、取引毎に振込先口                                                                                                    | 室情報、日付、及び全部                                                                                                    | 順を指定し、複数の振込  |                                                         |
| 給与・貸与振込                                                                                                    |                                                                                                    |                                                                                                    | いてきより。<br>「から、指定した各社員のD                                                                                                    | □座、日付、及び金額を                                                                                                    | 指定し、振込を行うこ   |                                                         |
| 口应振动                                                                                                    |                                                                                                    | 2かできます。<br>請求失口座情報、日                                                                                                    | 付、乃75余額を指定()。                                                                                                    | 東訪の請求を一跃で行う                                                                                                    | )フとができます。    | ▲ 給与・賞与振込                                               |
| 四金、夕藤村会の                                                                                                    | 11 July 24                                                                                                    | Pay-easy (ペイジ-                                                                                                    | -) マークが表示された税                                                                                                    | 金・公共料金等の払込。                                                                                                    | みを行うことができま   |                                                         |
| (K王·石桠村王()                                                                                                    | 21207                                                                                                    | र इ.                                                                                                    |                                                                                                    |                                                                                                    |              |                                                         |
|                                                                                                    |                                                                                                    |                                                                                                    |                                                                                                    |                                                                                                    |              | 1                                                       |
| 手順2                                                                                                    | 作業内                                                                                                    | 容の選択                                                                                                    |                                                                                                    |                                                                                                    |              |                                                         |
| <b>総合振込 作業</b>                                                                                                    | 内容選択                                                                                                    |                                                                                                    |                                                                                                    |                                                                                                    | BSGF001      | <作業内容選択>画面が表示されます                                       |
|                                                                                                    |                                                                                                    |                                                                                                    |                                                                                                    |                                                                                                    |              |                                                         |
| 取引の開始                                                                                                    |                                                                                                    |                                                                                                    |                                                                                                    |                                                                                                    |              | 「承認待ちデータの引戻し」ボタンをクリックし                                  |
| 取引の開始                                                                                                    | 見作成                                                                                                    | > 総合振込の取引を                                                                                                    | 間始できます。                                                                                                    |                                                                                                    |              | 「承認待ちデータの引戻し」ボタンをクリックして<br>「手順3へ進みます。                   |
| 取引の開始<br>振込データの新<br>作成中振込デー                                                                                                    | 現作成<br>5の修正・削除                                                                                                    | <ul> <li>&gt; 総合振込の取引を</li> <li>&gt; 作成途中やエラー</li> </ul>                                                                                                    | 開始できます。<br>となった振込データを修正                                                                                                    | E、削除できます。                                                                                                    |              | 「承認待ちデータの引戻し」ボタンをクリックして<br>「手順3」へ進みます。                  |
| 取引の開始<br>振込データの新<br>作成中振込デー・<br>過去の振込デー・                                                                                                    | 県作成<br>タの修正・削除<br>タからの作成                                                                                                    | <ul> <li>&gt; 総合振込の取引を</li> <li>・ 作成途中やエラー</li> <li>&gt; 過去の取引を再利</li> </ul>                                                                                                    | 開始できます。<br>となった振込データを修正<br>用して、総合振込の取引す                                                                                                    | E、削除できます。<br>と開始できます。                                                                                                    |              | 「承認待ちデータの引戻し」ボタンをクリックして<br>「手順3」へ進みます。                  |
| 取引の開始<br>振込データの新<br>作成中振込デー<br>違去の振込デー<br>取引の開始(こ                                                                                                    | <sup>奥作成</sup><br>タの修正・削除<br>タからの作成<br>マ <b>アイル受付)</b>                                                                                                    | <ul> <li>&gt; 総合振込の取引を</li> <li>・ 作成途中やエラー</li> <li>&gt; 過去の取引を再利</li> </ul>                                                                                                    | 開始できます。<br>となった振込データを修正<br>用して、総合振込の取引者                                                                                                    | E、樹除できます。<br>2月始できます。                                                                                                    |              | 「 <b>承認待ちデータの引戻し」</b> ボタンをクリックして<br>「 <b>手順3</b> へ進みます。 |
| 取引の開始<br>顕込データの新<br>作成中振込デー<br>違去の振込デー<br>取引の開始(フ<br>振込ファイルに                                                                                                    | <sup>現作成</sup><br>9の修正・制除<br>9からの作成<br>リ <mark>アイル受付)</mark><br>よる新規作成                                                                                                    | <ul> <li>&gt; 総合振込の取引を</li> <li>・ 作成途中やエラー</li> <li>&gt; 過去の取引を再利</li> <li>・</li> <li>・</li></ul> | 開始できます。<br>となった振込データを修訂<br>用して、総合振込の取引す<br>定により、総合振込の取引                                                                                                    | E、 例除できます。<br>と開始できます。                                                                                                    |              | 「 <b>承認待ちデータの引戻し」</b> ボタンをクリックして<br>「手順3」へ進みます。         |
| 取引の開始<br>重込データの新<br>作成中重込デー<br>違去の振込デー<br>取引の開始(フ<br>振込ファイルに、<br>作成中重込ファイ                                                                                                    | <sup>現作成</sup><br>90修正・副除<br>90からの作成<br>マ <b>イル受付)</b><br>よる新規作成<br>イルの両送・開除                                                                                                    | <ul> <li>&gt; 総合振込の取引を</li> <li>・ 作成途中やエラー</li> <li>&gt; 過去の取引を再利</li> <li>・ 振込ファイルの相</li> <li>&gt; 作成途中やエラー</li> </ul>                                                                                                    | 開始できます。<br>となった振込データを修正<br>用して、総合振込の取引<br>度により、総合振込の取引<br>となった振込ファイルを彫                                                                                                    | E、削除できます。<br>2開始できます。<br>1)を開始できます。<br>50、削除できます。                                                                                                    |              | 「承認待ちデータの引戻し」ボタンをクリックして<br>「予順3」へ進みます。                  |
| 取引の開始<br>集込データの新<br>作成中振込デー<br>違去の振込デー<br>取引の開始(フ<br>作成中振込ファイルに、<br>作成中振込ファイルに、                                                                                                    | 現作成<br>5の修正・副除<br>5からの作成<br>ファイル受付)<br>よる新規作成<br>イルの再送・開除<br>さ                                                                                                    | <ul> <li>&gt; 総合振込の取引を<br/>作成途中やエラー</li> <li>&gt; 通去の取引を再利</li> <li>&gt; 振込ファイルの指</li> <li>&gt; 作成途中やエラー</li> </ul>                                                                                                    | 開始できます。<br>となった振込デーダを修正<br>用して、総合振込の取引す<br>定により、総合振込の取引<br>となった振込ファイルを詳                                                                                                    | E、 相称できます。<br>と開始できます。<br>目を開始できます。<br>写成、相称できます。                                                                                                    |              | 「 <b>承認待ちデータの引戻し」</b> ボタンをクリックして<br>「 <b>手順3</b> へ進みます。 |
| 取引の開始<br>重以テータの統<br>作成中重以テー・<br>違去の運込テー・<br>取引の開始(フ<br>重以ファイルに、<br>作成中重以ファ・<br>取引の開始(フ<br>重以ファイルに、<br>取引の開始(フ<br>の<br>重しファイルに、                                                                                                    | 現作成<br>90億正・副除<br>97からの作成<br>97アイル受付)<br>イルの再送・開除<br>イルの再送・開除<br>31状況層会                                                                                                    | <ul> <li>&gt; 総合振込の取引を</li> <li>・ 作成途中やエラー</li> <li>&gt; 通去の取引を再利</li> <li>・ 振込ファイルの相</li> <li>・ 作成途中やエラー</li> <li>&gt; 伝送系取引の詳細</li> </ul>                                                                                                    | 開始できます。<br>となった振込データを修訂<br>用して、総合振込の取引4<br>定により、総合振込の取引<br>となった振込ファイルを詳<br>情報、取引爆歴を広会でき                                                                                                    | E、州除できます。<br>に開始できます。<br>目を開始できます。<br>可以、州除できます。<br>まます。                                                                                                    |              | 「 <b>承認待ちデータの引戻し」</b> ボタンをクリックして<br>「 <b>手順3</b> へ進みます。 |
| 取引の開始<br>重込データの新<br>作成中期込デー・<br>満去の限込デー・<br>現合の開始(フ<br>取引の開始(フ<br>の<br>取引の開始(フ<br>の<br>取引の開始(フ<br>の<br>取引の開始(フ<br>の<br>取引の開始(<br>の<br>取引の開始(<br>の<br>の<br>取引の開始(<br>の<br>の<br>取引の開始(<br>の<br>の<br>取引の開始(<br>の<br>の<br>取引の<br>開始<br>の<br>の<br>の<br>取引の<br>同<br>始<br>の<br>の<br>の<br>の<br>の<br>の<br>の<br>の<br>の<br>の<br>の<br>の<br>の                | <ul> <li>現作成</li> <li>90修正・副除</li> <li>90からの作成</li> <li>ワアイル受付)</li> <li>よる新規作成</li> <li>イルの両迭・開除</li> <li>(北の両迭・開除</li> <li>)</li> <li>引い尻照会</li> <li>別・月別状況照会</li> </ul>                                                                                                    | <ul> <li>&gt; 総合振込の取引を</li> <li>・ 仲成途中やエラー</li> <li>&gt; 過去の取引を再利</li> <li>・ 通去の取引を用利</li> <li>・ 「</li> <li>・ 「</li> <li>・ ・ ・ ・ ・ ・ ・ ・ ・ ・ ・ ・ ・ ・ ・ ・ ・ ・ ・</li></ul>                                                                                                    | 開始できます。<br>となった振込データを修正<br>用して、総合振込の取引す<br>定により、総合振込の取引<br>となった振込ファイルを目<br>情報、取引過歴を集会でき<br>の状況を組会できます。                                                                                                    | E、削除できます。<br>2週始できます。<br>11を開始できます。<br>53込、削除できます。<br>5ます。                                                                                                    |              | 「承認待ちデータの引戻し」ボタンをクリックして<br>「予順3」へ進みます。                  |
| 取引の開始<br>重込データの統<br>作成中重込デーー<br>取引の開始(フ<br>軍込ファイルに<br>作成中重込ファイ<br>取引の開始(フ<br>重込ファイルに<br>取引が別の原金<br>重込データの取<br>重込データの目<br>振込データの引<br>振しテータの引                                                                                                    | <ul> <li>県作成</li> <li>タの修正・制除</li> <li>タからの作成</li> <li>ワアイル受付)</li> <li>よる新規作成</li> <li>イルの再送・削除</li> <li>(イルの再送・削除</li> <li>(大切、)</li> <li>(イルの再送・削除</li> <li>(人の)</li> <li>(人の)</li></ul>                                                                                                    | <ul> <li>              総合振込の取引を          </li> <li>             作成途中やエラー         </li> <li>             通去の取引を再利         </li> <li>             新込ファイルの指         </li> <li>             作成途中やエラー         </li> <li>             た送系取引の詳細         </li> <li>             な点に行った取引         </li> </ul>                                                                                                    | 開始できます。<br>となった振込データを修訂<br>用して、総合振込の取引<br>定により、総合振込の取引<br>となった振込ファイルを詳<br>情報、取引編歴を振会でき<br>の状況を紹会できます。                                                                                                    | E、州除できます。<br>と開始できます。<br>11を開始できます。<br>523、州除できます。<br>ちます。                                                                                                    |              | 「 <b>承認待ちデータの引戻し」</b> ボタンをクリックして<br>て<br>手順3<br>へ進みます。  |
| 取引の開始<br>重以テータの新<br>作成中期以デー<br>満去の振込デー<br>取引の開始(プ<br>振込ファイルに、<br>作成中期以ファ<br>取引が況の繁全<br>重以テータの取<br>重以テータの取<br>重以テータの同じ<br>振説テータの同じ<br>振説テータの同じ                                                                                                    | <ul> <li>東作成</li> <li>90修正・副除</li> <li>9からの作成</li> <li>レアイル受付)</li> <li>よる新規作成</li> <li>イルの再送・開除</li> <li>こ</li> <li>計状況照会</li> <li>副・月期状況照会</li> <li>回、一,所送現(消)</li> <li>四列原し</li> </ul>                                                                                                    | <ul> <li>             総合版込の取引を<br/>作成途中やエラー<br/>通去の取引を再利<br/>が</li></ul>                                                                                                    | 開始できます。<br>となった振込データを修訂<br>用して、総合振込の取引す<br>定により、総合振込の取引<br>となった振込ファイルを詳<br>情報、取引撮影を協会できます。<br>取引の引度しができます。                                                                                                    | E、例除できます。<br>2月始できます。<br>11を現始できます。<br>5日、例除できます。<br>5日、<br>5日、<br>5日、<br>5日、<br>5日、<br>5日、<br>5日、<br>5日、<br>5日、<br>5日、                                                                                                    |              | 「承認待ちデータの引戻し」ボタンをクリックして<br>「手順3」へ進みます。<br>承認待ちデータの引戻し   |
| <ul> <li>取引の開始</li> <li>重込データの新</li> <li>作成中振込デー・</li> <li>通去の振込デー・</li> <li>取引の開始(2)</li> <li>第込ファイルに、</li> <li>作成中振込ファイルに、</li> <li>作成中振込ファイルに、</li> <li>第込データの取り</li> <li>振込データの内り</li> <li>振込データの内り</li> <li>承認得ちデータの</li> <li>承認得ちデータの</li> </ul>                                                                                          | <ul> <li>泉作成</li> <li>夕の修正・副除</li> <li>夕からの作成</li> <li>マーイル受付)</li> <li>よる新規作成</li> <li>オアイル受付)</li> <li>は、新規作成</li> <li>(八の両送・開除</li> <li>(八の両送・開除</li> <li>(八の両送・開除</li> <li>(八の両送・開除</li> <li>(八の両送・開除</li> <li>(八の両送・開除</li> <li>(八の両送・開除</li> <li>(八の両送・開除</li> <li>(八の両送・開除</li> <li>(八の両送・開除</li> <li>(八の両送・開除</li> <li>(八の両送・開除</li> <li>(八の両送・開除</li> <li>(八の両送・開除</li> <li>(八の両送・開除</li> <li>(八の両送・開除</li> <li>(八のの両送・開除</li> <li>(八の両送・開除</li> <li>(八の両送・開除</li> <l< td=""><td><ul> <li> <ul> <li>総合振込の取引を</li> <li></li></ul></li></ul></td><td>開始できます。<br/>となった振込データを参加<br/>用して、総合振込の取引す<br/>定により、総合振込の取引す<br/>となった振込ファイルを詳<br/>情報。取引履歴を成会でき<br/>の状況を照会できます。<br/>取引の引度しができます。<br/>取引の引度しができます。<br/>取引の引度しができます。</td><td><ol> <li>利称できます。</li> <li>2周始できます。</li> <li>12周始できます。</li> <li>933、相称できます。</li> <li>933、相称できます。</li> <li>935、40%</li> <li>935、40%</li> <li>935 40%</li> <li>935 40%</li> <li>935</li></ol></td><td></td><td>「承認待ちデータの引戻し」ボタンをクリックして<br/>「予順3」へ進みます。<br/>承認待ちデータの引戻し</td></l<></ul> | <ul> <li> <ul> <li>総合振込の取引を</li> <li></li></ul></li></ul>                                                                                                    | 開始できます。<br>となった振込データを参加<br>用して、総合振込の取引す<br>定により、総合振込の取引す<br>となった振込ファイルを詳<br>情報。取引履歴を成会でき<br>の状況を照会できます。<br>取引の引度しができます。<br>取引の引度しができます。<br>取引の引度しができます。                                                                                                    | <ol> <li>利称できます。</li> <li>2周始できます。</li> <li>12周始できます。</li> <li>933、相称できます。</li> <li>933、相称できます。</li> <li>935、40%</li> <li>935、40%</li> <li>935 40%</li> <li>935 40%</li> <li>935</li></ol>                                                                                                    |              | 「承認待ちデータの引戻し」ボタンをクリックして<br>「予順3」へ進みます。<br>承認待ちデータの引戻し   |
| 取引の開始<br>振込データの新<br>作成中振込デー・<br>違去の振込デー・<br>取引の開始(プ<br>振込ファイルにこ<br>作成中振込ファイ<br>振込データの取<br>振込データの引<br>振込データの引<br>振込データの引<br>振込データの引<br>振込データの引<br>振込データの引<br>振込データの引<br>振込データの引<br>振込データの引<br>振込データの引<br>振込データの引<br>振込データの引<br>振込データの引                                                                                                    | R作成<br>500修正・副除<br>50からの作成<br>50次の作成<br>71、00再送・開除<br>4、2、新規作成<br>3、1<br>5、1<br>5、1<br>5、1<br>5、1<br>5、1<br>5、1<br>5、1<br>5                                                                                                    | <ul> <li>               日本協議の取引を          </li> <li>             作志途中やエラー         </li> <li>             通去の取引を再利         </li> <li>             通去の取引を再利         </li> <li>             新込ファイルの相         </li> <li>             年志途中やエラー         </li> <li>             なら、取引の引を         </li> <li>             なら、「「「「「」」」、         </li> <li>             なら、「「」」で         </li> <li>             なら、「」「「」」、             なら、             、</li></ul>                                                                                                    | 開始できます。<br>となった振込データを修訂<br>用して、総合振込の取引す<br>定により、総合振込の取引<br>となった振込ファイルを詳<br>情報、取引爆歴を広会でき<br>の状況を照合できます。<br>取引の項 <u>度しができます</u> 。                                                                                                    | <ol> <li>期間できます。</li> <li>期間できます。</li> <li>開始できます。</li> <li>明路で位緒できます。</li> <li>すます。</li> <li>すます。</li> <li>すよう。</li> </ol>                                                                                                    | #Security .  | 「承認待ちデータの引戻し」ボタンをクリックして<br>「手順3」へ進みます。<br>承認待ちデータの引戻し   |
| 取引の開始           重込データの航           作点中重込デー           違去の振込デー           違去の振込デー           取引の開始(2)           通去の振込デー           取引の開始(2)           重込ファイルに           第込ファイルに           取引が況の驚く           取込データの取り           重込テータの取り           振込テータの取り           承認得ちデータの           承認得ちテータの           承認得ちテータの           振込先の管理           振込先の管理 | 現作成<br>90億正・副除<br>97からの作成<br>ファイル受付)<br>よる新規作成<br>イルの再送・崩除<br>別・月別状況服会<br>別・月別状況服会<br>別・月別状況服会<br>りの予認取消                                                                                                    | <ul> <li>&gt; 総合振込の取引を</li> <li>・ 作成途中やエラー</li> <li>&gt; 通点の取引を再利</li> <li>&gt; 振込ファイルの指</li> <li>&gt; 作成途中やエラー</li> <li>&gt; 低送系取引の詳細</li> <li>&gt; 広道自身が依頼した<br/>なぶ、引度しを行</li> <li>&gt; ご自身が承載した<br/>なぶ、引度しを行</li> <li>&gt; ご自身が承載した<br/>なぶ、引意して自動が承載した</li> <li>&gt; 正自動が承載した</li> <li>&gt; 正自動が承載した</li> <li>&gt; 正自動が承載した</li> </ul>                                                                                                    | 開始できます。<br>となった振込データを修訂<br>用して、総合振込の取引<br>度により、総合振込の取引<br>となった振込ファイルを評<br>情報、取引履歴を提会でき<br>の状況を照会できます。<br>取引の引度しができます。<br>取引の取り消しができます。<br>取引の取り消しができます。<br>たいの取引に、意見して利用<br>取引の取り消しができます。                                                                                                    | <ol> <li>制除できます。</li> <li>2周始できます。</li> <li>1を開始できます。</li> <li>1を開始できます。</li> <li>53、 削除できます。</li> <li>54.57、</li> <li>54.57、</li> <li>55.57、</li> <li>55.57 (19.57)</li> <li>55.57 (19.57)</li> <li>55.57 (19.57)<!--</td--><td></td><td>「承認待ちデータの引戻し」ボタンをクリックして<br/>手順3 へ進みます。<br/>承認待ちデータの引戻し</td></li></ol> |              | 「承認待ちデータの引戻し」ボタンをクリックして<br>手順3 へ進みます。<br>承認待ちデータの引戻し    |

| 合振込  | 引戻し可能    | 能取引一覧       |             |                                         |                |    | BTJS026     |
|------|----------|-------------|-------------|-----------------------------------------|----------------|----|-------------|
| 引を選択 | 引戻し内容を   | 確認 完了       |             |                                         |                |    |             |
| 確定を用 | り消す取引を選択 | の上、「引戻し」ボタ  | ンを押してください。  |                                         |                |    |             |
| 引戻し  | 可能取引一覧   |             |             | 17-21-16                                |                |    |             |
|      |          | 承認期限日       |             | 取引D<br>取引名                              |                |    | 合計金額<br>(円) |
| 0    | 最終承認待ち   | 2010年10月01日 | 2010年10月15日 | 101001000000121<br>10月15日支払分            | データ太郎<br>データ幸子 | 3件 | 3,000,000   |
| _    | 一次承認待ち   | 2010年10月01日 | 2010年10月15日 | 101001000000131<br>10月15日支払分            | データ太郎<br>データ幸子 | 3件 | 3,000,000   |
| 0    |          |             |             | 100010000000000000000000000000000000000 | <b>≕</b>       |    |             |

手順4 内容の確認

| 総合振込 引戻し内容研                     | 在認                                 |                |                                    | ВТ                   | rjs027  | <引戻し内容確認>画面が表示されます。             |
|---------------------------------|------------------------------------|----------------|------------------------------------|----------------------|---------|---------------------------------|
| 取引を選択 引戻し内容を確認                  | 8 77                               |                |                                    |                      |         | 引戻し内容をご確認のうえ、「 <b>実行」</b> ボタンをク |
| 以下の取引の確定を取り消し<br>内容を確認の上、「実行」ポイ | ます。<br>タンを押してください。                 |                |                                    |                      |         | ックしてくたさい。                       |
| 取引情報                            |                                    |                |                                    |                      |         | <引戻し結果>画面が表示されますので、引戻           |
| 取引状態                            | 最終承認待ち                             |                |                                    |                      | -       | 結果をご確認ください。                     |
| 操作日                             | 2010年10月01日                        |                |                                    |                      | _       |                                 |
| 取引ID                            | 10100100000121                     |                |                                    |                      | _       |                                 |
| 取引種別                            | 総合振込                               |                |                                    |                      | -       |                                 |
| 振込指定日                           | 2010年10月15日                        |                |                                    |                      | _       |                                 |
| 取引名                             | 10月15日支払い分                         |                |                                    |                      | _       |                                 |
| 振込元情報                           |                                    |                |                                    |                      |         |                                 |
| 支払口羅                            | 青山支店(100) 普通 1234567               | 資金移動           | 用口座                                |                      | _       |                                 |
| 委託者コード                          | 1234567891                         |                |                                    |                      |         |                                 |
| 委托者名                            | 1993/1×11                          |                |                                    |                      |         |                                 |
| 振込明細内容                          |                                    |                |                                    |                      |         |                                 |
| 件数                              |                                    | 5件             |                                    |                      |         |                                 |
| 支払金額合計                          | 5,000,0                            | 00円            |                                    |                      |         |                                 |
| 振込手数料合計                         | 1,6                                | 30円            |                                    |                      |         |                                 |
| 振込明細内容一覧                        |                                    |                |                                    |                      |         |                                 |
| < 10ページ前 <                      | 全10件<br>1 2 3 4                    | (1~10Å         | を表示中)<br>7 8 9 10                  | × 10.0°−≈207         | >       |                                 |
|                                 | _                                  |                | 1                                  | 表示件数: 10件 ▼ (再表)     | ·<br>示) |                                 |
| 登録名<br>受取人名                     | 金融機関名<br>支店名                       | 科目             | 口座番号 EDI情報/顧客コート                   | 支払金額 振込手載<br>(円) (円) | 技科      |                                 |
| 東日本商事<br>とガシニホンシヨワジ(カ           | 大手町銀行(0111)<br>丸の内支店(222)          | 普通             | 2100001 EDI:                       | 1,000,000            | 315     |                                 |
| 西日本商事<br>こシこれンシヨウジ(カ            | NTTデータ銀行 (9998)<br>豊洲支店 (001)      | 普通             | 2100002 EDI :<br>A123456789012345  | 1,000,000            | 210     |                                 |
| 海空運輸<br>959°5921(8              | NTTデータ銀行(9998)<br>三田支店(014)        | 普通             | 2100006 EDI:<br>B123456789012345   | 1,000,000            | 210     |                                 |
| ホツカイドウフドウサン(カ<br>ホワカイドウフドウリン(カ  | 札幌銀行(0333)<br>インターネット支店(444)       | 普通             | 2100004<br>顧客1:1234567890<br>顧客2:- | 1,000,000            | 315     |                                 |
| ヤマカワ建設<br>ヤマカワシンセツ(カ            | 札幌銀行(0333)<br>神戸支店(111)            | 普通             | 2100005 -                          | 1,000,000            | 630     |                                 |
| < 10ページ前 <                      | 1 2 3 4                            | 5 6            | 7 8 9 10                           | > 10ページ次             | >       |                                 |
| 承認者情報                           |                                    |                |                                    |                      |         |                                 |
| 承認者(状態)                         | 一次承認者:データ太郎(未承認<br>最終承認者:データ幸子(未承認 | )              |                                    |                      | -       |                                 |
| 承認期限日                           | 2010年10月13日                        |                |                                    |                      | -       |                                 |
|                                 | 10月15日支払い分を承認しま                    | <del>ず</del> 。 |                                    |                      |         |                                 |
|                                 |                                    |                |                                    |                      |         |                                 |
|                                 |                                    |                | ***                                | - (107)              |         |                                 |
|                                 | く 戻る                               |                | <u>美行</u> >                        | 100 Living           |         | 美门                              |

### 承認済みデータの承認取消し

操作者本人が承認し、かつ、下表の承認取消期限内である振込等のデータを取消すことができます。 なお、承認取消を行ったデータは、修正を行った後、再度承認を依頼することができます。 ※.以下の画面は「総合振込」時の画面となりますが、「給与・賞与振込」時の操作方法も同様となります。

|       | 承認操作を行った時間      | 承認取消期限               |            |
|-------|-----------------|----------------------|------------|
| 営業日の  | 00:00~09:30     | 承認操作した日の 09:3        | 0迄         |
| 営業日の  | 09:30~18:00     | 承認操作した日の 18:1        | 0迄         |
| 営業日の  | 18:00~24:00     | - 予約場作した日の羽営業日の00・2) | <b>0</b> 次 |
| 土日・祝日 | ・年末の00:00~24:00 | 本認保170に口の立営業日の09:3   | 012        |

| 手順1             | 業務の            | 選択                                                       |                         |                            |                     |                                                                 |
|-----------------|----------------|----------------------------------------------------------|-------------------------|----------------------------|---------------------|-----------------------------------------------------------------|
| <b>↑</b><br>ホーム | 副細照会           | <b>後</b><br>資金移動                                         | 承認                      | <mark>陸</mark><br>管理       | <b>た</b><br>でんさいネット | グローバルナビゲーションの <b>「資金</b> 移動」 ボタン<br>をクリックしてください。                |
| 振込振替 業務選        | 択              |                                                          |                         |                            | BS5K001             | │ <業務選択>画面が表示されます。<br>│ <b>「総合振込」</b> または「 <b>給与・賞与振込」</b> ボタンを |
| 振込振替            |                | <ul> <li>企業が持つ口座</li> <li>企業が持つ預金</li> </ul>             | から他の口座への資金移動            | を行うことができます。<br>口座情報、日付、及び全 | 舗を指定し、複数の振込         | クリックして  <b>手順2</b>  へ進みます。<br>                                  |
| 総合版込<br>給与・貸与振込 |                | <ul> <li>を一括で行うこ</li> <li>企業が持つ預金<br/>とができます。</li> </ul> | とかできます。<br>口座から、指定した各社員 | の口座、日付、及び金額                | <b>を指定し、振込を行うこ</b>  | 総合振込                                                            |
| 口座振替            |                | > 請求先口座情報                                                | 、日付、及び金額を指定し            | 、複数の請求を一括で行                | うことができます。           | 和子・貝子派ン                                                         |
| 税金・各種料金の払       | 622 <i>7</i> 7 | > Pay-easy (ベイ<br>す。                                     | (ジー) マークが表示され!          | と税金・公共料金等の払i               | 込みを行うことができま         |                                                                 |
|                 |                |                                                          |                         |                            |                     |                                                                 |

#### 手順2 作業内容の選択 総合振込 作業内容選択 BSGF00 <作業内容選択>画面が表示されます。 「承認済みデータの承認取消」ボタンをクリック 取引の開始 して手順3へ進みます。 振込データの新規作成 > 総合振込の取引を開始できます。 作成途中やエラーとなった振込データを修正、削除できます。 過去の取引を再利用して、総合振込の取引を開始できます。 取引の開始(ファイル受付) > 振込ファイルの指定により、総合振込の取引を開始できます。 作成途中やエラーとなった振込ファイルを再送、削除できます。 取引状況の照会 > 伝送系取引の詳細情報、取引履歴を照会できます。 過去に行った取引の状況を照会できます。 振込データの引戻し・承認取消 承認待ちデータの引戻し ご自身が依頼した取引の引戻しができます。 なお、引戻しを行った取引は、修正して再度承認を依頼できます。 身が承認した取引の取り消しができます。 、承認取消を行った取引は"差戻し"扱いとなり、修正して再度承認を依頼できます。 承認済みデータの承認取消 振込先の管理 振込先の新規登録や、登録振込先の変更、削除ができます。 振込先のグループ管理/ファイル登録 >> 振込先グループの新規登録や登録振込先グループの変更、削除ができます。 また、登録振込先の情報をファイルに出力できます。

### 手順3 取引の選択

| 合振込        | 承認取消可能!      | lg引一覧        |                               |       |         | BT3S035     |
|------------|--------------|--------------|-------------------------------|-------|---------|-------------|
| 引を選        | R 承認取消内容を確認  | 1 77         |                               |       |         |             |
| 承認を        | 取り消す取引を選択の上、 | 「承認取消」ボタンを押し | てください。                        |       |         |             |
| 承認         | 反消可能取引一覧     |              |                               |       |         |             |
| 選択         | 操作日          | 振込指定日        | 取引ID<br>取引名                   | 依赖者   | 合計件数    | 合計金額<br>(円) |
| 0          | 2010年10月01日  | 2010年10月15日  | 101001000000121<br>1 0月15日支払分 | データ花子 | 3件      | 3,000,000   |
| 0          | 2010年10月01日  | 2010年10月15日  | 101001000000131<br>10月15日支払分  | データ花子 | 3件      | 3,000,000   |
| $\bigcirc$ | 2010年09月10日  | 2010年09月15日  | 10091000000222                | データー郎 | 1,000/# | 10,000,000  |

| 第1503       外型吸引外再確認       910000         「「「」」」」」」」」」」」」」」」」」」」」」」」」」」」」」」」」」」                                                                                                    | 表示されます。<br><b>認用パスワード」</b><br>♪クしてください。 |
|----------------------------------------------------------------------------------------------------|-----------------------------------------|
| Вининени         ит           Примениени         ит           Примениени         Примениени           Примениени         Примениени           Примениени                                                                                                    | 認用パスワード」<br>りつしてください。                   |
| Crownowskie spanie                                                                                                    | っしてください。                                |
| Arr Barry Barry                                                          |                                         |
| auto       auto                                                                                                    |                                         |
| with the second set of the second set of the second s                                                        | されますので、取れ                               |
| size       size                                                                                                    |                                         |
| Bito       Bito         Bito       Bito         Bito                                                                                                    |                                         |
| initial       initial                                                                                                    |                                         |
| industa       industa         industa       industa                                                                                                    |                                         |
| abid       101 S1 S1 SLAUN         abid                                                                                                    |                                         |
| ota       p - p - p - p - p - p - p - p - p - p -                                                                                                    |                                         |
| substrate       substrate       substrate       substrate         1000000000000000000000000000000000000                                                                                                    |                                         |
| ALACE       ALACE (100) BID 12-34507 BID HILLING HILLING HILI                                                                  |                                         |
| 1248701       1248701         1818 4       10000         1818 4       10000         10000       10000         10000       10000         10000       10000         10000       10000         10000       10000         100000       100000         100000       100000         100000       100000         100000       100000         100000       100000         100000       100000         100000       100000         100000       100000         1000000       100000         1000000       100000         1000000       100000         1000000       100000         1000000       100000         1000000       100000         1000000       100000         1000000       100000         1000000       100000         1000000       100000         1000000       100000         1000000       100000         1000000       100000         1000000       100000         1000000       100000         10000000       1000000                                                                                                    |                                         |
| Bits2       MMM1         SCURIENCE       SCURIENCE         RAME       SCURIENCE         RAME       SCURIENCE         SCURIENCE       SCURIENCE         SCURIENCE       SCURIENCE         SCURIENCE       SCURIENCE         SCURIENCE       SCURIENCE         SCURIENCE       SCURIENCE         SCURIENCE       SCURIENCE         SCURIENCE       SCURIENCE         SCURIENCE       SCURIENCE         SCURIENCE       SCURIENCE         SCURIENCE       SCURIENCE         SCURIENCE       SCURIENCE       SCURIENCE         SCURIENCE       SCURIENCE       SCURIENCE       SCURIENCE         SCURIENCE       SCURIENCE       SCURIENCE       SCURIENCE         SCURIENCE       SCURIENCE       SCURIENCE       SCURIENCE         SCURIENCE       SCURIENCE       SCURIENCE       SCURIENCE         SCURIENCE       SCURIENCE       SCURIENCE       SCURIENCE         SCURIENCE       SCURIENCE       SCURIENCE       SCURIENCE         SCURIENCE       SCURIENCE       SCURIENCE       SCURIENCE         SCURIENCE       SCURIENCE       SCURIENCE       SCURIENCE       SCURIENCE         <                                                                                                    |                                         |
| Apple Part Part Part Part Part Part Part Part                                                                                                    |                                         |
| 作為       ・・・・・・・・・・・・・・・・・・・・・・・・・・・・・・・・・・・・                                                                                                    |                                         |
| 文公名荷引       5,00,000         取3月有利合       1,600         市び明潮内合       1,600         本び明潮内合       C       C <thc< th="">       C       <thc< th="">       C<!--</td--><td></td></thc<></thc<>                                                                                                    |                                         |
| 取込 手換約       1,080円         取込 用換約       第         取込 用換約       1       2       3       4       5       7       9       10       10<-030                                                                                                    |                                         |
| 振込明欄内容一覧         ① 1 2 3 4 5 6 7 8 9 10       10ページス )         正示研究: 10f  (10ページス)         正常常: 10f  (10ページス)         第二日 (11ページス)         第二日 (11ページス) </td <td></td>                                                                                                    |                                         |
| 電井木海電<br>はかう3939*(a     大手型電行 (0.11)     構造     2100001     EDI :<br>-     1,000,000     315       周日木海電<br>広ジンジジジ(a     別TTデーの電行 (9908)     単満     2100002     EDI :<br>1.23456789012345     1,000,000     210       電源電<br>シジンジジン(b     NTTデーの電行 (9908)     単満     2100006     EDI :<br>1123456789012345     1,000,000     210       電源電路<br>シジングジン(b)     NTTデーの電行 (9908)     単満     2100006     EDI :<br>8123456789012345     1,000,000     210       マジングン(b)     化電圧 (0333)     単満     2100006     EDI :<br>822 1-     1,000,000     315       マジン(b)     化電圧 (0333)     単満     2100005     -     1,000,000     630       マジン(c)     1     2     3     4     5     7     8     10       マジン(c)     1     2     3     4     5     7     8     10       マジン(c)     1     2     3     4     5     7     8     10       マジン(c)     1     2     3     4     5     7     8     10       マジン(c)     1     2     3     4     5     7     8     10       マジン(c)     1     2     3     5     7     8     10       マジン(c)     1     2     3     5 <th></th>                                                                                                    |                                         |
| は 7.597 (1 ) 「 「 「 「 「 」 」 」 」 」 」 」 」 」 」 」 」 」 」                                                                                                    |                                         |
| 5243797 (1)     新元友 (001)     6     AT 2445 (5001245)     1-0     6       海湾浜山     11 T F                                                                                                    |                                         |
| アメアカ10     三田皮店 (0.14)     日本     1.2005/00     1.000,000     1.00       ホッカードゥンドウン (カ)     北礁市 (0.033)     市     1.2005/00     1.000,000     3.15       ホッカードッンドウン (カ)     北礁市 (0.033)     市     1.2005     -     1.000,000     3.15       マオカク海線     北磯原 (0.033)     市     1.2005     -     1.000,000     6.30       マオカク海線     1     2     3     4     5     6     7     8     1.0×-ジア、>                                                                                                    |                                         |
| #21(1'37)*79/10 # インターネット支流 (444) 単調 2100004 載音2: 1,000,000 315<br>サマナフ2程記 4,隠居下 (0333) 単調 2100005 - 1,000,000 630<br>イロハーン剤 く 1_2 3 4 5 6 7 8 9 10 → 10ページボ ><br>承認者情報                                                                                                    |                                         |
| (マグ) 通設 礼服時で (0333) 前派 2100005 - 1,000,000 630<br>(マグ) 2017 - ジボ (0133) 前派 2100005 - 1,000,000 630<br>(マグ) 2017 - ジボ (0133) 前派 2100005 - 1,000,000 630<br>(マグ) 2017 - ジボ (0133) 前派 210005 - 1,000,000 630<br>(マグ) 2017 - ジボ (0133) 前派 210005 - 1,000,000 630<br>(マグ) 2017 - ジボ (0133) 前派 210005 - 1,000,000 630<br>(マグ) 2017 - ジボ (0133) 前派 210005 - 1,000,000 630<br>(マグ) 2017 - ジボ (0133) 前派 210005 - 1,000,000 630<br>(マグ) 2017 - ジボ (0133) 前派 210005 - 1,000,000 630<br>(マグ) 2017 - ジボ (0133) 前派 210005 - 1,000,000 630<br>(マグ) 2017 - ジボ (0133) (マグ) 2017 - 2,000 (ログ) 2017 - 2,000 (ログ) 2017 - 2,000 (UT) 2017 - 2,000 (UT) 2017 - 2,000 (UT) 2017 - 2,000 (UT) 2017 - 2,000 (UT) 2017 - 2,000 (UT) 2017 - 2,000 (UT) 20 |                                         |
| <10ページ剤 く 1 2 3 4 5 6 7 8 9 10 → 10ページ次 → 承認首情報                                                                                                    |                                         |
| 承認者情報                                                                                                    |                                         |
|                                                                                                    |                                         |
| み応者(状態) の次本語者:データ大部(決成済)<br>最終決認者:データ幸子(決成済)                                                                                                    |                                         |
| A與時間日 2010年10月13日                                                                                                    |                                         |
| AEE時 2010年10月01日 09時00分                                                                                                    |                                         |
|                                                                                                    |                                         |
| コメント<br>全角120文字以内(半角可)                                                                                                    |                                         |
|                                                                                                    |                                         |
| 認証情報                                                                                                    |                                         |
| <sup>確認用</sup> /は2-ド Ø<br>確認用パスワー                                                                                                    | :                                       |
|                                                                                                    | ]                                       |
|                                                                                                    |                                         |
|                                                                                                    |                                         |

# 振込振替、総合振込、給与・賞与振込(共通)

### 振込先の管理

「振込先管理」では、資金移動業務における振込先を予め業務ごとに登録しておくことが可能です。 なお、振込先は、振込振替、総合振込、給与・賞与振込の業務毎に登録する必要があり、総合振込で登録した振 込先を給与・賞与振込で指定することはできませんのでご注意ください。

<sup>※.</sup>以下の画面は「振込振替」時の画面となりますが、「総合振込」や「給与・賞与振込」時の操作方法も同様となります。

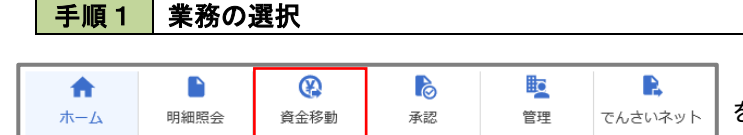

 振込振替
 東務選択
 BSR001
 <</td>

 <t

グローバルナビゲーションの「資金移動」 ボタン をクリックしてください。

<業務選択>画面が表示されます。 「振込振替」「総合振込」「給与・賞与振込」のい ずれかのボタンをクリックして手順2へ進みます。

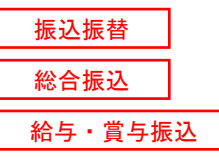

手順2 作業内容の選択

| 振込振替 作業内容選択         | BFKF00:                                                        | <作業内容選択>画面が表示されます。                |
|---------------------|----------------------------------------------------------------|-----------------------------------|
| 取引の開始               |                                                                | ご希望の操作方法を選択してください。<br>            |
| 新規取引                | 振込振器の取引(承認依頼なし)を開始できます。                                        | イ. 画面から振込先を登録する場合                 |
| 振込データの新規作成          | 振込振苔の取引(承認依頼あり)を開始できます。                                        | 「振込先の管理」ボタンをクリックして<br>手順3へ進みます。   |
| 作成中振込データの修正・削除      | 承認機能を利用して確定後に引戻しや差戻しされた作成途中の取引を修正、削除できます。                      |                                   |
| 保存中振込データの修正・削除      | 保存した取引を修正、削除できます。                                              | ロ.ファイルでの一括登録、または振込先グルー            |
| 取引状況の照会             |                                                                | フの管理を行う場合<br>「振れたのグループ策研ノファノル発行レギ |
| 承認済み取引の状況照会・取消      | 承認済の取らの照会や取り消しが可能です。                                           | タンをクリックして <b>手順7</b> へ進みます。       |
| 未承認取引の状況照会          | 未承認取引の照金が可能です。                                                 |                                   |
| 承認待ちデータの引戻し         | ご自身が依頼した取らいの引戻しができます。                                          |                                   |
| 振込先の管理              |                                                                |                                   |
| 振込先の管理              | SLIDANNERN EASLIDER HINTERT.                                   | 振込先の管理                            |
| 振込先のグループ管理/ファイル登録 ; | 振込先グループの新規登録や登録振込先グループの変更、削除ができます。<br>また、登録振込先の情報をファイルに出力できます。 | 振込先のグループ管理/                       |
|                     |                                                                | ファイル登録                            |

手順3 業務の選択

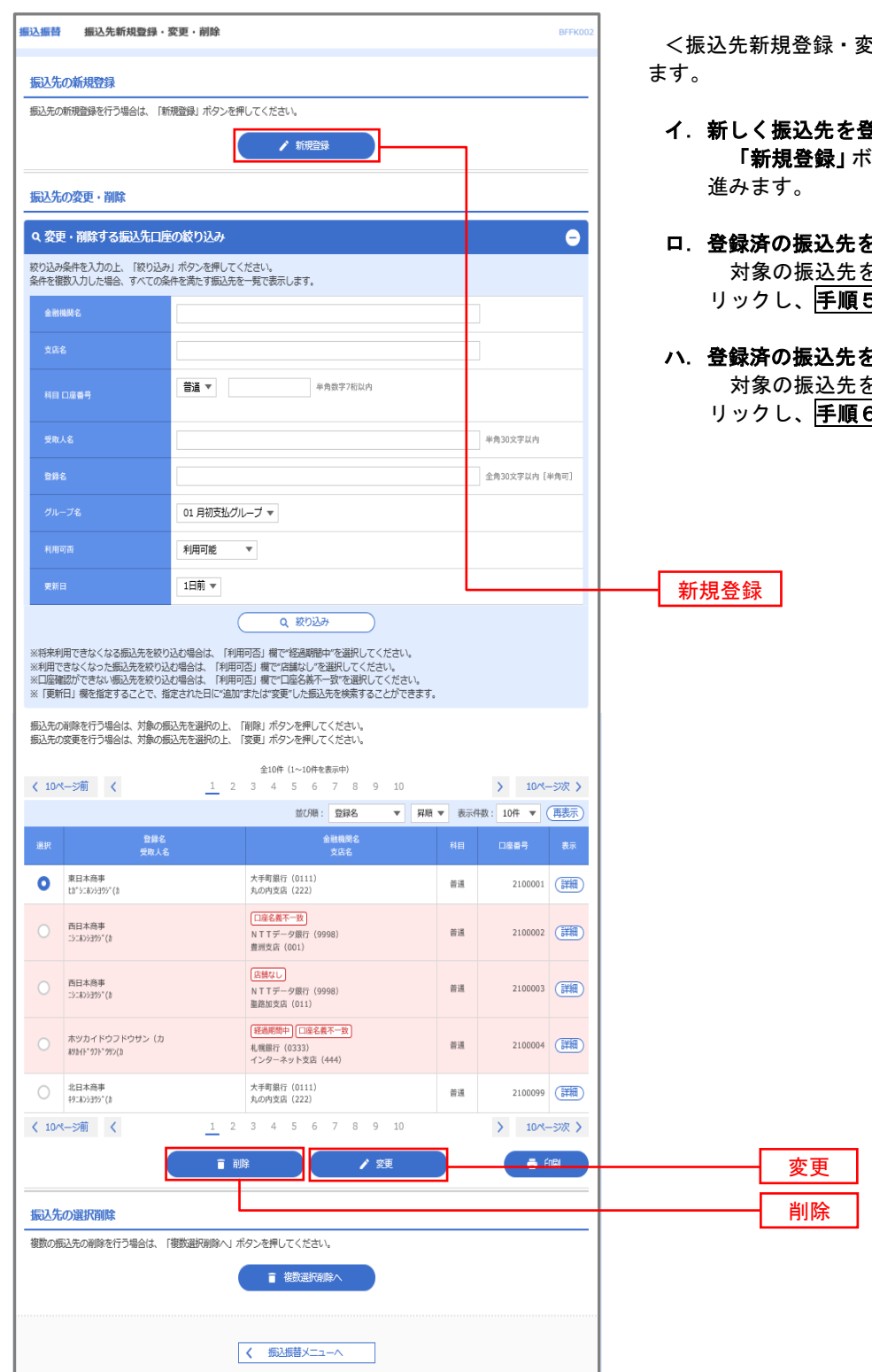

<振込先新規登録・変更・削除>画面が表示され

#### イ.新しく振込先を登録する場合

「新規登録」ボタンをクリックし手順4へ

#### ロ. 登録済の振込先を変更する場合 対象の振込先を選択後、「変更」ボタンをク リックし、 手順5 へ進みます。

ハ. 登録済の振込先を削除する場合 対象の振込先を選択後、「削除」 ボタンをク リックし、手順6へ進みます。
| 手順4                | 振込先の新規登録                                                                                                    |                                                                                    |
|--------------------|----------------------------------------------------------------------------------------------------|------------------------------------------------------------------------------------|
| 振込振替振込先情報          | BFFK003                                                                                                    | く振込先情報入力>画面が表示されます                                                                 |
| 服込先情報を入力 登録党       | 7                                                                                                    | べ 思 二 二 前 報 ハ ハ ノ 首 画 ス                                                            |
| 以下の項目を入力の上、「       | <b>登録」ボタンを押してください。</b>                                                                                                    | とく振込先登録完了>画面が表示されますので、登                                                            |
| 振込先情報              |                                                                                                    | 録結果をご確認ください。                                                                       |
| 全融機関名              |                                                                                                    | なお、「受取人名」は振込先の口座名を入力します。<br>また、「登録名」は利用者が振込先を管理する際に                                |
| 支店名                | Q 艾路名老桃素                                                                                                    | 使用します。                                                                             |
| 科目 口皮番号            | 部連         中自然学习和以内                                                                                                    | ※. 当画面は、「振込振替」時の画面となり、資金                                                           |
| 受取人名               | #\$30\$754A                                                                                                    | 移動の種類により入力項目は異なります。                                                                |
| 登排名                | 金角30次节以内 (半角町)                                                                                                    |                                                                                    |
| 振込メッセージ/<br>振込依頼人名 | <ul> <li>● H込メッセージ</li> <li>→ 株力20次7以内</li> <li>● H込を務人名</li> <li>→ 株力20次7以内</li> </ul>                                                                                       |                                                                                    |
| 登録支払金額             | P) +AST11804                                                                                                    |                                                                                    |
| 所属グループ             | <ul> <li>✓ 01.月初生払クループ</li> <li>○ 02.月本生払クループ</li> <li>✓ 01.10日支払</li> <li>○ 04.20日支払</li> <li>○ 05.25日支払</li> <li>○ 05.17長払</li> <li>✓ 01.17長払</li> <li>✓ 11.2月支払</li> </ul> |                                                                                    |
|                    | 〈 韓 5页 >                                                                                                    | 登録                                                                                 |
| <b>手順5</b>         | 振込先情報の変更<br>更 BFFX004<br>ア SR577<br>ポタンを持してください。                                                                                                    | <振込先情報変更>画面が表示されます。<br>振込先情報を入力し、「 <b>変更」</b> ボタンをクリックす<br>ると<振込先登録完了>画面が表示されますので、 |
| 振込先情報              |                                                                                                    | 変更結果をご確認ください。                                                                      |
| 金融機関名              | (Q. ±200085.528# )                                                                                                    | なお、「受取人名」は振込先の口座名を入力します。                                                           |
| 支店名 【              | Q 支店名老桃素                                                                                                    | また、「登録名」は利用者が振込先を管理する際に<br>使用します。                                                  |
| 科目口座番号             | ● ● ● ● ● ● ● ● ● ● ● ● ● ● ● ● ● ● ●                                                                                                    | ※. 当画面は、「振込振替」時の画面となり、資金                                                           |
|                    | ₽#332750/9                                                                                                    | 移動の種類により入力項目は異なります。                                                                |
|                    | <u> 金肉30次年61</u> 年(半月年)                                                                                                    |                                                                                    |
| 振込メッセージ/<br>騙込依頼人名 |                                                                                                    |                                                                                    |
|                    | 円 半角数字11桁以内                                                                                                    |                                                                                    |

変更

✓ 01 月初支払グループ
 ○ 2月末支払グループ
 ✓ 03 10日支払
 ○ 4 20日支払
 ○ 5 25日支払
 ○ 66 1月支払
 ✓ 11 2月支払

く 戻る

変更

#### 手順6 振込先情報の削除

| 振 | 込振替 振込先削除碎                      | BFFx006                                           | ノ振りた制隆強調と両方がまこされます                              |
|---|---------------------------------|---------------------------------------------------|-------------------------------------------------|
| 1 | B込先を選択 削除内容を確認                  | 8 W##77                                           | へ派込元前际確認之回面が表示されます。     削除対象の振込先情報を確認し、「実行」ボタンを |
|   | 以下の振込先を削除します。<br>内容を確認の上、「実行」ボタ | アンを押してください。                                       | クリックすると<振込先削除完了>画面が表示さ<br>れますので、結果をご確認ください。     |
|   | 振込先情報                           |                                                   |                                                 |
|   | 金融機関名                           | 大手町銀行 (0111)                                      |                                                 |
|   |                                 | 丸の内支店 (222)                                       |                                                 |
|   |                                 | 普通 2100001                                        |                                                 |
|   |                                 | k#19=#09=8991(#                                   |                                                 |
|   |                                 | 東日本商事                                             |                                                 |
|   |                                 | -                                                 |                                                 |
|   |                                 | 1,000,000円                                        |                                                 |
|   | 所属グループ                          | 01 月初安払グループ<br>02 月末安払グループ<br>03 10日空長<br>11 2月交払 |                                                 |
|   |                                 |                                                   |                                                 |
|   |                                 | く 戻る 実行 入                                         |                                                 |

### 手順7 振込先管理作業選択

<振込先管理作業内容選択>画面が表示されます。 選択するボタンをクリックし、該当ページへお進みください。

|   | ボタン名称                 | 内容                                               |
|---|-----------------------|--------------------------------------------------|
| 1 | 振込先ファイル登録             | 市販の会計ソフト等で作成した振込先データをCSVファイル等によ<br>り登録することができます。 |
| 2 | 振込先ファイル取得             | 登録されている振込先情報をファイル形式で取得することができま<br>す。             |
| 3 | グループの登録/変更/削除         | 振込先グループの登録/変更/削除ができます。                           |
| 4 | 事前登録グループの登録/変更/<br>削除 | 事前登録方式における振込先グループの登録/変更/削除ができま<br>す。(振込振替業務のみ)   |

| 振込集替 振込先管理作業内容選択 BFFx001                          |                  |
|---------------------------------------------------|------------------|
| 振込振替先のファイル登録/取得                                   |                  |
| 振込先ファイル登録 ><br>振込先ファイル登録                          | 振込先ファイル登録        |
| 振込先ファイル取得 > - 振込たとして登録されている情報も振込先ファイルで取得できます。     | 振込先ファイル取得        |
| 振込振替先グループの管理                                      |                  |
| ガルーブの登録/変更/削除                                     | ── グループの登録/変更/削除 |
| 事前登録グループの登録/変更/削除                                 |                  |
| <ul> <li>              新込祭替メニューへ      </li> </ul> |                  |

#### ①振込先ファイル登録

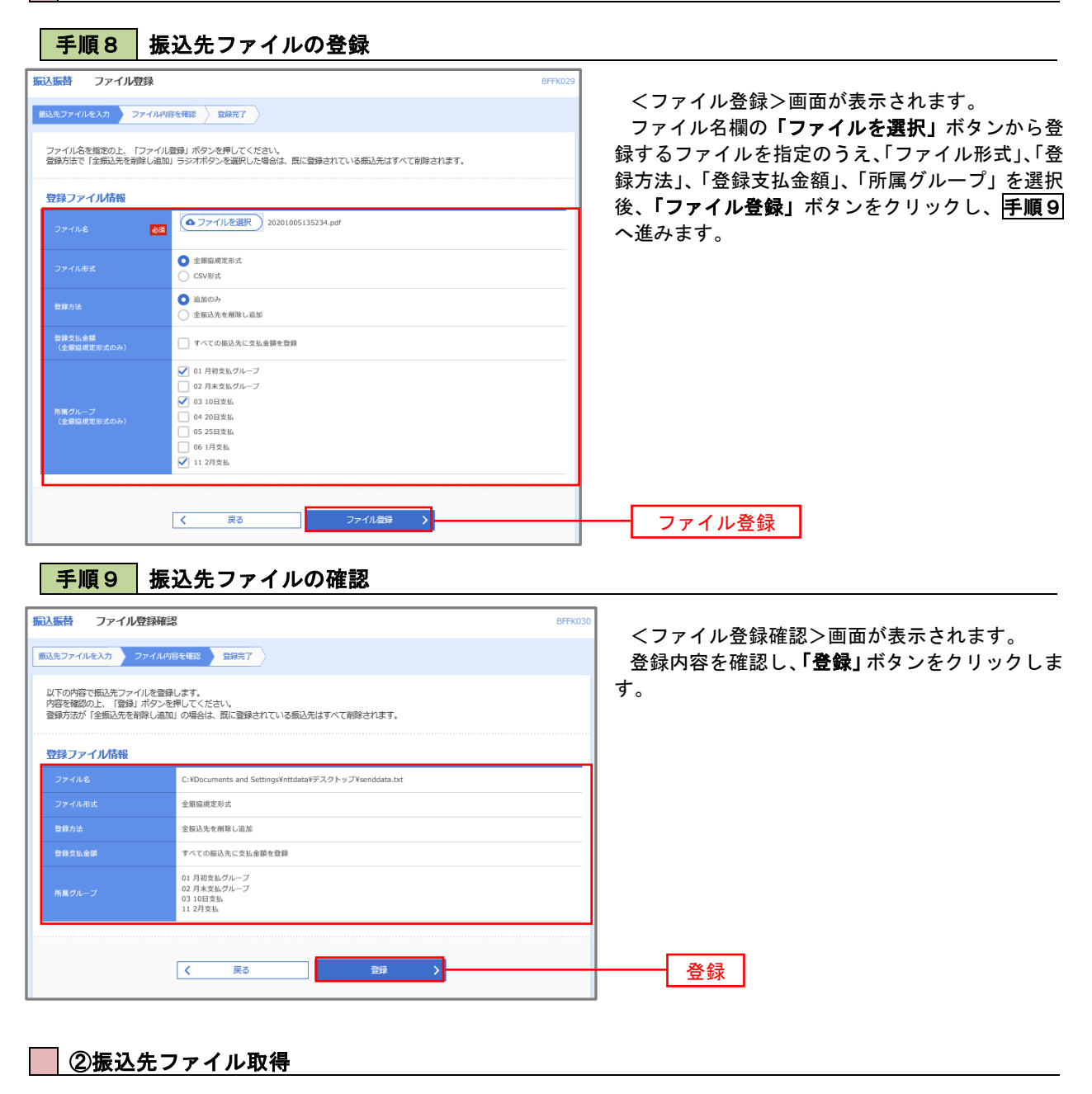

 

 手順10
 振込先ファイルの取得

 「アイル取得 > 画面が表示されます。

 「ファイル取得 > 画面が表示されます。

 「ファイル取得」ボタンをクリックすると、ファ イルをダウンロードすることができます。

 マロク取得

 ( 原2)

 ( 原2)

 ( アイル取得)

 ( アイル取得)

 ( アイル取得)

 ( アイル取得)

 ( アイル取得)

 ( アイル取得)

 ( アイル取得)

 ( アイル取得)

 ( アイル取得)

### 手順4

|                                                                                                    | <sup>8FF011</sup> <グループー覧>画面が表示されます。                   |
|----------------------------------------------------------------------------------------------------|--------------------------------------------------------|
|                                                                                                    | 振込先クルーフの「新規登録」や登録済クループ<br>の「名称亦再」「削除」お上び「振込先の所属亦再」     |
| る場合は、「新規登録」ボタンを押してください。                                                                                                    | ー の「石林夏史」、「前际」および「振込儿の所属复史」<br>を行うことができます。             |
| 所属変更                                                                                                    | 振替業務、総合振込、給与・賞与振込では、あら                                 |
| 合は、対象の振込先グループを選択の上、「グループ育隊」ボタンを押してください。<br>場合は、対象の振込先グループを選択の上、「グループ名変更」ボタンを押してください。<br>込み成変を行う場合は、対象の振込たグループを選択の上、「振込たの所属変更」ボタンを押してください。 | かじめ振込先グループを作成、登録しておくことか<br>できます。                       |
| <ul> <li>01 月初支払グループ</li> <li>02 月本支払グループ</li> <li>03 10日支払</li> </ul>                                                                    | これにより、支払日ごと、支払先ごと等、振込先<br>を目的に応じて分類することができます。最大20      |
| 04 20日支払           05 25日支払           06 1月支払                                                                                             | 個まで登録することができます。<br><グループ作成例>                           |
| ○ 11 2月交払<br>グループ削除 / グループ名変更 / 振込先の所属変更                                                                                                  | <ul> <li>毎月10日に振込を行う先</li> <li>・給与・賞与振込を行う先</li> </ul> |
| < 戻る                                                                                                    |                                                        |
|                                                                                                    | 3巻合は、「新規整録」ボタンを押してください、                                |

当手順で作成した振込グループは、新規の振込先を登録する際に表示されます。 新規振込先を登録する際に振込先グループを指定すると、その後、振込データを作成する際に「グ ループー覧から選択」することにより、グループに所属する全口座を振込先として指定することがで き、データ作成が安易になります。

<口座振替、税金・各種料金の払込 (ペイジー)>

# 口座振替

ロ座振替(データ伝送)とは、企業が口座振替請求データを作成することで取引先の当組合預金口座から代金 を回収し、企業の保有する口座に入金を行うことができます。

詳しくは、当組合ホームページの「ゆきしんネットバンク」掲載の「ビジネスバンキング操作マニュアル」をご覧下さい。

# 税金・各種料金の払込(ペイジー)

税金・各種料金の払込

請求書(払込書)にPay-easy(ペイジー)マーク 「 が表示された税金や各種公共料金等の支払いを行う ことができるサービスです。

Pay-easy(ペイジー)は、2021 年 10 月 1 8 日(月)開始予定です。 開始準備が整いましたら、改めてお知らせいたします。

# 承 認

# 振込振替の承認・差戻し・削除

承認権限を持つ利用者様が、振込振替業務で確定された取引の依頼内容を確認し、取引の承認・差戻し・削除 を行うことができます。

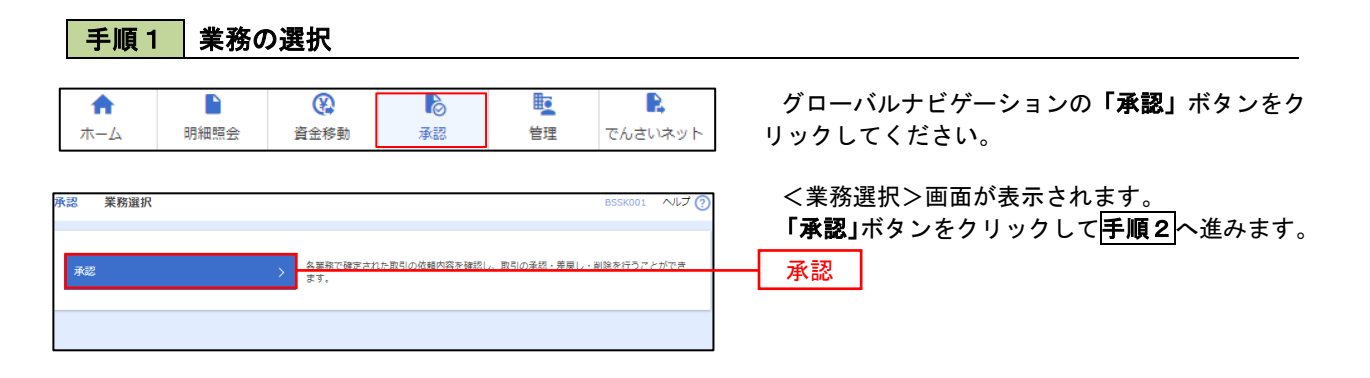

#### 手順2 承認取引の選択

| <b>承認</b><br>承認す: | 取引一覧                      | L、「承認」ボタン                        | 、「差戻し」ボタン   | 、または「削除        | 」ボタンを押してくださ                   | ·U1,       |        | BSHN001     | ∧גד ( | く取引一覧>画面が表示されます。<br>承認待ち取引一覧(振込振替)から承認対象の取<br>には認知し、「ご知い」になったたい。たいの「「「「」」」 |
|-------------------|---------------------------|----------------------------------|-------------|----------------|-------------------------------|------------|--------|-------------|-------|----------------------------------------------------------------------------|
| 10 ex 000         | te Her ⊃ I H <sup>i</sup> |                                  |             | a. 9 .         |                               |            |        |             |       | 「「「を選択し、「承認」ホタンをクリックして」 <u>手順3</u><br>、 # かまま                              |
| /\$1501           |                           | (旗込旗首(現                          | 総体的など       |                |                               |            |        |             |       | へ進みまり。                                                                     |
| 全3件               | )-,,92-9                  |                                  |             |                |                               |            |        | (0、限度       | 額表示   |                                                                            |
| <br>              | 取引状態                      | 承認期限                             | 指定日         | 取引種別           | 取引ID<br>取引名                   | 依頼者        | 合計件数   | 合計金額        | 表示    |                                                                            |
|                   | 最終承認待ち                    | 2010年10月13日<br>17時00分            | 2010年10月15日 | 振込振替<br>(都度指定) | 101001000000111<br>10月15日支払い分 | データ花子      | 1件     | 1,000,000   | 詳細    |                                                                            |
|                   | 最終承認待ち                    | 2010年10月01日<br>17時00分            | 2010年10月04日 | 振込振替<br>(都度指定) | 101001000000112<br>10月01日支払い分 | データ花子      | 1件     | 1,000,000   | 詳細    |                                                                            |
|                   | 最終承認待ち                    | 期限切れ<br>2010年10月01日              | 2010年10月04日 | 振込振替<br>(半前登録) | 10091000000999<br>9月10日支払い分   | データー郎      | 1#     | 1,000,000   | 詳細    | 不応行う状力に見                                                                   |
| 承認統<br>全4件        | <b>寺ち取引一覧</b>             | (総合振込、給                          | i与 · 貸与振込、  | 口座振替)          |                               |            |        | (Q 限度       | 寶額表示) | 本応<br>※. 複数の取引を選択すると、連続して承認を行うこと                                           |
| <u>ि</u> क्वर     | 取引状態                      | 承認期限                             | 指定日         | 取引種別           | 取引ID<br>取引名                   | 依頼者        | 合計件数   | 合計金額<br>(円) | 表示    | ができます。                                                                     |
|                   | 最終承認待ち                    | 2010年10月13日<br>17時00分            | 2010年10月15日 | 地方税納付          | 101001000000111<br>10月15日支払い分 | データ花子      | 3件     | 3,000,000   | (詳細)  | ※.「差戻し」を行うと、依頼者において「作成中振込                                                  |
|                   | 一次承認待ち                    | 2010年10月01日<br>15時00分<br>XML到2形式 | 2010年10月04日 | 総合振込           | 101001000000112<br>10月01日支払い分 | データ花子      | 3件     | 3,000,000   | (##)  | データの修正・削除」からデータを修正することがで                                                   |
|                   | 最終承認待ち                    | 期限切れ<br>2010年10月01日<br>17時00分    | 2010年10月04日 | 給与振込           | 100910000000999<br>9月10日支払い分  | データー部      | 1,000# | 10,000,000  | (##)  | ※.「 <b>削除」</b> を行うと、取引データを破棄します。                                           |
|                   | 最終承認待ち                    | 2010年10月13日<br>17時00分            | 2010年10月15日 | 口座振替           | 101001000000119<br>10月15日支払い分 | データ花子      | 3件     | 3,000,000   | 〔詳細〕  |                                                                            |
|                   |                           | <b>§</b> #¤                      |             | 🔓 差戻           | u C                           | <b>i</b> # | lê.    |             |       |                                                                            |
|                   |                           |                                  | <           | 戻る             |                               |            |        |             |       |                                                                            |

手順3 振込振替暗証番号の入力

| 承認 振込振替暗証番              | 号入力 BSHN002                        |                         |
|-------------------------|------------------------------------|-------------------------|
| The Director of Lines . |                                    |                         |
| AUGIPTOPENSIA APROVED   |                                    |                         |
| 以下の内容を確認の上、「次           | (ヘ) ボタンを押してください。                   | 考しを入力のうえ、「次へ」ホタンをクリックして |
| 而引結起                    |                                    | <b>手順4</b> へ進みます。       |
| BIG ID                  | 10100100000111                     |                         |
| B 2 (F N)               |                                    |                         |
|                         | 10028797                           |                         |
| 長込 告定日                  | 2010年10月15日                        |                         |
| 取引名                     | 10月15日変払い分                         |                         |
| 振込メッセージ                 | EDI200201200001DEP                 |                         |
| 振込元情報                   |                                    |                         |
| 支払口座                    | 内山支店(100) 普通 1234567 資金移動用口座       |                         |
| 振込先口座                   |                                    |                         |
| 受取人推导                   | 123                                |                         |
| 振込先金融機関                 | 大手町銀行 (0111)                       |                         |
| 振込先口座                   | 丸の内支店 (222) 普通 2100001             |                         |
| 受取人名                    | km*50059399*(m                     |                         |
| 振込金額                    |                                    |                         |
| 支払金額                    | 1,000,000[7]                       |                         |
| 先方負担手数料                 | 011                                |                         |
| 振込金額                    | 1,000,000/1                        |                         |
| 依頼者情報                   |                                    |                         |
| 依頼者                     | データ花子                              |                         |
|                         |                                    |                         |
| /孙高简作[1]月钟(             |                                    |                         |
| 承認者                     | - 0.9×60 % : アープ太郎<br>最終承認者: データ卒子 |                         |
| 承認期限                    | 2010年10月13日 17時00分                 |                         |
|                         | 10月15日支払い分です。よろしくおねがいします。          |                         |
| 認証情報                    |                                    |                         |
| 振込振軸暗証番号                |                                    | 振込振替暗証番号                |
|                         |                                    |                         |
|                         | く 中断して一覧へ 次へ >                     | 次へ                      |
|                         |                                    |                         |

# 手順4 内容の確認(振込振替)

| 承認 内容確認 [振込振替                                                | ]                          | BSHN003 ヘルプ 🧿  | <内容確認「振込振替]>画面が表示されます。                   |
|--------------------------------------------------------------|----------------------------|----------------|------------------------------------------|
| 取引内容を確認 承認完了                                                 |                            |                | 取引内容を確認のうえ、「ワンタイムパスワード                   |
| 以下の内容を確認の上、「承認実                                              | 行」ボタンを押してください。             |                | (※)」「承認暗証番号」「確認暗証番号」を入力の                 |
| 取引情報                                                         |                            |                | うえ、 <b>「承認実行」</b> ボタンをクリックします。           |
| 取引状態                                                         | 最終承認得ち                     |                | ※ 「ワンタイムパスワード」は 当該機能をご利用                 |
| 取引ID                                                         | 101001000000111            |                | の方のみ表示されます。                              |
| 受付番号                                                         | 0209001                    |                |                                          |
| 取引種別                                                         | 振込振神                       |                |                                          |
| 振込指定日                                                        | 指定日 10月15日                 |                | <承認結果[振込振替]>画面が表示され、承認                   |
| 取引名                                                          | 10月15日支払い分                 |                | が完了します。                                  |
| 振込メッセージ                                                      | EDI200201200001DEP         |                |                                          |
| <br><br>承認者情報                                                |                            |                | ※.取引内容により「承認暗証番号」や「確認暗証番号の<br>入力は省略されます。 |
| 承認者                                                          | ー次承認者:データ太郎<br>最終楽記者:データ卒子 |                |                                          |
| 承認期限                                                         | 2010年10月13日 17時00分         |                |                                          |
| 4 <xc< th=""><th></th><th>全角120文字以内[半角可]</th><th></th></xc<> |                            | 全角120文字以内[半角可] |                                          |
| 意思確認                                                         |                            |                | ワンタイムパスワード                               |
| 🛕 🗌 取引を継続する                                                  |                            |                |                                          |
| 認証情報                                                         |                            |                | 「最近の取引から選択」「新規に振込先口座を入力」<br>の場合に表示されます。  |
|                                                              |                            |                | 承認時証悉早                                   |
| 6625422 # 19 · · · · · · · · · · · · · · · · · ·             |                            |                | 確認暗証番号                                   |
|                                                              | 承認実行 ><br>中断して次の取引へ >      | Envil          | 承認実行                                     |

# 総合振込、給与・賞与振込、口座振替の承認・差戻し・削除

承認権限を持つ利用者様が、総合振込、給与・賞与振込、口座振替業務で確定された取引の依頼内容を確認し、 取引の承認・差戻し・削除を行うことができます。

| 手                                                                                                    | ≦順1                                                                                       | 業務                                             | の選択                                                                   | l                                                          |                                                                                                    |                                |                                    |                                               |                                     |                                                                                                    |
|----------------------------------------------------------------------------------------------------|-------------------------------------------------------------------------------------------|------------------------------------------------|-----------------------------------------------------------------------|------------------------------------------------------------|----------------------------------------------------------------------------------------------------|--------------------------------|------------------------------------|-----------------------------------------------|-------------------------------------|----------------------------------------------------------------------------------------------------|
| <b>本</b> -                                                                                                    | <b>h</b><br>-4                                                                            | ►<br>明細照会                                      | 資金                                                                    | 修動                                                         | る<br>承認                                                                                                    | 管理                             | Ŧ                                  | でんさい                                          | ネット                                 | グローバルナビゲーションの <b>「承認」</b> ボタンをク<br>リックしてください。                                                                        |
| 承認                                                                                                    | 業務選択                                                                                      |                                                | → <u>名置</u><br>ます                                                     | 間で確定された)<br>。                                              | 15日の依頼内容を確認し<br>                                                                                             | 、取引の承認                         | ・差戻し、前                             | BSSK001<br>別絵を行うこと                            | ∿ಟರೆ (<br>:ೆೆಂಡಿ                    | <業務選択>画面が表示されます。<br>「 <b>承認」</b> ボタンをクリックして <mark>手順2</mark> へ進みます<br>── <mark>承認</mark>                             |
| 中<br>(記<br>本認<br>す<br>(記<br>)<br>本<br>記<br>す<br>こ<br>、<br>の<br>距<br>す<br>え<br>、<br>の<br>距<br>す<br>え<br>、<br>の<br>の<br>距<br>す<br>る<br>、<br>の<br>の<br>距<br>す<br>る<br>、<br>の<br>の<br>距<br>す<br>る<br>、<br>の<br>の<br>距<br>す<br>る<br>、<br>の<br>の<br>距<br>す<br>る<br>、<br>の<br>の<br>四<br>四<br>の<br>の<br>の<br>四<br>四<br>の<br>の<br>の<br>四<br>の<br>の<br>の<br>四<br>の<br>の<br>の<br>四<br>の<br>の<br>の<br>四<br>の<br>の<br>の<br>四<br>の<br>の<br>の<br>の<br>の<br>の<br>の<br>の<br>の<br>の<br>の<br>の<br>の | 三川頂 2 取引一覧 5取引を選択の」 な引を選択の引き、 5取引を選択の引き、                                                  | 承認<br>上. 「承認」ボタン<br>ことで、連続して来<br>(振込振替(尾       | 、「玉果レ」ボタン<br>「玉果レ」ボタン<br>「玉果レ」ボタン<br>「玉果レ」ボタン<br>「玉果レ」ボタン<br>「玉果レ」ボタン | <b>選択</b>                                                  | 」ボタンを押してくださ                                                                                                  | ευ.,                           |                                    | BSHN001                                       | ヘルフ                                 | <取引一覧>画面が表示されます。<br>承認待ち取引一覧(総合振込、給与・賞与振込<br>口座振替)から承認対象の取引を選択し、「 <b>承認」</b><br>ボタンをクリックして <b>手順3</b> へ進みます。         |
| 詳細工デ<br>全3件<br>・ 全3<br>・ で ・ ・ ・ ・ ・ ・ ・ ・ ・ ・ ・ ・ ・ ・ ・ ・ ・                                                                                                    | <ul> <li>ラーメッセージ</li> <li>取引状態</li> <li>総約未述待ち</li> <li>総約未述待ち</li> <li>総約未述待ち</li> </ul> |                                                | <u>株定日</u><br>2010年10月15日<br>2010年10月04日<br>2010年10月04日               | 取引種別<br>振込振輸<br>(都度指定)<br>振込振輸<br>(初度指定)<br>振込振輸<br>(事前登録) | 取引ID<br>取引名<br>101001000000111<br>10月15日支払い分<br>101001000000112<br>10月01日支払い分<br>10091000000999<br>9月10日支払い分 | 低額者<br>データモチ<br>データモチ<br>データモチ | <b>6314-8</b><br>144<br>144<br>144 | ② 限度<br>合計会類<br>(円)<br>1,000,000<br>1,000,000 | (編表示)<br>表示<br>(詳細)<br>(詳細)<br>(詳細) | <ul> <li>※. 複数の取引を選択すると、連続して承認を行うことができます。</li> <li>※. 「差戻し」を行うと、依頼者において「作成中振えデータの修正・削除」からデータを修正することができます。</li> </ul> |
| 承認待                                                                                                    | 持ち取引一覧                                                                                    | ▶ <sup>未認</sup><br>(総合振込、¥                     | 诗·貸与振込、                                                               | <mark>◎ 差</mark> 戻<br>□座振替)                                |                                                                                                    | <b>章</b> 刑                     | <b>k</b>                           |                                               |                                     | ※. <b>「削除」</b> を行うと、取引データを破棄します。                                                                                     |
| 全4件<br>全て                                                                                                    | 取引状態                                                                                      | 承認期限                                           | 指定日                                                                   | 取引種別                                                       | 取引ID<br>取引名                                                                                                  | 依頼者                            | 合計件数                               | 〇、限度<br>合計金額<br>(円)                           | 我额表示)<br>表示                         |                                                                                                    |
|                                                                                                    | 最終承認待ち                                                                                    | 2010年10月13日<br>17時00分<br>2010年10月01日<br>15時00分 | 2010年10月15日<br>2010年10月04日                                            | 地方税納付<br>総合振込                                              | 10月15日支払い分<br>101001000000112<br>10月01日支払い分                                                                  | データ花子                          | 3件                                 | 3,000,000                                     | (詳細)<br>(詳細)                        | 承認待ち取引一覧                                                                                                    |
|                                                                                                    | 最終承認待ち                                                                                    | XML3」定用式<br>期限切れ<br>2010年10月01日<br>17時00分      | 2010年10月04日                                                           | 給与振込                                                       | 10091000000999<br>9月10日支払い分                                                                                  | データー部                          | 1,000件                             | 10,000,000                                    | 鮮細                                  | · · · · · · · · · · · · · · · · · · ·                                                                                |
|                                                                                                    | 最終承認待ち                                                                                    | 2010年10月13日<br>17時00分                          | 2010年10月15日                                                           | 口座振舞                                                       | 101001000000119<br>10月15日支払い分                                                                                | データ花子                          | 3件                                 | 3,000,000                                     | 詳細                                  |                                                                                                    |
|                                                                                                    |                                                                                           |                                                |                                                                       | <b>し</b> 差戻<br>戻る                                          |                                                                                                    | ■ ₩                            | R.                                 |                                               |                                     | ─────承認                                                                                                    |

| 手順3                                             | 内容の確                                                                                                    | 認                    | (総合振込 🕾                           | 争)          |                      |                         |     |                    |                                 |                                                                                                    |                      |                |
|-------------------------------------------------|----------------------------------------------------------------------------------------------------|----------------------|-----------------------------------|-------------|----------------------|-------------------------|-----|--------------------|---------------------------------|----------------------------------------------------------------------------------------------------|----------------------|----------------|
| 認 内容確認 [総合]                                     | 振込]                                                                                                    |                      |                                   |             | BSH                  | N008 AJU                | 7 🕜 |                    | 家体団へ                            | 両両がまテナねっ                                                                                                  | ± <i>*</i>           |                |
| 取引内容を確認 承認完了                                    |                                                                                                    |                      |                                   |             |                      |                         |     | くろ                 | 谷唯認ノ                            | 回回か衣示される<br>中のも確認し 「                                                                                      | 天り。                  | ק L*           |
| 以下の内容を確認の上、「承<br>ワンタイムバスワードは、ご<br>なお、連続承認の場合は、次 | 認実行」ボタンを押してく:<br>利用のトークンをご確認く:<br>の取引から入力が不要とな                                                                  | ださい。<br>ださい。<br>ります。 |                                   |             |                      |                         |     | 本 認<br>「ワン<br>一部中午 | 、9 る取ら<br><b>/タイムパ</b><br>ニ・ボクン | 内谷を確認し、「<br><b>ペスワード (※)」</b>                                                                             | 確認用ハス<br>を入力のう:<br>+ | ノー F<br>え、「オ   |
| 而引持起                                            |                                                                                                    |                      |                                   |             |                      |                         |     | 認美行                | J」ホタン<br>-myth 田へ               | /をクリックしま<br>東天がまこさね                                                                                       | 9。                   | . + -          |
| 取引状態                                            | 最終承認待ち                                                                                                    |                      |                                   |             |                      |                         | -   | く承                 | 認結果>                            | 画面が衣示され、                                                                                                  | 「本認か元」               | しまり            |
|                                                 | 10100100000012                                                                                                  | L                    |                                   |             |                      |                         | -   | *                  | 6 「ワンタ                          | イムパスワード」                                                                                                  | は、当該機能               | をご利            |
|                                                 | 総合振込                                                                                                    |                      |                                   |             |                      |                         |     |                    | の方のみ                            | 表示されます。                                                                                                   |                      | C = 13         |
|                                                 | 2010年10月15日                                                                                                    |                      |                                   |             |                      |                         |     |                    |                                 |                                                                                                    |                      |                |
|                                                 | 10月15日支払い                                                                                                    | <del>9</del>         |                                   |             |                      |                         | _   |                    |                                 |                                                                                                    |                      |                |
| 依頼者                                             | データ花子                                                                                                    |                      |                                   |             |                      |                         | _   |                    |                                 |                                                                                                    |                      |                |
| 振込元情報                                           |                                                                                                    |                      |                                   |             |                      |                         |     |                    |                                 |                                                                                                    |                      |                |
|                                                 | 青山支店(100) 巻                                                                                                    | 通 12345              | 567 資金移動用口座                       |             |                      |                         |     |                    |                                 |                                                                                                    |                      |                |
|                                                 | 1234567891                                                                                                    |                      |                                   |             |                      |                         | _   | — 取引               | 内容                              |                                                                                                    |                      |                |
| 委託者名                                            | 19957811                                                                                                    |                      |                                   |             |                      |                         | _   |                    |                                 |                                                                                                    |                      |                |
| 振込明細内容                                          |                                                                                                    |                      |                                   |             |                      |                         |     |                    |                                 |                                                                                                    |                      |                |
| 件数                                              |                                                                                                    |                      | 5作                                |             |                      |                         |     |                    | ◆EDI情報                          | <b>後の確認</b>                                                                                               |                      |                |
| 支払金額合計                                          |                                                                                                    | 5,000                | 0,000円                            |             |                      |                         |     |                    | 「EDI悄                           | 青報/顧客コード」の                                                                                                | 「照会」ボタン              | 1              |
| 先方負担手数料合計                                       |                                                                                                    | 2                    | 2,205円                            |             |                      |                         |     | 2                  | をクリックす                          | tると、「EDI情報                                                                                                | 羊細画面」が表示             | 7              |
| 振込金額合計                                          |                                                                                                    | 4,997                | 7,795円                            |             |                      |                         |     | ā                  | され、内容を                          | を確認することができ                                                                                                | ます。                  |                |
| 振込手数料合計                                         |                                                                                                    | 1                    | 1,680円                            |             |                      |                         |     |                    | EDI情報詳細                         |                                                                                                    | BEEVINA              |                |
| 影和细肉奕一覧                                         |                                                                                                    |                      |                                   |             |                      |                         | -   |                    | ことなり利用数量手相関                     |                                                                                                    | 8558205              |                |
| 見一日にはいいない                                       |                                                                                                    | - 21                 | 10件 (1~10件を表示中)                   |             |                      |                         | -   |                    | 以下の内容を確認の上                      | 、「閉じる」ボタンを押してください。                                                                                        |                      |                |
| < 10ページ前 <                                      | 1 2                                                                                                    | 3                    | 4 5 6 7 8 9 10                    |             | >                    | 10ページ次                  | >   |                    | EDI丰一情報                         |                                                                                                    |                      |                |
|                                                 |                                                                                                    |                      |                                   | ÷           | 际件数: 10件             | <ul> <li>再表示</li> </ul> | )   |                    | EDI#ISN                         | 9201810150000100                                                                                          | 7                    |                |
| 登録名<br>受取人名                                     | 金融機罰名<br>支店名                                                                                                    |                      | 口座番号 EDI情報/顧客コード                  | 支払金額<br>(円) | 先方負担<br>手数料 振<br>(円) | 込金額 新<br>(円) (円)        |     |                    | EDI情報                           |                                                                                                    |                      |                |
| 日本商事                                            | 大手町銀行 (0111)                                                                                                    | 台通                   | 2100001 EDI :                     | 1,000,000   |                      | 2,002 3                 | 15  |                    |                                 | <edinf></edinf>                                                                                           |                      |                |
| 2-8223227(月                                     | NULLE (222)<br>NTTデータ銀行 (000 <sup>0</sup> )                                                                     |                      | XML对応形式** 概会                      |             |                      |                         | _   |                    |                                 | <pre><pre><pre><pre>cpayment&gt;111111</pre></pre> <pre><pre>ctrrDate&gt;20181001</pre></pre></pre></pre> |                      |                |
| 1835393"(8                                      | 豊洲支店 (001)                                                                                                    | 普通                   | 2100002 A123456789012345          | 1,000,000   | 315* 99              | 99,685 2                |     |                    | EDISE                           | <editors<br><invoice%o>222222273333.c.////////////////////////////////</invoice%o></editors<br>           | 22                   |                |
| 119月1日<br>ノ <sup>*</sup> 5002(1)                | № 1 T テーク取行 (9998)<br>三田支店 (014)                                                                                | 普通                   | 2100006 EDI :<br>B123456789012345 | 1,000,000   | 315* 99              | 9,685 2                 | .0  |                    |                                 | <pre><pre><pre><pre>cpayment&gt; 222222</pre></pre></pre></pre>                                           | •                    |                |
| ジカイドウブドウサン(カ<br>htf:97F'950(カ                   | 札幌銀行(0333)<br>インターネット支店(444)                                                                                    | 普通                   | 2100004                           | 1,000,000   | 630* 99              | 99,370 3                | 15  |                    |                                 | <td>1.</td> <td></td>                                                                                     | 1.                   |                |
| マカワ建設<br>カワケンヒヲ(カ                               | 札幌銀行(0333)<br>神戸支店(111)                                                                                         | 普通                   | 2100005 -                         | 1,000,000   | 630 99               | 9,370 6                 | 10  |                    |                                 |                                                                                                    |                      |                |
| < 10ページ前 <                                      | 1 2                                                                                                    | 3                    | 4 5 6 7 8 9 10                    |             | >                    | 10ページ次                  | >   |                    |                                 | × MCS                                                                                                    |                      |                |
| ※*印は、先方負担手数料と挑<br>※**印は、XMI 対応形式アス              | 転込手数料が異なる時に表示<br>、力した場合に表示され 品                                                                                  | されます                 | F。<br>に20桁のキー情報が払い出されます           |             |                      |                         |     |                    |                                 |                                                                                                    |                      |                |
| a an an an an an an an an an an an an an        |                                                                                                    |                      |                                   |             |                      |                         | _   |                    |                                 |                                                                                                    |                      | and the second |
| 承認者情報                                           |                                                                                                    |                      |                                   |             |                      |                         | _   |                    |                                 |                                                                                                    |                      |                |
|                                                 | 一次承認者:データ<br>最終承認者:データ                                                                                          | 太郎<br>卒子             |                                   |             |                      |                         |     |                    |                                 |                                                                                                    |                      |                |
|                                                 | 2010年10月13日 1                                                                                                   | 7時00分                |                                   |             |                      |                         |     |                    |                                 |                                                                                                    |                      |                |
|                                                 |                                                                                                    |                      |                                   |             |                      |                         | ן ך |                    |                                 |                                                                                                    |                      |                |
|                                                 |                                                                                                    |                      |                                   |             | 6 th sar -           | mental forda            |     |                    |                                 |                                                                                                    |                      |                |
|                                                 | 1997 - 1997 - 1997 - 1997 - 1997 - 1997 - 1997 - 1997 - 1997 - 1997 - 1997 - 1997 - 1997 - 1997 - 1997 - 1997 - |                      |                                   |             | <b>王角120</b> 文       | .テsch [年再可]             | _   |                    |                                 |                                                                                                    |                      |                |
| 二重振込警告                                          |                                                                                                    |                      |                                   |             |                      |                         |     |                    |                                 |                                                                                                    |                      |                |
|                                                 |                                                                                                    |                      |                                   |             |                      |                         |     |                    |                                 |                                                                                                    |                      |                |
|                                                 |                                                                                                    |                      |                                   |             |                      |                         |     |                    |                                 |                                                                                                    |                      |                |
|                                                 |                                                                                                    |                      |                                   |             |                      |                         |     |                    |                                 |                                                                                                    |                      |                |
| 忍証情報                                            |                                                                                                    |                      |                                   |             |                      |                         | _   |                    |                                 |                                                                                                    |                      |                |
| 確認用パスワード                                        | 0.8                                                                                                    |                      | 🛛 🗌 次の取引から確認用バスワード                | の入力を省略す     | 5                    |                         | -+  | 一確認                | <u>8用パス</u> ワ                   | ード                                                                                                    |                      |                |
| ワンタイムバスワード                                      | 100A                                                                                                    |                      |                                   |             |                      |                         | —   |                    | h 1 1 .º                        |                                                                                                    |                      |                |
|                                                 |                                                                                                    |                      |                                   |             |                      |                         | _   | 1.00               | 7141                            |                                                                                                    |                      |                |
|                                                 |                                                                                                    |                      |                                   |             |                      |                         |     | *                  | ※. 口座振                          | 替の場合は表示され                                                                                                 | れません。                |                |
|                                                 | く 中断して                                                                                                    | -覧へ                  | 承認実行                              | >           |                      | -<br>-<br>-             |     |                    |                                 |                                                                                                    |                      |                |
|                                                 |                                                                                                    |                      |                                   |             |                      |                         |     |                    |                                 |                                                                                                    |                      |                |
|                                                 |                                                                                                    |                      |                                   |             |                      |                         |     | — 承認               | 忍実行                             |                                                                                                    |                      |                |

# 管理

# 企業管理

振込振替における承認機能の利用選択や、企業・口座当たりの振込限度額等の登録/変更が行えます。 ※.登録・変更はマスターユーザまたは管理者ユーザのみが利用可能となる機能です。なお、一般ユーザ は照会のみ利用可能です。

#### 企業情報の変更・照会

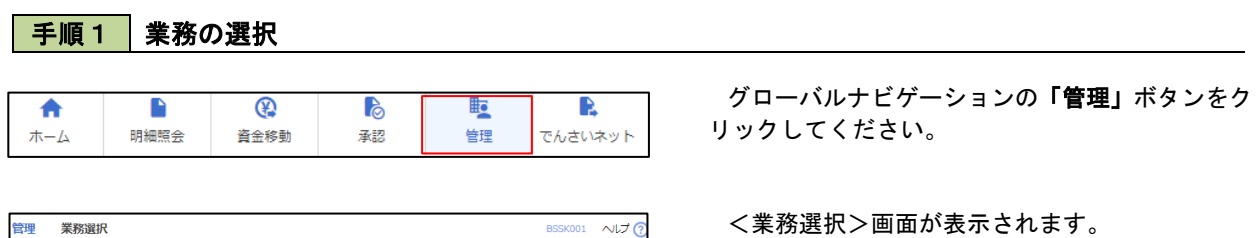

|   | 企業管理 >        |                                   | 「 <b>企業管理」</b> ポ<br>  ます。 |
|---|---------------|-----------------------------------|---------------------------|
| l | 利用者管理 >       | 利用者信報の照会などを行うことができます。             |                           |
|   | <b>操作履歴照会</b> | ご自身または他の利用者が行った操作の履歴際会を行うことができます。 |                           |

「企業管理」ボタンをクリックして**手順2**へ進み ます。

企業情報の照会

### 手順2 作業内容の選択

| 企業管理作業内容選択         |                     | BKGK001 へルプ 🥐 | <作業内容選択>画面が表示されます。                                   |
|--------------------|---------------------|---------------|------------------------------------------------------|
| 企業情報               |                     |               | イ.登録・変更の場合                                           |
| 企業情報の変更<br>企業情報の照会 |                     |               | 「企業情報の変更」ボタンをクリックして、<br> 手順3 <mark>へ進みます。</mark>     |
| 口座情報               |                     |               | ロ. 照会の場合                                             |
| 口座メモの変更            | <ul> <li></li></ul> |               | <b>「企業情報の照会」</b> ボタンをクリックします。<br>内容が表示されますのでご確認ください。 |
|                    |                     |               |                                                      |
|                    |                     |               | 企業情報の変更                                              |

# 手順3 企業情報の変更

| 企業管理 企業情報変更                                     | Ę                                                                                   |                                           | BKGK00                               | く企業情報変更>画面が表示されます。                                                                |
|-------------------------------------------------|-------------------------------------------------------------------------------------|-------------------------------------------|--------------------------------------|-----------------------------------------------------------------------------------|
| 企業情報・限度額を変更 変                                   | 更内容を確認  変更完了 🔪                                                                      |                                           |                                      | 「承認機能の利用有無」、「口座一日当たりの限度                                                           |
| 変更内容を入力の上、「変更<br>承認階能を変更する場合は、<br>振込振讐で承認機能を利用開 | 」ボタンを押してください。<br>承認待ちとなっている依頼データは承認者に<br>始する場合、利用者へ承認権限を付与する必                       | による差戻しか、依頼者による引戻しが必要<br>で要がありますのでご注意ください。 | きとなります。                              | 額」、「企業一日当たりの限度額」を入力のうえ「変<br>更」ボタンをクリックし、 <b>手順4</b> へ進みます。                        |
| 企業情報                                            |                                                                                     |                                           |                                      | ※ 「企業情報」はインターネット上で変更はできま                                                          |
| 企業名(カナ)                                         | \$7°54\$K998897553995                                                               |                                           |                                      | せん 変更の必要がある場合は ご来店のうえ変更                                                           |
| 企業名                                             | 株式会社大空商事                                                                            |                                           |                                      | といる。 友文の必要が のも物合成、 こ本治の アルダ文                                                      |
| 住所                                              | F9F39F27F91t"X1-1-1                                                                 |                                           |                                      | 油をご従山いたたさます。                                                                      |
| 電話番号                                            | 012134567890                                                                        |                                           |                                      |                                                                                   |
| 利用可能業務                                          | 残高時合<br>入出等等細胞会<br>販込高度<br>販込高度<br>総合販込<br>結与、資与販品<br>四原度着<br>販賞基準照合<br>数会。各種料金の払込み |                                           | Γ                                    | 承認機能の利用有無 ※.「承認機能」とは、振込データ等を作成する方(申 請者)とデータ洋信を実行する方(承認者)を分け                       |
| 承辺機能                                            |                                                                                     |                                           |                                      |                                                                                   |
| 运动 <b>4</b> 010480                              | <ul> <li>         ・<br/>・<br/>・</li></ul>                                           | ●ダブル単認(順序なし) ●ダブル単認<br>認機能を利用する場合のみ有効)    | (川内汚:85 ワ))                          | 金にあわないために当機能をご利用ください。                                                             |
| 総合振込                                            | シングル承認     ダブル承認                                                                    | (順序なし) 🗌 ダブル承認(順序あり)                      |                                      | ※.「口座確認機能」とは、振込先として指定したロ                                                          |
| 給与·賞与振込                                         | シングル承認     ダブル承認                                                                    | (順序なし) 🗌 ダブル承認(順序あり)                      |                                      | 座の内容(口座の有無、口座名義)を確認する機能                                                           |
| 日座振替                                            | シングル承認                                                                              | (順序なし) ( ダブル承認(順序あり)                      |                                      | です。                                                                               |
| 限度額(口座一日当たり                                     | <b>b</b> )                                                                          | 1                                         |                                      | 承認機能の設定について                                                                       |
|                                                 | 支店名<br>科目 口座番号                                                                      | 日屋一日当たり開                                  | 合計)                                  |                                                                                   |
| 肯山支店(100)<br>菁述 1234567                         |                                                                                     |                                           | 55定可能限度级<br>999,999,999,999,999,999円 | 振込振替で承認機能をご利用する場合は、「シング<br>ル承認」または「ダブル承認」を選択してくださ<br>い。<br>なお、ご利用時は「利用者情報」で承認許可対象 |
| インターネット支店(202)<br>普通 1111111                    |                                                                                     |                                           | 設定可能限度額<br>999,999,999,999,999円      |                                                                                   |
| 豊洲支店(001)<br>菁通 1000314                         |                                                                                     |                                           | 設定可能限度額<br>999,999,999,999,999円      |                                                                                   |
| 限度額(企業一日当たり                                     | (מ                                                                                  |                                           |                                      | □□座−日当たりの限度額                                                                      |
| 黑筋                                              | 粉定                                                                                  | 可能覆度額(円) 1                                | と業一日当たり限度額(円)                        |                                                                                   |
| 総合振込                                            |                                                                                     | 999,999,999,999                           |                                      |                                                                                   |
| 給与振込                                            |                                                                                     | 999,999,999,999                           |                                      | 企業一日当たりの限度額                                                                       |
| 黄与振込                                            |                                                                                     | 999,999,999,999                           |                                      |                                                                                   |
| 口座振替                                            |                                                                                     | 999,999,999,999                           |                                      |                                                                                   |
|                                                 |                                                                                     |                                           |                                      |                                                                                   |
|                                                 | <ul> <li></li></ul>                                                                 | 変更 >                                      |                                      |                                                                                   |

| 入力          | 項目          | 入力内容                           |  |
|-------------|-------------|--------------------------------|--|
| 口応一日半た山の阳産類 | 振込振替(合計)    | <mark>1千万円</mark> 以内で入力してください。 |  |
| ロ座ーロヨたりの限度領 | 税金・各種料金の払込み | <mark>1千万円</mark> 以内で入力してください。 |  |
|             | 総合振込        |                                |  |
| へ業ロット しの四座苑 | 給与振込        |                                |  |
| 正未一口ヨたりの限度領 | 賞与振込        |                                |  |
|             | 口座振替        |                                |  |

# 手順4 企業情報変更内容の確認

| 企業管理 企業情報変更確認                                                           | 22                                                                                       | BKGK003                                      | <企業情報変更確認>画面が表示されます。                   |
|-------------------------------------------------------------------------|------------------------------------------------------------------------------------------|----------------------------------------------|----------------------------------------|
| 企業情報・限度額を変更 変更内容                                                        | を確認 変更完了                                                                                 |                                              | 変更内容をご確認のうえ、「 <b>確認用パスワード」</b> を       |
| 以下の内容で企業情報を変更します<br>内容を確認の上、「実行」ボタンを<br>変更した内容は <mark>太子</mark> で表示されてい | 「.<br>「押してください。<br>います。                                                                  |                                              | 人力し、「実行」ボタンをクリックします。                   |
| 企業情報                                                                    |                                                                                          |                                              | へ正未用報复更和未/回面が衣小されまりので、<br>変面結果をご確認ください |
| 企業名(カナ)                                                                 | ስ7" 54ክብ5 <b>ተ</b> ##ሃ" 55 <u>3</u> 95"                                                  |                                              |                                        |
| 企業名                                                                     | 株式会社大空商事                                                                                 |                                              |                                        |
| 住所                                                                      | F9#39F≥FF9IL" X1-1-1                                                                     |                                              |                                        |
| 電話器号                                                                    | 012134567890                                                                             |                                              |                                        |
| 利用可能業務                                                                  | 残高期会<br>気は久全明細胞会<br>振込入全明細胞会<br>振込気間<br>総合振込<br>結与・調子所込<br>口羅指着<br>振替結果服会<br>税金・各様料金の払込み |                                              |                                        |
| 承認機能                                                                    |                                                                                          |                                              |                                        |
| 振込振麟                                                                    | <mark>ダブル承認 (順序あり)</mark><br>□座確認機能: <mark>利用する</mark>                                   |                                              |                                        |
| 総合振込                                                                    | ダブル承認(順序あり)                                                                              |                                              |                                        |
| 給与·賞与振込                                                                 | ダブル承認(順序あり)                                                                              |                                              |                                        |
| 日産振算                                                                    | ダブル承認(眼序あり)                                                                              |                                              |                                        |
| 限度額(口座一日当たり)                                                            |                                                                                          |                                              |                                        |
| 支利日                                                                     | 2店名<br>口座番号                                                                              | 口座一日当たり開度時(円)                                |                                        |
| 青山支店 (100)<br>差達 1224567                                                |                                                                                          | 300238Kei (Elai)/<br>999,999,999,999,999,999 |                                        |
| 日近 1234307<br>インターネット支店(202)<br>音流 1111111                              |                                                                                          | 999,999,999,999,999                          |                                        |
| 豊洲支店(001)<br>普通 1000314                                                 |                                                                                          |                                              |                                        |
| 限度額(企業一日当たり)                                                            |                                                                                          |                                              |                                        |
| 業務                                                                      |                                                                                          | 企業一日当たり限度額(円)                                |                                        |
| 総合振込                                                                    |                                                                                          | 999,999,999,999                              |                                        |
| 給与振込                                                                    |                                                                                          | 999,999,999,999                              |                                        |
| 賞与振込                                                                    |                                                                                          | 999,999,999                                  |                                        |
|                                                                         |                                                                                          | 399,999,993                                  |                                        |
| 認証項目                                                                    |                                                                                          |                                              |                                        |
| 確認用バスワード 必須                                                             |                                                                                          |                                              | 確認用パスワード                               |
|                                                                         |                                                                                          |                                              |                                        |
|                                                                         | <b>く</b> 戻る                                                                              | 新                                            | 美行                                     |

#### 口座メモ・委託者メモの変更

ご利用口座、委託者ごとに任意の文言を登録することで、目的の口座や委託者を特定しやすくなります。

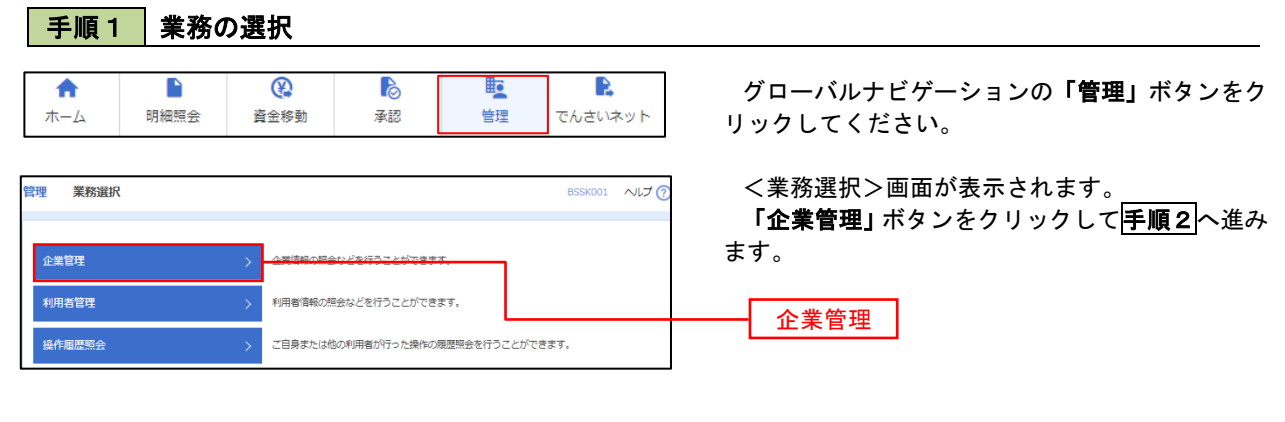

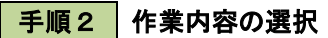

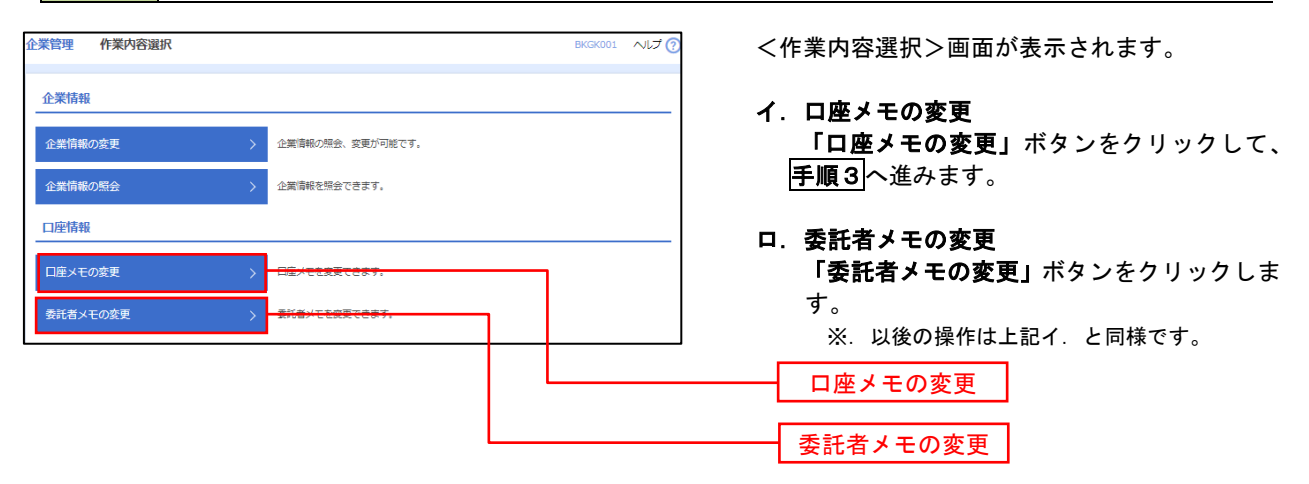

手順3 メモの変更

| 企業管理    | 口座メモ変更    | ĺ   |         | BKGK015 へルプ 🤇                  | <口座メモ変更>画面が表示されます。               |
|---------|-----------|-----|---------|--------------------------------|----------------------------------|
| 口座メモを変更 | き 変更完了    |     |         |                                | 「口座メモ」を入力し、 <b>「変更」</b> ボタンをクリック |
| 口座メモを   | 修正の上、「変更」 | ボタン | を押してくだる | żι),                           | します。                             |
| 口座一覧    | i         |     |         |                                | <ロ座メモ変更結果>画面が表示されますので            |
|         |           |     |         | ●代表口座を最上位に同定並び順:支店名 ▼ 昇順 ▼ 再表示 | 友史加木でこ唯心へたてい。                    |
|         | 支店名       | 利日  | 口应番号    | 口座メモ(金角20文字以内[半角可])            |                                  |
| 青山支店(10 | 00)       | 普通  | 1234567 |                                |                                  |
| インターネッ  | ト支店 (202) | 普通  | 1111111 |                                |                                  |
| インターネッ  | ト支店 (202) | 普通  | 2222222 |                                |                                  |
| 豊洲支店(00 | 01)       | 普通  | 1000314 |                                |                                  |
|         |           |     |         |                                |                                  |
|         |           |     | < 企業管   | ≅X==-∧                         | 変更                               |

# 利用者管理

パスワードの変更、利用者情報の新規登録・変更・削除、ワンタイムパスワードの利用停止解除等の登録/変 更が行えます。

※. 登録・変更はマスターユーザまたは管理者ユーザのみが利用可能となる機能です。なお、一般ユーザ は自身のパスワード変更と情報照会のみ利用可能です。

### <u> パスワードの変更</u>

| 手順 1            | 1 業務の | の選択         |             |                 |                     |                                                             |
|-----------------|-------|-------------|-------------|-----------------|---------------------|-------------------------------------------------------------|
| <b>↑</b><br>ホーム | 日細照会  | 金修動     金修動 | <b>入</b> 家認 | 管理              | <b>し</b><br>でんさいネット | グローバルナビゲーションの <b>「管理」</b> ボタンをク<br>リックしてください。               |
| 管理 業務選択         | R     |             |             |                 | BSSK001 へルプ ?       | <業務選択>画面が表示されます。<br><b>「利用者管理」</b> ボタンをクリックして <b>手順2</b> へ進 |
| 企業管理            |       | > 企業情報の照    | きなどを行うことができ | ます。             |                     | みます。<br>                                                    |
| 利用者管理           |       | > 利用者情報の    |             | <del>687.</del> |                     | ——————————————————————————————————————                      |
| 操作履歷照会          |       | > ご自身または    | 也の利用者が行った操作 | の履歴照会を行うことか     | べできます。              |                                                             |

### 手順2 作業内容の選択

| 利用者管理  | 作業内容選択 |                           | BRSK001 へルプ 🧿 | <作業内容選択>画面が表示されます。<br>「パスワード変更」ボタンをクリック」で手順3 |
|--------|--------|---------------------------|---------------|----------------------------------------------|
| 自身の情報の | の変更・照会 |                           |               | へ進みます。                                       |
| パスワード家 | 瘦 >    | ログイン・ベント、確認用・ベワードを支更できます。 |               |                                              |
| 利用者情報の | )照会 >  | 利用暫情報を照会できます。             |               | パスワード変更                                      |

# 手順3 パスワードの変更

| 利用者管理 パスワード家    | g更 BRSK002 へJ             |                              |
|-----------------|---------------------------|------------------------------|
| パスワード変更完了       |                           | 変更するパスワードを選択のうえ、「現           |
| 変更内容を入力の上、「実行」オ | ペタンを押してください。              | <b>ワード」、「新しいパスワード」</b> を入力して |
| 利用者情報           |                           | ホタンをクリックします。                 |
| ログインID          | hanakodt                  | - くハムリート変更結果>画面が表示さ          |
| ログインバスワード       |                           | で、内谷をこ唯認くたさい。                |
| ☑ ソフトウェアキーボードを使 | i用                        |                              |
| ログインパスワード有効期限   | 2010年06月30日               | ※. 変更しないハスリートは、「変更しなし        |
| 変更要否            | ◎ 変更する ○ 変更しない            | し、何も入力せずに実行してください。           |
| 現在のログインパスワード    |                           |                              |
|                 | ※新しいログインパスワードを2回入力してください。 |                              |
| 新しいログインパスワード    | 入力 👜 半角英数字記号6文字以上12文字以内   |                              |
|                 | 再入力 🙂 半角页数字把号6文字以上12文字以内  |                              |
| 確認用パスワード        |                           |                              |
| 確認用パスワード有効期限    | 2010年06月30日               |                              |
| 変更要否            | ◎ 変更する ○ 変更しない            |                              |
| 現在の確認用パスワード     |                           |                              |
|                 | ※新しい確認用バスワードを2回入力してください。  |                              |
| 新しい確認用パスワード     | 入力 🐵 半角英数字記号6文字以上12文字以内   |                              |
|                 | 再入力 😰 率負素数学応号6文字以上12文字以内  |                              |
|                 |                           | _                            |
|                 | < 利用者管理メニューへ 実行 >         |                              |

### 利用者情報の新規登録・変更・削除

| 手順              | 業務   | の選択              |                |    |                     |                                                     |
|-----------------|------|------------------|----------------|----|---------------------|-----------------------------------------------------|
| <b>介</b><br>ホーム | 日細照会 | <b>没</b><br>資金移動 | <b>〕</b><br>承認 | 管理 | <b>こ</b><br>でんさいネット | グローバルナビゲーションの <b>「管理」</b> ボタンをク<br>リックしてください。       |
| 管理 業務選拔         | R    |                  |                |    | BSSK001 へルプ ?       | <業務選択>画面が表示されます。<br>「利用者管理」ボタンをクリックして <b>手順2</b> へ進 |
| 企業管理            |      | 企業情報の            | 会などを行うことができ    | а, |                     | みます。                                                |

VLJ (?

| 操作履歷照会 | > | ご目身または他の利用者が行った操作の履歴照会を行うことができます。 |
|--------|---|-----------------------------------|
|        |   |                                   |

利用者情報を照会できます。

ログインパスワード、確認用パスワードを変更できます。

<作業内容選択>画面が表示されます。 「利用者情報の管理」ボタンをクリックして 手順3へ進みます。

利用者情報の管理

利用者管理

### 手順3 利用者一覧

手順2 作業内容の選択

川用者管理 作業内容選択

自身の情報の変更・照会

利用者情報の照会

利用者情報の管理

利用者情報の管理

| 用首       | and a straight of the state of the state of |                                                  |                                                     |                                                                                                    |
|----------|----------------------------------------------------------------------------------------------------|--------------------------------------------------|-----------------------------------------------------|----------------------------------------------------------------------------------------------------|
| 用者情      | 朝朝の新規登録を行う場合は、                                                                                                    | 「新規登録」ボタンを押してください。                               |                                                     |                                                                                                    |
|          |                                                                                                    | / 新規登録                                           |                                                     |                                                                                                    |
|          |                                                                                                    |                                                  |                                                     |                                                                                                    |
| 用者       | 情報の削除・変更・照会                                                                                                    | È                                                |                                                     |                                                                                                    |
| 用者情      | 静級の削除を行う場合は、対象の<br>静級の変更を行う場合は、対象の                                                                                                    | D利用者を選択の上、「削除」ボタンを押して<br>D利用者を選択の上、「変更」ボタンを押して   | ください。<br>ください。                                      |                                                                                                    |
| 田石旧      | ■戦の無去を打つ場合は、対象の                                                                                                    | 利用者を選択の上、「照去」バタンを押して                             | - 220%</th <th></th>                                |                                                                                                    |
| :10件     |                                                                                                    |                                                  | 並び順: ログ                                             | インID ▼ 昇順 ▼ (再表示)                                                                                                    |
| 斔        | ログインID                                                                                                    | 利用者名                                             | 利用者区分                                               | サービス状態                                                                                                    |
| <b>n</b> | hanakodt                                                                                                    | データ花子                                            | 管理者ユーザ                                              | 利用可能                                                                                                    |
|          |                                                                                                    |                                                  |                                                     | _                                                                                                    |
| 0        | ichirodt                                                                                                    | データー朗                                            | <u>ー般ユ</u> ーザ                                       | ● 権認用バスワード一時利用停止                                                                                                    |
| 0        | ichirodt<br>jirodt                                                                                                    | データー朗<br>データニ郎                                   | <u>一般ユ</u> ーザ<br>マスターユーザ                            |                                                                                                    |
|          | ichirodt<br>jirodt<br>sachikodt                                                                                                    | デージー朗<br>デージニ部<br>データ幸子                          | - 般ユーザ<br>マスターユーザ<br>- 般ユーザ                         | <ul> <li>         ・確認用バスワードー時利用停止         ・         ・         ・</li></ul>                                                                 |
|          | ichirodt<br>jirodt<br>sachikodt<br>tarodt                                                                                                    | データー例<br>データニ部<br>データネチ<br>データネチ                 | <u>- 府ユ</u> ーザ<br>マスターユーザ<br>一般ユーザ<br>管理者ユーザ        | 確認用バスワード-時利用停止     億 億期バスワード利用停止     億 億期バスワード利用停止     ログインバスワード一時利用停止     ログインバスワード利用停:                                                  |
|          | ichirodt<br>jirodt<br>sachikodt<br>tarodt                                                                                                    | データー別<br>データニ別<br>データキ子<br>データ大別                 | - 舟ユーザ<br>マスターユーザ<br>- 舟ユーザ<br>宮埋者ユーザ<br>& 埋者       |                                                                                                    |
|          | ichirodt<br>jirodt<br>sachikodt<br>tarodt                                                                                                    | データー胡<br>データニお<br>データキチ<br>データ大部<br>・<br>・<br>交通 | <u>- 約ユーザ</u><br>マスターユーザ<br>- 府ユーザ<br>宮垣酒ユーザ<br>& 【 |                                                                                                    |
|          | Ichirodt<br>jirodt<br>sachikodt<br>tarodt<br>Imite India                                                                                                    | データー別<br>データニ部<br>データキチ<br>データ大部                 | <u>- サユーザ</u><br>マスターユーザ<br>ーサユーザ<br>日準有ユーザ         | <ul> <li>● 建築用パスワード-●数用使す</li> <li>● 建設用パスワード利用停す</li> <li>● ログインパスワード助利用停止</li> <li>● ログインパスワード助利用停止</li> <li>● ログインパスワード利用停止</li> </ul> |

- <利用者一覧>画面が表示されます。
- イ.利用者を新規登録する場合
   「新規登録」ボタンをクリックし、手順4
   へ進みます。
- ロ.利用者情報を変更する場合
   利用者一覧から対象の利用者を選択し、
   「変更」ボタンをクリックし、手順8<</li>
   へ進みます。

#### ハ.利用者情報を削除する場合

利用者一覧から対象の利用者を選択し、 「削除」ボタンをクリックします。

<利用者削除確認>画面が表示されます ので、削除内容を確認のうえ「確認用パスワ ード」を入力し、「実行」ボタンをクリックし ます。

<利用者削除結果>画面が表示されます ので、削除結果をご確認ください。

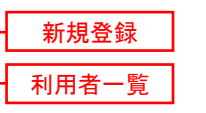

### <利用者情報の新規登録>

マスターユーザにおいてユーザ(管理者・担当者)の利用登録を行うことで、複数の方が当該 バンキングサービスを利用することが可能となります。

### 手順4 利用者基本情報の入力

| 利用者管理利用者登録      | [基本情報]                                                                                                    | BRSK006 ヘルプ 🕜 | <利用者登録[基本情報]>画面が表示されます。                                         |
|-----------------|----------------------------------------------------------------------------------------------------|---------------|-----------------------------------------------------------------|
| 利用者基本情報を入力利用者   | 権能を入力 》 利用口座・配度時を入力 》 内容確認 》 登録完了 》                                                                                       |               | 利用者基本情報(下表参照)を入力し、「 <b>火へ」</b> ホ<br>タンをクリックして <b>手順5</b> へ進みます。 |
| 利用者基本情報         |                                                                                                    |               |                                                                 |
| 利用者基本情報         | 登録内容                                                                                                    |               |                                                                 |
| ロ <b>グ</b> インID | ※日グインIDを2回入力してください。           入力         半角乗数字6文字以上12文字以内           両入力         半角乗数字6文字以上12文字以内                          |               |                                                                 |
| 4-251/29-ド      |                                                                                                    |               | 利用者基本情報                                                         |
| 利用者名            | 20                                                                                                    | 全角30文字以内      |                                                                 |
| メールアドレス         | <ul> <li>※メールアドレスを2回入力してください。</li> <li>入力</li> <li>平有東京学校時45字以上645字以内</li> <li>両入力</li> <li>平有東京学校時45字以上645字以内</li> </ul> |               |                                                                 |
| 管理者擁限           | ● 村与しない ── 村与する                                                                                                    |               |                                                                 |
| ※確認用/ スワードの設定が必 | 展な場合、利用者のログイン特に雑誌用/スワードの強制変更を実施させ設定を行います。                                                                                 |               |                                                                 |
|                 |                                                                                                    |               |                                                                 |

| 入力項目      | 入力内容                                                                                                    |
|-----------|----------------------------------------------------------------------------------------------------|
| ログイン I D  | <ul> <li>・お客様が任意の文字列をお決めください。ただし、入力されたログインIDが既に他のお客様により登録されている場合は、新たに登録できません。</li> <li>・半角英数字(混合) 6文字以上12文字以内で入力してください。</li> <li>・2ヶ所に同じものを入力してください。</li> </ul>                                                   |
| ログインパスワード | <ul> <li>・お客様が任意の文字列をお決めください。</li> <li>・半角英数字(混合) 6 文字以上1 2 文字以内で入力してください。</li> <li>・英字は大文字と小文字が区別されます。</li> <li>・2ヶ所に同じものを入力してください。</li> <li>・「ログイン時に強制変更する」をチェックすると、対象の利用者は次回ログイン時にパスワードの変更が必要になります。</li> </ul> |
| 利用者名      | ・全角30文字以内(半角可)で入力してください。                                                                                                    |
| メールアドレス   | ・半角英数字記号4文字以上64文字以内で入力してください。                                                                                                    |
| 管理者権限     | ・管理者権限を選択してください。                                                                                                    |

登録された新規ユーザは、初めてサービスを利用する際にマスターユーザが設定した「ログイン ID」と「ログインパスワード」でログインします。 その際、「パスワード強制変更」画面へ遷移しますので、「ログインパスワード」の変更と「確認 用パスワード」の登録を行うこととなります。

#### 手順5 利用者権限の入力 利用者登録 [権限] 利用者管理 <利用者登録 [権限] >画面が表示されます。 利用者基本情報を入力 利用者情報を入力 利用口座・限度額を入力 内容機能 登録完了 サービス利用権限(下表参照)を設定し、「次へ」 以下の項目を選択の上、「次へ」ボタンを押してください。 ボタンをクリックして手順6へ進みます。 サービス利用権限 III 開会 承認権限の設定について 入出查明細服会 振込入金明細照会 開会 「企業情報」で「シングル承認」または「ダブ 调合起用 全選択全解除 ル承認を選択した場合、ユーザに対し「依頼」や 会種(中市登録口座) ・会種機能に届け出ている便込医時方からの高度が可能です。 会種(利用者登録口座)( 当日扱いを認める)・振込医時方の営産で登録した限込居時方からの高度が可能です。 価額(新用口座真定)( 当日扱いを認める)・住住の会験機関・支店・口座の高定が可能です。 「承認」の権限設定を行う必要があります。 (権限設定例) 一般ユーザ :「依頼」のみ 管理者ユーザ:「依頼」「承認」の両方 依頼(ファイル受付) 振込先管理 依頼(ファイル受付) 振込先管理 位頼(直面入力) 1 全取引照会 值額(重面入力) 2 全取引服会 低額 (直面入力) \_\_\_\_\_全取引短会 振首结果组会 サービス利用権限 登録内容 □ 振込振算 □ 総合振込 □ 給与・賞与振込 □ □ 塗振算 □ 全履證照会 ── 連携 \* でんさいネット倒でも利用設定が必要となります 次へ < 戻る

| 権限                                                                  |                 | 説明                                  |  |
|---------------------------------------------------------------------|-----------------|-------------------------------------|--|
| 残高照会                                                                |                 | 登録口座の残高照会が可能                        |  |
| 入出金明細照会                                                             |                 | 登録口座の入出金明細照会が可能                     |  |
| 振込入金明細照会                                                            |                 | 登録口座の振込入金明細照会が可能                    |  |
|                                                                     | 依頼<br>(事前登録口座)  | 事前に書面により届け出た振込振替先への振込振替、照会が可能       |  |
|                                                                     | 依頼<br>(利用者登録口座) | お客様が画面上で登録した振込振替先への振込振替、照会が可能       |  |
| 振込振替                                                                | 依頼<br>(新規口座指定)  | 新規口座指定先への振込振替、照会が可能                 |  |
|                                                                     | 振込先管理           | 振込振替で使用する振込先、グループの作成・変更・削除が可能       |  |
|                                                                     | 全取引照会           | 他のユーザが依頼した取引を含む振込振替全取引の照会が可能        |  |
|                                                                     | 依頼<br>(画面入力)    | 画面入力による依頼データの作成・編集・削除・照会・引戻しが可能     |  |
| 総合振込                                                                | 依頼<br>(ファイル受付)  | ファイル受付による依頼データの作成・編集・削除・照会・引戻しが可能   |  |
| お子・員与振込                                                             | 振込先管理           | 総合・給与・賞与振込で使用する振込先・グループの作成・変更・削除が可能 |  |
|                                                                     | 全取引照会           | 他のユーザが依頼した取引を含む総合・給与・賞与振込全取引の照会が可能  |  |
| 税金・各種料金の払<br>込み[Pay-easy]                                           | 払込み             | 収納サービスの利用・照会が可能                     |  |
| 2021 年 10 月 18 日<br>(月)開始予定です。<br>開始準備が整いまし<br>たら、改めてお知ら<br>せいたします。 | 全取引照会           | 他のユーザが依頼した取引を含む収納サービス全取引の照会が可能      |  |
|                                                                     | 振込振替            | 振込振替の承認が可能                          |  |
| 承認                                                                  | 総合振込            | 総合振込の承認が可能                          |  |
|                                                                     | 給与・賞与振込         | 給与・賞与振込の承認が可能                       |  |
| 操作履歴照会                                                              | 全履歴照会           | 他ユーザの操作履歴の照会が可能                     |  |

手順6 利用口座・限度額の入力

| 利用者管                | 管理 利用者登録[口座]                                            |                       |                   | BRSK008  | <利用者登録[口座]>画面が表示されます。                        |
|---------------------|---------------------------------------------------------|-----------------------|-------------------|----------|----------------------------------------------|
| 利用者基                | 本情報を入力 利用者撤限を入力                                         | 1 利用口座・限度額を入力 内容確認    | 2 29877           |          | 利用可能口座を選択のうえ、利用者一回当たりの                       |
| 以下の                 | 項目を入力の上、「登録」ボタンで                                        | を押してください。             |                   |          | 限度額を入力し、「登録」ボタンをクリックして<br><b>手順7</b> へ進みます。  |
| 利用词                 | 可能口座                                                    |                       |                   |          |                                              |
|                     |                                                         |                       | 並び順: 支店名 🔻        | 昇順 ▼ 再表示 |                                              |
| <b>*</b>            | て支店名                                                    | 料目                    | ロ雇用号 口雇メモ         | 表示       |                                              |
|                     | 青山支店 (100)                                              | 普通                    | 1234567 資金移動用口座   | (詳細)     |                                              |
|                     | インターネット支店 (202)                                         | 普通                    |                   | 詳細       | —— 利用可能口座                                    |
|                     | インターネット支店 (202)                                         | 普通                    | 2222222 インターネット専用 | 詳細       |                                              |
|                     | <b>奈洲支店(001)</b>                                        | 普通                    | 1000314 代表口座      | 詳細       |                                              |
| 限度                  | 額                                                       |                       |                   |          |                                              |
|                     | 展初                                                      | 設定可能限度額 (円)           | 利用者一回当たり限度額(      | 円)       |                                              |
| 振込                  | 振開 合計                                                   | 99,999,999,99         | 99                |          | 限度額                                          |
| 総合                  |                                                         | 999,999,999,99        | 99                |          |                                              |
| 給与                  | 振込                                                      | 999,999,999,99        | 99                |          | 振込限度額の設定について                                 |
| 黄与                  | 振込                                                      | 999,999,999,99        | 99                |          | <br>限度額は <u>必要最低限な金額</u> で設定してください。          |
| 口座                  | <b>振</b> 開                                              | 999,999,999,99        | 99                |          | 万一、不正送金等による被害にあった場合でも、<br>被害額を最低限に抑えることができます |
| 积金                  |                                                         | 99,999,999,99         | 99                |          |                                              |
|                     |                                                         |                       | . 1               |          | 70.63                                        |
|                     | <                                                       | 戻る                    | 登録 >              |          |                                              |
| 手                   | ≦順7 登銷                                                  | 禄内容の確認                |                   |          |                                              |
| 利用者管                | 理 利用者登録確認                                               |                       |                   | BRSK012  | <利田考登録確認>画面が表示されます                           |
| 利用者基本               | 本情報を入力 〉 利用者権限を入力                                       | 利用口座・服度額を入力 内容部       | 8 _ 登録完了          |          | 登録内容を確認のうえ、「確認用パスワード」、「ワ                     |
| 以下のP<br>内容を<br>ワンター | 内容で利用者情報を登録します。<br>確認の上、「実行」ボタンを押して<br>イムパスワードは、ご利用のトーク | こください。<br>フンをご確認ください。 |                   |          | ンタイムパスワード(※)」を入力し、「実行」ボタ<br>ンをクリックしてください。    |
| 利用者                 | 首基本情報                                                   |                       |                   |          | く利田者登録結果>面面が表示されますので 結                       |
|                     | 利用者基本情報                                                 |                       | 登錄內容              |          |                                              |
| nda                 | (2.10                                                   | *                     |                   |          | 木どに唯能へにさい。                                   |

※.「ワンタイムパスワード」は、当該機能をご利用 の方のみ表示されます。

| 利用者基本情報  |              |               | 登録内容            |
|----------|--------------|---------------|-----------------|
|          |              | hanakod       | t               |
|          |              | ○ログイン時に強制要要する |                 |
|          |              | データ花          | Ŧ               |
|          |              | hanakod       | t@oozora.co.jp  |
| 管理者權限    |              | 付与する          |                 |
| サービス利用権  | 限            |               |                 |
| 明細照会     |              |               | 登録内容            |
| 残高照会     |              | ○照会           |                 |
| 入出金明細照会  | 入出会明細照会 〇 極会 |               |                 |
| 振込入會明細照会 |              | ○照会           |                 |
|          |              |               |                 |
| 限度額      |              |               |                 |
| #1       |              |               | 利用者一回当たり限度額(円)  |
|          |              |               | 99,999,999,999  |
|          |              |               | 999,999,999,999 |

EABLA 999,999,999
EABLA 999,999,999
EABLA 100,000,000
EABLA 100,000,000
EABLA 100,000,000
EABLA 100,000,000
EABLA 100,000,000
EABLA 100,000,000
EABLA 100,000,000
EABLA 100,000,000
EABLA 100,000,000
EABLA 100,000,000
EABLA 100,000,000
EABLA 100,000,000
EABLA 100,000,000
EABLA 100,000,000
EABLA 100,000,000
EABLA 100,000,000
EABLA 100,000,000
EABLA 100,000,000
EABLA 100,000,000
EABLA 100,000,000
EABLA 100,000,000
EABLA 100,000,000
EABLA 100,000,000
EABLA 100,000,000
EABLA 100,000,000
EABLA 100,000,000
EABLA 100,000,000
EABLA 100,000,000
EABLA 100,000,000
EABLA 100,000,000
EABLA 100,000,000
EABLA 100,000,000
EABLA 100,000,000
EABLA 100,000,000
EABLA 100,000,000
EABLA 100,000,000
EABLA 100,000,000
EABLA 100,000,000
EABLA 100,000,000,000
EABLA 100,000,000
EABLA 100,000,000
EABLA 100,000,000
EABLA 100,000,000
EABLA 100,000,000
EABLA 100,000,000
EABLA 100,000,000
EABLA 100,000,000
EABLA 100,000,000
EABLA 100,000,000
EABLA 100,000,000
EABLA 100,000,000
EABLA 100,000,000
EABLA 100,000,000
EABLA 100,000,000
EABLA 100,000,000
EABLA 100,000,000
EABLA 100,000,000
EABLA 100,000,000
EABLA 100,000,000
EABLA 100,000,000
EABLA 100,000,000
EABLA 100,000,000
EABLA 100,000,000
EABLA 100,000,000
EABLA 100,000,000
EABLA 100,000,000
EABLA 100,000,000
EABLA 100,000,000
EABLA 100,000,000
EABLA 100,000,000
EABLA 100,000,000
EABLA 100,000,000
EABLA 100,000,000
EABLA 100,000,000
EABLA 100,000,000
EABLA 100,000,000
EABLA 100,000,000
EABLA 100,000,000
<pEABLA 100,000,000</p>
<pEABLA 100,000

# <利用者情報の変更>

# 手順8 利用者基本情報の入力

| 利用者管理 利用者変更〔基<br>利用者基本情報を変更 利用者催眠者         | 【休情報】                                                                                                    | ※.本手順は「利用者情報の管理」から「変更」<br>を選択した場合の操作の続きです。 |
|--------------------------------------------|----------------------------------------------------------------------------------------------------|--------------------------------------------|
| 変更内容を入力の上、「次へ」ボタン                          | ンを押してください。                                                                                                    |                                            |
| 利用者基本情報                                    |                                                                                                    | <利用者変更 [基本情報] >画面が表示されます。                  |
| 利用者基本情報                                    | 登錄內容                                                                                                    | 利用者基本情報(下表参照)を変更し、「次へ」ボ                    |
| ログイン10 必5                                  | <ul> <li>(ログインIDを2回入力してください、</li> <li>入力         中角電数学校号ら文字以上12文字以内     </li> <li>         再入力         中角電数学校号ら文字以上12文字以内     </li> </ul>                                                            | タンをクリックして <b>手順9</b> へ進みます。                |
| ロジイン/スワード                                  | <ul> <li>         を思しない         <ul> <li></li></ul></li></ul>                                                                                                    |                                            |
| ■ 「「「」」、「」、「」、「」、「」、「」、「」、「」、「」、「」、「」、「」、「 | <ul> <li>● 変更しない</li> <li>● 変更する</li> <li>&gt;&gt; 確認用(125)-ドキ2回入力してください。</li> <li>▲ 入力</li> <li>⇒ 半角展数学校号な学以上12文学以内</li> <li>▲ 両入力</li> <li>⇒ 半角展数学校号6文学以上12文学以内</li> <li>▲ ログイン特に強制変更する</li> </ul> | 利用者基本情報                                    |
| 利用者名 必須                                    | 全角30次平以内                                                                                                    |                                            |
| サービス状態                                     | 利用可能                                                                                                    |                                            |
| メールアドレス 05                                 | <ul> <li>ヨメールアドレスを2回入力してください。</li> <li>入力</li> <li>市角県数学処門4文学以上64文学以内</li> <li>両入力</li> <li>中角県数学処門4文学以上64文学以内</li> </ul>                                                                            |                                            |
| メールアドレス状態                                  | 有劝                                                                                                    |                                            |
| 管理者権限                                      | 何与する                                                                                                    |                                            |
| [                                          | ( 頁5 200 )                                                                                                    | 次へ                                         |

| 入力項目      | 入力内容                                                                                                    |  |  |  |
|-----------|----------------------------------------------------------------------------------------------------|--|--|--|
| ログイン I D  | <ul> <li>・お客様が任意の文字列をお決めください。ただし、入力されたログインIDが既に他のお客様により登録されている場合は、新たに登録できません。</li> <li>・半角英数字(混合) 6文字以上12文字以内で入力してください。</li> <li>・2ヶ所に同じものを入力してください。</li> </ul> |  |  |  |
| ログインパスワード | <ul> <li>・お客様が任意の文字列をお決めください。</li> <li>・半角英数字(混合) 6 文字以上1 2 文字以内で入力してください。</li> <li>・英字は大文字と小文字が区別されます。</li> </ul>                                              |  |  |  |
| 確認用パスワード  | <ul> <li>・2ヶ所に同じものを入力してください。</li> <li>・「ログイン時に強制変更する」をチェックすると、対象の利用者は次回ログイン時にパスワーの変更が必要になります。</li> </ul>                                                        |  |  |  |
| 利用者名      | ・全角30文字以内(半角可)で入力してください。                                                                                                    |  |  |  |
| メールアドレス   | <ul> <li>・半角英数字記号4文字以上64文字以内で入力してください。</li> <li>・2ヶ所に同じものを入力してください。</li> </ul>                                                                                  |  |  |  |

# 手順9 利用者権限の変更

| 川用者管理 利用者変    | E更【権限】 BRSK0                                                                                                    | 〈利用者変更   権限」 > 画面が表示されます。   |
|---------------|----------------------------------------------------------------------------------------------------|-----------------------------|
| 利用者基本情報を変更 利用 | 用名格限を発見 利用口座・限度額を変更 内容確認 変更完了                                                                                                    | サービス利用催眠を変更し、「次へ」 ホタノをク     |
| 変更内容を入力の上、「次/ | へ」 ボタンを押してください。                                                                                                    | ックして<br><u> 子順TU</u> へ進みます。 |
| サービス利用権限      |                                                                                                    |                             |
| 明細照会          | 全球内容                                                                                                    |                             |
| 残高照会          | □ 照会                                                                                                    |                             |
| 入出會明細照会       | 回販会                                                                                                    |                             |
| 振込入金明細照会      | 服会                                                                                                    |                             |
| 資金移動          | (全選択) 全難除 登録内容                                                                                                    |                             |
| 振込振聞          | ● 依頼(年島登録日章)         ・金銀橋間に面け出ている無込無営先からの指定が可能です。           ● 依線(伊利者登録日章)         ● 田田県いを認める)・振込無営先からの指定が可能です。           ● 依線(伊利者登録日章)         ● 田田県いを認める)・住意の金融編組・支肩・口羅の無定が可能です。           ● 仮線(伊利者登録日章)         ● 田田県いを認める)・住意の金融編組・支肩・口羅の無定が可能です。           ● 飯丸(希望)         ● 田田県いを認める)・住意の金融編組・支肩・口羅の無定が可能です。           ● 飯丸(毎年)         ● 田田県いを認める)・住意の金融編組・支肩・口羅の無定が可能です。           ● 飯丸(毎年)         ● 田県いを認める) |                             |
|               | 位績(画面入力)         位績(ファイル受付)         振込先管理         全取引照会                                                                                                    | 9 こへ利用権限                    |
|               | 位績(画面入力)         位績(ファイル受付)         原込先管理         全取引照会                                                                                                    |                             |
| 口座振替          |                                                                                                    |                             |
| 税金・各種料金の払込み   | 1.以み         二金取引服会                                                                                                    |                             |
| 承認            | 登録内容                                                                                                    |                             |
| 承認            | ○ 振込振替 □ 総合振込 □ 給与・賞与振込 □ □座無替                                                                                                    |                             |
| 管理            | 登録内容                                                                                                    |                             |
| 操作履歷照会        | □ 全规醛粉会                                                                                                    |                             |
|               |                                                                                                    | -                           |
|               |                                                                                                    |                             |
|               |                                                                                                    |                             |

# 手順10 利用口座・限度額の変更

| 利用者管 <sup>1</sup><br><sup>利用者算本</sup><br>変更内容<br>利用可 | 2 利用者変更[口座]<br>(第四を変更) 利用者傳用を変更<br>(きな入のの上、「変更」ボタンを押<br>能口座 | <u>そりにつぼ・形成はななま</u> 内容地図<br>してください。 | · 東東元了                            | BRSK011   | <利用者変更[口座]>画面が表示されます。<br>利用可能口座を選択のうえ、利用者一回当たりの<br>限度額を入力し、「変更」ボタンをクリックして<br>手順11へ進みます。 |
|------------------------------------------------------|-------------------------------------------------------------|-------------------------------------|-----------------------------------|-----------|-----------------------------------------------------------------------------------------|
|                                                      |                                                             |                                     | 並び順: 支店名 ▼ 昇                      | [ ▼ (再表示) |                                                                                         |
|                                                      | 文档名                                                         | *H L18                              |                                   | 数示        |                                                                                         |
|                                                      | NUER (100)                                                  | 82                                  | 1234567 員並移動用口座                   | (111)     |                                                                                         |
|                                                      | インターネット支店 (202)                                             | 带进                                  | 11111111 -                        | (詳細)      | ──── 利用可能口座                                                                             |
|                                                      | インターネット支店 (202)                                             | 普通                                  | 2222222 インターネット専用                 | (詳細)      |                                                                                         |
|                                                      | 豊淵支店 (001)                                                  | 普通                                  | 1000314 代表口座                      | 詳細        |                                                                                         |
| 限度額                                                  | i                                                           |                                     |                                   |           |                                                                                         |
|                                                      | 業務                                                          | 設定可能限度額(円)                          | 利用者一回当たり脱皮額(円)<br><mark>必須</mark> | )         |                                                                                         |
| 振込振                                                  |                                                             | 99,999,999,999                      |                                   |           |                                                                                         |
| 18A#                                                 |                                                             | 999,999,999,999                     |                                   |           |                                                                                         |
| 給与振                                                  |                                                             | 999,999,999,999                     |                                   |           |                                                                                         |
| 賞与振                                                  |                                                             | 999,999,999,999                     |                                   |           | 振込限度額の設定について                                                                            |
| 口座振                                                  |                                                             | 999,999,999,999                     |                                   |           | 限度額は必要最低限な金額で設定してください。                                                                  |
| 税金・                                                  | 各種料金の払込み                                                    | 99,999,999,999                      |                                   |           | 万一、不正送金等による被害にあった場合でも、<br>被害額を最低限に抑えることができます。                                           |
|                                                      | <                                                           | 戻る                                  | <u>変</u> 更 >                      |           |                                                                                         |

#### 手順11 変更内容の確認 利用者管理利用者登録確認 <利用者登録確認>画面が表示されます。 利用者基本情報を入力 👌 利用者権限を入力 👌 利用口座・限度額を入力 🔰 内容破壊 登録完了 👌 登録内容を確認のうえ、「確認用パスワード」、「ワ ンタイムパスワード(※)」を入力し、「実行」ボタ 以下の内容で利用者情報を登録します。 内容を確認の上、「実行」ボタンを押してください。 ワンタイムパスワードは、ご利用のトークンをご確認ください。 ンをクリックしてください。 <利用者登録結果>画面が表示されますので、結 利用者基本情報 果をご確認ください。 利用者基本情報 ログインID ログインバスワード 利用者名 登録内容 anakod ※.「ワンタイムパスワード」は、当該機能をご利用 ○ログイン時に強制変更する の方のみ表示されます。 データ花子 hanakodt@oozora.co.ip 付与する サードス利用権限 明細照会 ○照会 入出金明細照会 ○照会 ○照会 ------限度額 振込振替 99,999,999,999 999,999,999,999,999 100,000,000,000 100,000,000,000 100,000,000,000 10,000,000,000 認証項目 • 確認用パスワード 8**9** ワンタイムバスワード 🛛 👸 ワンタイムパスワード 実行 実行 > く 戻る

#### ワンタイムパスワードの利用停止解除

誤ったワンタイムパスワードを連続して入力した場合、利用停止となります。 その場合、マスターユーザまたは管理者ユーザにより「利用停止の解除」を行うことが可能です。

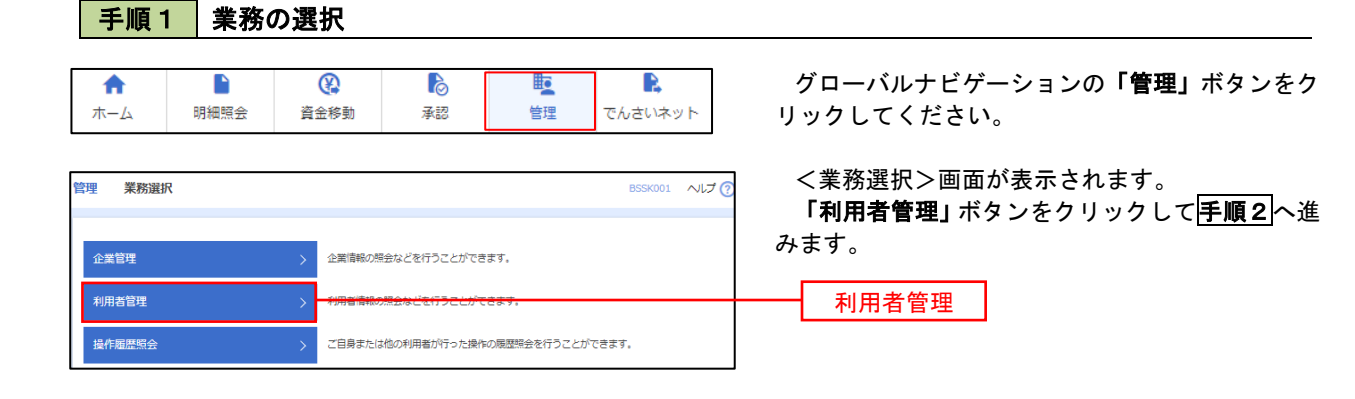

#### 手順2 作業内容の選択

| 利用者管理作業内容選択       | BRSK001 いげ                                                                                                    | く作業内容選択>画面が表示されます。<br>「ワンタイムパスワードの利用停止解除」ボタン |
|-------------------|----------------------------------------------------------------------------------------------------|----------------------------------------------|
| 自身の情報の変更・照会       |                                                                                                    | をクリックして手順3へ進みます。                             |
| パスワード変更           | > ログインパスワード、確認用パスワードを変更できます。                                                                                                    |                                              |
| 利用者情報の照会          | > 利用者情報を照会できます。                                                                                                    |                                              |
|                   |                                                                                                    |                                              |
| ワンタイムバスワードの管理     |                                                                                                    |                                              |
| ワンタイムパスワードの利用停止解除 | >                                                                                                    | ワンタイムパスワードの利用停止解除                            |
| トークンの失効           | ワンタイム/スワードのトークン失効が可能です。<br>トークン未効を行うと、選択された利用者はフンタイム/スワードが利用できなくなりま<br>す。<br>トークンの再利用または新規登録は、失効の30分後に実施可能となります。<br>なお、20時50分から8時10分までに失効された場合、8時10分以降に実施可能となります。 |                                              |

#### 手順3 対象者の選択

| り<br>り<br>ンタイム<br>ワンタイム<br>ワンタイム<br>対象とな<br>同じシリ<br>利用者 | 理 <b>ワンタイム</b> ル<br>パスワード利用停止角段の<br>イムパスワードの利用停止<br>なる利用者を選択の上、「<br>リアル番号を使用している<br>ゴー覧 | スワード利用停止解除一覧<br>対象利用者を選択<br>実売売了<br>実売転除います。<br>利用者を超除対象となります。 |                                     |             | BRSK02             | <ワンタイムパスワード利用停止解除一覧>回<br>面が表示されます。<br>対象の利用者を選択のうえ、「確認用パスワード<br>を入力し、「停止解除」ボタンをクリックします。<br><ワンタイムパスワードの利用停止解除結果> |
|---------------------------------------------------------|-----------------------------------------------------------------------------------------|----------------------------------------------------------------|-------------------------------------|-------------|--------------------|----------------------------------------------------------------------------------------------------|
| _                                                       |                                                                                         |                                                                | 並び頃: ログインID                         | Ψ           | 昇順 ▼ (再表示)         | 画面が表示されますので、解除結果をご確認くださ                                                                                          |
| 全て                                                      |                                                                                         | 利用者名                                                           | 利用者区分                               |             | ワンタイムパスワード<br>認証状態 | ιν <sub>o</sub>                                                                                                  |
|                                                         | hanakodt                                                                                | データ花子                                                          | 管理者ユーザ                              | 23456789    | 1 停止中              |                                                                                                    |
|                                                         | ichirodt                                                                                | データー郎                                                          | 一般ユーザ                               | 45678909    | 1 停止中              |                                                                                                    |
|                                                         | jirodt                                                                                  | データニ郎                                                          | 管理者ユーザ                              | 52460635    | 利用可能               | ──────────────────────────────────────                                                                           |
|                                                         | saburodt                                                                                | データ三郎                                                          | 一般ユーザ                               | 34567890    | 利用可能               |                                                                                                    |
|                                                         | shirodt                                                                                 | データ四的                                                          | 一般ユーザ                               | 15018960    | 利用可能               |                                                                                                    |
|                                                         | sachikodt                                                                               | データ幸子                                                          | マスターユーザ                             | 1245678     | 1 停止中              |                                                                                                    |
|                                                         | tarodt                                                                                  | データ太郎                                                          | 一般ユーザ                               | 12345678    | 1 停止中              |                                                                                                    |
| ※ワンら<br>ただし、<br>認証項<br><sup>確認用</sup>                   | マイムパスワードが必要の<br>トークンの失効がお済み<br>目<br>ルクスワード 歴                                            | ない利用者は、「ワンタイム/スワー<br>でない場合は、現在のワンタイム/スパ                        | ド認証状態」様を"-"で表示して<br>ワード認証状態を表示しています | います。<br>-   |                    | 確認用パスワード                                                                                                    |
|                                                         |                                                                                         | メ 利用者管理メニューへ                                                   | 停止解除                                | <b>&gt;</b> |                    | 停止解除                                                                                                    |

#### トークンの失効

トークンアプリをインストールしたスマートフォンや携帯電話を機種変更する際は、機種変更前に本操作(ト ークンの失効)による失効手続きが必要となります。その後、機種変更後に、再度、ワンタイムパスワードの初期 設定を行ってください。

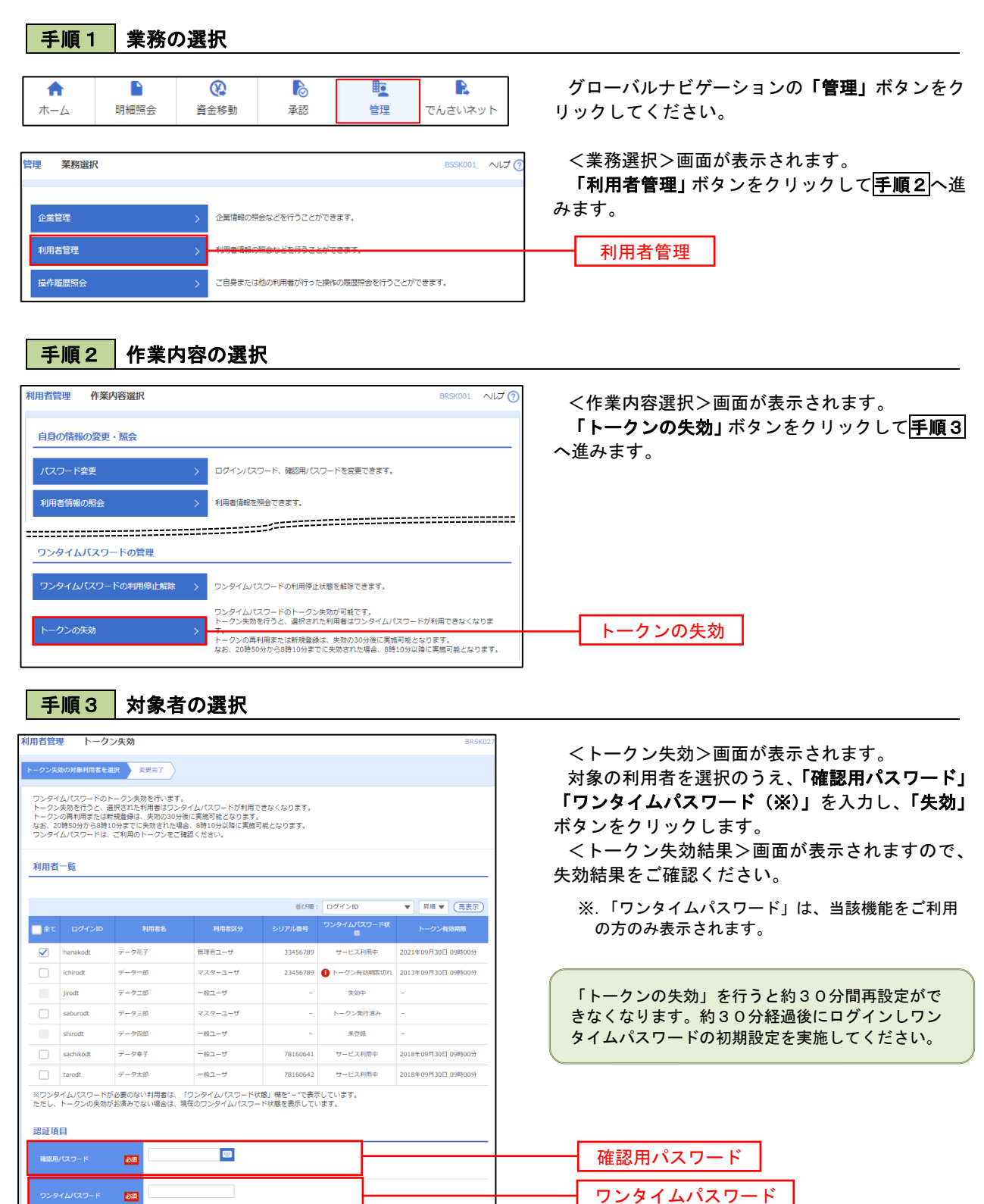

失効

✓ 利用者管理メニューへ 失効 >

# 操作履歴照会

ご自身または他の利用者(※)が行った操作の履歴照会を行うことができます。 ※. 全履歴照会が可能な権限を持ったユーザのみ照会可能。

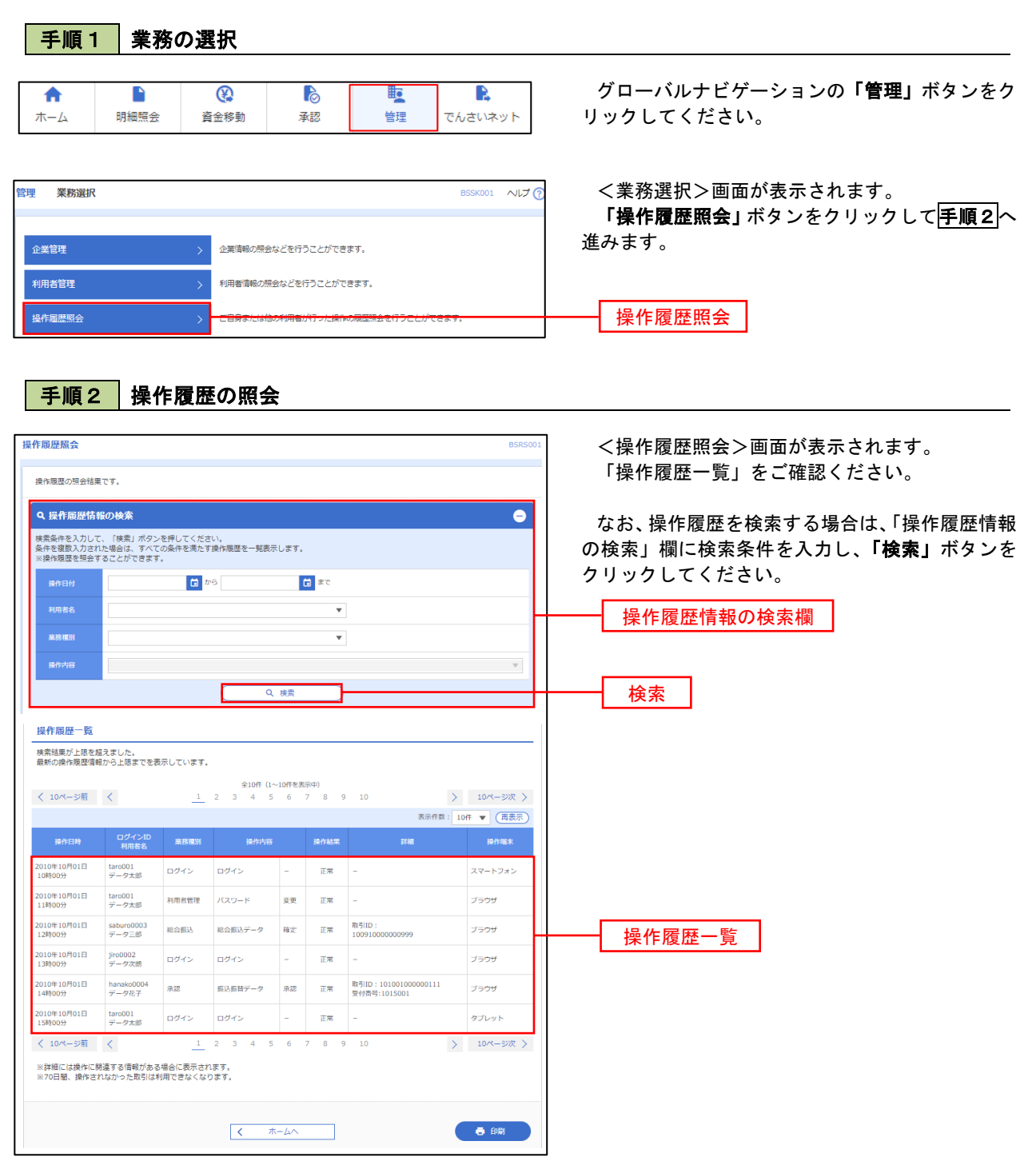